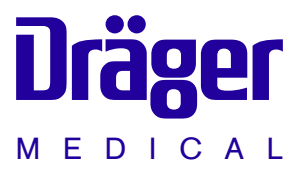

# Cicero EM Integrierter Narkose-Arbeitsplatz

Gebrauchsanweisung

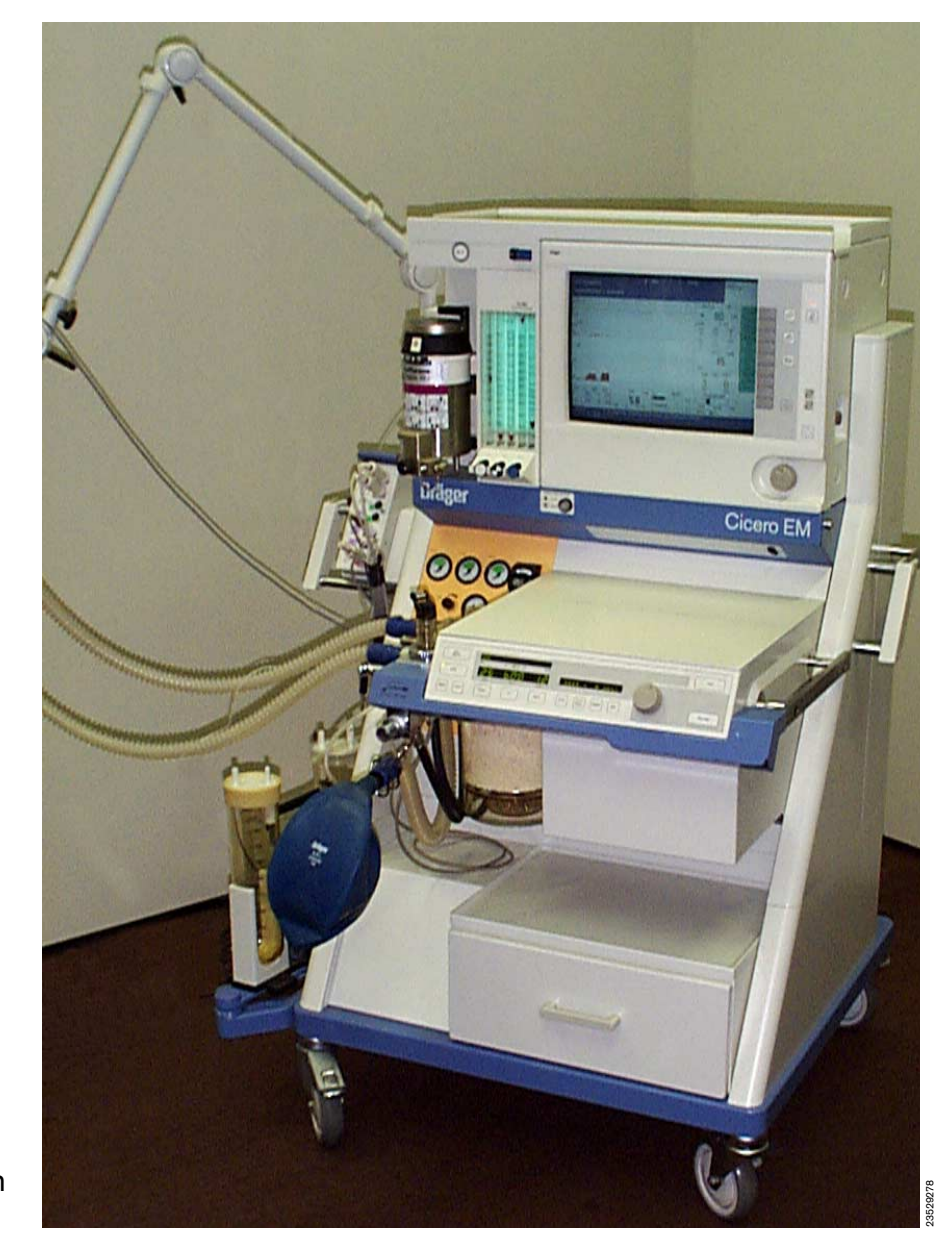

Software-Versionen:

Ventilator: ..... 6.n/7.n Bildschirm: ..... 4.n

Der Aufbau jeder Seite ist nach folgendem Schema gegliedert:

#### Oben - Das Thema ...

des Hauptkapitels folgt dem Gesamt-Inhaltsverzeichnis von Seite 3.

Es befindet sich immer in der Kopfzeile und ist zu Beginn fettgedruckt.

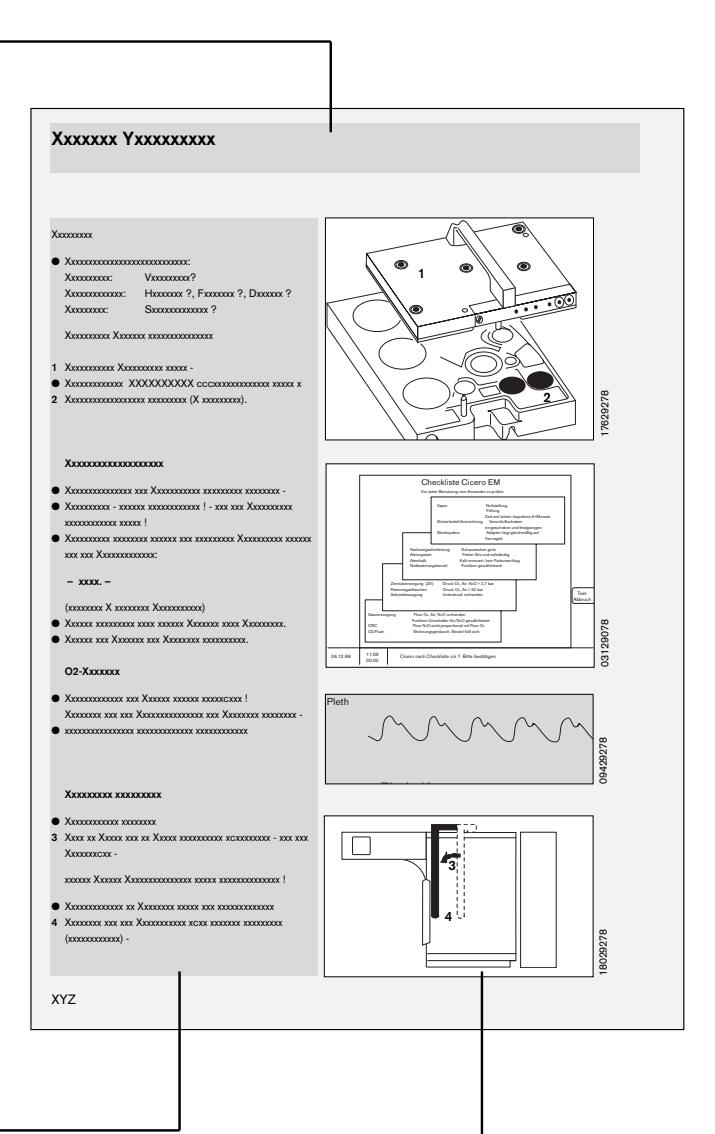

#### Linke Spalte - Der Text ...

gibt Erklärungen, fordert zu Handlungen auf und schildert die Reaktion des Gerätes darauf.

Punkte und Ziffern bezeichnen Handlungsschritte, wobei die Ziffern ergänzend zum Text auf Einzelheiten in der Grafik hinweisen.

Die Bezifferung beginnt auf jeder Seite neu.

#### Rechte Spalte - Die Grafik ... -

soll eine räumliche Orientierung am Gerät erleichtern.

Im Text angesprochene Details werden fett hervorgehoben oder geschwärzt dargestellt.

| Zu Ihrer und Ihrer Patienten Sicherheit |                                                                                                    | 4   |
|-----------------------------------------|----------------------------------------------------------------------------------------------------|-----|
| Zweckbestimmung                         |                                                                                                    | 5   |
| Schnell-Start im Notfall                | Hinweise<br>Stromausfall<br>Gasausfall                                                                                                    | 6   |
| Bedienkonzepte                          | Hauptschalter<br>Bedienkonzept des Ventilators<br>Bedienkonzept des Bildschirms                                                                           | 9   |
| Vorbereiten                             | Elektrische Versorgung<br>Druck-Gas Versorgung<br>Externe Geräte anschließen<br>Betriebsbereitschaft nach Checkliste prüfen                               | 15  |
| Narkosebeatmung                         | Spontanatmung / Manuelle Beatmung<br>Betriebsart IPPV<br>Betriebsart SIMV<br>Betriebsart PCV<br>Pädiatrie-Anwendungen<br>Patientenwechsel<br>Betriebsende | 31  |
| Bildschirmfunktionen                    | Basiskonfiguration des Bildschirms<br>Bildschirmfunktionen im Betrieb<br>Alarmkonzept                                                                     | 45  |
| Parameterbox                            | Funktionstasten und Anzeigen<br>Meßfunktionen                                                                                                    | 85  |
| Meldungen-Ursache-Abhilfe               | Lage der Ventile und Teilsysteme<br>Alarm-, Achtungs- und Hinweismeldungen                                                                                | 99  |
| Aufbereiten                             | Gerät abrüsten<br>Desinfizieren, Reinigen und Sterilisieren<br>Entsorgung von Einmalartikeln<br>Gerät aufrüsten                                           | 117 |
| Betriebsbereitschaft prüfen             | Gerätefunktionen prüfen<br>Instandhaltungsintervalle                                                                                                    | 131 |
| Was ist was                             |                                                                                                    | 139 |
| Technische Daten                        |                                                                                                    | 151 |
| Beschreibungen                          | Gerätefunktionen<br>Bedienung der Deckenversion                                                                                                    | 163 |
| Abkürzungen und Symbole                 |                                                                                                    | 189 |
| Stichwortverzeichnis                    |                                                                                                    | 191 |

# Zu Ihrer und Ihrer Patienten Sicherheit

#### Gebrauchsanweisung beachten

Jede Handhabung an dem Gerät setzt die genaue Kenntnis und Beachtung dieser Gebrauchsanweisung voraus.

Das Gerät ist nur für die beschriebene Verwendung bestimmt.

#### Instandhaltung

Das Gerät muß halbjährlich Inspektionen und Wartungen durch Fachleute unterzogen werden (mit Protokoll). Instandsetzungen am Gerät nur durch Fachleute. Für den Abschluß eines Service-Vertrags sowie für Instandsetzungen empfehlen wir den DrägerService. Bei Instandhaltung nur Original-Dräger-Teile verwenden. Kapitel "Instandhaltungsintervalle" beachten.

#### Sicherheitstechnischen Kontrollen<sup>1)</sup>

Das Gerät regelmäßigen sicherheitstechnischen Kontrollen gemäß Medizinprodukte-Betreiberverordnung (MPBetreibV) unterziehen, siehe Kapitel "Instandhaltungsintervalle".

#### Meßtechnische Kontrollen<sup>1)</sup>

Das Gerät regelmäßigen meßtechnischen Kontrollen gemäß Medizinprodukte-Betreiberverordnung (MPBetreibV) unterziehen, siehe Kapitel "Instandhaltungsintervalle".

#### Zubehör

Nur das in der beiliegenden Zubehör-Liste aufgeführte Zubehör verwenden.

#### Kein Betrieb in explosionsgefährdeten Bereichen

Das Gerät ist nicht für den Betrieb in explosionsgefährdeten Bereichen zugelassen.

#### Gefahrlose Kopplung mit elektrischen Geräten

Elektrische Kopplung mit Geräten, die nicht in dieser Gebrauchsanweisung erwähnt sind, nur nach Rückfrage bei den Herstellern oder einem Sachverständigen.

#### Haftung für Funktion bzw. Schäden

Die Haftung für die Funktion des Gerätes geht in jedem Fall auf den Eigentümer oder Betreiber über, soweit das Gerät von Personen, die nicht dem DrägerService angehören, unsachgemäß gewartet oder instandgesetzt wird oder wenn eine Handhabung erfolgt, die nicht der bestimmungsgemäßen Verwendung entspricht. Für Schäden, die durch die Nichtbeachtung der vorstehenden Hinweise eintreten, haftet Dräger nicht. Gewährleistungs- und Haftungsbedingungen der Verkaufs- und Lieferbedingungen von Dräger werden durch vorstehende Hinweise nicht erweitert.

Dräger Medical AG & Co. KGaA

<sup>&</sup>lt;sup>1)</sup> Gilt nur in der Bundesrepublik Deutschland

## Zweckbestimmung

#### Integrierter Anästhesie-Arbeitsplatz »Cicero EM« mit System-Bildschirm

Universell einsetzbarer integrierter Anästhesie-Arbeitsplatz für

- Inhalationsnarkosen f
  ür Erwachsene, Kinder und Neonaten.
- Inhalationsnarkosen im halbgeschlossenen System bis zum nahezu geschlossenen System bei »Low-Flow«- bzw. »Minimal-Flow«-Techniken (für minimierten Gas- und Narkosemittelverbrauch).
- Automatische Beatmung (IPPV)
- Synchronisierte, intermittierende, mandatorische Beatmung (SIMV).
- Druck-kontrollierte Beatmung (PCV) im PCV-Ventilator.
- Manuelle Beatmung (MAN).
- Spontanatmung (SPONT).
- Automatische Narkosemittelerkennung.

Im System-Bildschirm werden

- Atemwegsdruck und -temperatur
- Inspiratorische O2-Konzentration
- Exspiratorisches Atemvolumen
- Patienten-Compliance
- CO2- und Anästhesiemittelkonzentration im Y-Stück
- Frischgas-Bilanz

in Farbe angezeigt, sowie in Verbindung mit der Parameterbox die wesentlichen hämodynamischen Parameter mit Überwachung:

- Die EKG-Kurve mit Herzrate und ST-Segmentanalyse.
- In zwei Kanälen die Kurve des invasiv gemessenen Blutdrucks (iBP) mit den Druckwerten f
  ür Systole, Diastole und dem Mitteldruck.
- In einem Kanal die Werte des nichtinvasiv gemessenen Blutdrucks (NIBP) mit den Druckwerten für Systole, Diastole und dem Mitteldruck.
- In zwei Kanälen die Körpertemperatur.
- Die funktionale O2-Sättigung (SpO2) mit der Pulsfrequenz.
- Das Plethysmogramm.

#### Weiteres Zubehör (optional)

#### Vapor<sup>\*)</sup>

Narkosemittelverdunster für Enflurane, Isoflurane, Halothane und Sevoflurane.

#### Anschluß für zwei Vapore<sup>\*)</sup>

#### Devapor\*)

Narkosemittelverdunster für Desflurane.

Narkosegas-Fortleitungssystem\*)

#### Unterbrechungsfreie Stromversorgung\*)

Passive Klimatisierung<sup>\*)</sup> Beheizbare Atemschläuche.

pEEG<sup>\*)</sup>

#### **Hinweise zum Gebrauch**

Es dürfen nur nichtentflammbare Narkosemittel nach EN 740 verwendet werden! Brandgefahr!

Keine Medikamente oder andere Stoffe auf der Basis von brennbaren Lösungsmitteln, wie z. B. Alkohol, in das Patientensystem einbringen. Brandgefahr!

## Werden leicht entzündliche Stoffe für die Desinfektion benutzt, ist auf ausreichendes Ablüften zu achten.

Da dieses Gerät nicht für den Gebrauch mit entflammbaren Narkosemitteln, (Äther, Cyclopropan etc.) zugelassen ist, ist die Verwendung von antistatischen (leitfähigen) Atemschläuchen und Gesichtsmasken nicht erforderlich.

Leitfähige Atemschläuche und Gesichtsmasken können bei Hochfrequenz-Chirurgie Verbrennungen verursachen und werden in diesem Fall für dieses Gerät nicht empfohlen.

Zusätzliche elektrische Geräte, die auf der Oberseite aufgeklinkt werden, müssen über eine Potentialausgleichsleitung mit dem Grundgerät verbunden werden!

Elektromagnetische Felder, die das in EN 60601-1-2 spezifizierte Maß überschreiten, können die Funktion des Gerätes stören und damit Patienten gefährden!

Keine Mobilfunktelefone innerhalb einer Entfernung von 10 Metern zum Gerät benutzen!

Der Cicero EM ist nicht zur Verwendung bei der Kernspintomographie (MRT, NMR, NMI) bestimmt!

Das Gerät zum Bewegen **ausschließlich** an den Handgriffen anfassen!

Das Gerät unter Aufsicht von qualifiziertem medizinischen Personal benutzen, um im Falle einer Fehlfunktion umgehend Abhilfe zu schaffen!

#### Nachrüstung von Geräten

Die in dieser Gebrauchsanweisung beschriebene Software wurde zusammen mit dem »Cicero EM« einem Konformitäts-Bewertungsverfahren gemäß der Richtlinie 93/42/EWG (Medizinprodukte) unterzogen; die entsprechenden Umrüstsätze tragen deshalb die C€-Kennzeichnung.

Der Einbau des Rüstsatzes kann auch in »Cicero EM color« erfolgen, wenn dieser selbst nicht die CC-Kennzeichnung trägt, da im Konformitäts-Bewertungsverfahren die Eignung auch für diese Geräte festgestellt wurde.

Diese Gebrauchsanweisung wird öffentlich bereitge die Bier Geträte geltantiever die genoonder de Gebrauchsanweisungen! Für die Zuordnung dieser Gebrauchsanweisung zu Ihrem Produkt hinsichtlich Änderungsstand und Variante wird daher keine Gewähr geleistet. Für Ihr Produkt ist ausschließlich die mit dem Gerät gelieferte Gebrauchsanweisung maßgeblich.

## Schnell-Start im Notfall

#### Hauptschalter (1) drücken

- Die Manometerzeiger (2) stehen im grünen Bereich.
- Alle Lampen am Ventilator leuchten auf.

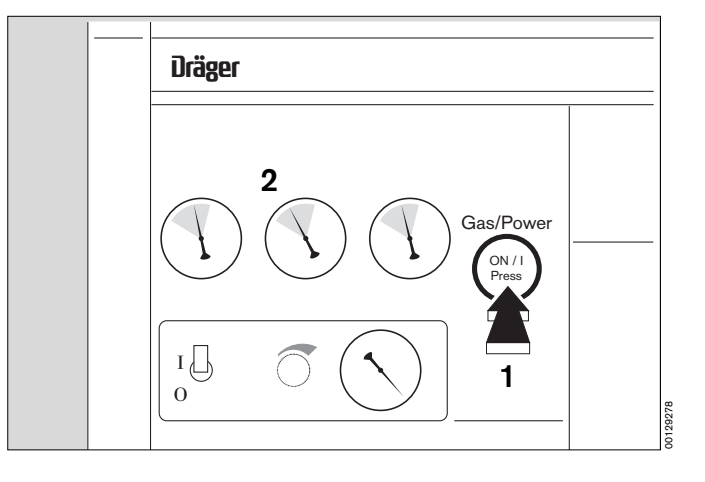

#### Funktionstaste am Ventilator drücken

Empfehlung: (MAN SPONT) länger als eine Sekunde drücken.

- Meldung »Test abgebrochen« erscheint.

Bei Geräten ohne PCV-Modus (Software 6.n):

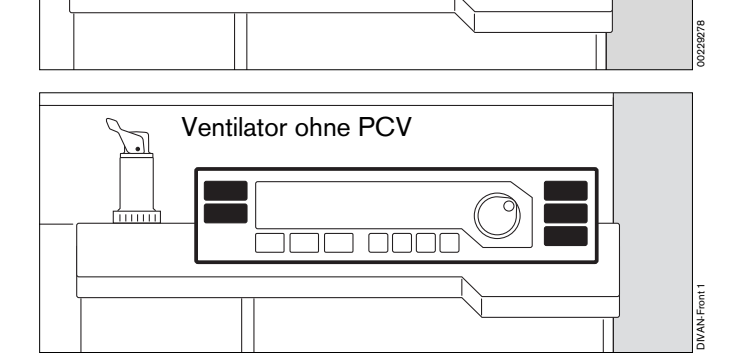

Ventilator mit PCV

٦٢

.

#### Frischgas dosieren

- An den Knöpfen (3) der Flow-Röhren
- gegebenenfalls das System mit dem O2-Flush (4) schnell füllen.
- Der Handbeatmungsbeutel füllt sich.

#### Druckbegrenzungsventil (5) auf »MAN«

#### Maximaldruck einstellen

 Den Ventilkopf drehen (6), bis der Teller auf der Markierung des zulässigen Maximaldruckes steht.

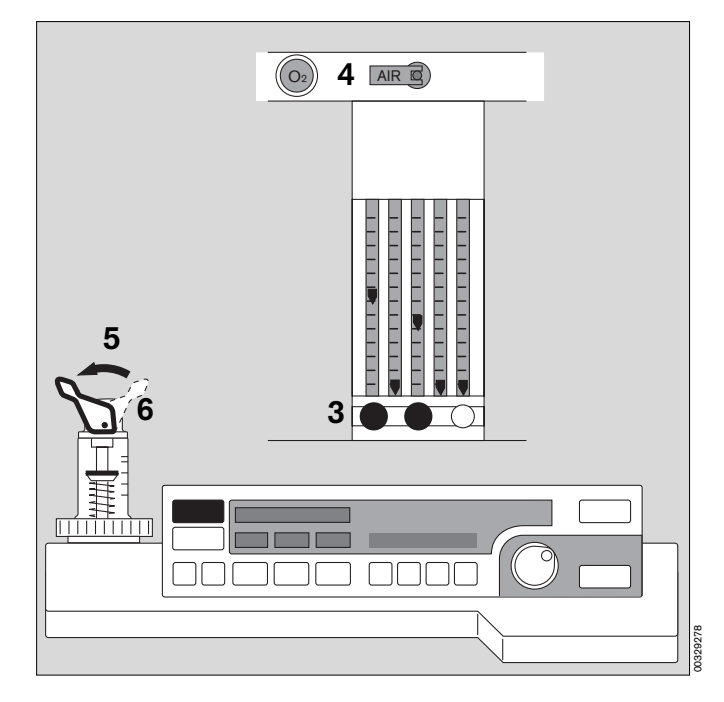

Diese Gebrauchsanweisung wird öffentlich bereitgestellt und dient ausschließlich zu Ihrer Information.

Für die Zuordnung dieser Gebrauchsanweisung zu Ihrem Produkt hinsichtlich Änderungsstand und Variante wird daher keine Gewähr geleistet. Für Ihr Produkt ist ausschließlich die mit dem Gerät gelieferte Gebrauchsanweisung maßgeblich.

#### Hinweise zum Schnell-Start

Der Schnell-Start ist maximal zehnmal in Folge möglich und auch nur, wenn der vorherige (vollständige) Selbsttest fehlerfrei durchlaufen wurde.

Anderenfalls erscheint in der Anzeige des Ventilators und auf dem Systembildschirm die Aufforderung, den Selbsttest komplett durchzuführen.

## Die manuelle Beatmung ist aber in jedem Fall möglich!

- Der Schnellstart kann auch über die Bildschirmtaste »Test-Abbruch« auf dem Systembildschirm ausgelöst werden.
- Der Schnellstart kann jederzeit, auch während eines bereits laufenden Selbsttests, ausgelöst werden.

Bei Stromausfall (manuelle Beatmung ist möglich)

#### Sicherstellen, daß der Hauptschalter eingedrückt ist

 Die akustische Netzausfall-Warnung verstummt nach 30 Sekunden.

#### Frischgas dosieren - APL-Ventil einstellen

- gegebenenfalls O2-Flush (Taste »O2 +«) drücken.

#### Hinweis:

Bei einem Stromausfall wird der Kolben des Ventilators durch den Atemwegsdruck in die Endposition geschoben. Dadurch vergrößert sich das Systemvolumen um maximal 1,4 Liter!

#### **Bei Gasausfall**

Bei Ausfall von AIR (mediz. Druckluft)

 Das Gerät schaltet automatisch auf die O2-Versorgung um.

#### Bei Ausfall von O2

 Das Gerät schaltet automatisch auf die AIR-Versorgung um. Eine akustische Warnung ertönt (O2-Mangel-Warnung). Die Zufuhr von N2O wird gesperrt.

Bei Ausfall von O<sub>2</sub>- <u>und</u> Air: Den Patienten sofort mit separatem Notbeatmungsbeutel beatmen!

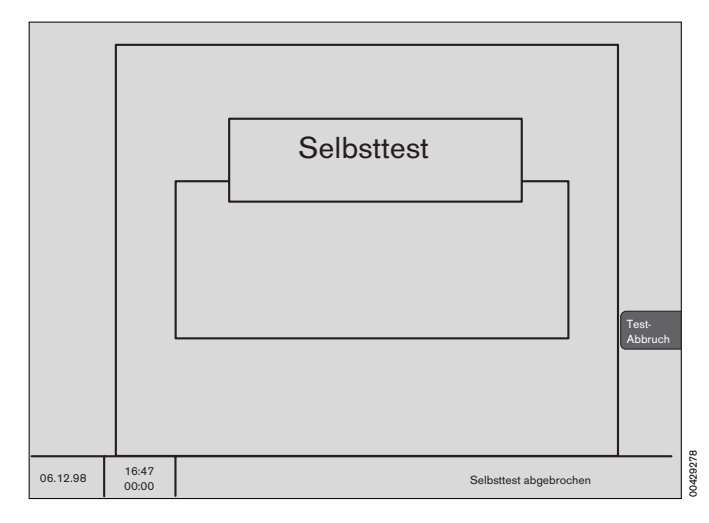

#### Seite

| Hauptschalter                 | 10 |
|-------------------------------|----|
| Bedienkonzept des Ventilators | 10 |
| Bedienkonzept des Bildschirms | 12 |

## Bedienkonzept des Ventilators

#### Hauptschalter für Elektrizitäts- und Gasversorgung

- 1 Drücken zum Einschalten. Schalter rastet ein.
- 2 Im Uhrzeigersinn drehen zum Ausschalten.

#### Tasten mit fester Funktion – zum Einstellen der Betriebsmodi

#### »MAN / SPONT«-Taste

für manuelle Beatmung bzw. Spontanatmung.

#### »IPPV«-Taste

für IPPV-Modus.

#### »SIMV«-Taste

für SIMV-Modus (Siehe Abbildungen der beiden Ventilator-Versionen)

#### »PCV«-Taste

für PCV-Modus (Bei PCV-Ventilator).

#### »TEST«-Taste

für Lecktest und Compliance-Messung.

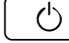

Taste für Standby.

#### zum Einstellen der Beatmungsparameter

#### Unter dem Anzeigefenster:

#### »Pmax / PPCV«-Taste

zum Einstellen des Maximaldrucks bei IPPVund SIMV-Beatmung.

Gleiche Taste zum Einstellen des Plateaudruckes bei PCV.

#### »VT«-Taste

Taste zum Einstellen des Atemvolumens.

#### »fippv«-Taste

zum Einstellen der Beatmungsfrequenz im IPPV-Modus.

#### »TI:TE«-Taste

zum Einstellen des Zeitverhältnisses zwischen Inspiration und Exspiration.

#### »TIP:TI/Flow«-Taste

zum Einstellen der relativen inspiratorischen Pausenzeit, bei IPPV- und SIMV- Beatmung.

Gleiche Taste zum Einstellen es Inspirationsflows bei PCV.

#### »PEEP«-Taste

zum Einstellen des PEEP-Druckes für den IPPV-Modus.

#### »fIMV«-Taste

zum Einstellen der Beatmungsfrequenz im SIMV-Modus.

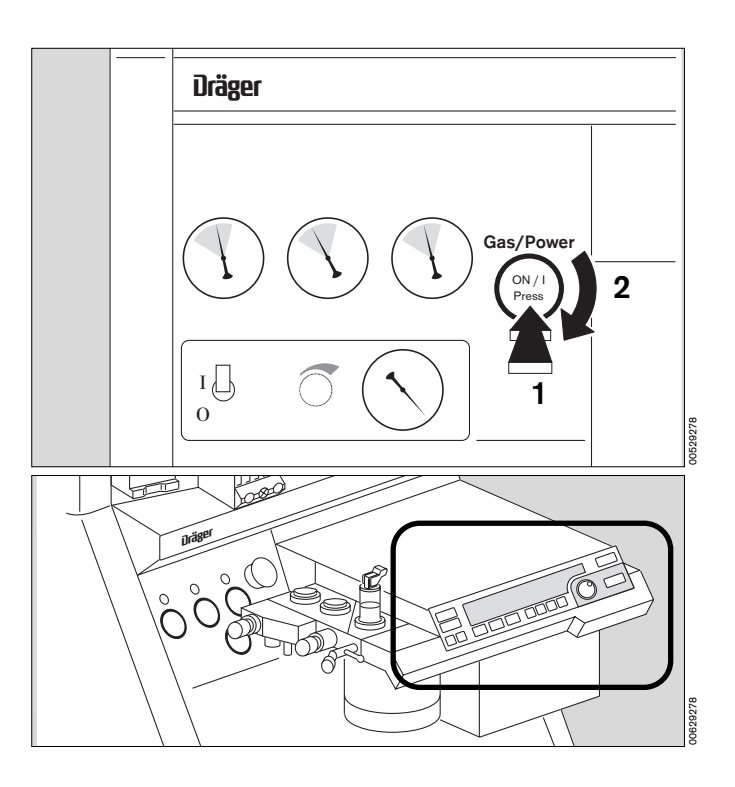

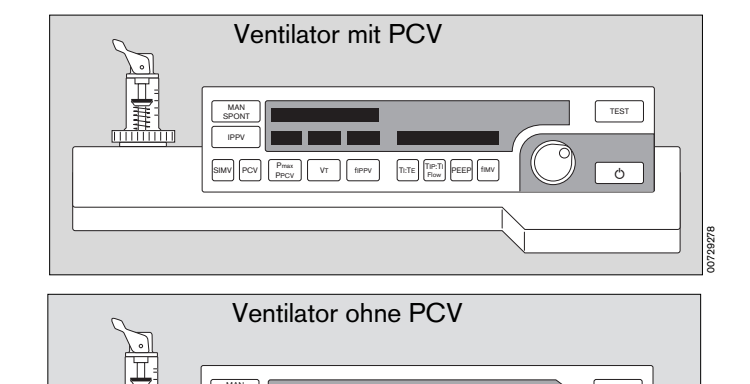

PV TI:TE TIP:TI PEEP fimv

IW-DIVAN-F

#### Anzeigefenster mit Dialogfunktion

(in Zusammenspiel mit dem Drehknopf) Beispiel: Verstellen des Maximaldrucks

Im schwarzen Feld, neben dem Drehknopf:

- Drücken einer Parametertaste (Pmax, VT, fIPPV) ruft links und rechts im Feld den eingestellten Wert auf. Hier: »23«.
- Drehen des Drehknopfes verändert den Wert auf der rechten Seite. Hier: »28«.
   So sind immer alte und neue Einstellung gleichzeitig sichtbar.
- **3** Drücken des Drehknopfes bestätigt den rechts stehenden Wert (»**28**«) als nun gültige Einstellung.

Wird der Drehknopf nicht gedrückt und auch nicht weiter bewegt, so schaltet das Gerät nach 10 Sekunden zurück; eine Veränderung der Einstellung hat nicht stattgefunden.

• Eine weitere Funktion dieses Dialog-Fensters ist die Darstellung von Hinweisen (siehe Seite 100) -

Beispiel »Kinderschlaeuche«:

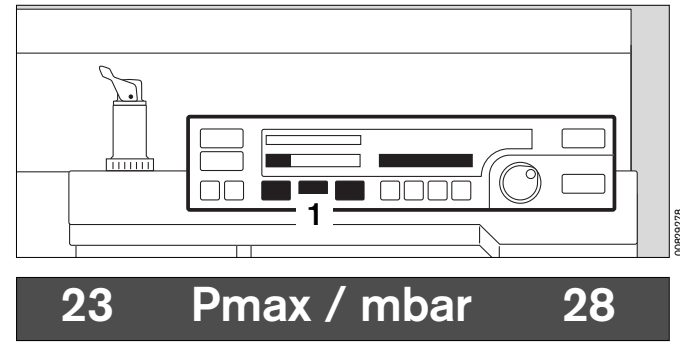

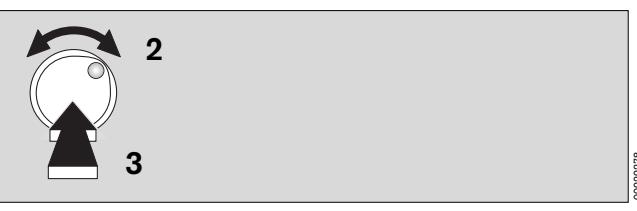

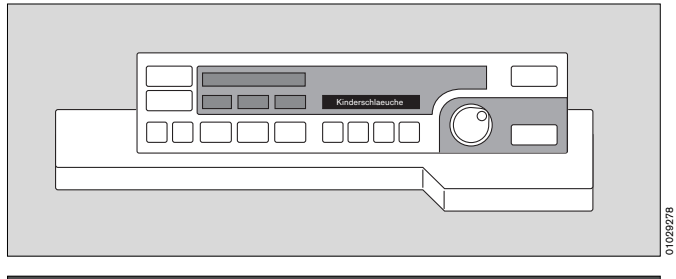

## Kinderschlaeuche

#### Anzeigefenster ohne Dialogfunktion

#### Links oben:

Bandanzeige der relativen Kolbenbewegung (in Prozent [%], bezogen auf das eingestellte Hubvolumen [VT]).

Die eingestellten Betriebsparameter entsprechen den darunterliegenden Tasten:

- Anzeige des Maximaldruckes Pmax in mbar.
- Anzeige des Atemzugvolumens VT in mL oder L.
- Anzeige der Beatmungsfrequenz f IPPV in 1/min.

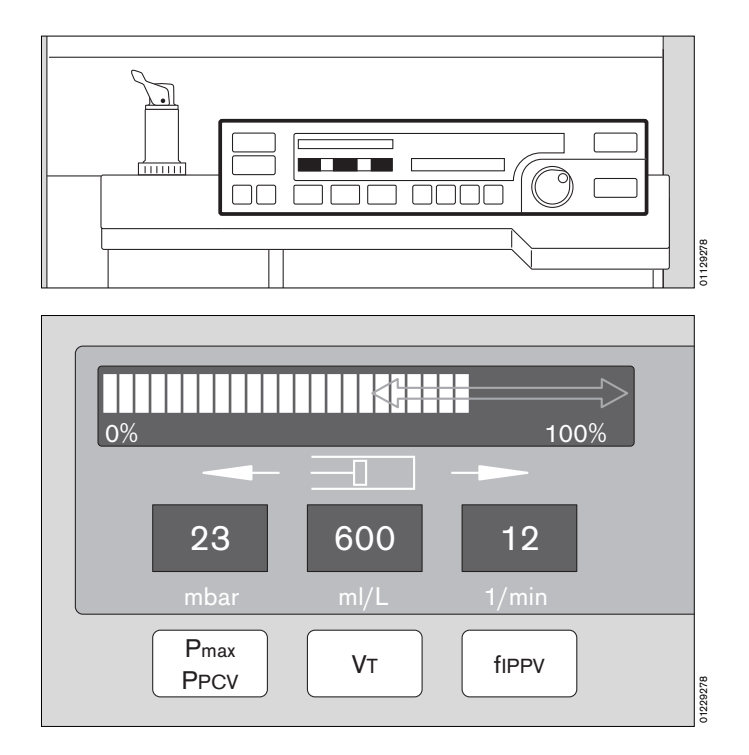

Diese Gebrauchsanweisung wird öffentlich bereitgestellt und dient ausschließlich zu Ihrer Information.

Für die Zuordnung dieser Gebrauchsanweisung zu Ihrem Produkt hinsichtlich Änderungsstand und Variante wird daher keine Gewähr geleistet.

Für Ihr Produkt ist ausschließlich die mit dem Gerät gelieferte Gebrauchsanweisung maßgeblich.

## Bedienkonzept des Bildschirms

#### Tasten mit fester Funktion (Hardkeys)

Auf der rechten Seite ist der Handhabungsbereich mit den Bedienelementen, auf der linken Seite der Anzeige-Bereich.

(U)

Ø

Mit dieser Taste wird der Bildschirm von Standby in den Meßbetrieb geschaltet und umgekehrt.

## Dabei ist der Bildschirm vom Ventilator abhängig:

Standby kann am Bildschirm nur gewählt werden, wenn auch der Ventilator in Standby ist.

Wird der Ventilator in Betrieb genommen, geht automatisch der Bildschirm in Betrieb.

Mit dieser Taste kann der Alarmton für 2 Minuten ausgeschaltet werden. Erneutes Drücken aktiviert ihn wieder. Während der Alarmunterdrückung leuchtet die gelbe Lampe in der Taste (s. Seite 79).

Während dieser Zeit neu auftretende Hinweise und Achtungs-Meldungen werden nicht akustisch angezeigt, sondern erscheinen als Text in den Alarmfeldern. Lediglich neu auftretende Alarme werden einmalig akustisch angemeldet.

Innerhalb der dunklen Fläche sind vier Tasten, die direkt auf den Bildschirminhalt wirken:

| r |          | ١ |
|---|----------|---|
|   | $\frown$ |   |
| 1 | 5        |   |
| П | 1-2      |   |
| Ľ | $\sim$   |   |

Mit dieser Taste läßt sich im Bildschirm ein Menü der möglichen Anzeigebildschirme aufrufen. Die Auswahl erfolgt durch Drehen und Drücken des Drehknopfes (s. Seite 68).

| Ð |  |
|---|--|
|   |  |

Mit dieser Taste wird immer der zuletzt benutzte Standard-Bildschirm aufgerufen (s. Seite 68).

Mit dieser Taste lassen sich die dargestellten hämodynamischen Kurven zur besseren Betrachtung »einfrieren«.

Mit dieser Taste wird ein Eintrag in den Listen-Bildschirm erzeugt (s. Seite 70).

#### Anzeigen

Über der Taste  $[\Delta]$  befinden sich zwei balken-förmige Anzeigen, die auch bei ausgeschaltetem akustischem Alarm den Alarmstatus vermitteln:

| Rote (obere) blinkende Lampe:   | Alarm   | !!! |
|---------------------------------|---------|-----|
| Gelbe (untere) blinkende Lampe: | Achtung | !!  |
| Gelbe stetig leuchtende Lampe:  | Hinweis | !   |

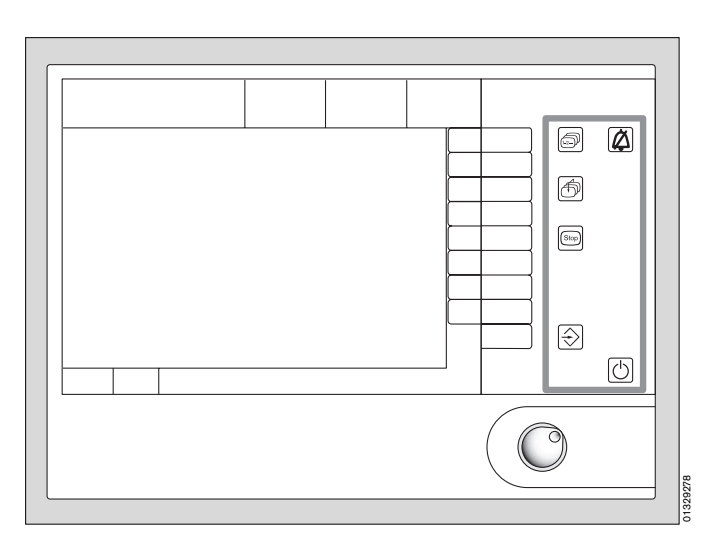

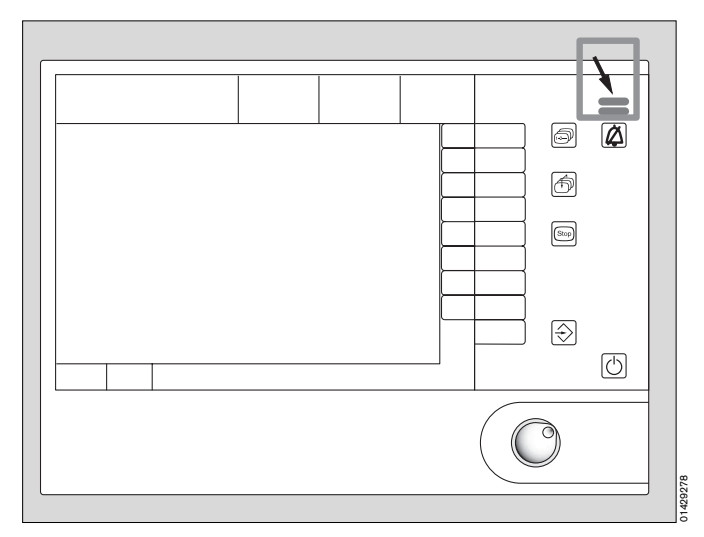

#### Tasten mit variabler Funktion (Softkeys)

- 1 An der rechten Seite außerhalb des Bildschirmes befindet sich eine unbeschriftete Folientastatur.
- 2 Die jeweilige Funktion einer solchen Taste ist software-gesteuert und wird innerhalb des Bildschirmes angezeigt.

Nur die aktivierbaren Tasten werden dargestellt.

Drücken eines Softkeys oder der Bildschirmauswahl-Taste () öffnet ein Menü.

Der nun auswählbare Bereich ist türkis, der Cursor ein gelbes Rechteck.

• Auswählen: Drehknopf drehen.

Der Cursor bewegt sich im türkisfarbenen Bereich.

• Bestätigen: Drehknopf drücken.

Die ausgewählte Funktion erscheint.

Menüebenen können mehrfach gestaffelt auftreten. Nicht aktivierbare Menüs sind grau; der ausgewählte Menüpunkt ist schwarz mit weißer Schrift dargestellt.

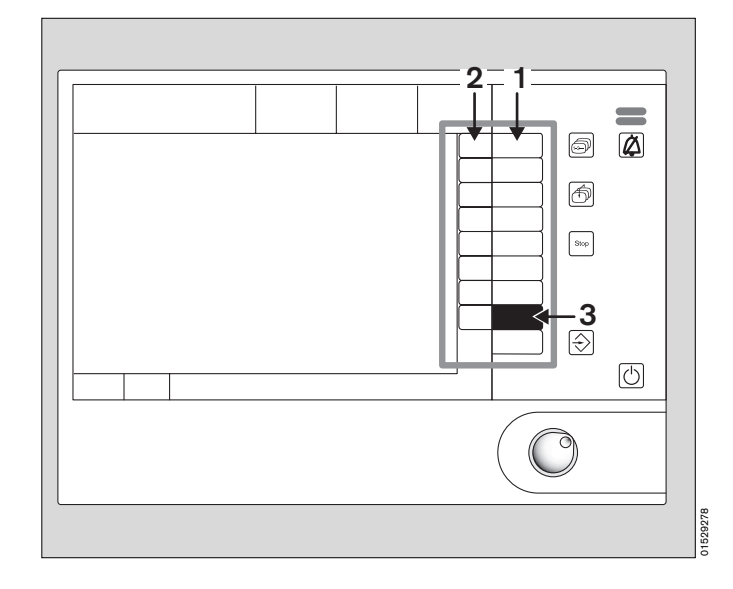

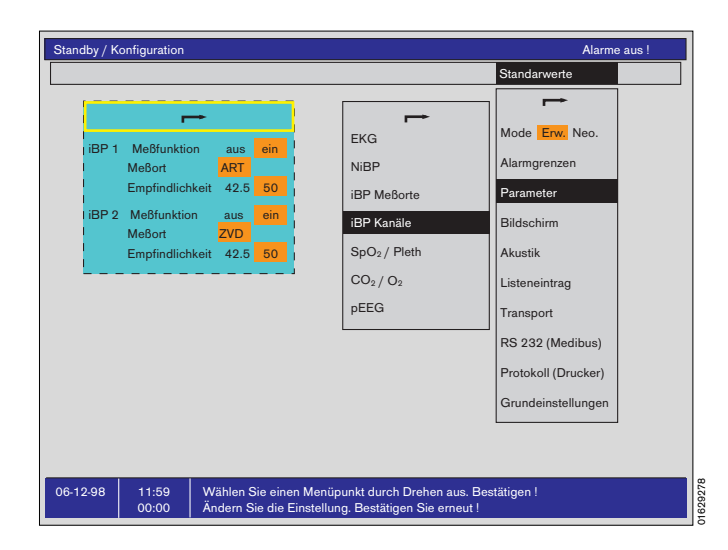

#### Farben konfigurieren

- 3 Softkey »Konfig« drücken.
- 4 Unter »Einstellen« den Punkt »Farben« wählen.
- Im Farbmenü den gewünschten Parameter auswählen und bestätigen.
- Den Drehknopf so lange drehen, bis die gewünschte Farbe erscheint und bestätigen.

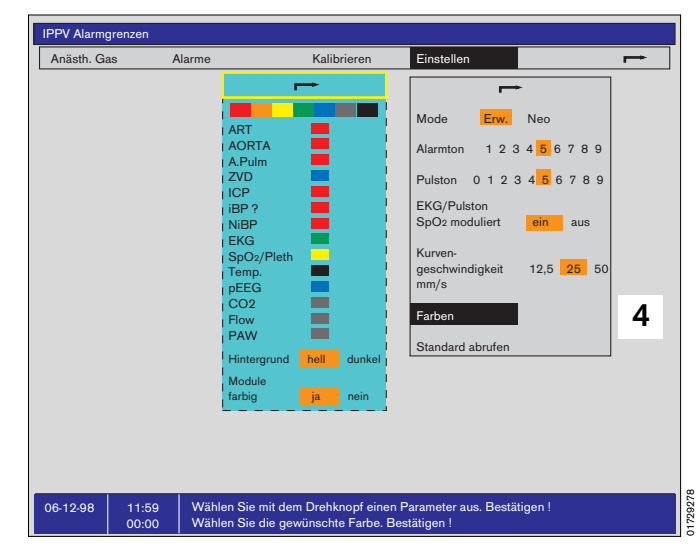

Diese Gebrauchsanweisung wird öffentlich bereitgestellt und dient ausschließlich zu Ihrer Information.

Für die Zuordnung dieser Gebrauchsanweisung zu Ihrem Produkt hinsichtlich Änderungsstand und Variante wird daher keine Gewähr geleistet.

Für Ihr Produkt ist ausschließlich die mit dem Gerät gelieferte Gebrauchsanweisung maßgeblich.

#### Seite

| Elektrische Versorgung                          | 16 |
|-------------------------------------------------|----|
| Potentialausgleich                              | 16 |
| Unterbrechungsfreie Stromversorgung             | 17 |
| Druckgasversorgung                              | 17 |
| Narkosegas-Fortleitungssystem                   | 18 |
| Narkosemittelverdunster                         | 19 |
| Externe Geräte anschließen                      | 19 |
| Parameterbox                                    | 20 |
| Betriebsbereitschaft nach Checkliste prüfen     | 21 |
| Manuelle Prüfungen                              | 21 |
| Vapor prüfen                                    | 22 |
| Narkosegasfortleitung prüfen                    | 22 |
| Atemsystem prüfen                               | 23 |
| Atemkalk prüfen                                 | 23 |
| Notbeatmungsbeutel prüfen                       | 23 |
| Zentralversorgung für medizinische Gase prüfen. | 24 |
| Reservegasflaschen prüfen (Option)              | 24 |
| Sekretabsaugung prüfen                          | 24 |
| Gasdosierung prüfen                             | 25 |
| S-ORC prüfen                                    | 25 |
| O2-Flush prüfen                                 | 25 |
| Prüfung beenden                                 | 25 |
| Selbsttest                                      | 26 |
| Halbautomatischer Teil des Selbsttests          | 26 |
| Automatischer Selbsttest                        | 27 |
| Frischgasausgang extern (Option)                | 29 |

### Vorbereiten

Nur aufbereitetes und geprüftes Gerät benutzen!

#### Elektrische Versorgung herstellen

Netzspannung muß mit der am Typenschild auf der Rückseite angegebenen Spannung übereinstimmen.

1 Netzstecker in die Wandsteckdose stecken.

#### Hilfs-Netzsteckdosen:

 Steckdosen für Zusatzgeräte. Aktiv, sobald der Cicero EM mit dem Netz verbunden ist.
 (3 Stück; Maximalstrom je Steckdose: 2 Ampère)

Die Summe des Ableitstromes in der Netzleitung darf den Wert 500  $\mu$ A nicht überschreiten! (IEC 601/1)

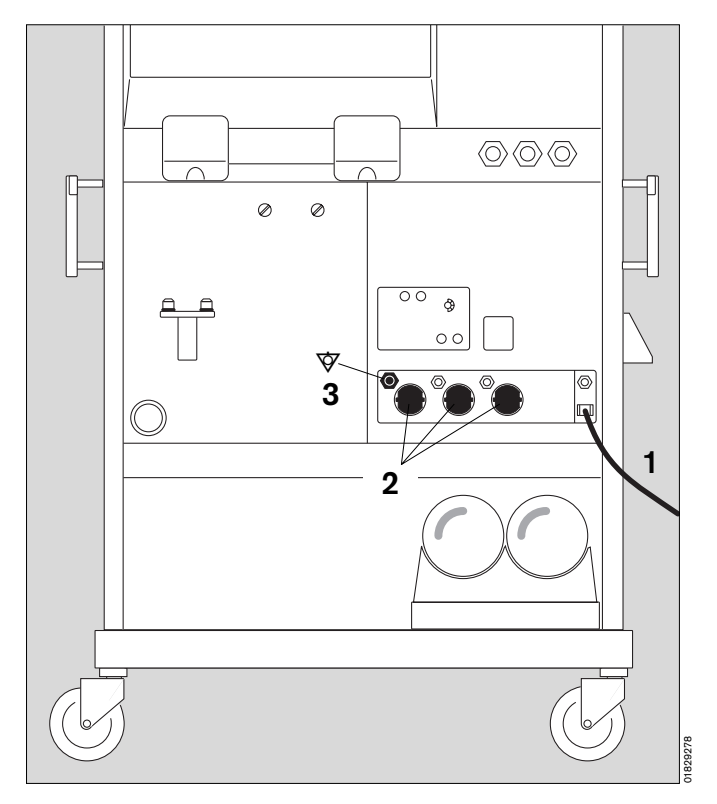

#### Potentialausgleich herstellen

- (z. B. bei intrakardialen oder intrakranialen Operationen)
- 3 Ein Ende des Erdungskabels am Anschlußbolzen auf der Rückseite anschließen.
- Anderes Ende am Potentialausgleichs-Bolzen z. B. am OP-Tisch oder an der Deckenampel anschließen.

#### Unterbrechungsfreie Stromversorgung (USV)

(optional, siehe eigene Gebrauchsanweisung)

#### Bei Netzausfall und Versorgung über die Batterie der USV sind die Hilfssteckdosen stromlos!

Der Desflurane-Vapor bezieht seine Energie aus der seitlichen (Ziffer 9 auf Seite 140) Kaltgeräte-Steckverbindung die mitversorgt wird.

- Netzstecker des Cicero in die Steckdose der USV 1 stecken.
- 2 Netzstecker der USV in die Netz-Steckdose stecken.

Die USV versorgt den Cicero EM für ca. 45 Min. mit elektrischer Energie. Sie aktiviert sich bei Stromausfall automatisch.

Bei einem Deckengerät entfallen die Hilfssteckdosen.

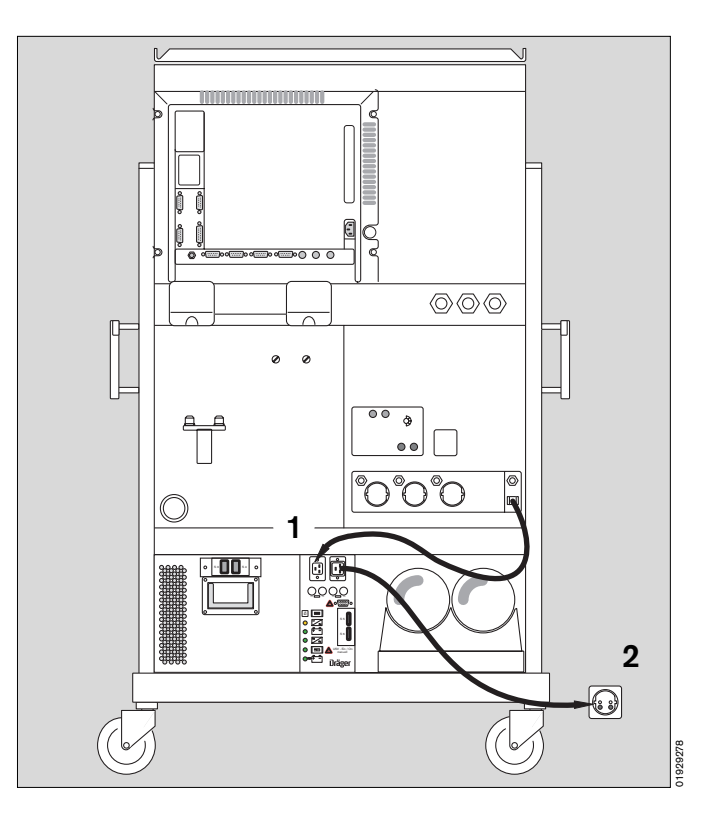

#### Druckgasversorgung anschließen

3 Druckgasschläuche für O2, AIR und N2O an der Rückseite des Gerätes anschrauben. Stecker in die Wandentnahmestelle stecken.

#### **Einschaltsperre:**

Wird das Gerät eingeschaltet, ohne daß ausreichender Druck auf der O2-Leitung ist, kann aus Sicherheitsgründen auch kein anderes Gas dosiert werden!

Der Ventilator meldet »Druckversorgung?«.

- O2-Versorgung herstellen und quittieren.
- An den Manometern auf der Vorderseite prüfen, ob der Versorgungsdruck ausreicht (Zeiger müssen im grünen Bereich sein).
- 4 Halterung für Narkosegas-Fortleitung. Siehe nächste Seite und eigene Gebrauchsanweisung.
- Ist das Gerät mit einer Vakuum-Bronchusabsaugung • ausgerüstet (Option), Vakuumversorgung anschließen.

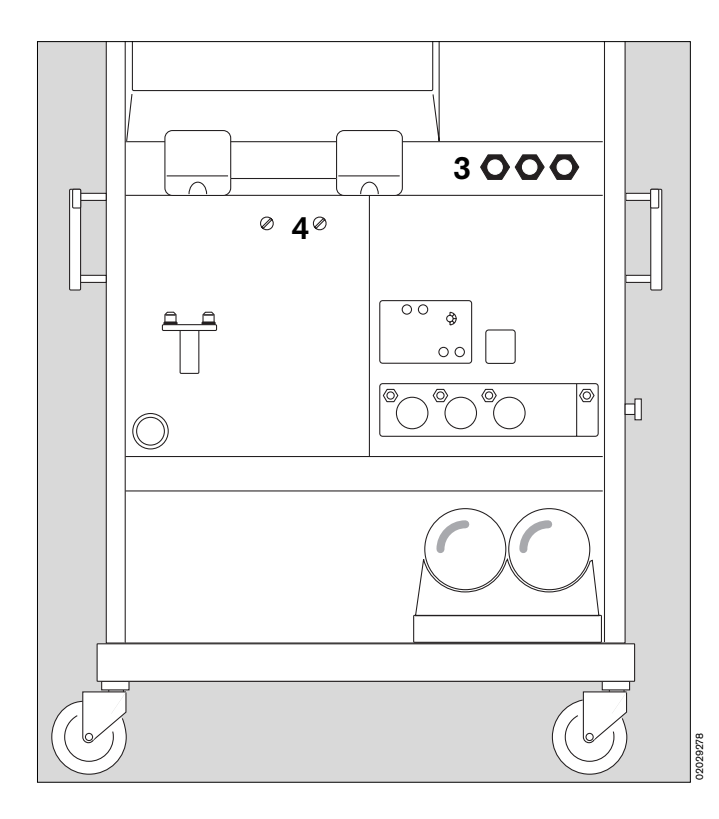

Diese Gebrauchsanweisung wird öffentlich bereitgestellt und dient ausschließlich zu Ihrer Information.

Für die Zuordnung dieser Gebrauchsanweisung zu Ihrem Produkt hinsichtlich Änderungsstand und Variante wird daher keine Gewähr geleistet.

#### Narkosegas-Fortleitungssystem installieren:

 Auf der Rückseite des Cicero Aufnahmesystem an der Halterung einhängen: Schlitze des Aufnahmesystems auf beide Halter aufstecken und Aufnahmesystem nach unten gleiten lassen. Siehe dazu auch »Was ist Was?« auf Seite 146 Ziffer 14.

#### Transferschläuche anschließen

- 1 Transferschlauch von hinten durch die Öffnung im Cicero EM führen und
- 2 den Schlauch auf die Abgastülle des Atemsystems stecken (Nur beim ersten Mal - der Schlauch bleibt dann auf der Tülle).
- **3** Transferschlauch auf die Tülle am Aufnahmesystem stecken.
- Auf festen Sitz der Verbindung achten!
- 4 Sicherstellen, daß die Tülle für den zweiten Transferschlauch mit einer Verschlußschraube verschlossen ist.

Öffnungen des Aufnahmesystems nicht verschließen: Frischgasmangel im Atemsystem!

- 5 Ausgangstülle des Fortleitungssystems mit dem Abgasschlauch verbinden.
- 6 Abgasschlauch mit dem Kupplungsstecker in die Wandsteckdose stecken. Das Schauzeichen zeigt »Grün«.

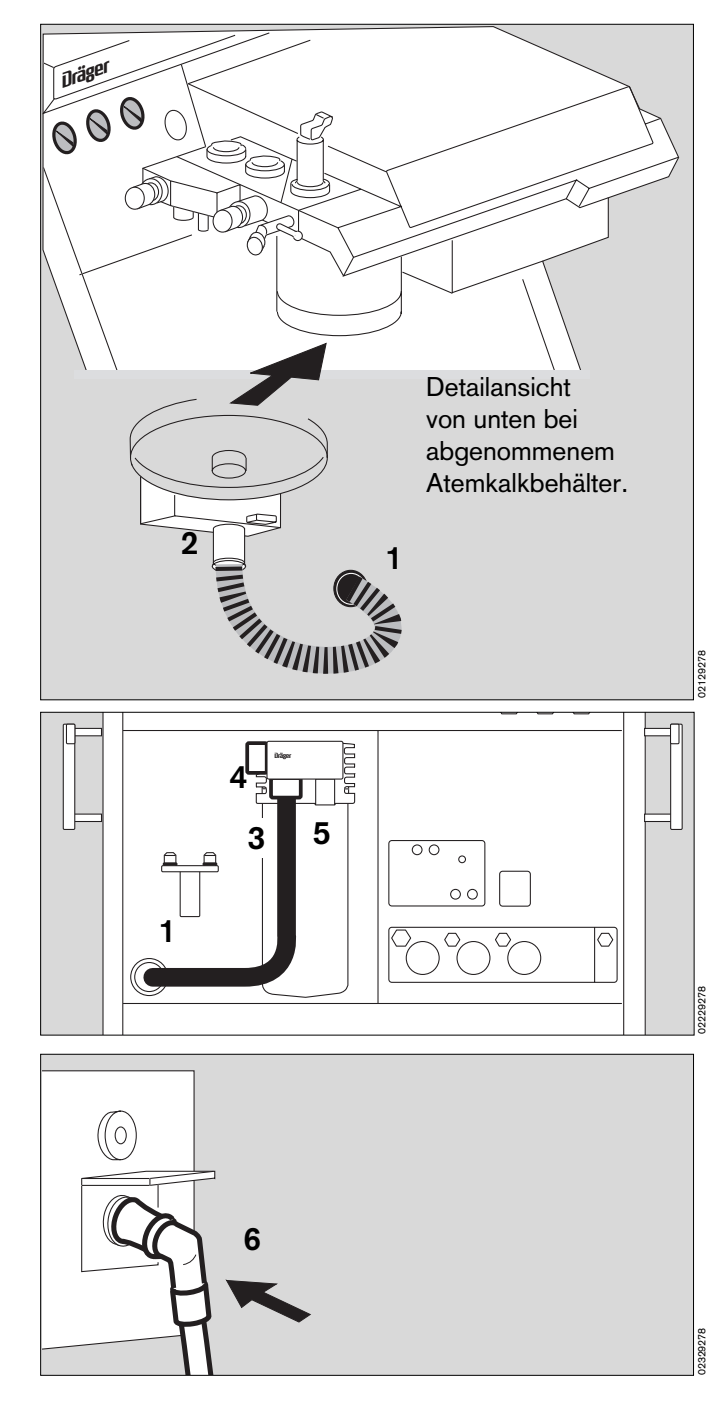

#### Narkosemittelverdunster

- Nur Vapore verwenden, die in der Zubehörliste aufgeführt sind!
- Die eigene Gebrauchsanweisung des Vapors beachten!
- Für jedes Narkosemittel nur den dafür vorgesehenen Vapor verwenden!
- 1 Verschlußschieber stets einstecken und mit Schraube sichern!
- 2 Handrad stets auf Null stellen, wenn kein Frischgas eingestellt ist!
- **3** Vapor immer mit dem Verriegelungshebel sichern! (bis zum Anschlag nach links)

#### Externe Geräte anschließen

#### Über die Protokoll-Schnittstelle:

4 mit Datenkabel nach Zubehörliste für Drucker mit serieller Schnittstelle, zum Beispiel:

Desk-Jet (Fabrikat Hewlett-Packard)

Dieser Anschluß kann auch als RS 232 MEDIBUS-Schnittstelle konfiguriert werden.

• Stecker der Geräte mit den Schrauben sichern!

Konfiguration der Schnittstelle siehe Seite 64.

#### Über die Dräger-RS 232 MEDIBUS-Schnittstelle:

- 5 mit Datenkabel nach Zubehörliste zum Anschluß eines PCs oder weiterer Monitore.
- Stecker der Geräte mit den Schrauben sichern!

Konfiguration der Schnittstelle siehe Seite 64.

Nach Abnahme der äußeren Rückwand werden folgende Anschlüsse zugänglich:

#### Externer Zusatzbildschirm:

6 Jeder S-VGA kompatible Bildschirm kann angeschlossen werden.

#### Externer O2-Sensor für die inspiratorische Messung:

7 An der »O2« beschrifteten Buchse anschließen.

#### Sensor für die Atemwegstemperatur:

8 An der »Temp« beschrifteten Buchse anschließen.

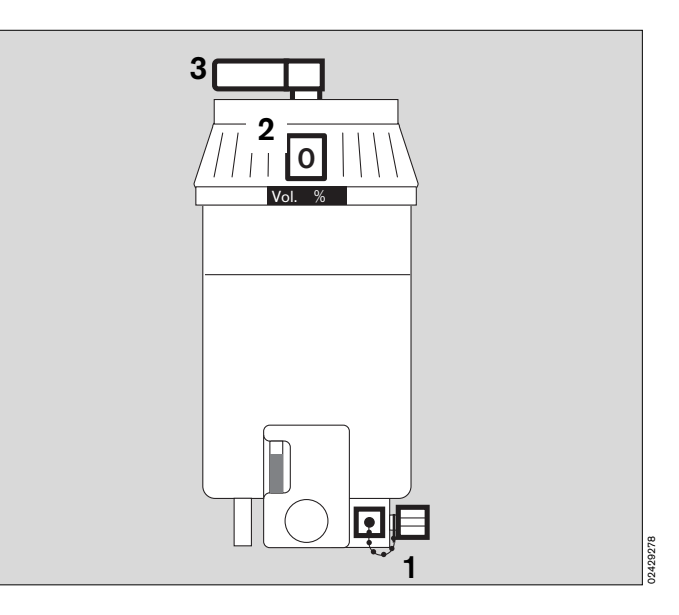

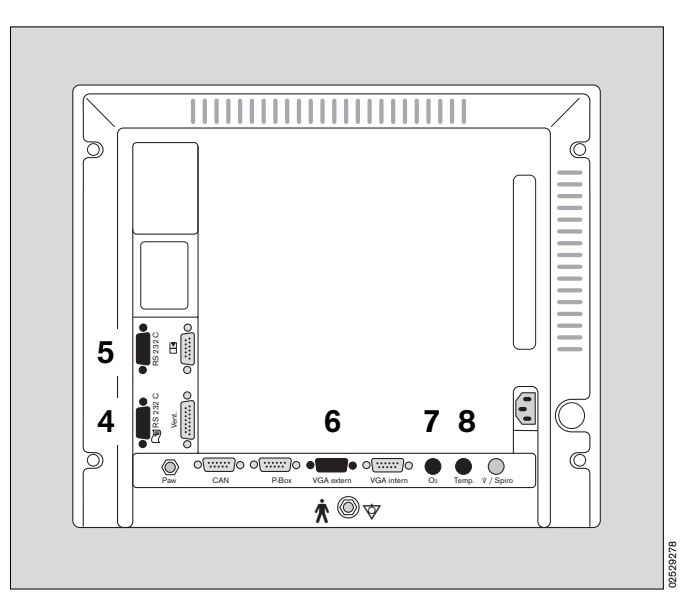

#### Parameterbox montieren

Die Parameterbox kann entweder in der blauen Halterung oder im Einschubgehäuse betrieben werden. Das Einschubgehäuse kann vom DrägerService auf der linken Seite des Cicero EM montiert werden.

Die blaue Halterung kann vom Anwender an jeder beliebigen Stelle auf einer Normschiene (10 x 25 Millimeter) angebracht werden.

Mit der blauen Halterung kann sie auf und ab geschwenkt werden, im Einschubgehäuse ist sie starr.

Der Synchronisationsausgang für einen externen Defibrillator ist in beiden Fällen von der Rückseite aus zugänglich!

#### Einschubgehäuse:

1 Die Parameterbox gerade in das Einschubgehäuse einschieben. Die Parameterbox verriegelt sich, und die elektrischen Verbindungen werden hergestellt.

Zum Entnehmen den blauen Griff an der Parameterbox ziehen. Sie wird entriegelt und kann aus dem Einschubgehäuse herausgezogen werden.

#### Blaue Halterung:

- 2 Die blaue Halterung an einem geeigneten Ort befestigen.
- **3** Kabel-Verbindung zum Anschluß an der Seite des Cicero-EM herstellen.
- 4 Parameterbox von oben auf die Aufnahme hängen. Der Steckverbinder rastet ein.
- **5** Zum Entnehmen den blauen Griff an der Parameterbox ziehen. Sie wird entriegelt und kann aus der blauen Halterung herausgehoben werden.
- 6 Defibrillator-Anschluß.

#### Parameterbox schwenken:

7 Die Parameterbox kann auf- und abwärts geschwenkt werden.

Die Parameterbox ist zentraler Bestandteil der Dräger-Transportfunktion. Siehe auch das eigene Kapitel in dieser Gebrauchsanweisung auf Seite 86.

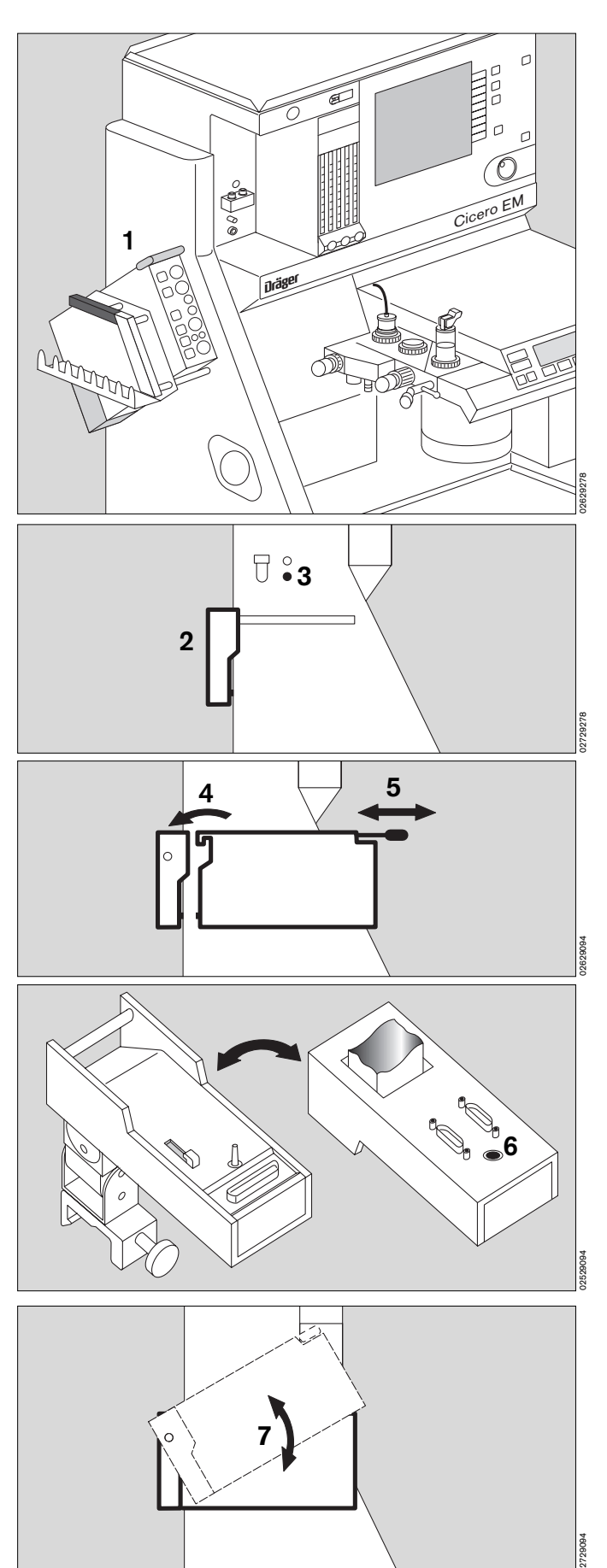

Diese Gebrauchsanweisung wird öffentlich bereitgestellt und dient ausschließlich zu Ihrer Information. Für die Zuordnung dieser Gebrauchsanweisung zu Ihrem Produkt hinsichtlich Änderungsstand und Variante wird daher keine Gewähr geleistet.

ur die Zuordnung dieser Gebrauchsanweisung zu Ihrem Produkt hinsichtlich Anderungsstand und Variante wird daher keine Gewahr geleiste Für Ihr Produkt ist ausschließlich die mit dem Gerät gelieferte Gebrauchsanweisung maßgeblich.

#### Betriebsbereitschaft nach Checkliste prüfen

#### Manuelle Prüfungen:

Nach dem Einschalten des Cicero-EM läuft ein automatischer Selbsttest ab.

#### Voraussetzung:

Gerät vollständig aufgerüstet -Gebrauchsanweisung bekannt -Geräteeinweisung des Anwenders hat stattgefunden -

#### Dauer: ca. 5 Minuten.

#### Gerät einschalten:

1 Hauptschalter drücken. (Kombinierter Hauptschalter für Gase und Elektrizität) Der Selbsttest beginnt

Der Anwender beobachtet zunächst:

#### Am Ventilator:

- Anzeige der Software-Version, alle Lampen leuchten f
  ür ca. 2 Sekunden. Begleitet von einem Hupton.
- Im Anzeigefenster erscheint kurz der Schriftzug

#### »Selbsttest«

Die Anzeige am Ventilator wird dunkel. Im Selbsttest sind <u>keinerlei</u> Bedienungen am Ventilator notwendig!

#### Am Bildschirm:

- Alle LEDs und Anzeigenelemente leuchten f
  ür ca. 2 Sekunden, die LED in der Standby-Taste leuchtet weiterhin.
- 2 Alarmtöne ertönen.
- Der Bildschirm mit dem Symbol der ablaufenden Uhr
   (☉ = Wartezeit für den Selbsttest) erscheint.
- Die Tasten sind noch nicht aktiv.

Bitte warten!

#### Kurz darauf:

- Die Checkliste wird eingeblendet.
- Anzeige im Bedien-Hinweisfeld:

#### Cicero EM nach Checkliste o.k.? Bitte bestätigen

• Der Anwender wird hiermit aufgefordert, die aufgeführten Punkte zu überprüfen.

Gerät unmittelbar vor jedem Einsatz entsprechend der Checkliste prüfen!

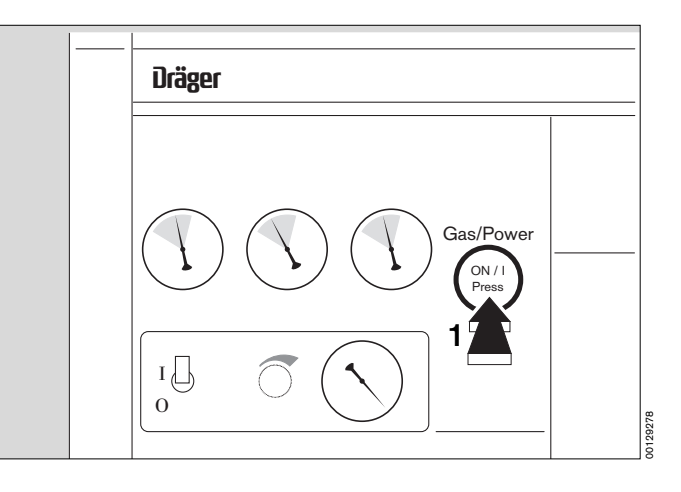

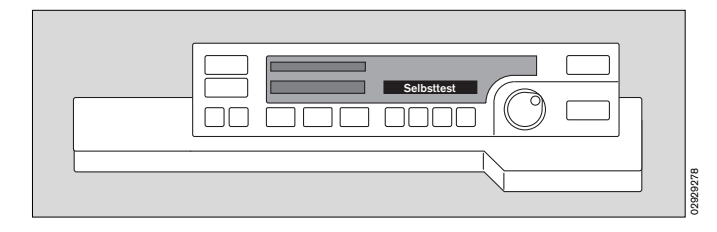

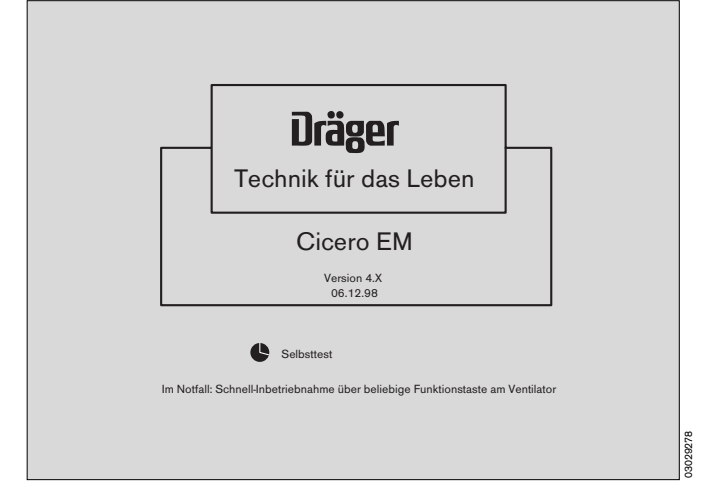

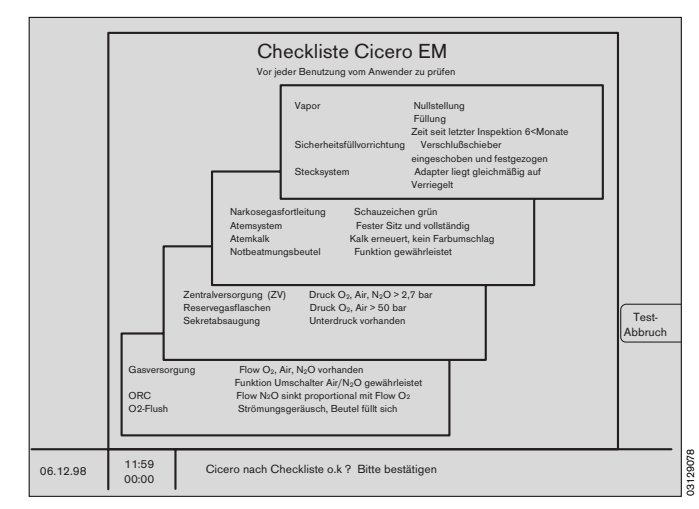

Diese Gebrauchsanweisung wird öffentlich bereitgestellt und dient ausschließlich zu Ihrer Information.

Für die Zuordnung dieser Gebrauchsanweisung zu Ihrem Produkt hinsichtlich Änderungsstand und Variante wird daher keine Gewähr geleistet.

Für Ihr Produkt ist ausschließlich die mit dem Gerät gelieferte Gebrauchsanweisung maßgeblich.

#### Vorbereiten

Betriebsbereitschaft nach Checkliste prüfen

#### Vapor prüfen:

- Das Handrad steht auf »O«. \_
- Ausreichend befüllt.
- Letzte Inspektion vor weniger als sechs Monaten.

#### Sicherheitsfülleinrichtung:

Der Verschlußschieber ist eingeschoben und die \_ Schraube festgezogen.

#### Steckadapter:

Der Adapter liegt gleichmäßig auf.

#### Verriegelung:

Das Stecksystem ist verriegelt (Hebel nach links bis \_ zum Anschlag).

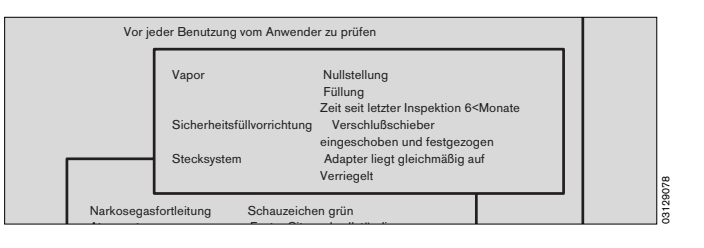

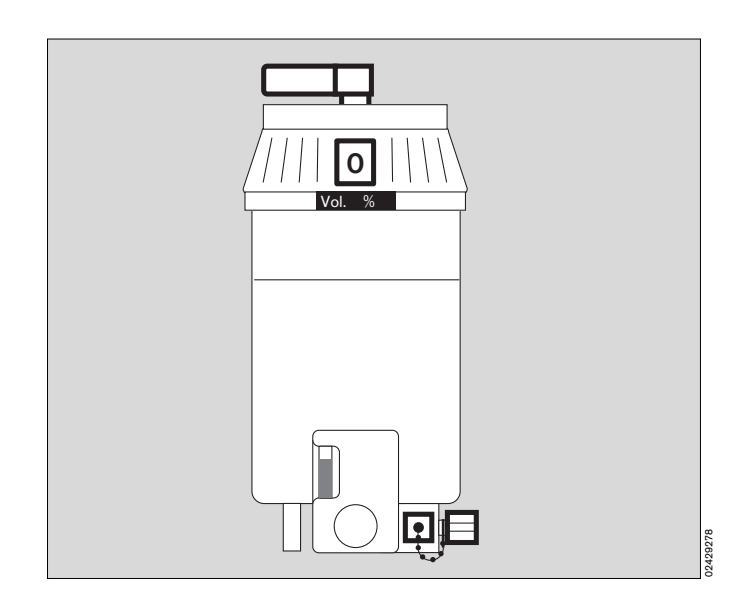

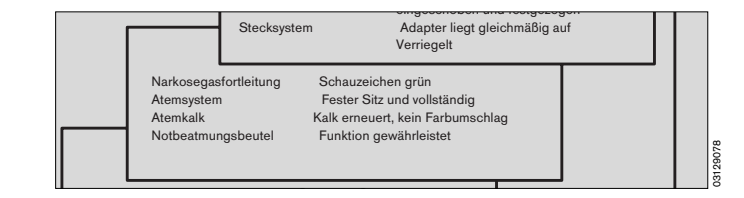

#### Narkosegasfortleitung prüfen:

- Ist das Schauzeichen an der Wandsteckdose grün? \_ (Nur bei Dräger-Anlagen. Sonst auf Strömungsgeräusch achten)
- Ist die Schlauchtülle unterhalb des Atemsystems fest \_ eingerastet?
- Ist das Narkosegas-Fortleitungssystem korrekt instal-\_ liert?
- Sind beide Schläuche aufgesteckt? \_
- Sind die Belüftungsschlitze offen? \_
- \_ Sind keine Schläuche geknickt?
- 1 Ist der Transferschlauch der Narkosegasfortleitung frei von Kondensat? Ggf. entleeren.

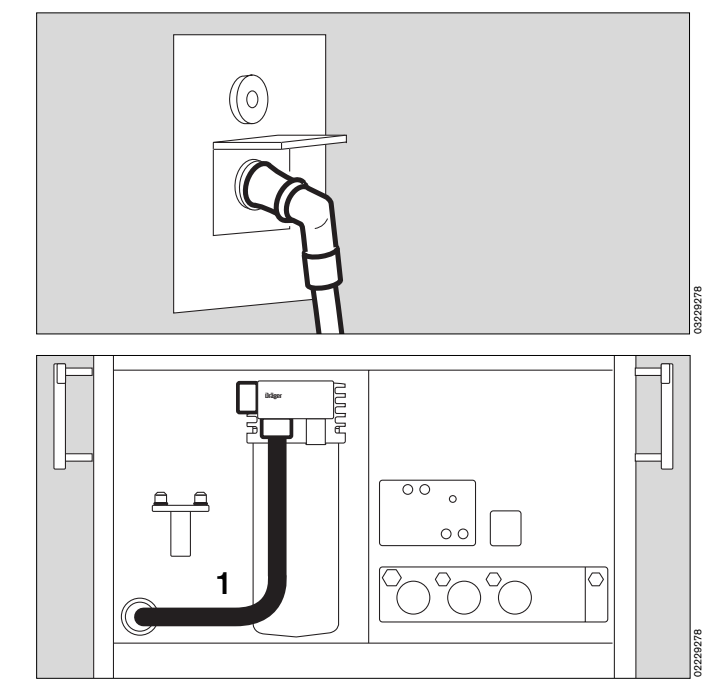

#### Atemsystem prüfen:

Tischplatte anheben:

1 Der Hebel ist in der schwarz gezeichneten Stellung.

#### Es ist vollständig:

- 2 Ventilscheiben eingelegt.
- Druckbegrenzungsventil (APL) vorhanden.
- Inspirationsseitiges Mikrobenfilter. Symbol:
- Exspirationsseitiges Mikrobenfilter. Symbol:
- 3 Druckmeßschlauch mit Filter angeschlossen.
- 4 Meßgasrückführung angeschlossen. Symbol:
- 5 Schlauch mit Handbeatmungsbeutel vorhanden. (Anschluß nach unten im Bild nicht dargestellt)
   Symbol:
- Die richtigen Atemschläuche sind installiert. (Erwachsenen- oder Kinderschläuche)
- 6 Der Frischgasschlauch ist eingesteckt. (Anschluß nach unten - im Bild nicht dargestellt)

#### Wasserabscheider

- 7 Bei langen oder Low-Flow-Narkosen und bei Atemgasanfeuchtung werden Wasserabscheider im Inspirations- und Exspirationszweig empfohlen.
- Wasserabscheider müssen sich am tiefsten Punkt des Schlauches befinden und nach unten hängen.
- Regelmäßig prüfen. Gegebenenfalls ausleeren.

#### Hygienevorschriften beachten -Infektionsgefahr!

Dabei bleibt das Schlauchsystem dicht. Behälter wieder fest aufstecken!

#### Atemkalk prüfen:

- 8 Kein Farbumschlag (violett) am Kalk erkennbar.
- Die F
   üllung ist <u>ausreichend</u> (bis zur Markierung).
- Der Absorbertopf ist (entgegen dem Uhrzeigersinn) bis zum Anschlag festgezogen.

#### Notbeatmungsbeutel:

(Ohne Abbildung)

- Er ist vollständig und seitlich des Cicero-EM angehängt.
- Seine Funktion ist gewährleistet.

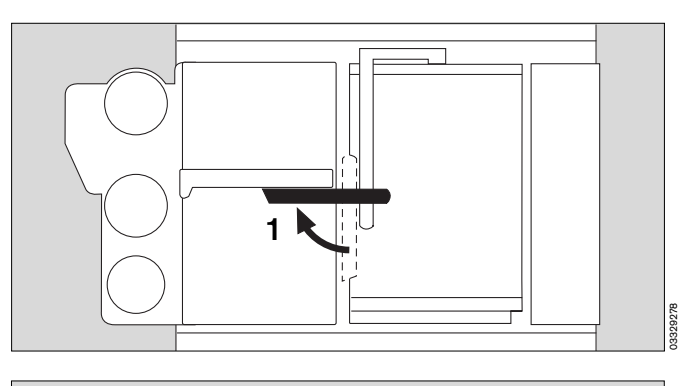

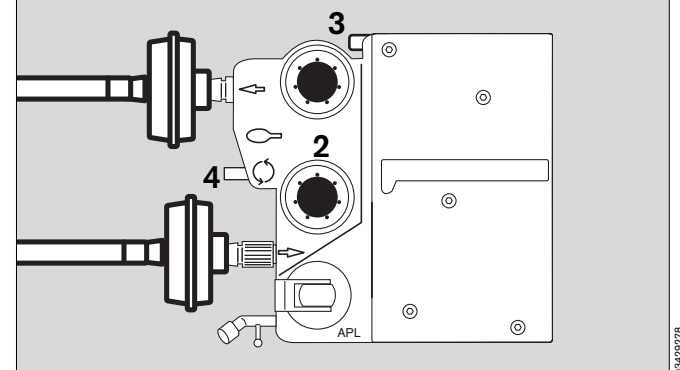

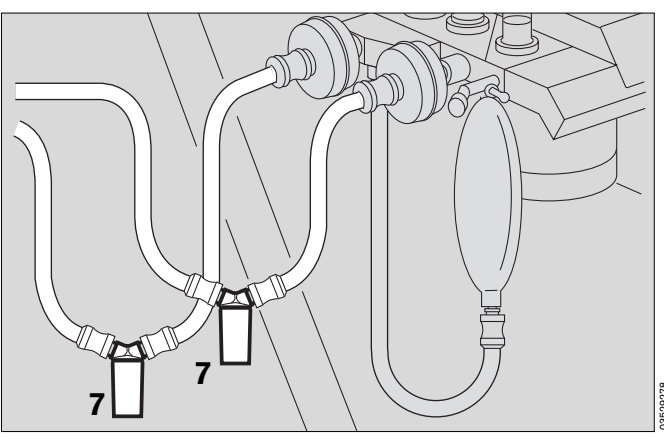

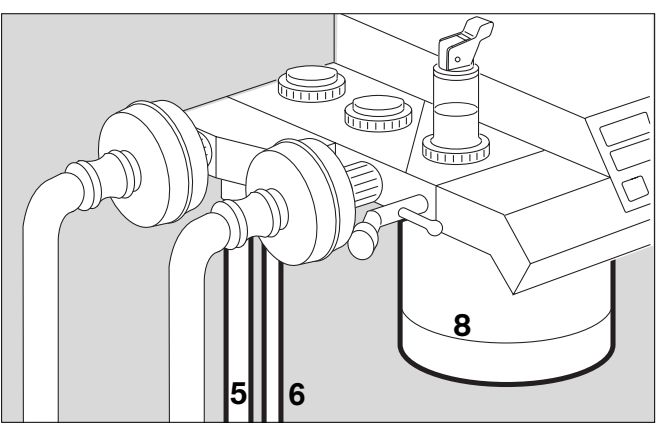

#### Zentralversorgung (ZV) für medizinische Gase

- Die Stecker sind ganz in die Wandentnahmestellen f
  ür O2, AIR und N2O eingedr
  ückt (nicht in Parkstellung!).
- 1 Alle drei Manometer befinden sich im grünen Bereich.

|        | Notbeatmungsb    | eutel  | Funktion gewährleistet |  |
|--------|------------------|--------|------------------------|--|
| Zentra | lversorgung (ZV) | Druck  | O₂, Air, N₂O > 2,7 bar |  |
| Reserv | regasflaschen    | Druck  | O₂, Air > 50 bar       |  |
| Sekret | absaugung        | Unterd | ruck vorhanden         |  |

#### Reservegasflaschen (Option)

2 Flaschenventile öffnen. Sind die Druckanzeigen an den Flaschen für O2 und AIR größer als 50 bar?

Wenn nicht, Flaschen wechseln!

• Flaschenventile wieder schließen (Sonst Gasverlust!).

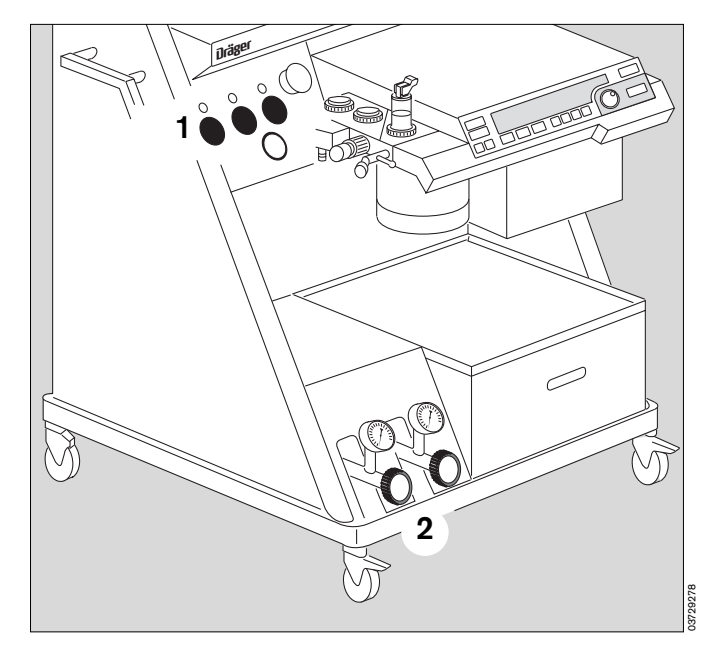

#### Sekretabsaugung prüfen:

- 3 Unterdruckschalter auf »I«.
- 4 Unterdruck mit Regler auf gewünschte Stärke einstellen.

Dazu die Absaugeöffnungen verschließen (oder Schlauch knicken) und

- 5 Unterdruck am Manometer kontrollieren.
- 3 Unterdruckschalter auf »O«.

Wird kein ausreichender Unterdruck erzeugt:

• Filter der Sekretabsaugung erneuern.

Siehe »Instandhaltungsintervalle« Seite 137 und »Was ist was« Seite 140 Ziffer 11.

• Prüfen, ob die Druckgasversorgung ausreichend ist.

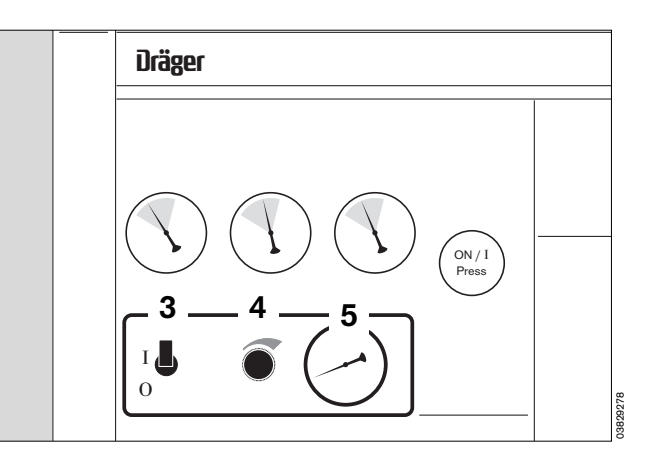

#### Gasdosierung prüfen

- Umschalter auf »AIR«. 1
- 2 O2- und AIR-Dosierventile öffnen bis die Schwimmer in den Meßröhren über 9 L/min anzeigen.

N2O-Dosierventil vollständig öffnen.

- Anzeige der N2O-Meßröhre auf »O«?
- Umschalter auf »N2O«. 1
- Anzeige an der N2O-Meßröhre über 9 L/min? Anzeige an der AIR-Meßröhre auf »O«?

Gasversorgung ORC O2-Flush

Flow O<sub>2</sub>, Air, N<sub>2</sub>O vorhanden Funktion Umschalter Air/N2O gewährleistet Flow N2O sinkt proportional mit Flow O2 Strömungsgeräusch, Beutel füllt sich

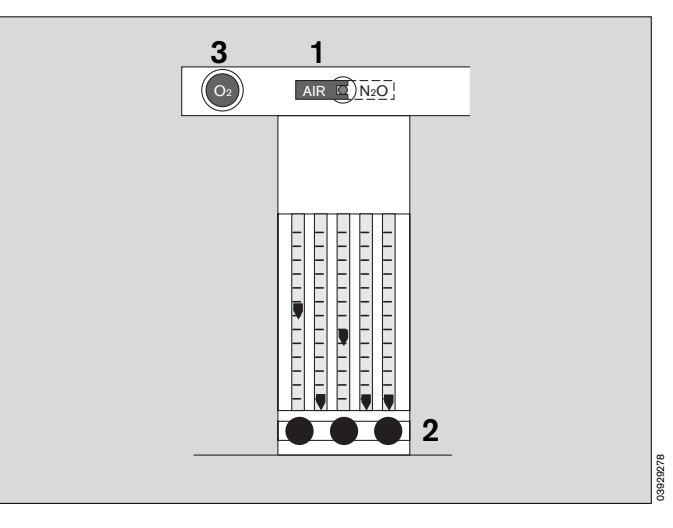

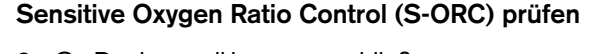

- 2 O2-Dosierventil langsam schließen -
- überprüfen: Anzeige N2O geht mit O2 proportional auf »O« zurück.
- Umschalter auf »AIR«. 1
- N2O-Dosierventil wieder schließen.

#### O<sub>2</sub>-Flush prüfen

- 3 Knopf »O2+« drücken -
- Ist ein Strömungsgeräusch deutlich hörbar?
- Füllt sich der Handbeatmungsbeutel?

#### Ende der manuellen Prüfung nach Checkliste:

- Wenn alle Punkte in Ordnung sind, bestätigen:
- Drehknopf am Bildschirm drücken.

#### Jetzt beginnt der interaktive Teil des Selbsttests (siehe Folgeseite)

Die folgenden Symbole bedeuten:

- ? = Frage, ob eine Aktion durchgeführt oder eine Einstellung vorgenommen wurde.
- O = Wartezeit. Das Gerät führt den angewählten Testschritt aus.
- I = Die Aktion ist erfolgreich abgeschlossen.

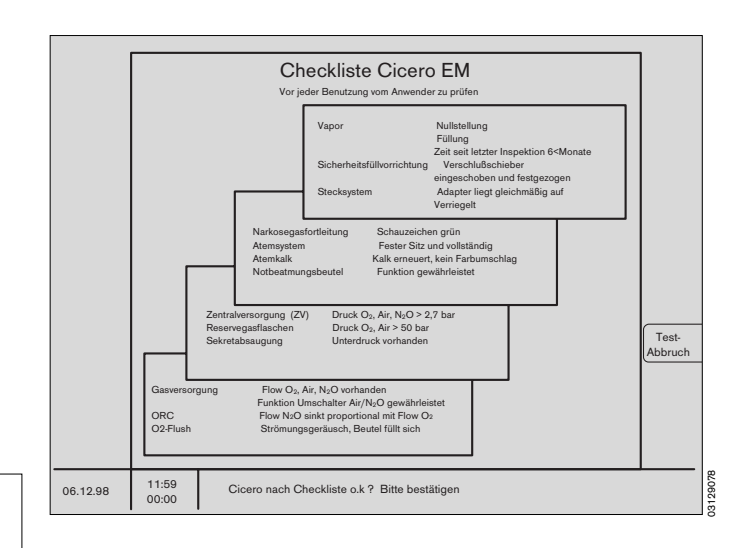

Diese Gebrauchsanweisung wird öffentlich bereitgestellt und dient ausschließlich zu Ihrer Information. Für die Zuordnung dieser Gebrauchsanweisung zu Ihrem Produkt hinsichtlich Änderungsstand und Variante wird daher keine Gewähr geleistet.

Für Ihr Produkt ist ausschließlich die mit dem Gerät gelieferte Gebrauchsanweisung maßgeblich.

Grundsätzlich erscheinen vorzunehmende Handlungen im Mittelfeld, während Bedienhinweise für den Benutzer ganz unten erscheinen. Der Test beginnt mit der Frage

#### Frischgas geschlossen?

- Alle Dosierventile am Meßröhrenblock schließen.
- Bestätigen durch Drücken des Drehknopfes.

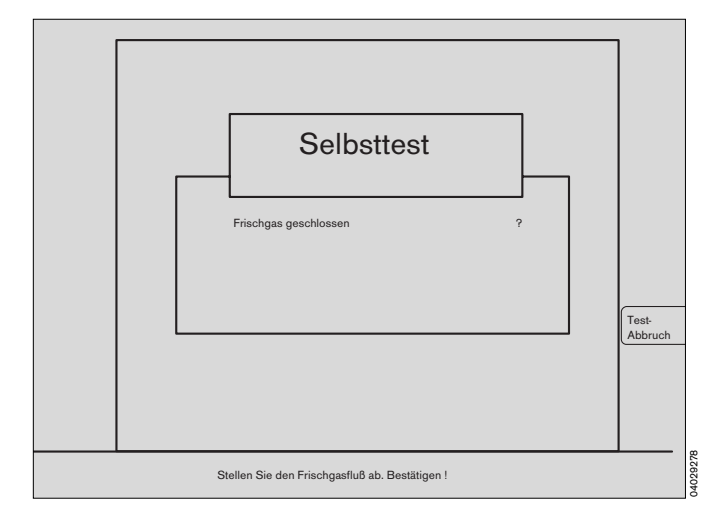

#### APL-(Überdruck-)Ventil = 30 mbar?

- Druckbegrenzungsventil APL auf »MAN« schwenken und durch Drehen des Ventilkopfes auf 30 mbar einstellen.
- Bestätigen durch Drücken des Drehknopfes.

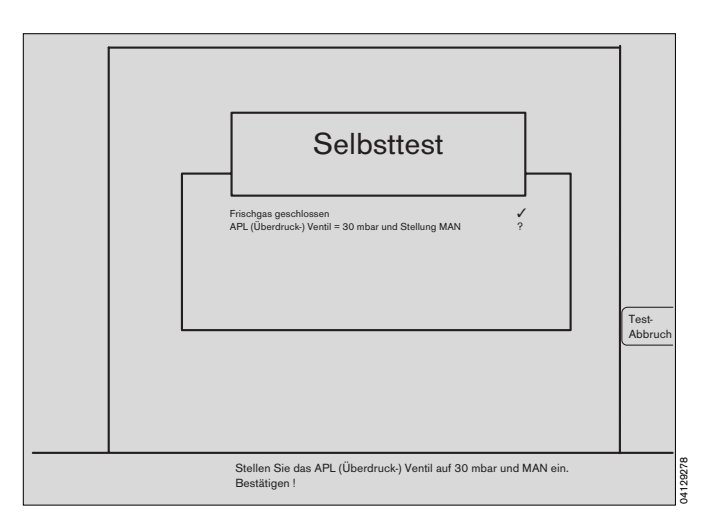

#### Y-Stück geöffnet?

- Das Y-Stück soll auf den Atemschläuchen stecken und der Patienten-Anschluß frei sein. (Es liegt beispielsweise auf der Tischplatte).
- Bestätigen durch Drücken des Drehknopfes.
- Einige Sekunden warten.

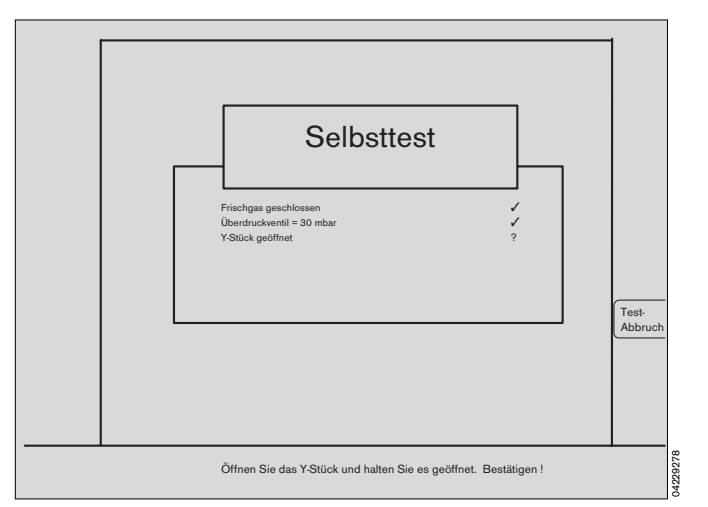

#### Y-Stück geschlossen?

- 1 Die Öffnung des Patienten-Anschlusses vom Y-Stück auf den Konus stecken.
- Bestätigen durch Drücken des Drehknopfes.

Der Leckage-Test bezieht die Meßgasabsaugung und -rückführung als Teil des Gesamtsystems mit ein. Das setzt voraus, daß sie korrekt angeschlossen ist und nicht offen endet.

Ein offenes T-Stück, bzw. ein offener Luer-Lock-Anschluß verursacht hohe Leckagen!

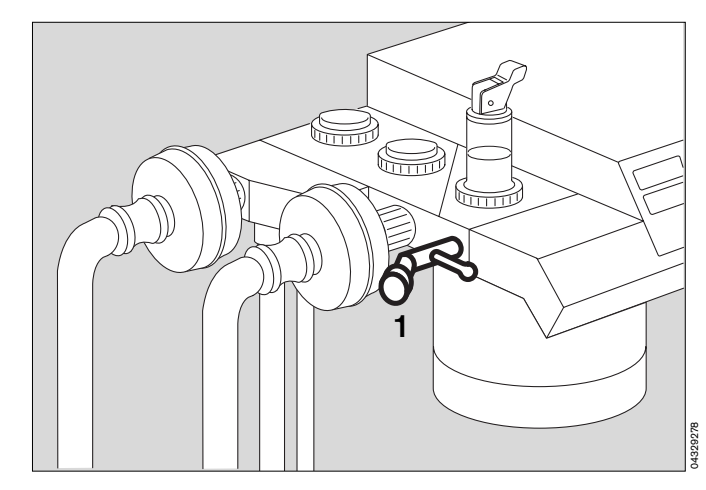

## Es folgt nun unmittelbar der automatische Teil des Selbsttests:

Eine Liste in der Mitte des Bildschirms zeigt in Symbolform an, welche Punkte bereits abgearbeitet wurden, gegebenenfalls mit Meßergebnissen, und welche noch zu bearbeiten sind.

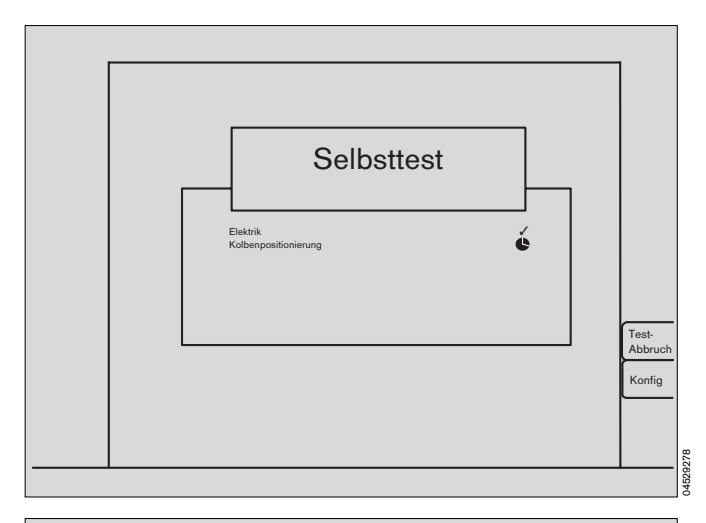

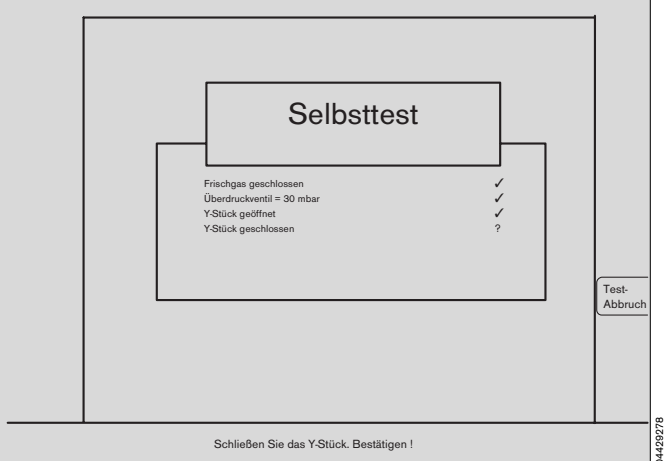

Eventuell festgestellte Fehler werden sofort in der Fehlerzeile gemeldet. In der Bedienhinweiszeile erscheint ein Kurz-Hinweis zur Fehlerbeseitigung.

Das Gerät wartet, bis vom Anwender die erfolgte Korrektur durch Drücken des Drehknopfes bestätigt wird.

Bei Fehlern, die nicht vom Anwender behoben werden können (z.B. wiederholtes Erscheinen der gleichen Fehlermeldung oder einer Service-Nr.), den DrägerService benachrichtigen.

#### Prüfergebnis:

Am Ende des Tests sind alle erfolgreich geprüften Punkte mit einem Haken ( ✔) gekennzeichnet. Die gemessenen Werte für IPPV-Leckage und Schlauch-Compliance werden angezeigt.

Die gesamte Sensorik kalibriert sich dabei automatisch. Der Benutzer braucht nicht einzugreifen.

Im Verlauf des Leckagetestes wird das Exspirationsventil auf Dichtheit geprüft. Im Fehlerfall erscheint nach dem Leckagetest eine Fehlermeldung.

Der Fehler muß behoben werden. Danach den Selbsttest durch Drücken des Drehknopfes neu starten!

#### Nach fehlerfreiem Selbsttest

geht das Gerät in »**Standby**«. Damit hat sich das Gerät als betriebsbereit erkannt. Die Beleuchtung der Flow-Meßröhren erlischt.

»**Standby**« ist der Zustand der Betriebsbereitschaft, in dem:

- sofort ein Betriebs-Modus aufgenommen werden kann;
- kein Gas verbraucht wird,
- der Strombedarf minimal ist und
- die Kolbenpumpe in Ausbaustellung ist.

#### In Standby ist keine Handbeatmung möglich!

Der Versuch, eine Handbeatmung in Standby durchzuführen wird erkannt und vom Gerät mit der Betriebsaufnahme im MAN/SPONT-Modus beantwortet. (»Auto-WakeUp«-Funktion).

Bei Betriebsunterbrechungen von mehreren Stunden wird empfohlen, das Gerät nicht in »**Standby**« zu lassen, sondern auszuschalten.

In »**Standby**« wird nach zwei Minuten der Bildschirm in den Schonbetrieb geschaltet, wenn keine weitere Bedienung erfolgt. Jeder Tastendruck bzw. das Drehen des Drehknopfes führt automatisch zum Wiedereinschalten.

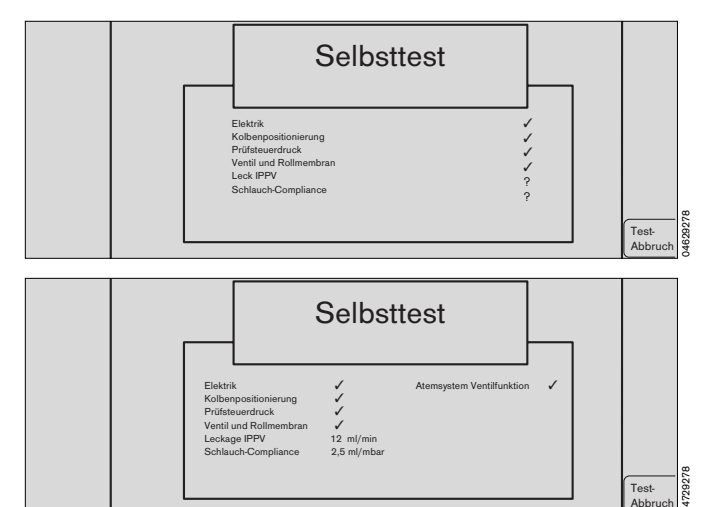

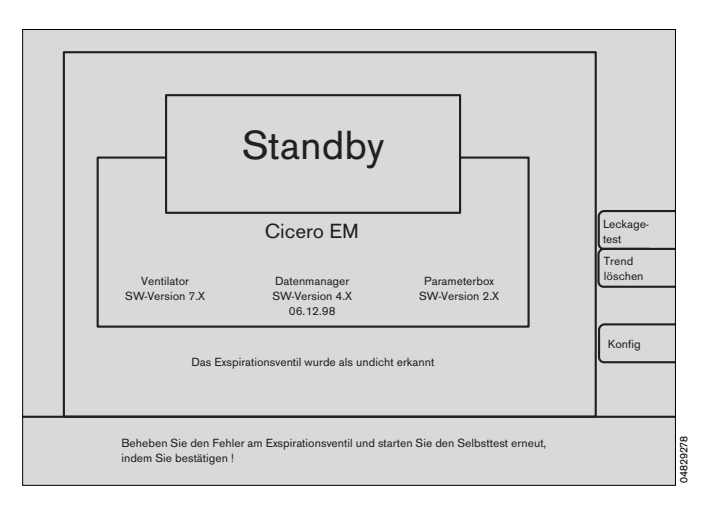

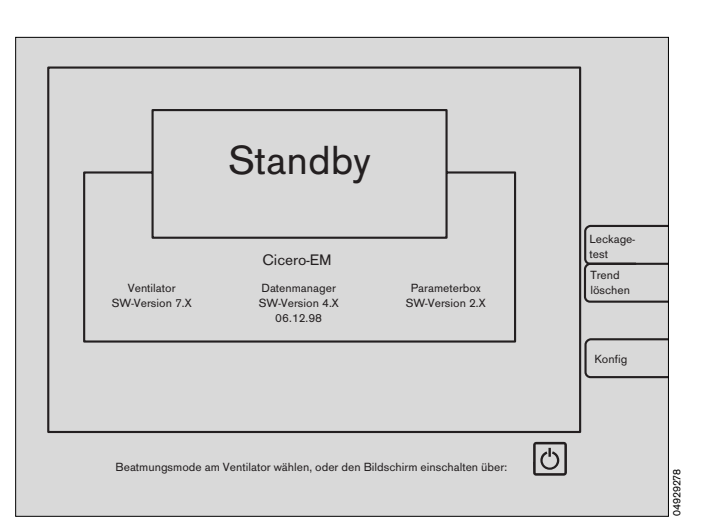

Diese Gebrauchsanweisung wird öffentlich bereitgestellt und dient ausschließlich zu Ihrer Information.

Für die Zuordnung dieser Gebrauchsanweisung zu Ihrem Produkt hinsichtlich Änderungsstand und Variante wird daher keine Gewähr geleistet.

Für Ihr Produkt ist ausschließlich die mit dem Gerät gelieferte Gebrauchsanweisung maßgeblich.

#### Frischgas - Ausgang extern (optional)

#### Vorbereiten

- Schlauch des halboffenen Systems (z.B. Narkosebesteck nach Kuhn) auf den externen Frischgas-Ausgang stecken und Narkosegasfortleitung anschließen.
- Selbsttest nach Gebrauchsanweisung Cicero EM durchführen.
- 2 Am Meßröhrenblock O2 und N2O dosieren.
- Taste »MAN SPONT« am Ventilator mindestens
   1 Sekunde drücken.
   (bzw. Taste drücken und mit Drehknopf quittieren.
   Einstellung durch den DrägerService)
- 4 Lampe in der Taste »FRESH GAS OUTLET« leuchtet nicht.
- Pr
  üfen ob sich im Kreissystem ein Druck aufbaut.
- 4 Externen Frischgas-Ausgang einschalten Taste »FRESH GAS OUTLET« drücken. Lampe in der Taste leuchtet.

Erkennt das Gerät während des Betriebs Frischgas-Ausgang extern einen Fehler (z.B. defekte Lampe in der Taste »**FRESH GAS OUTLET**«), schaltet es automatisch in den sicheren Betrieb interne Versorgung um und läßt ein manuelles Umschalten auf den externen Frischgas-Ausgang nicht zu.

 Prüfen ob sich im halboffenen System ein Druck aufbaut.

#### **Betrieb**

#### Nur in der Betriebsart "MAN/SPONT"

- 3 Taste »MAN SPONT« am Ventilator mindestens 1 Sekunde drücken. (bzw. Taste drücken und mit Drehknopf quittieren. Einstellung durch den DrägerService)
- 4 Externen Frischgas-Ausgang einschalten Taste »FRESH GAS OUTLET« drücken. Lampe in der Taste leuchtet. Das Kreissystem ist ausgeschaltet.
- Narkosebeatmung über externen Frischgas-Ausgang durchführen.
- Beim Umschalten in eine andere Betriebsart, z.B. IPPV, wird das Kreissystem automatisch wieder eingeschaltet. Der externe Frischgas-Ausgang ist dann gesperrt.
- 5 Überwachung des Atemgases (O2 und Anästhesiegase) im halboffenen Betrieb mit der absaugenden Messung am Maskenkrümmer des halboffenen Systems.

#### Keine Überwachung von Druck und Flow!

Beim Einschalten und bei Stromausfall länger 2 min schaltet der Cicero EM auf internen Frischgas-Ausgang.

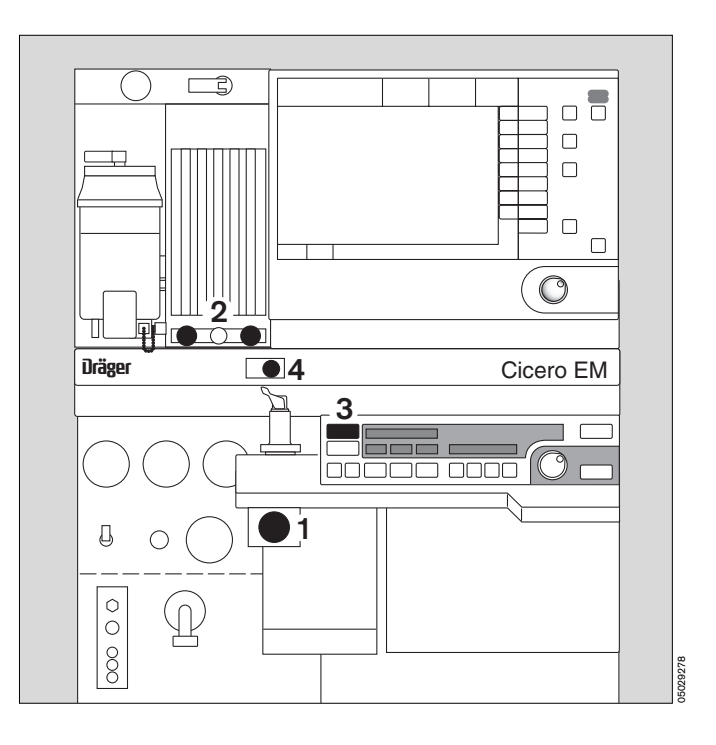

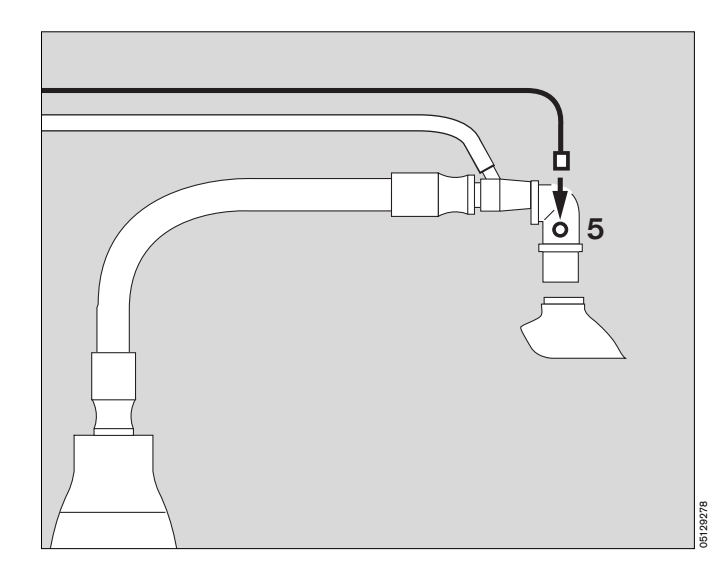

#### Seite

| Manuell / Spontan                          | 32 |
|--------------------------------------------|----|
| Spontanatmung                              | 32 |
| Manuelle Beatmung                          | 32 |
| Betriebsart IPPV wählen                    | 33 |
| Beatmungsparameter verstellen              | 33 |
| Automatische Compliance-Korrektur          | 34 |
| Drucklimitierte Beatmung                   | 34 |
| Einstellbegrenzungen                       | 34 |
| Betriebsart SIMV wählen                    | 35 |
| Betriebsart PCV wählen (PCV-Ventilator)    | 36 |
| Besonderheiten beim Modus-Wechsel          | 37 |
| Pädiatrie-Anwendung                        | 38 |
| Narkosebeatmung mit dem Kuhn-System        | 39 |
| Wasserabscheider und -fallen kontrollieren | 40 |
| Atemkalk kontrollieren                     | 41 |
| Narkosemittelverdunster                    | 41 |
| Sekretabsaugung                            | 42 |
| Patientenwechsel                           | 43 |
| Betriebsende                               | 44 |

### Narkosebeatmung

#### Betriebsart Manuell/Spontan wählen

- Taste »MAN SPONT« am Ventilator mindestens 1 Sekunde drücken (bzw. Taste drücken und mit Drehknopf quittieren. Einstellung durch den Dräger-Service ab Software 7.2).
- 2 Anzeige im Dialogfeld:

#### MAN/SPONT

Es erscheint der »**Standard-Bildschirm 1**« mit den Alarmgrenzen für den Modus MAN/SPONT.

Die Tasten UPEEP und Max am Ventilator sind nicht wirksam.

Wird im »**Standby**« der Handbeatmungsbeutel gedrückt, ohne eine Taste zu betätigen, so startet das Gerät selbsttätig den Modus MAN/SPONT.

#### Trägergas für das Narkosemittel auswählen:

3 Schalter auf »N2O« oder »Air« umlegen.

#### Spontanatmung

- 4 Druckbegrenzungsventil APL in Stellung »**SPONT**«. Es ist nun offen, unabhängig von dessen Druckeinstellung.
- 5 Frischgas einstellen ausführliche Hinweise zur Einstellung des Frischgasflows im Anhang Seite 168.

#### Manuelle Beatmung

mit Atembeutel

Der Atemwegsdruck wird über das Druckbegrenzungsventil APL limitiert.

4 Druckbegrenzungsventil APL in Stellung »MAN«, gewünschten Beatmungsdruck einstellen: Ventilkopf drehen.

#### System füllen:

- 6 Taste »O2 +« drücken.
- 5 Frischgas mit O2-, N2O- oder AIR-Dosierventil einstellen -
- mit der Handbeatmung beginnen.

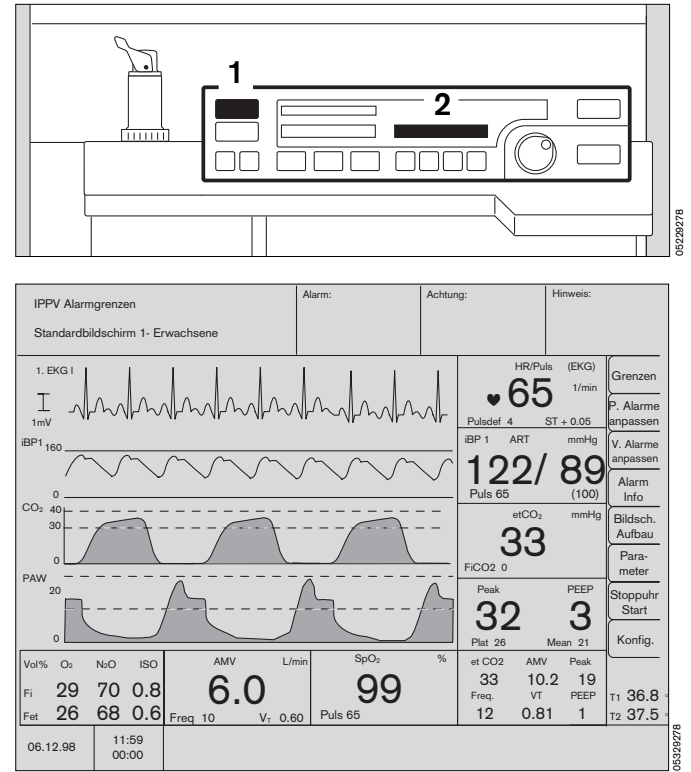

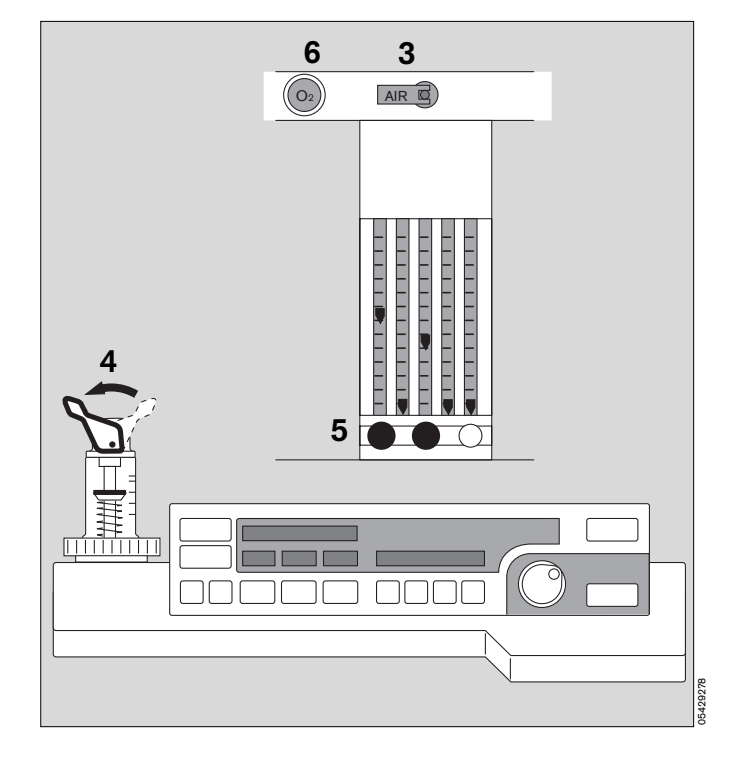

Diese Gebrauchsanweisung wird öffentlich bereitgestellt und dient ausschließlich zu Ihrer Information.

### Betriebsart IPPV wählen

Nach dem Einschalten sind in der Betriebsart IPPV die bei Lieferung oder nachträglich vom DrägerService programmierten Beatmungsparameter wirksam.

1 Patientengerechte Werte einstellen.

Einstellung bei Auslieferung eines Neugerätes: (Kann vom DrägerService auf Kundenwunsch verändert werden)

| Vт     | Atemvolumen                       | 0,6 L   |
|--------|-----------------------------------|---------|
| fIPPV  | IPPV-Frequenz                     | 12 /min |
| Pmax   | maximaler Beatmungsdruck          | 25 mbar |
| TI:TE  | Zeitverhältnis Insp./Ēxsp.        | 1:1,7   |
| TIP:TI | Zeitverhältnis InspPause/Insp.    | 10 %    |
| PEEP   | positiv-endexspiratorischer Druck | 0 mbar  |
|        |                                   |         |

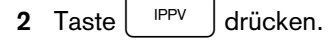

3 Anzeige im Dialogfeld:

#### IPPV Mode ?

4 Bestätigen: Knopf drücken die Beatmung beginnt -

Angezeigt werden im Ventilator die Parameter P<sub>max</sub>, VT, fIPPV, PEEP und die Kolbenbewegung.

Der Bildschirm wird mitgestartet, die Alarmgrenzen für IPPV werden aktiviert.

#### Beatmungsparameter verstellen (zum Beispiel Pmax):

- 5 Taste »Pmax« drücken. Angezeigt wird im Fenster darüber:
- 6 der eingestellte Wert und im Dialogfenster:
- 3 der eingestellte Wert (links), der Parameter mit seiner Maßeinheit (Mitte) und der zu ändernde Wert (rechts)-
- 4 Drehknopf drehen:
- 3 der Wert rechts verändert sich -
- 4 bis zum gewünschten Maximaldruck drehen. Um diesen Wert zu bestätigen den Knopf drücken -
- 6 angezeigt wird der neue Wert -

wenn die Einstellung nicht bestätigt wird, übernimmt das Gerät die Einstellung nicht und löscht die Anzeige nach ca. 10 Sekunden.

• fIPPV, VT, TI:TE, TIP:TI, PEEP, fIMV einstellen wie Pmax nach Drücken der entsprechenden Parametertaste.

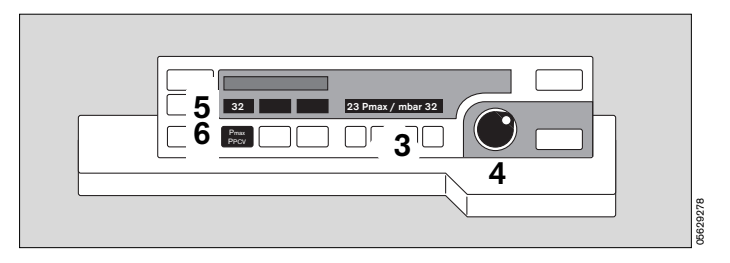

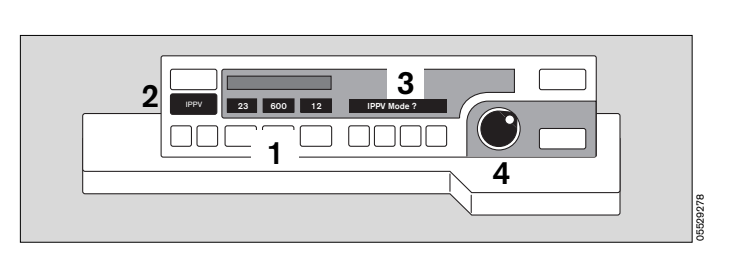

#### Automatische Korrektur der Geräte-Compliance

Nur das effektive Atemvolumen einstellen!

Das Gerät ermittelt während des Selbsttests oder bei einem manuell gestarteten Lecktest die Compliance des Atemsystems einschließlich der verwendeten Schläuche. Während der Beatmung wird die Verminderung des Atemvolumens durch die Gerätecompliance dann automatisch korrigiert, so daß dem Patienten das eingestellte Atemvolumen auch tatsächlich verabreicht wird.

Nach Veränderungen an den Schläuchen sollte darum der Lecktest wiederholt werden -

## Vor dem Lecktest den Patienten dekonnektieren und das Gerät in »Standby« bringen ! (Siehe Seite 44)

Ausführliche Beschreibung der automatischen Kompensation der Gerätecompliance im Anhang auf Seite 167.

#### **Drucklimitierte Beatmung**

Ist der eingestellte maximale Beatmungsdruck P<sub>max</sub> erreicht, wird die Inspiration so geregelt, daß der Druck bis zum Ende der Inspiration konstant bleibt (siehe Seite 37).

Das eingestellte Atemvolumen wird in diesem Fall nicht voll appliziert!

1 Anzeige im Ventilator:

#### Drucklimitierung

2 Die Bandanzeige am Ventilator erreicht nicht 100 %.

Steigt der Druck, z.B. durch einen Hustenstoß des Patienten, um mehr als 5 mbar über den maximalen Beatmungsdruck Pmax, wird die Inspiration sofort abgebrochen und auf Exspiration umgeschaltet.

#### Einstellbegrenzungen

#### - Pmax, PEEP

Der Mindestabstand zwischen Pmax und PEEP beträgt 10 mbar. Ab Software 7.n beträgt dieser Mindestabstand 5 mbar. Einstellungen, die zu einer geringeren Druckdifferenz führen würden, werden vom Gerät nicht zugelassen. Die minimale Pmax-Einstellung liegt weiterhin bei 10 mbar.

#### Max. Inspirationsflow

Einstellungen der Parameter Atemvolumen, Frequenz, I : E-Verhältnis und inspiratorische Pausenzeit, die einen Inspirationsflow über 75 L/min erzeugen würden, können nicht vorgenommen werden.

#### Max. Minutenvolumen

Einstellungen der Parameter Atemvolumen und Frequenz, die ein Minutenvolumen von mehr als 25 L/min erzeugen würden, können nicht vorgenommen werden.

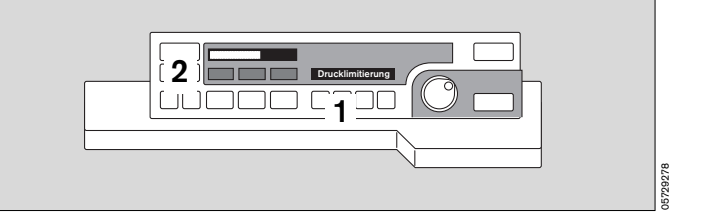

### Betriebsart SIMV wählen

Um zu verhindern, daß der maschinelle mandatorische Beatmungshub in der exspiratorischen Spontanatemphase appliziert wird, sorgt eine Triggereinrichtung dafür, daß der mandatorische Beatmungshub patientengesteuert und somit synchronisiert mit der Spontanatmung ausgelöst wird (Ausführlich beschrieben auf Seite 180).

#### In SIMV ist PEEP nicht aktiv!

Nach dem Einschalten sind in der Betriebsart SIMV die bei Lieferung programmierten Beatmungsparameter wirksam. Sie können auf Wunsch vom DrägerService verändert werden.

Beim Wechsel von IPPV zu SIMV und umgekehrt bleiben die Beatmungsparameter der vorherigen Betriebsart erhalten!

Einstellung bei Auslieferung eines Neugerätes:

| Atemvolumen                    | 0,6 L                                                                                                    |
|--------------------------------|----------------------------------------------------------------------------------------------------|
| IMV-Frequenz                   | 12/min                                                                                                    |
| maximaler Beatmungsdruck       | 25 mbar                                                                                                    |
| Zeitverhältnis InspPause/Insp. | 10 %                                                                                                    |
| Zeitverhältnis Insp./Exp.      | 1:1,7                                                                                                    |
|                                | Atemvolumen<br>IMV-Frequenz<br>maximaler Beatmungsdruck<br>Zeitverhältnis InspPause/Insp.<br>Zeitverhältnis Insp./Exp. |

Bei »SIMV« mit einer Beatmungsfrequenz gleich oder höher als 6/Minute sind die IPPV-Alarmgrenzen wirksam und es wird im Bildschirm automatisch der Alarmmodus »IPPV Alarmgrenzen« angezeigt.

Bei »SIMV« mit einer Beatmungsfrequenz unter 6/Minute sind spezielle SIMV-Alarmgrenzen wirksam und es wird im Statusfeld des Bildschirms automatisch der Hinweis »SIMV - Alarmgrenzen« für fünf Sekunden blinkend angezeigt. Er muß nicht bestätigt werden (s. S. 81).

Nach Einstellen von Frequenzen über 6/min stellt das Gerät automatisch wieder auf die IPPV-Alarmgrenzen um und zeigt das auch im Bildschirm an.

Das Verstellen der Beatmungsparameter erfolgt analog dem Vorgehen in IPPV:

- Taste »SIMV« drücken. 1
- 2 Anzeige im Dialogfeld:

#### SIMV-Mode ?

3 bestätigen: Drehknopf drücken die Beatmung beginnt -

Angezeigt werden am Ventilator die Parameter Pmax, VT, fIMV, PEEP und die Kolbenbewegung -

der Bildschirm wird mitgestartet, die Alarmgrenzen für SIMV werden aktiviert.

Zur automatischen Anpassung der Alarmgrenzen an den Beatmungsmodus siehe Kapitel »Alarmkonzept« ab Seite 78.

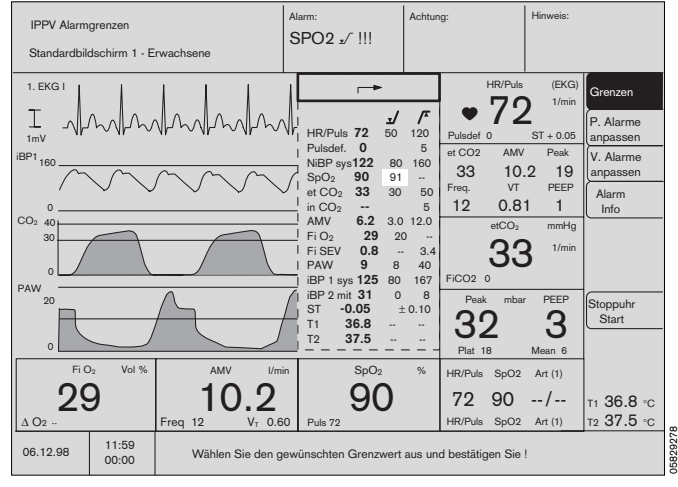

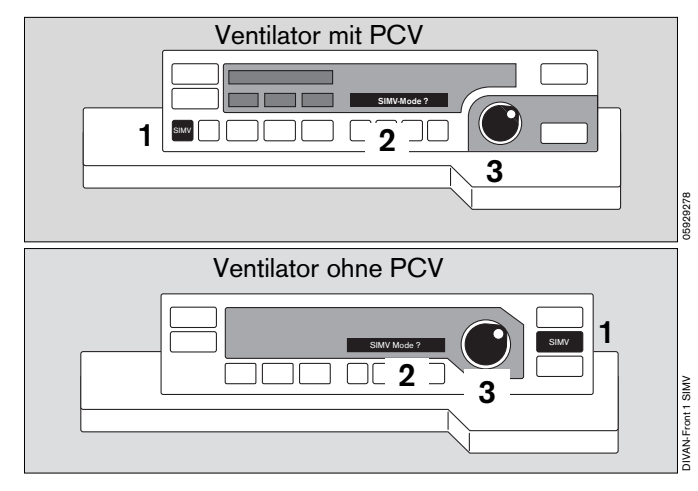

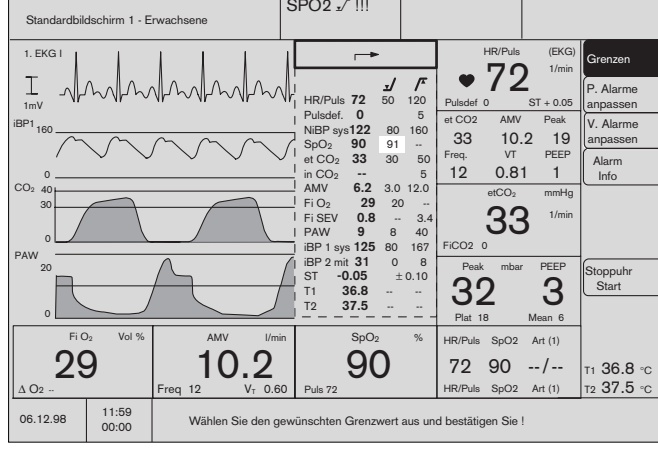

#### Betriebsart PCV wählen (PCV-Ventilator)

Nach dem Einschalten sind in der Betriebsart PCV die bei Lieferung oder nachträglich vom DrägerService programmierten Beatmungsparameter wirksam.

Einstellungen bei Auslieferung eines Neugerätes: (kann vom DrägerService auf Kundenwunsch verändert werden.)

| fiPPV | PCV–Frequenz                      | 12 /min  |
|-------|-----------------------------------|----------|
| Flow  | Inspirationsflow                  | 50 L/min |
| TI:TE | Zeitverhältnis Insp./Exsp.        | 1:1,7    |
| PEEP  | positiv-endexspiratorischer Druck | 0 mbar   |
| PPCV  | PCV Arbeitsdruck                  | 10 mbar  |

Das Verstellen der Beatmungsparameter erfolgt analog dem Vorgehen in IPPV:

- 1 Taste »PCV« drücken.
- 2 Anzeige im Dialogfeld:

#### PCV-Mode ?

 bestätigen: Drehknopf drücken die Beatmung im PCV-Modus beginnt.

Wird nicht bestätigt, verschwindet die Anzeige »**PCV-Mode ?**« nach 10 Sekunden, ohne daß eine Änderung in der Beatmungsfunktion stattfindet.

Angezeigt werden im Ventilator die Parameter PPCV, fiPPV, Flow, PEEP und die Kolbenbewegung. Der Bildschirm wird mitgestartet, die Alarmgrenzen für IPPV werden aktiviert.

#### PCV-Kenngrößen und Einstellungen

1 Die Taste »Pmax« ist zusätzlich mit »PPCV« beschriftet.

Im »IPPV«-Modus gilt die Bezeichnung »Pmax«. Im »PCV«-Modus gilt die Bezeichnung »PPCV«.

- Der Wert »PPcv« bestimmt die Höhe des Plateaus der Druckkurve, das während der Inspiration angesteuert und bis zum Beginn der Exspiration exakt nachgeregelt wird.
- 2 Die Taste »TIP :TI« ist zusätzlich mit »Flow« beschriftet.

Im »IPPV«-Modus gilt die Bezeichnung »TIP :TI«. Im »PCV«-Modus gilt die Bezeichnung »Flow«.

 Der Wert f
ür »Flow« bestimmt die Steilheit der inspiratorischen Flanke. Möglich sind Werte zwischen 5 und 75 L/min.

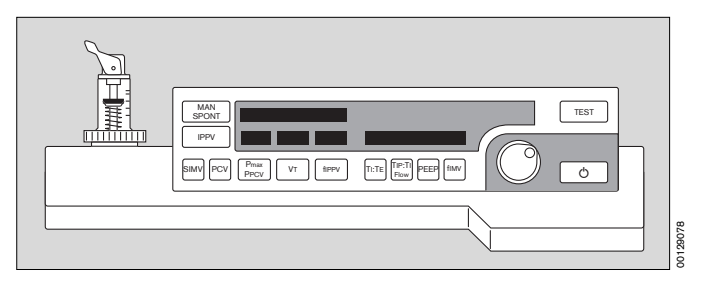

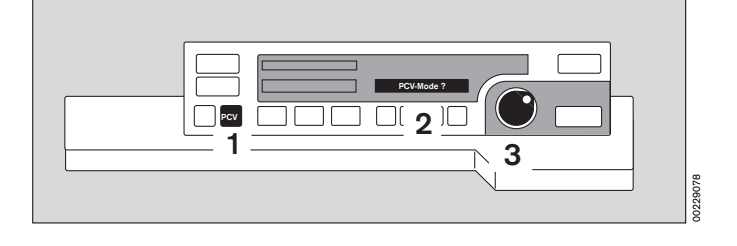

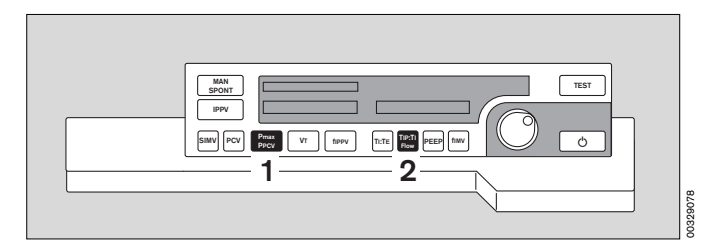
## **Besonderheiten beim Modus-Wechsel**

#### Wechsel von IPPV oder SIMV nach PCV

Die PEEP-Einstellung aus IPPV / SIMV wird übernommen.

Der Wert PPCV ist der zuletzt ermittelte Plateau-Druck. Er beträgt höchstens Pmax. Ergibt sich hieraus ein Wert für PPCV, der nicht 5 mbar über PEEP liegt, so wird PPCV auf PEEP+5 mbar gesetzt.

Wird der Cicero EM im PCV-Modus gestartet, wird der voreingestellte Standby-Wert für PPCV übernommen. Für den Flow wird stets ein Standby-Wert von 50 I/min eingestellt. Diese Voreinstellungen können auf Kundenwunsch vom DrägerService verändert werden.

#### Wechsel von PCV nach IPPV oder SIMV

Die PEEP-Einstellung aus PCV wird übernommen.

Der P<sub>max</sub> aus der letzten IPPV- / SIMV-Beatmung wird übernommen, wenn P<sub>max</sub> mindestens 5 mbar über PEEP liegt, andernfalls wird P<sub>max</sub> auf PEEP+5 mbar festgelegt.

## Verstellen von Ppcv und Flow

Wie bei allen Einstellungen am Ventilator:

- Funktionstaste drücken; im Dialogfenster erscheint der alte und der neu einzustellende Wert.
- Drehknopf drehen: Der Wert verändert sich.

Beim Erreichen der gewünschten Einstellung:

• Drehknopf drücken: Der Wert wird eingestellt.

## Besonderheiten der Alarmierung

Im PCV-Modus befindet sich der Systembildschirm im Überwachungsmodus für »IPPV«. Ein besonderer Überwachungsmodus für »PCV« existiert nicht.

Weicht das gewählte Beatmungsmuster in PCV stark von dem zuletzt in IPPV gewählten ab, so können AMV- oder Druckalarme auftreten, die wie gewohnt dargestellt werden:

- Gelbes/rotes Blinklicht
- Tonfolge
- Text im gelben/roten Feld
- Grenzwertmenü erscheint automatisch
- Möglichkeit der Grenzwertverstellung

Wird in diesem Status die Bildschirmtaste »V.-Alarme anpassen« gedrückt, so errechnet das System die neuen Alarmgrenzen nach den in der letzten IPPV-Ventilation berechneten. Es empfiehlt sich daher, die Einstellung der Alarmgrenzen im Grenzwertmenü manuell vorzunehmen!

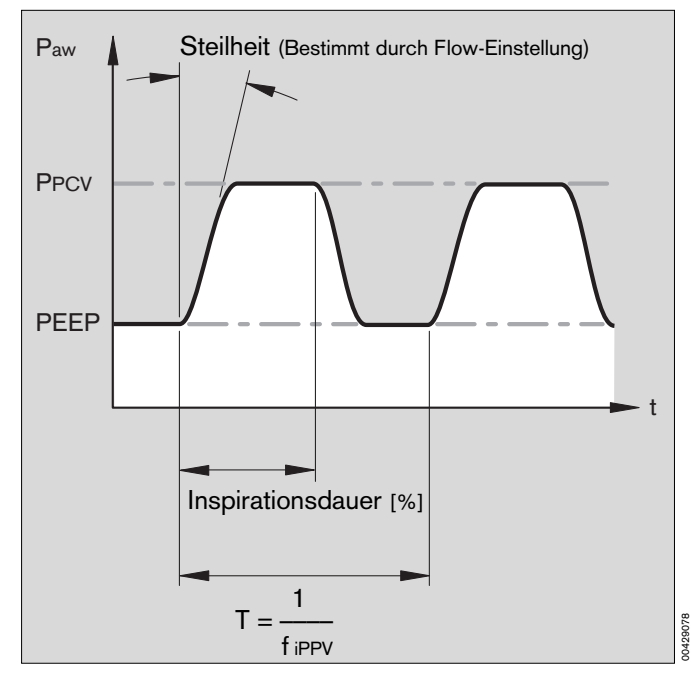

Diese Gebrauchsanweisung wird öffentlich bereitgestellt und dient ausschließlich zu Ihrer Information. Für die Zuordnung dieser Gebrauchsanweisung zu Ihrem Produkt hinsichtlich Änderungsstand und Variante wird daher keine Gewähr geleistet. Für Ihr Produkt ist ausschließlich die mit dem Gerät gelieferte Gebrauchsanweisung maßgeblich.

## Pädiatrie-Anwendung

#### Kinderschlauchset

Für Beatmungsvolumina unter 200 mL sind Kinderschläuche zu verwenden.

Wird ein Atemgasanfeuchter verwendet, so müssen Wasserfallen in- und exspirationsseitig an der tiefsten Stelle der Atemschläuche (Pfeile) eingebaut werden.

#### Druckspitzen vermeiden

Während der Inspiration wird das Frischgas im Atembeutel gespeichert. Bei hohen Flows und langen Inspirationszeiten kann sich im Atembeutel ein Druck aufbauen, der höher ist als der endinspiratorische Druck im Patienten - besonders bei der Verwendung eines 0,5 L-Atembeutels.

Zu Beginn der Exspiration kann schon bei 4 L/min Frischgasflow durch Ausströmen des Frischgases aus dem Atembeutel eine Druckspitze entstehen - besonders bei langen Inspirationszeiten. Das läßt sich verhindern durch Reduzieren des Frischgasflows oder Verwenden eines 1,5-L-Atembeutels.

Einstellschritte und die Dosiergenauigkeit für das Atemvolumen VT hängen vom gewählten Einstellbereich ab:

(Der Einstellbereich < 20 mL ist nur bei der Software 7.2 wählbar!)

| Einstellbereich | Einstellschritt | Dosiergenauigkeit  |
|-----------------|-----------------|--------------------|
| < 20            | 1 mL            | ± 30 % oder ± 6 mL |
| 20 bis 50 mL    | 2 mL            | ±10 % oder ±10 mL  |
| 50 bis 100 mL   | 5 mL            | ±10 % oder ±10 mL  |
| 100 bis 990 mL  | 10 mL           | ±5 % oder ±15 mL   |
| 1 L bis 1,4 L   | 0,01 L          | ±5 % oder ±15 mL   |

Nach dem Schlauchwechsel muß das Gerät seine neue System-Compliance berechnen.

#### Dazu muß der Patient dekonnektiert und der Lecktest aufgerufen werden! (siehe nächste Seite)

Das Verstellen der Beatmungsparameter erfolgt analog dem Vorgehen in IPPV.

Wird aus einer höheren Einstellung heraus ein Atemvolumen unter 200 mL gewählt, erfolgt automatisch die

1 Anzeige:

### Kinderschlaeuche!

- Kinderschläuche montieren -
- 2 bestätigen: Drehknopf drücken.

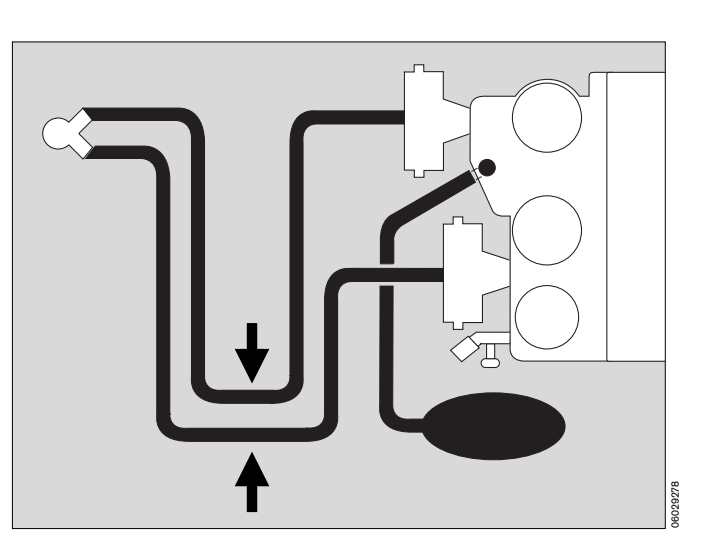

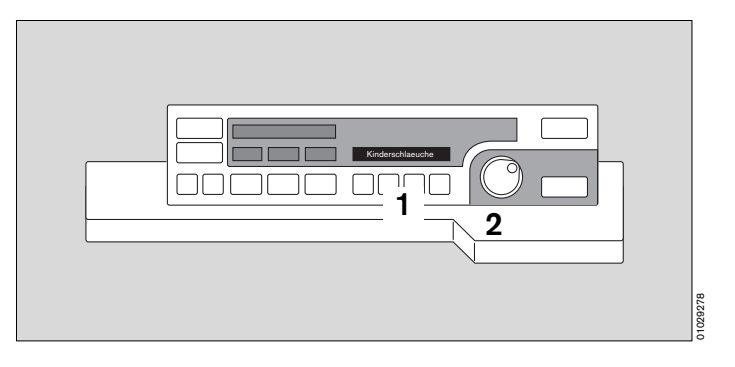

Anschließend in »**Standby**« schalten und den Leck-Test aufrufen (siehe Seite 46), um die neue Compliance zu berechnen:

### Lecktest aufrufen

- Taste TEST am Ventilator mindestens drei Sekunden gedrückt halten oder alternativ den Softkey »Lecktest« am Bildschirm drücken -
- 2 Anzeige im Dialogfeld des Ventilators:

### Lecktest IPPV und kurz darauf: Leck IPPV = xx mL

Im Bildschirm erscheint das Menü für den Leckagetest, auf dem nach einigen Sekunden die aktuellen Leckage- und Compliance-Werte erscheinen.

Hierbei wird der Handbeatmungsbeutel und sein Schlauch nicht mitgetestet!

Nach dem Test geht das Gerät wieder in »Standby«.

Der Systembildschirm sollte auf den Modus »**Neo**« (Neonatenmodus) umgeschaltet werden (siehe Seite 49), um den NIBP-Startdruck und die Alarmgrenzen patientengerecht anzupassen.

## Narkosebeatmung mit dem Kuhn-System

- Kuhn-System nach eigener Gebrauchsanweisung vorbereiten -
- Narkosegasfortleitung anschließen.
- 3 Taste SPONT am Ventilator mindestens eine Sekunde gedrückt halten -
- 4 Druckbegrenzungsventil APL in Stellung »MAN« -
- Inspirationsschlauch anschließen über
- 5 Anschlußmuffe Symbol:
- 6 Expirationstülle bleibt offen Symbol:
- 7 Handbeatmungstülle mit Kappe dichtsetzen.

Symbol:

Der im Bildschirm angezeigte Druck weicht vom aktuellen Atemwegsdruck ab. Grund: Höherer Strömungswiderstand des Frischgasschlauches im Kuhn-System. Je höher der Frischgasflow, desto größer die Abweichung.

Ist der Cicero EM mit einem externen Frischgasausgang (Option) ausgerüstet (s. Seite 29), so ist das Kuhn-System daran anzuschließen.

### Die nationalen Vorschriften über das mindestens durchzuführende Monitoring sind zu beachten!

Die Atemgasüberwachung kann stattfinden über

- 8 den Meßanschluß am Maskenkrümmer oder
- 5 am Inspirationsausgang (Systembildschirm hierzu in HLM-Mode schalten).

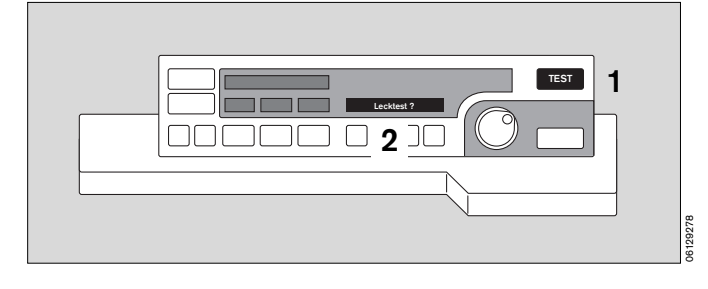

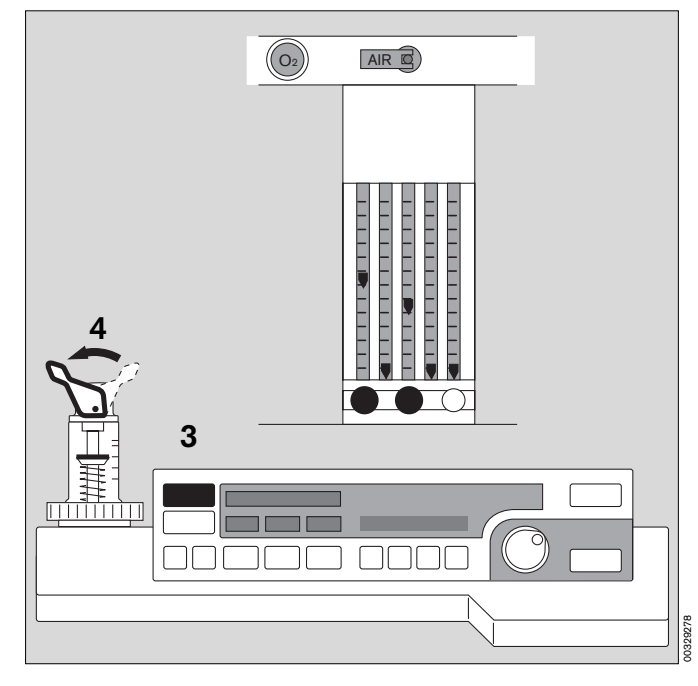

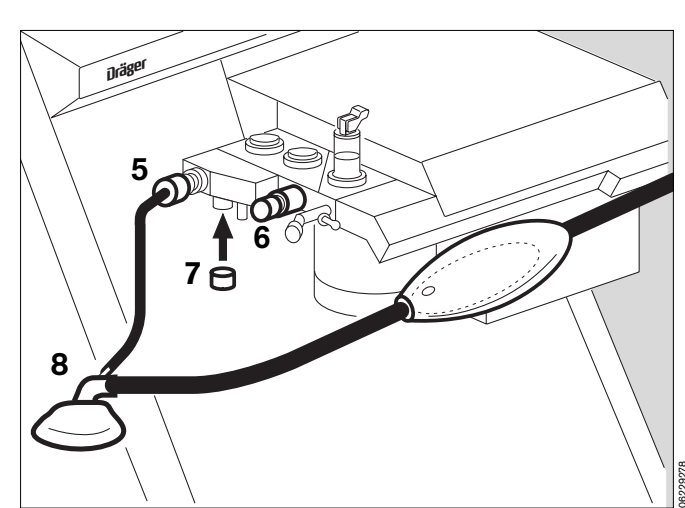

Diese Gebrauchsanweisung wird öffentlich bereitgestellt und dient ausschließlich zu Ihrer Information. Für die Zuordnung dieser Gebrauchsanweisung zu Ihrem Produkt hinsichtlich Änderungsstand und Variante wird daher keine Gewähr geleistet.

## Wasserfalle kontrollieren

- Wasserfalle an der linken Seite des Cicero EM regelmäßig prüfen. Wenn sich der Füllstand der »Full«-Marke nähert, das Gefäß nach unten abziehen und ausleeren.
- Behälter wieder fest aufstecken!

Wird die zulässige Füllhöhe überschritten, schaltet sich die Meßgasabsaugung automatisch ab.

Im Systembildschirm erscheint die Hinweismeldung »WASSERFALLE? !«.

Die CO<sub>2</sub>-, O<sub>2</sub>-, A-Gas- und N<sub>2</sub>O-Messungen sind dann nicht mehr möglich!

Abhilfe: Wasserfalle wie oben beschrieben entleeren.

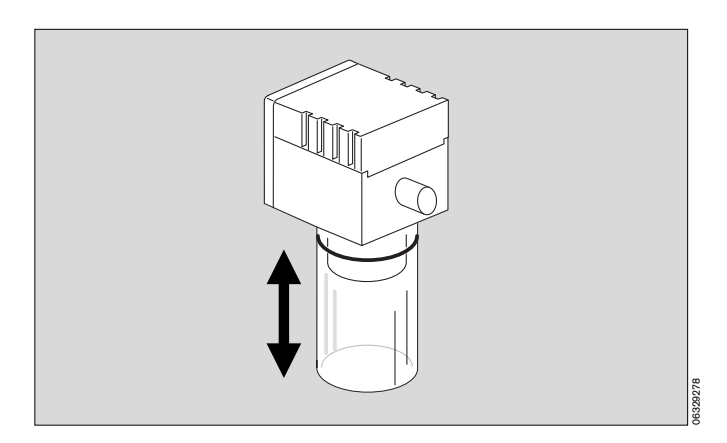

## Wasserabscheider kontrollieren

- Wasserabscheider müssen sich am tiefsten Punkt des Schlauches befinden und nach unten hängen.
- Regelmäßig prüfen. Gegebenenfalls ausleeren.

#### Hygienevorschriften beachten -Infektionsgefahr!

Dabei bleibt das Schlauchsystem dicht.

- Behälter wieder fest aufstecken!

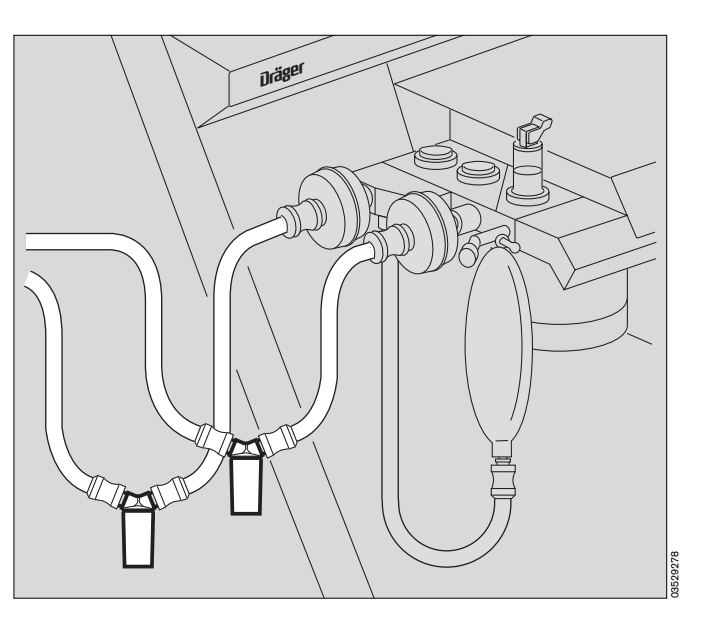

## Narkosegasfortleitung (AGS)

- Transferschlauch kontrollieren.

Es könnte sich Kondensat gesammelt haben - ggf. ausleeren.

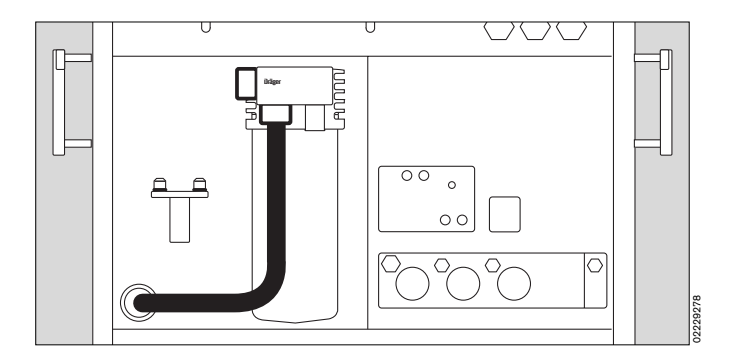

## Atemkalk kontrollieren

Der Atemkalk wird bei Sättigung mit CO2 von unten her violett. Zur Überwachung der CO2-Absorption im Atemkalk kann der FiCO2-Wert im Bildschirm angezeigt werden (siehe Seite 50). Er wird während der IPPV-Ventilation überwacht (Default: Erwachsene 5 mmHg, Neonaten 8 mmHg. Individuell einstellbar von 0 bis 10 mmHg). Nach einer Verfärbung von <sup>2</sup>/3 der Füllhöhe den Atemkalk wechseln! Die Färbung kann nach längerer Pause durch Austrocknung zurückgehen.

#### Atemkalkwechsel im Betrieb

(Behälter füllen siehe Seite 128)

- Ersatz-Atemkalkbehälter vorbereiten.
- Vapor schließen.
- Kein N2O dosieren.
- Ventilator auf »MAN/SPONT« und das Druckbegrenzungs-Ventil auf »SPONT« schalten.
- 1 Atemkalkbehälter kurz nach links drehen und nach unten abziehen.
- Ersatz-Atemkalkbehälter von unten einsetzen und nach rechts drehen - bis zum Anschlag.
- Gas- und Geräteeinstellungen können wieder rückgängig gemacht werden.
- Erschöpften Atemkalk aus dem Behälter entleeren.

Bei infektiösen Patienten Hygienevorschriften beachten - Infektionsgefahr!

## Narkosemittelverdunster

- 2 Handrad mit Skalierung in Vol. % Narkosemittel.
- 3 Nulltaste.

Rastet in Null-Stellung ("O") von selbst ein, wenn das Handrad im Uhrzeigersinn bis zum Anschlag gedreht wird.

4 Verriegelungshebel.

Nach links: Der Vapor ist auf dem Stecksystem verriegelt.

Nach vorn: Der Vapor ist entriegelt und kann vom Stecksystem heruntergehoben werden. Den Vapor nicht um mehr als 45° kippen!

Bei Verwendung des Anschlusses für zwei Vapore ist zuvor das Handrad des gewünschten Vapors zu entriegeln. Automatisch verriegelt sich damit der Zweite.

 Nulltaste gedrückt halten und Handrad entgegen dem Uhrzeigersinn drehen bis zur gewünschten Einstellung.

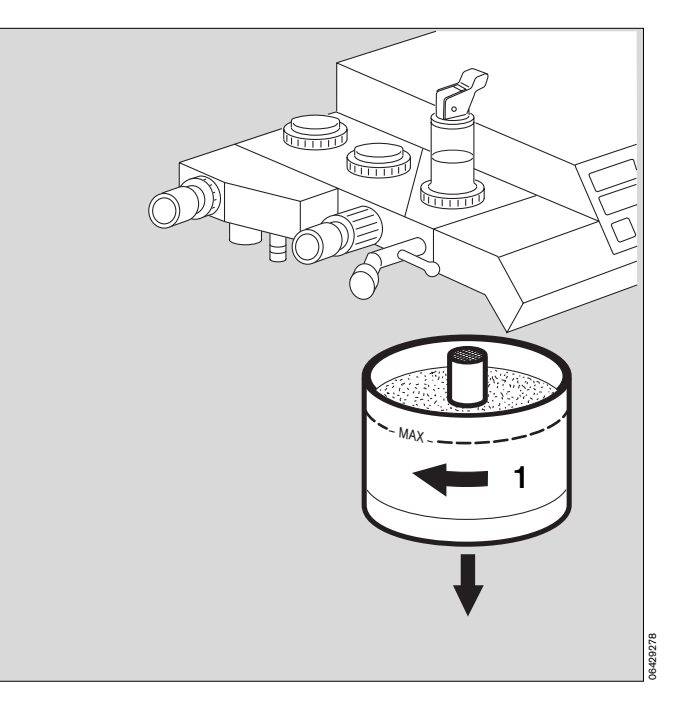

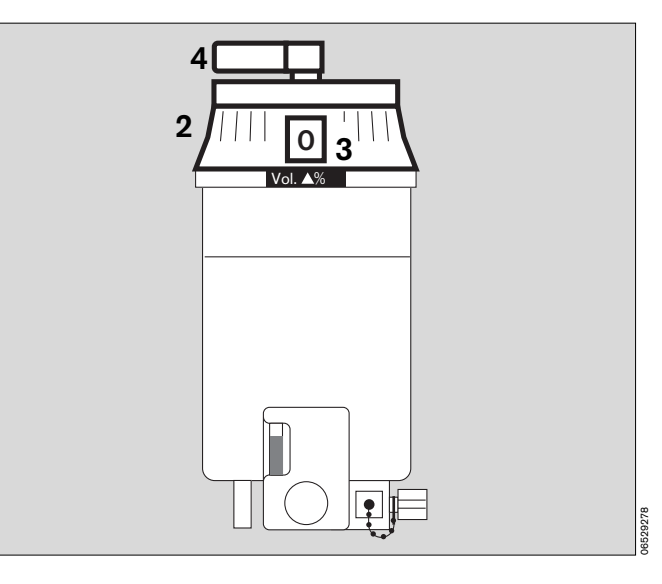

## Sekretabsaugung (Bronchusabsaugung)

#### Unterdruck einstellen:

- 1 Unterdruckschalter auf »I«.
- 2 Unterdruck mit Regler auf gewünschte Stärke einstellen.

Dazu die Absaugeöffnungen verschließen (oder Schlauch knicken) und

- 3 den Unterdruck am Manometer kontrollieren.
- 1 Unterdruckschalter auf »O«.

#### Sekret absaugen:

- 1 Unterdruckschalter auf »I«.
- 4 Fläche des »Fingertip« mit dem Zeigefinger verschließen.
- Durch Nebenluft an der Fläche kann die Saugleistung sehr feinfühlig geregelt werden.
- Füllstand im Absaugegefäß regelmäßig prüfen.
   Gegebenenfalls ausleeren. Dabei

#### Hygienevorschriften beachten -Infektionsgefahr!

Um unkontrollierte negative Drücke in Atemsystem und Patientenlunge zu vermeiden, wird dringend empfohlen, Absaugungen nur vorzunehmen, wenn das Y-Stück vom Patiententubus diskonnektiert ist!

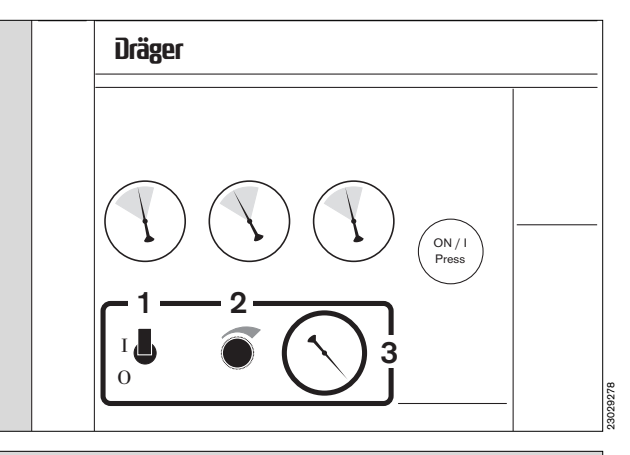

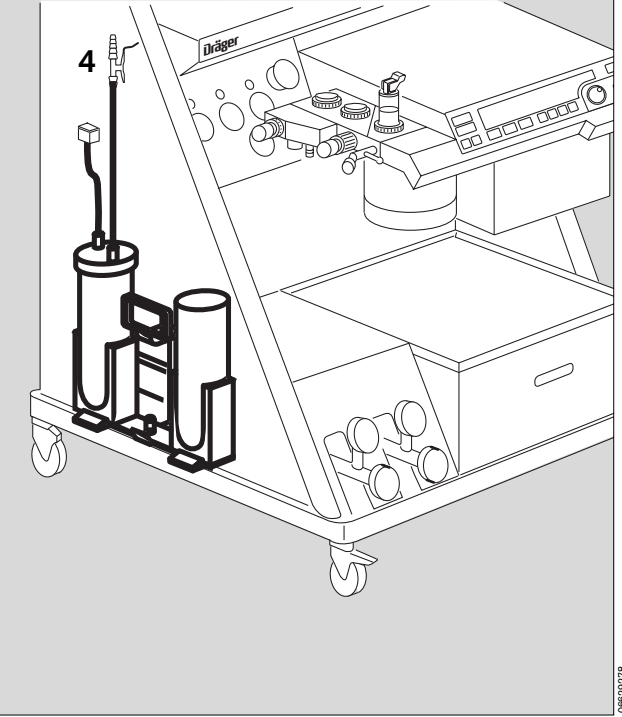

# Patientenwechsel

#### Teile wechseln:

Schematische Übersicht und anwendbare Verfahren der Reinigung und Desinfektion siehe Seiten 121 und 125.

Instandhaltungsintervalle: Seite 137.

- Gerät in die Betriebsart Standby -
- Vapor: Handrad auf »O« = Aus.

### Nach einem infektiösen Patienten

muß das gesamte Gerät gereinigt, desinfiziert und sterilisiert werden.

#### Hygienevorschriften beachten -Infektionsgefahr!

#### Nach einem nichtinfektiösen Patienten

müssen vor dem nächsten Patienten ausgewechselt werden:

- Tubus oder Maske
- Y-Stück
- die beiden Atemschläuche
- Ggf. der Temperatursensor mit Kabel
- 1 das T-Stück des Meßgasschlauches mit Filter falls verwendet (Einmalartikel, in den Hausmüll) -
- 2 Den Behälter der Wasserfalle nach unten abziehen und entleeren -

#### Bei Betrieb ohne Mikrobenfilter außerdem:

- 3 O2-Sensor mit Anschlußkabel falls verwendet.
- 4 Flowsensor. Kabel zum Flow-Sensor abziehen - bleibt am Gerät
- Atembeutel mit Schlauch
- Atemsystem:

Frischgasschlauch lösen - bleibt am Gerät

- Druckmeßschlauch mit Filter auswechseln Schlauchstutzen bleibt am Gerät
- Atemkalkbehälter nach links drehen und nach unten herausziehen auswechseln.
- Schlauch der Narkosegasfortleitung entriegeln (Riegel vor dem Anschlußstutzen - Ziffer 5 auf Seite 118) - abziehen, auch von der Wandkupplung der Zentralabsaugung abnehmen.

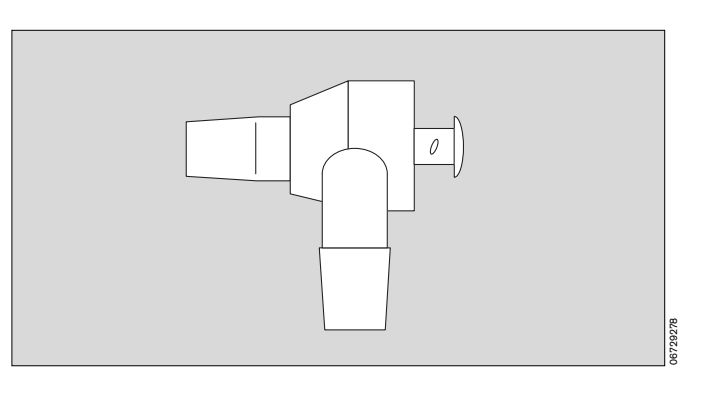

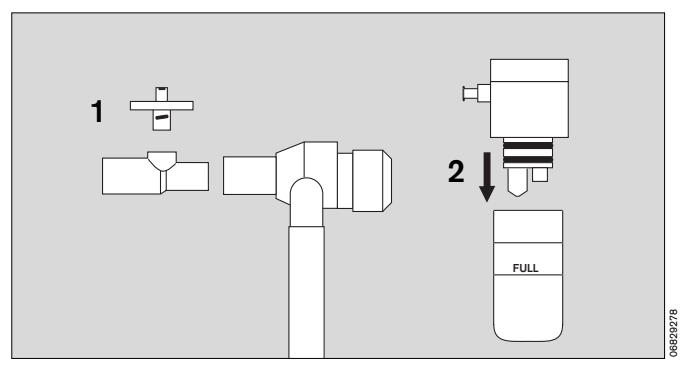

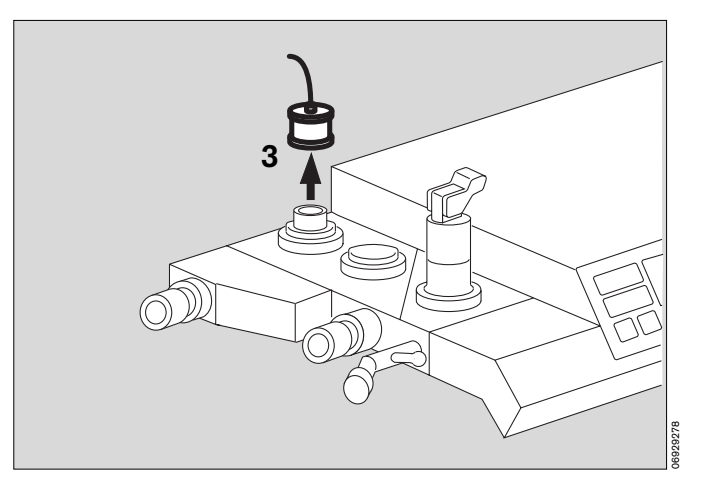

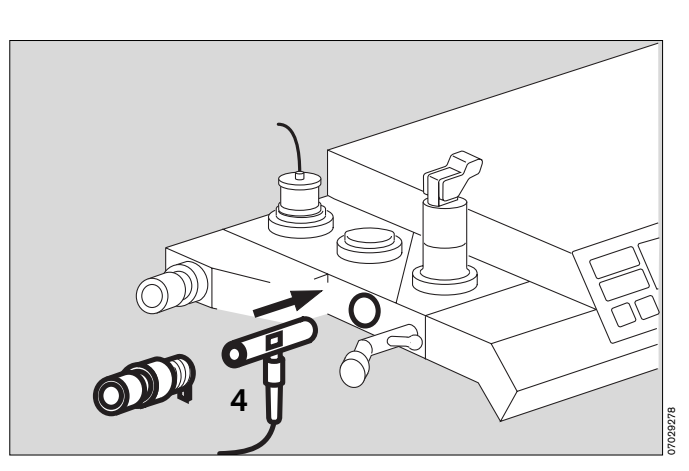

Diese Gebrauchsanweisung wird öffentlich bereitgestellt und dient ausschließlich zu Ihrer Information. Für die Zuordnung dieser Gebrauchsanweisung zu Ihrem Produkt hinsichtlich Änderungsstand und Variante wird daher keine Gewähr geleistet. Für Ihr Produkt ist ausschließlich die mit dem Gerät gelieferte Gebrauchsanweisung maßgeblich.

## Betriebsende

## Gerät in Bereitschaftsstellung »Standby« bringen

»Standby« ist der Bereitschafts-Modus, in der:

- sofort eine Betriebsart aufgenommen werden kann;
- kein Antriebsgas verbraucht wird,
- der Strombedarf minimal ist und
- die Kolben-Zylindereinheit in Entnahmestellung ist.
- 1 Taste »**Standby**« am Ventilator mindestens 1 Sekunde drücken.

(bzw. Taste drücken und mit Drehknopf quittieren. Einstellung durch den DrägerService. Ab SW 7.2).

2 Es erscheint die Anzeige

#### »Standby«

Die Flowröhren-Beleuchtung erlischt.

Der Bildschirm bleibt in Betrieb und sollte bei Nichtbenutzung mit der Taste () in Standby geschaltet werden.

# Der Bildschirm läßt sich nur in Standby schalten, wenn der Ventilator bereits in Standby ist!

- Handrad am Vapor auf »O«.
- Dosierventile für O2, N2O und AIR schließen.

Ein dauernder Frischgasfluß während das Gerät im Standby-Modus ist, kann zur Austrocknung des Atemkalkes führen!

In »**Standby**« wird nach zwei Minuten der Bildschirm in den Schonbetrieb geschaltet, wenn keine weitere Bedienung erfolgt. Jeder Tastendruck bzw. das Drehen des Drehknopfes führt automatisch zum Wiedereinschalten.

Bei Betriebsunterbrechungen von mehreren Stunden wird empfohlen, das Gerät nicht in »**Standby**« zu lassen, sondern auszuschalten:

- Hauptschalter durch Drehung im Uhrzeigersinn auf »O«. Nach dem Ausschalten wird für ca.
   10 Sekunden die Meldung »Netz aus« angezeigt.
- Gasversorgungen aus der Wandentnahmestelle -
- Reservegasflaschen (falls verwendet) schließen -
- Schläuche aufrollen und über die Ablage auf der Geräte-Rückseite hängen -
- Netzstecker ziehen. Nicht bei Verwendung einer USV.

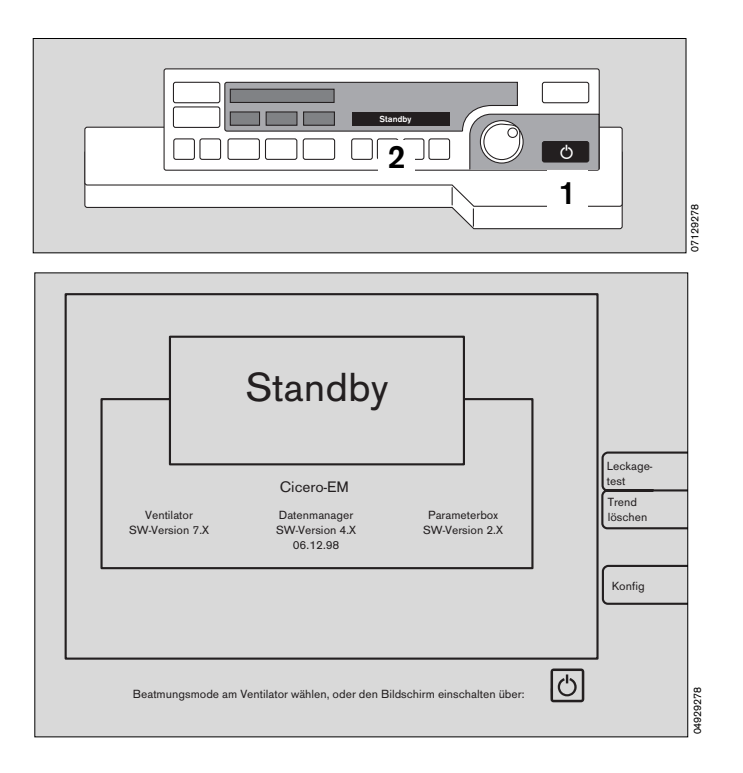

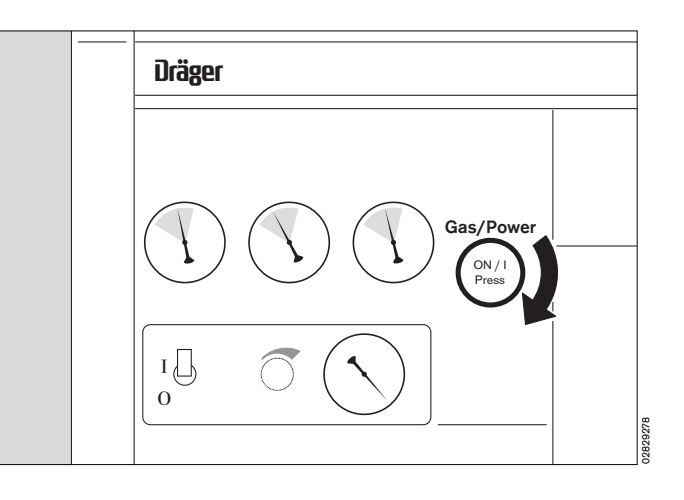

Diese Gebrauchsanweisung wird öffentlich bereitgestellt und dient ausschließlich zu Ihrer Information. Für die Zuordnung dieser Gebrauchsanweisung zu Ihrem Produkt hinsichtlich Änderungsstand und Variante wird daher keine Gewähr geleistet.

r die Zuordnung dieser Gebrauchsanweisung zu inrem Produkt ninsichtlich Anderungsstand und Variante wird daner keine Gewahr geleiste Für Ihr Produkt ist ausschließlich die mit dem Gerät gelieferte Gebrauchsanweisung maßgeblich.

#### Seite

| Der »Standby«-Bildschirm                                | 46 |
|---------------------------------------------------------|----|
| Leckage-Test durchführen                                | 46 |
| Trend löschen                                           | 46 |
| Basiskonfiguration des Bildschirmes                     | 47 |
| Konfiguration aufrufen                                  | 47 |
| Standardwerte                                           | 47 |
| Bedienschema                                            | 48 |
| Modi für Erwachsene und Neonaten                        | 49 |
| Alarmgrenzen                                            | 49 |
| Parameter<br>(EKG, NiBP, iBP, SpO2/Pleth, CO2/O2, pEEG) | 50 |
| Standardbildschirme mit Modulen konfigurieren           | 53 |
| Farbdarstellung konfigurieren                           | 60 |
| Kurvengeschwindigkeit                                   | 60 |
| Allgemeine Einstellungen                                | 61 |
| Akustik                                                 | 61 |
| Listeneintrag                                           | 61 |
| Transportfunktion                                       | 62 |
| Externe Schnittstellen (MEDIBUS / Drucker)              | 63 |
| Grundeinstellung                                        | 64 |
| Kalibrieren, O2, Flow,                                  | 65 |
| Prüfen (Linearität O2, Nullpunkt Gassensor,)            | 66 |
| Anästhesiegas                                           | 67 |
| Bildschirmfunktionen im Betrieb                         | 68 |
| Bildschirm einschalten                                  | 68 |
| Standardbildschirme                                     | 69 |
| Datenbildschirm                                         | 69 |
| Listenbildschirm                                        | 70 |
| Trendbildschirm                                         | 71 |
| Bildschirmtasten                                        | 72 |
| Alarmkonzept                                            | 78 |
| Alarmpriorität                                          | 78 |
| Alle Alarme anzeigen                                    | 79 |
| Alarmton unterdrücken                                   | 79 |
| Alarmmodi                                               | 80 |
| CO2-Alarm                                               | 80 |
| Anpassen an den Beatmungsmodus                          | 80 |
| Besonderheiten der Alarmierung                          | 82 |

Diese Gebrauchsanweisung wird öffentlich bereitgestellt und dient ausschließlich zu Ihrer Information. Für die Zuordnung dieser Gebrauchsanweisung zu Ihrem Produkt hinsichtlich Änderungsstand und Variante wird daher keine Gewähr geleistet. Für Ihr Produkt ist ausschließlich die mit dem Gerät gelieferte Gebrauchsanweisung maßgeblich.

## Bildschirmfunktionen

## **Der Standby-Bildschirm**

In der Standby-Betriebsart (Bereitschaftsbetrieb) ist der Cicero EM sofort betriebsbereit. Der »**Standby**«-Bildschirm enthält Tasten für

- den Leckage-Test,
- das Löschen der Trend- und Listen-Speicher,
- die Konfiguration.

Wird das Gerät in Standby für länger als zwei Minuten nicht bedient, wird der Bildschirm dunkel geschaltet. Jede Bedienung aktiviert ihn wieder.

#### Leckage-Test durchführen:

Vor dem Leckage-Test muß die Meßgasabsaugung und -rückführung korrekt angeschlossen sein. Dann wird sie als Teil des Gesamtsystems mit in den Test einbezogen. Ein offenes T-Stück, bzw. ein offener Luer-Lock-Anschluß, verursacht hohe Leckagen!

- 1 Durch Drücken der Bildschirmtaste »Leckagetest« oder der Taste »TEST« am Ventilator.
- 2 Anzeige im Dialogfeld des Ventilators:

#### Lecktest IPPV

kurz darauf:

#### Leck IPPV = xx mL

Im Bildschirm erscheint das Menü für den Leckagetest, auf dem nach einigen Sekunden die aktuellen Leckage- und Compliance-Werte erscheinen.

Hierbei wird der Handbeatmungsbeutel und sein Schlauch nicht mitgetestet!

Nach dem Test geht das Gerät wieder in »Standby«.

#### Trend löschen; z.B. bei einem neuen Patienten:

Trendspeicher und Liste, auch in der Parameterbox (falls angeschlossen), werden gemeinsam gelöscht!

3 Durch Drücken der Bildschirmtaste »**Trend löschen**«. Beschreibung siehe Seite 71.

Das Gerät fragt nochmals nach, ob der Trend wirklich gelöscht werden soll.

Bildschirmtaste »löschen« zum Bestätigen drücken.

Mit der Bildschirmtaste »nicht löschen« kehrt man zum unveränderten Bildschirm zurück.

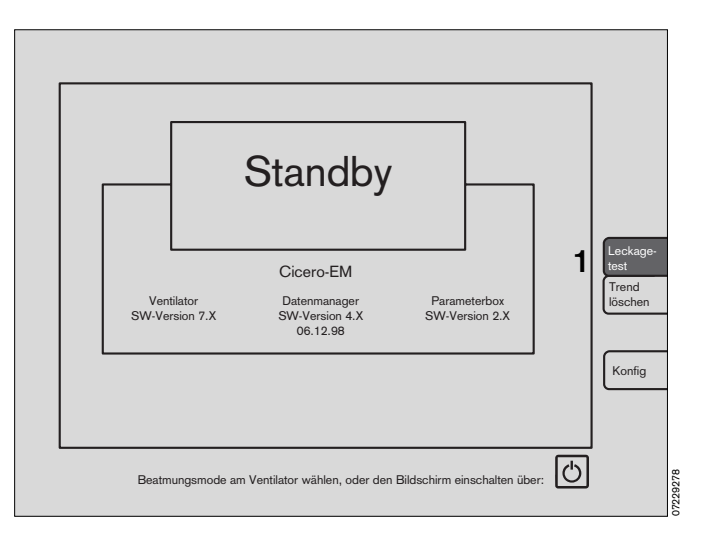

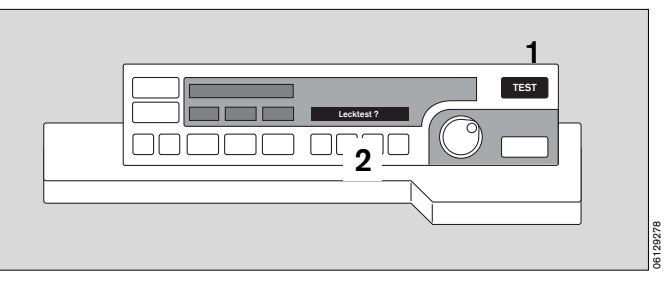

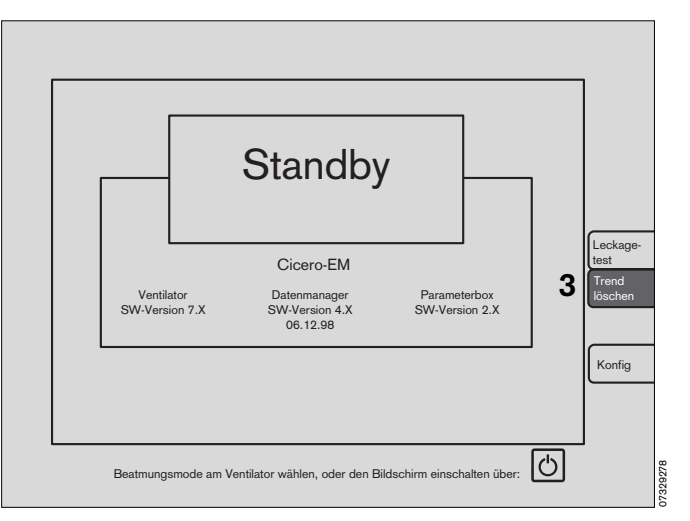

Diese Gebrauchsanweisung wird öffentlich bereitgestellt und dient ausschließlich zu Ihrer Information.

Für die Zuordnung dieser Gebrauchsanweisung zu Ihrem Produkt hinsichtlich Änderungsstand und Variante wird daher keine Gewähr geleistet.

## Basiskonfiguration des Bildschirms

#### Konfiguration aufrufen

1 Durch Drücken der Bildschirmtaste »Konfig« erscheint der nebenstehende Bildschirm:

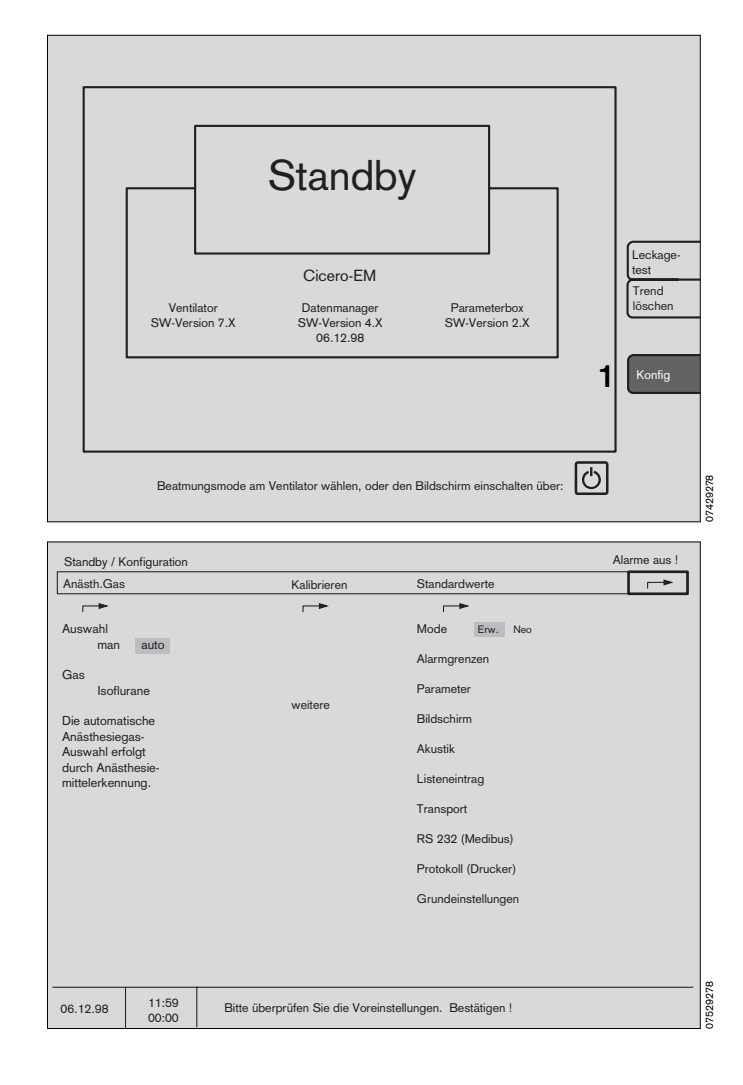

#### Standardwerte

Einstellungen von **Standardwerten** sind permanent. Sie werden nach jeder Veränderung und mit jedem Einschalten des Gerätes aktiviert.

Im Unterschied dazu werden die **Standard-Alarmgrenzen** nach jedem Standby aktiviert.

Die Einstellungen der Standardwerte sind durch einen vierstelligen Code gegen unautorisiertes Verstellen geschützt.

Der DrägerService kann diese Schutzfunktion ausschalten oder einen variablen, vom Anwender frei programmierbaren Code einstellen.

Code eingeben:

• Zahlen nacheinander mit dem Drehknopf einstellen und durch Drücken bestätigen. Nach der vierten korrekten Ziffer wird der Auswahlbereich zugänglich.

(Das Bedienschema für die Basiskonfiguration des Bildschirmes folgt auf der nächsten Seite)

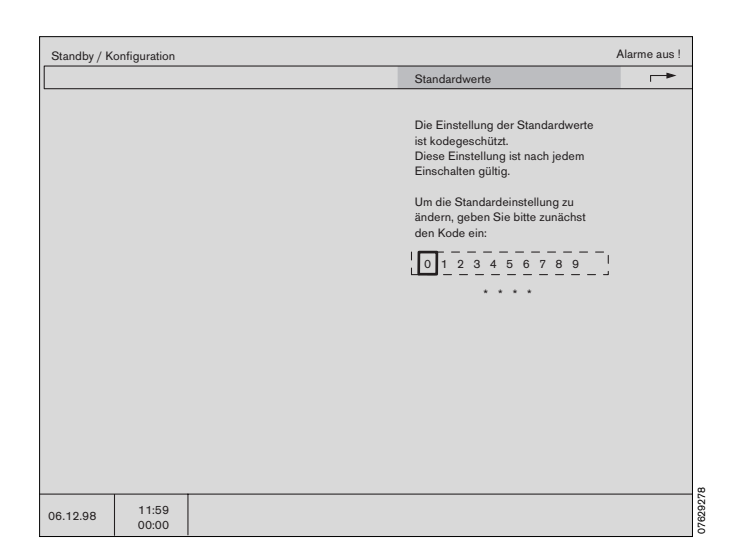

Bildschirmfunktionen Basiskonfiguration des Bildschirmes Bedienschema

## Bedienschema

| Bildschirmelement:         | Darstellung:            |
|----------------------------|-------------------------|
| Aktive Menü-Ebene          | Türkis                  |
| Nicht aktive Menü-Ebebenen | Grau                    |
| Cursor                     | Gelber Rahmen           |
| Ausgewählter Menü-Punkt    | Invers (Weiß / Schwarz) |
| Angewählte Alternative     | Orange hinterlegt       |
|                            |                         |
| Bedienschritt:             | Aktion:                 |
| Cursor bewegen             | Drehknopf drehen        |
|                            |                         |
| Auswahl bestätigen         | Drehknopf drücken       |

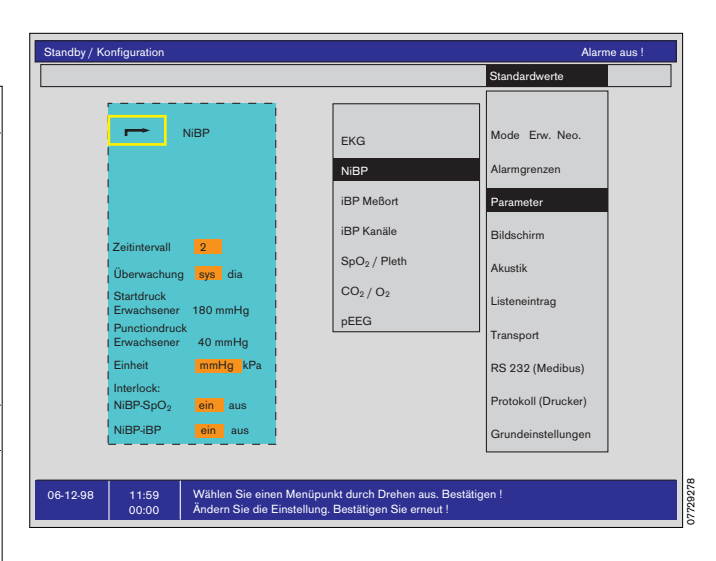

Folgende Basis-Konfigurationen sind möglich:

| Mode                | Umschalten zwischen Erwach-<br>senen- und Neonatenmodus.                                                       |
|---------------------|----------------------------------------------------------------------------------------------------|
| Alarmgrenzen        | Auswählen der aktiven Alarm-<br>grenzen für Neonaten oder Erwach-<br>sene beim Übergang auf<br>MAN/SPONT.      |
| Parameter           | Standardeinstellungen der Meß-<br>Parameter.                                                                   |
| Bildschirm          | Konfigurieren der Bildschirme.                                                                                 |
| Akustik             | Lautstärke und Art der Tonfolgen auswählen.                                                                    |
| Listeneintrag       | Festlegung der Kriterien für einen<br>Eintrag in den Listen-Bildschirm.                                        |
| Transport           | Definieren des Datenaustausches<br>zwischen Parameterbox und<br>Systembildschirm beim Patienten-<br>transport. |
| RS 232 (MEDIBUS)    | Einstellen der Schnittstellenpara-<br>meter.                                                                   |
| Protokoll (Drucker) | Konfigurieren der Drucker-Schnitt-<br>stelle.                                                                  |
| Grundeinstellung    | Datums-, Zeit- und Spracheinstel-<br>lung.                                                                     |

## Mode

Der Cicero EM besitzt getrennte Betriebsmodi für den Erwachsenen- (Erw) und den Neonaten- (Neo) Modus. Sie unterscheiden sich durch

- die Standard-Alarmgrenzen (siehe unten)
- den Meßbereich des Volumeters (siehe Seite 58)
- die NiBP-Funktionen (siehe Seite 91)
- die EKG-Funktionen (siehe Seite 89)

Mit dem hier gewählten Modus arbeitet der Cicero EM nach jedem Einschalten.

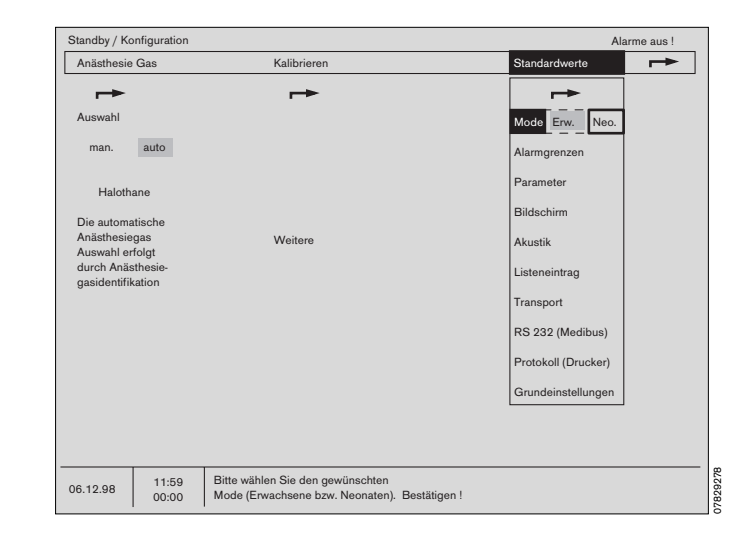

## Alarmgrenzen

Festlegung der Standard-Alarmgrenzen

- getrennt für Erwachsene und Neonaten,

sowie zur Aktivierung/Deaktivierung der MAN/SPONT-Alarmgrenzen für

- et CO2,
- in CO<sub>2</sub>,
- O2 hoch und
- AMV.

Die Standard-Alarmgrenzen sind automatisch aktiv nach

- dem Einschalten des Cicero EM,
- dem Verlassen des »Standby«-Modus,
- dem Anwählen von »Standard« unter »Alarme«,
- dem Wechsel der Modi »Erw« / »Neo«.

Die Grenzwerte sind den Meßparametern gruppenweise zugeordnet:

- iBP
- EKG / SpO2 / NiBP / Temp
- Anästh. Gas
- Druck / Ventilation

Am Grenzwertsymbol wird sowohl der obere wie der untere Grenzwert angezeigt:

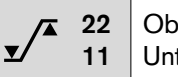

Oberer Grenzwert Unterer Grenzwert

Zwei Striche ( – – ) an Stelle einer Ziffer bedeuten, daß diese Alarmgrenze ausgeschaltet ist und nicht überwacht wird. Man erreicht sie, indem man mit dem Drehknopf über beziehungsweise unter den maximal oder minimal einstellbaren Wert dreht und bestätigt.

Nicht alle Alarmgrenzen sind ausschaltbar!

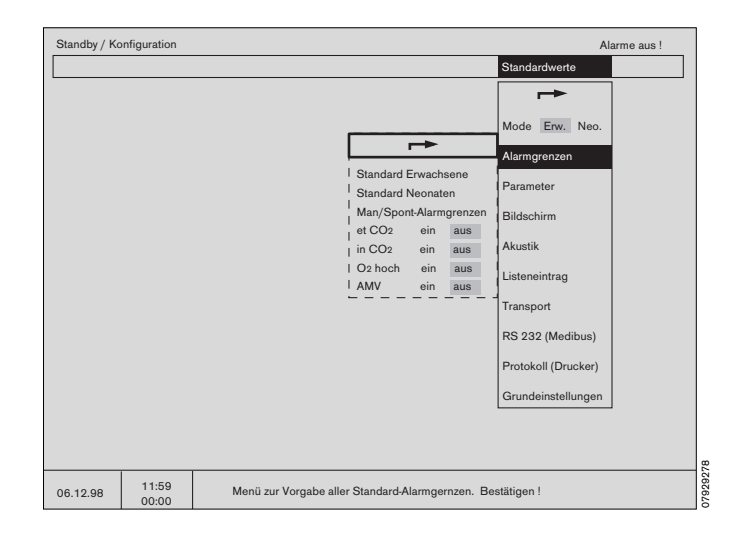

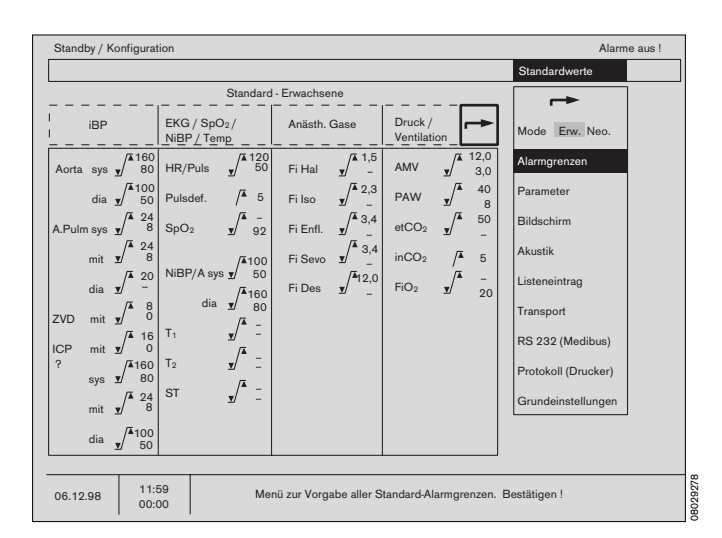

Diese Gebrauchsanweisung wird öffentlich bereitgestellt und dient ausschließlich zu Ihrer Information.

Für die Zuordnung dieser Gebrauchsanweisung zu Ihrem Produkt hinsichtlich Änderungsstand und Variante wird daher keine Gewähr geleistet.

## Parameter

Über dieses Menü werden die Einstellungen folgender Parameter festgelegt:

| EKG         | Elektrokardiogramm.                                                    |
|-------------|------------------------------------------------------------------------|
| NiBP        | Nichtinvasiver Blutdruck.                                              |
| iBP Meßorte | Voreinstellung der iBP-Meßorte.                                        |
| iBP Kanäle  | Voreinstellung der iBP-Kanäle.                                         |
| SpO2/Pleth  | Pulsoximetrie / Plethysmogramm.                                        |
| CO2/O2      | Kapnographie / Sauerstoffmes-<br>sung.                                 |
| pEEG        | Informationsverdichtetes Elektro-<br>Enzephalogramm (processed<br>EEG) |

Die hier definierten Einstellungen werden aktiv

- nach dem Einschalten des Gerätes
- nach Anwählen von »Standard abrufen« unter »Einstellen« im OP-Betrieb (siehe Seite 77)

|          |       |                                                                        | Standardwerte                                                                                                    |
|----------|-------|------------------------------------------------------------------------|----------------------------------------------------------------------------------------------------|
|          |       | EKG<br>NBP<br>iBP M<br>iBP K<br>SpO <sub>2</sub><br>CO <sub>3</sub> /C | Stendarawere  Stendarawere  Stendarawere  Mode Erw. Neo.  Alarmgrenzen  Meßorte Parameter  Sanäle Bildschirm  / Pleth Akustik  O2 Listeneintrag  Transport RS 232 (Medibus) Protokoll (Drucker) Grundeinstellungen |
|          |       |                                                                        |                                                                                                    |
| 06.12.98 | 11:59 | Wählen Sie den gewünschten Paramete                                    | ter aus. Bestätigen !                                                                                                    |

## **EKG-Einstellungen**

| Meßfunktion         | Ein- und Ausschalten der EKG-<br>Messung.                                             |
|---------------------|---------------------------------------------------------------------------------------|
| Kabeltyp            | Wahl zwischen 3- und 5-adrigen<br>Leitungen.                                          |
| Ableitung           | Auswahl der dargestellten Ablei-<br>tung getrennt für die 1., 2. und 3.<br>EKG-Kurve. |
|                     | Bei einem dreiadrigen Kabel<br>beschränkt sich die Auswahl auf<br>das 1. EKG.         |
| Amplitude           | Einstellen der Amplitudenhöhe der<br>Echtzeit-Kurve.                                  |
| Filter              | Schalten des Filters (s. Seite 89).                                                   |
| Pacemaker           | Ein- und Ausschalten der Schritt-<br>machererkennung.                                 |
| Pulsdefizit-Anzeige | Ein- und Ausblenden der Anzeige.                                                      |
| ST-Segment-Analyse  | Ein- und Ausschalten der Funk-<br>tion.                                               |

Wird ein dreiadriges EKG-Kabel gewählt, kann nur ein EKG dargestellt werden. Die Wahlmöglichkeiten für ein 2. und 3. EKG fallen dann fort.

| Standby / K | onfiguration |                                                                                                    |                                                                              | Alarme aus<br>Standardwerte                                                                                                    |
|-------------|--------------|----------------------------------------------------------------------------------------------------|------------------------------------------------------------------------------|----------------------------------------------------------------------------------------------------|
|             |              |                                                                                                    | -→                                                                           |                                                                                                    |
|             |              | EKG<br>Meßfunkt. ein aus<br>Kabeltyp 3 5<br>1.EKG 2.EKG 3.EKG<br>Ableitung IIIIIII<br>Amplitude I<br>Filter ein aus<br>Pacemaker ein aus<br>Anzeige<br>ST-Segm. | EKG<br>NiBP<br>iBP Me8orte<br>iBP Kanäle<br>SpO2 / Pleth<br>CO2 / O2<br>pEEG | Mode Env. Neo.<br>Alarmgrenzen<br>Bildschirm<br>Akustik<br>Listeneintrag<br>Transport<br>RS 232 (Medibus)<br>Protokoll (Drucker) |
|             |              | Analyse ein aus                                                                                                    |                                                                              | Grundeinstellungen                                                                                                    |
|             |              |                                                                                                    |                                                                              |                                                                                                    |
| 06.12.98    | 11:59        | Wählen Sie einen Menüpunk<br>Ändern Sie die Einstellung, E                                                                                                    | t durch Drehen aus. Be<br>Bestätigen Sie erneut!                             | estätigen!                                                                                                    |

## **NiBP-Einstellungen**

(Siehe auch Seite 91)

| Zeitintervall  | Einstellen der Zeit zwischen den<br>Messungen.                         |
|----------------|------------------------------------------------------------------------|
| Überwachung    | Auswahl des Überwachungskrite-<br>riums (diastolisch oder systolisch). |
| Startdruck     | Einstellen des Anfangsdruckes.                                         |
| Punctionsdruck | Einstellen des Punktionsdruckes.                                       |
| · · · · ·      |                                                                        |

Start und Punktionsdruck können getrennt für Erwachsene und Neonaten eingestellt werden. Hierzu umschalten unter »Mode« von »Erw« auf »Neo« bzw. umgekehrt.

Einheit Auswahl der Maßeinheit.

Interlock Bein »Ein« werden periphere Pulsalarme unterdrückt, während die Manschette aufgeblasen ist.

### **iBP** Meßorte

(Siehe auch Seite 94) Mit dieser Funktion können die Meßorte unabhängig vom Kanal voreingestellt werden. Dabei bedeuten:

| ART              | Arterie                                                                |
|------------------|------------------------------------------------------------------------|
| AORTA            | Aorta                                                                  |
| A. Pulm.         | Arteria Pulmonalis                                                     |
| ZVD              | Zentralvenöser Druck                                                   |
| ICP              | Intrakranialer Druck                                                   |
| ?                | Beliebiger Meßort                                                      |
| Einstellbar ist: |                                                                        |
| Überwachung      | Systolischer, diastolischer oder mittlerer Druck.                      |
| Darstellung      | abs = feste Skalierung der Kurven                                      |
|                  | morph = variable Skalierung. Für maxi-<br>male Kurvenhöhe des Graphen  |
| Amplitude        | Skalierung des Graphen.<br>Nur bei fester Skalierung (» <b>abs</b> «). |
| Pulsanzeige      | Pulsanzeige ein- und ausblenden.                                       |

## iBP-Kanäle

definiert die Eingangskanäle P1 und P2 der Parameterbox:

- Meßfunktion Ein- und Ausschalten des Kanals.
- Meßort Eingabe des Meßortes dieses Kanals.

#### Empfindlichkeit

Wahl der Sensorempfindlichkeit. 42,5 oder 50 µV/V/10 mmHg.

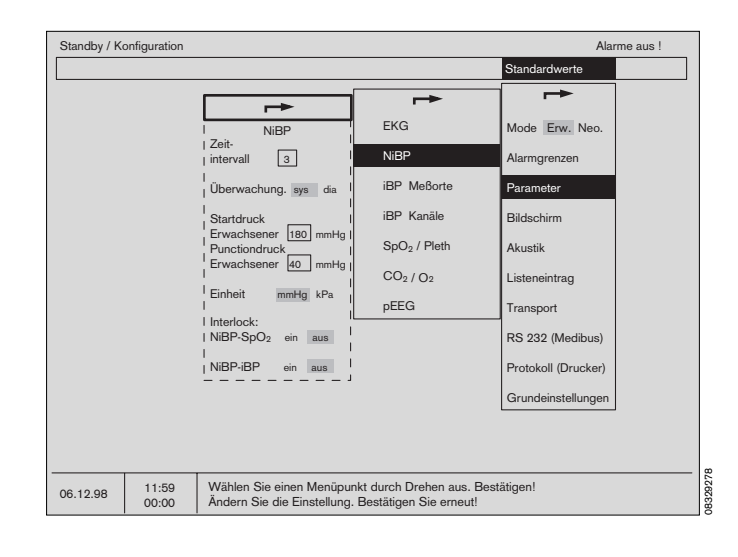

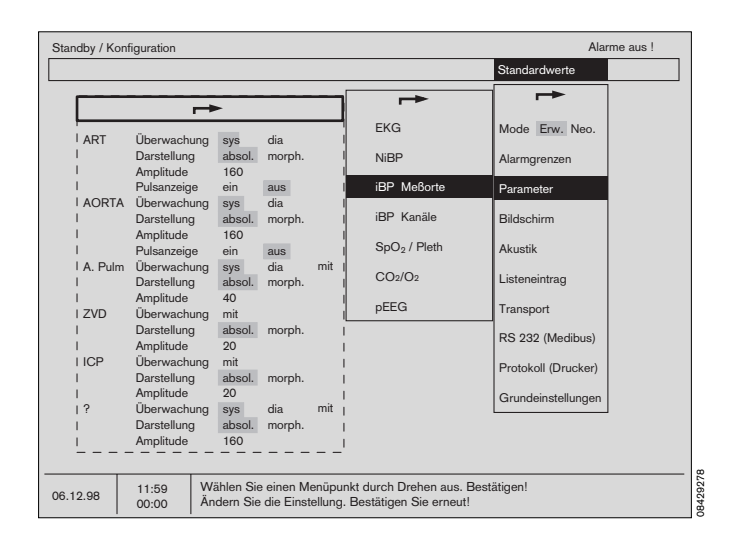

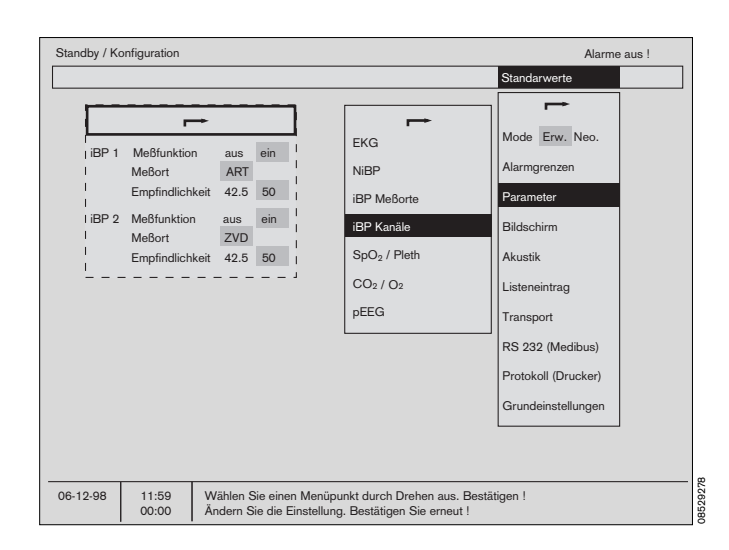

Diese Gebrauchsanweisung wird öffentlich bereitgestellt und dient ausschließlich zu Ihrer Information. Für die Zuordnung dieser Gebrauchsanweisung zu Ihrem Produkt hinsichtlich Änderungsstand und Variante wird daher keine Gewähr geleistet.

#### SpO<sub>2</sub>/Pleth-Einstellungen

| (siehe auch | Seite | 97): |
|-------------|-------|------|
|-------------|-------|------|

| Meßfunktion | zum Ein- und Ausschalten der SpO2-<br>Messung.                                                                          |
|-------------|----------------------------------------------------------------------------------------------------|
| Pulsanzeige | zum Ein- und Ausschalten der Puls-<br>ratendarsellung.                                                                  |
| C-Lock      | zum Ein- und Ausschalten der EKG-<br>Synchronisation.                                                                   |
| Modus       | Zur Einstellung der Reaktionsgeschwin<br>digkeit der Messung. Schnelle<br>Messungen sind anfälliger gegen<br>Störungen. |

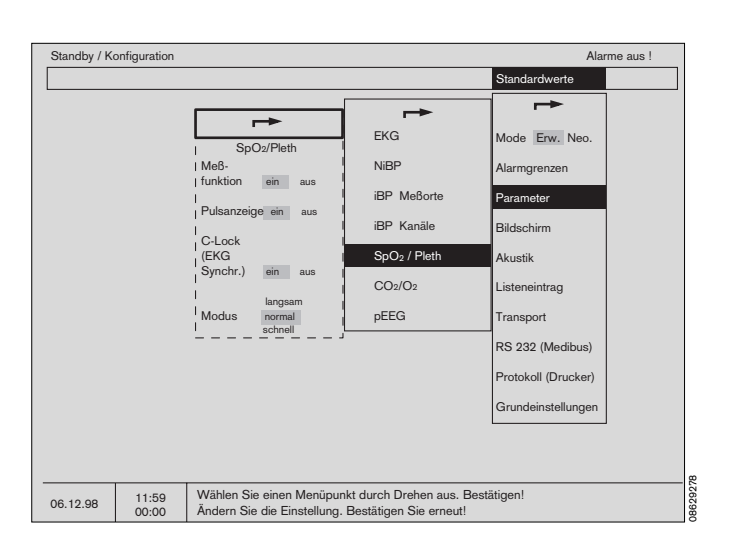

#### CO<sub>2</sub>/O<sub>2</sub>-Einstellungen

- Absaugrate Die Absaugerate durch die Meßgasleitung am Y-Stück wird hier eingestellt. Dräger empfiehlt 200 mL/min bei angeschlossener Meßgasrückführung.
- CO2-Amplitude Die maximale Amplitude der CO2-Echtzeitkurve kann hier eingestellt werden.
- CO<sub>2</sub>-Einheit Die Maßeinheit für CO2 kann zwischen mmHg und kPa gewählt werden.
- CO2-Insp. Wert Die Darstellung des Zahlenwertes für die inspiratorische CO2-Konzentration kann ein- oder ausgeschaltet werden. Sie wird im IPPV-Mode mit einer einstellbaren Alarmgrenze von von 0 bis 10 mmHg überwacht.

#### Absaugende O2-Messung

- »ein«: Die O2-Messung erfolgt absaugend im Seitenstrom.
- »aus«: Die O2-Messung erfolgt inspiratorisch im Hauptstrom.

#### pEEG-Einstellungen

Hier wird bestimmt, welche pEEG-Darstellung im pEEG-Modul erscheint (siehe Seite 58).

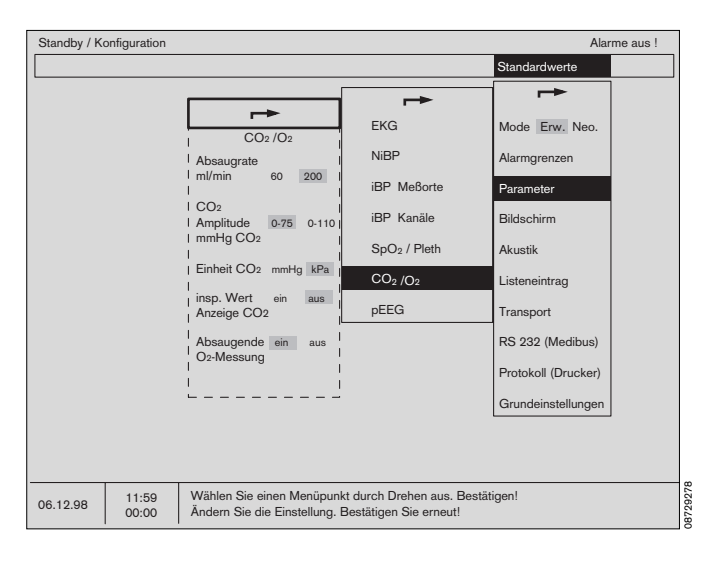

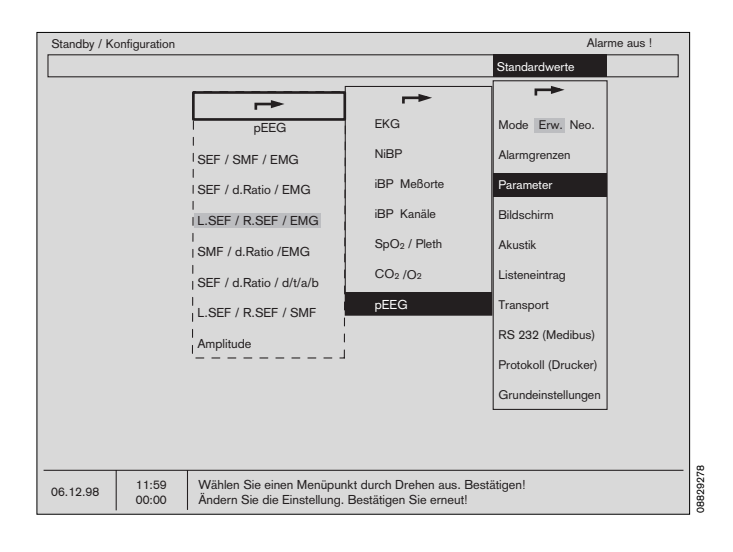

Diese Gebrauchsanweisung wird öffentlich bereitgestellt und dient ausschließlich zu Ihrer Information. Für die Zuordnung dieser Gebrauchsanweisung zu Ihrem Produkt hinsichtlich Änderungsstand und Variante wird daher keine Gewähr geleistet.

## Bildschirme konfigurieren

Es können unabhängig voneinander drei Standardbildschirme konfiguriert und gespeichert werden. Die Farb-Konfiguration des Bildschirms kann definiert werden. Es stehen folgende Menüpunkte zur Auswahl:

- Standard-Bildschirm 1
- Standard-Bildschirm 2
- Standard-Bildschirm 3
- Farbe
- Kurvengeschwindigkeit
- Allgemeine Einstellungen

Die Struktur des Bildschirmes wird dabei aus »**Kurven**« und »**Modulen**« zusammengesetzt, die mit dem Drehknopf über das Menü auswählbar sind.

#### Standard-Bildschirme (1, 2 oder 3) konfigurieren

#### Beispiel:

Ganz links im Bildschirm befindet sich eine schematische Darstellung der Bildschirmstruktur, rechts daneben eine Tabelle der auswählbaren Kurven- und Einheiten-Module.

Bereits ausgewählte Module sind orange hinterlegt.

- Der Cursor-Rahmen (gelb) wird mit dem Drehknopf innerhalb der Tabelle zu dem gewünschten Modul, bzw. der gewünschten Kurve, bewegt.
- Durch Drücken des Drehknopfes bestätigen.

Der in der Tabelle gewählte Punkt wird weiß hinterlegt und erscheint, mit dem gelben Cursorrahmen umrandet, in dem Schema links.

- Mit dem Drehknopf kann er dort bewegt werden.
- Nach dem Bestätigen mit dem Drehknopf wird das gewünschte Modul an dieser Stelle des Bildschirms fixiert.
- Mit »Löschen« wird das Modul gelöscht.

Die so festgelegte Standard-Konfiguration der Bildschirme wird aktiviert

- nach dem Einschalten des Gerätes.
- nach dem Verlassen der beschriebenen Standard-Bildschirm-Konfiguration.
- Bei Abruf von »**Standard**« in der Betriebskonfiguration.

Beachten Sie die nationalen Vorschriften über mindestens zu überwachende Meß-Parameter!

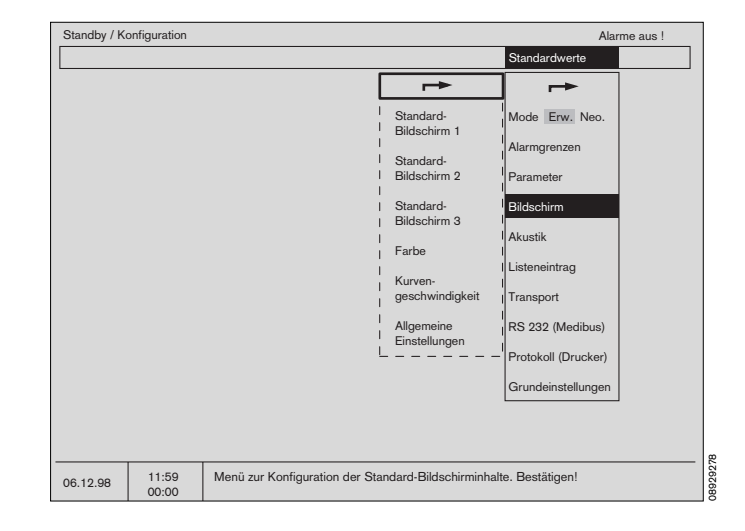

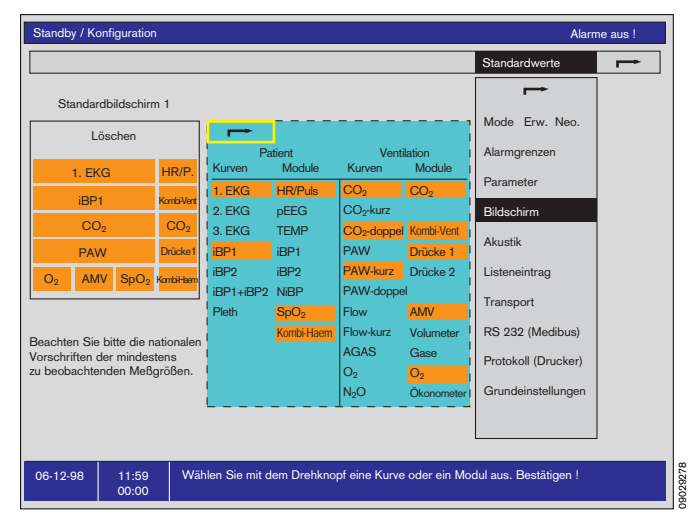

Beispiele für die wählbaren Kurven-Module:

**EKG-Kurve** EKG-Echtzeitkurve. Ableitung und Amplitude wählbar.

1. EKG I 1mV

160

0

iBP 1 ART

Pleth

#### iBP-Kurven:

iBP 1 Echtzeitkurve des invasiv gemessenen Blutdrucks von Kanal 1. Die Referenzlinien sind als gestrichelte Linie eingeblendet.

iBP 2 Wie oben, jedoch von Kanal 2.

iBP 1 + iBP 2 Darstellung zweier iBP-Kurven in einem Graphen bei doppelter Modulhöhe.

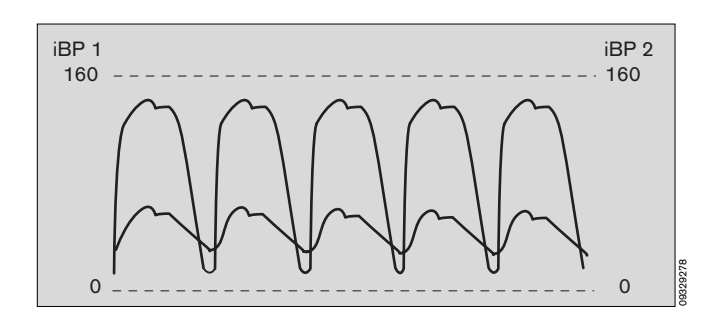

#### Plethysmogramm-Kurve

Echtzeitkurve des vom SpO2-Sensor gemessenen Plethysmogramms.

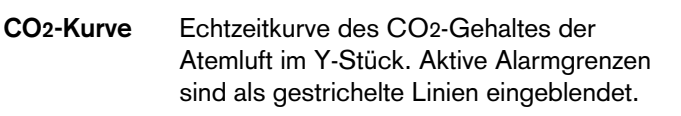

Die Kurve kann auch in einem doppelt so hohen Modul dargestellt werden.

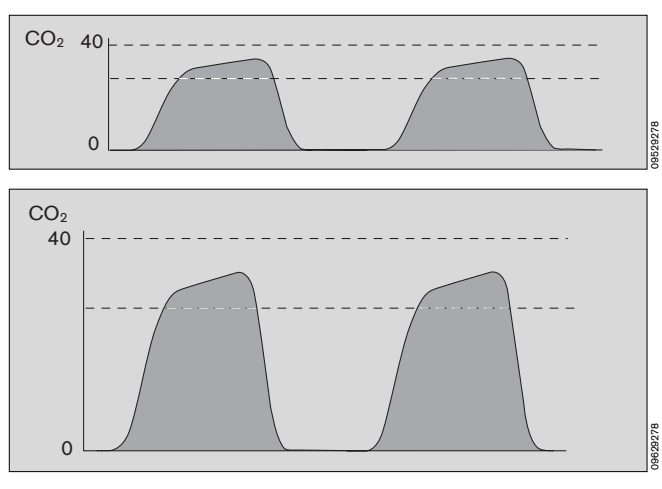

ISO 3 0

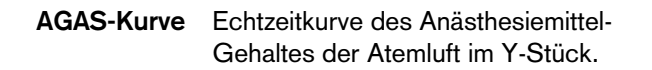

Diese Gebrauchsanweisung wird öffentlich bereitgestellt und dient ausschließlich zu Ihrer Information. Für die Zuordnung dieser Gebrauchsanweisung zu Ihrem Produkt hinsichtlich Änderungsstand und Variante wird daher keine Gewähr geleistet.

Flow-Kurve Echtzeitkurve des exspiratorischen Atemgas-Flows.

die obere).

Echtzeitkurve des Atemwegsdruckes. Aktive Alarmgrenzen sind als gestrichelte Linien eingeblendet (In Man/Spont nur

Die Kurve kann auch in einem doppelt so

hohen Modul dargestellt werden.

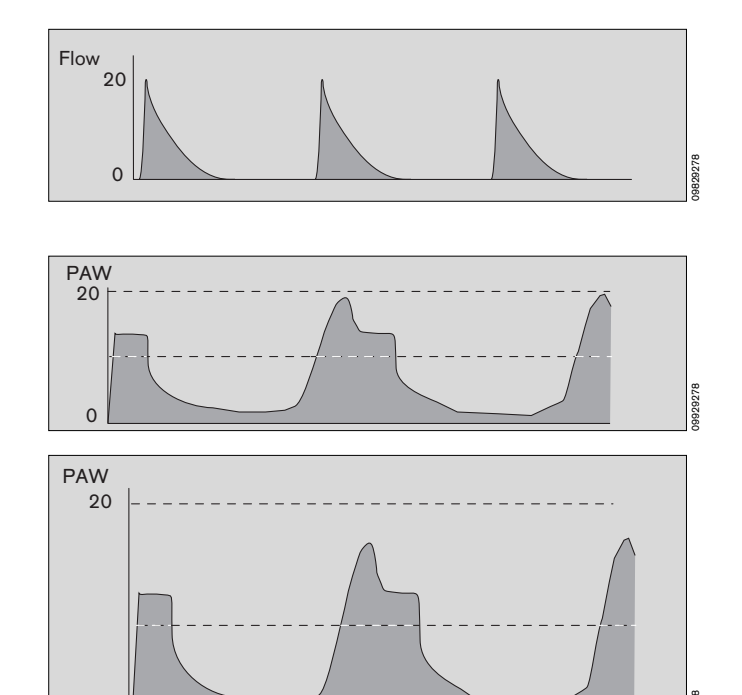

O2-Kurve Echtzeitkurve der Sauerstoff-Konzentration am Y-Stück.

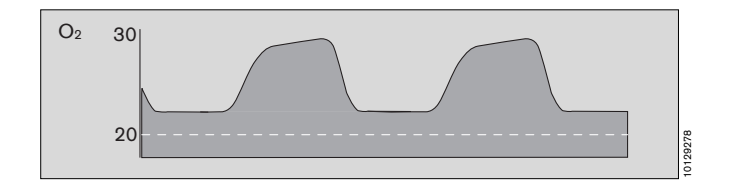

#### Kurze Kurven

**PAW-Kurve** 

Die Kurven für CO<sub>2</sub>, Flow und PAW sind auch als Kurz-Kurven konfigurierbar. Damit passen sie auch in die Fläche eines Zahlenmoduls.

CO2 kurz (mit Anzeige des etCO2-Wertes)

Flow kurz (mit Anzeige des AMV-Wertes)

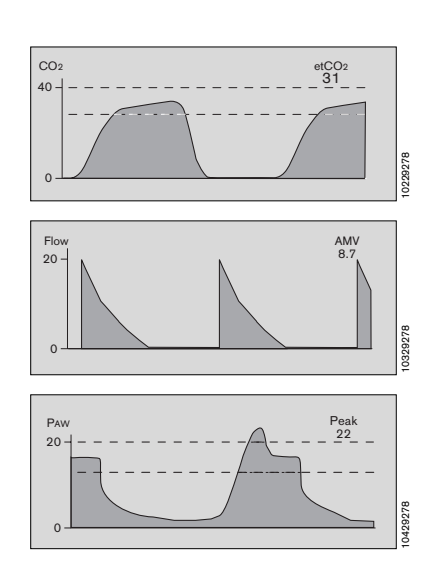

0

PAW kurz (mit Anzeige des Peak-Druckes)

Diese Gebrauchsanweisung wird öffentlich bereitgestellt und dient ausschließlich zu Ihrer Information. Für die Zuordnung dieser Gebrauchsanweisung zu Ihrem Produkt hinsichtlich Änderungsstand und Variante wird daher keine Gewähr geleistet. Für Ihr Produkt ist ausschließlich die mit dem Gerät gelieferte Gebrauchsanweisung maßgeblich. Beispiele für die wählbaren Ziffern-Module:

HR/Puls-Modul Angezeigt wird die Herzrate/Pulsrate, die aus dem EKG, SpO2 oder iBP gewonnen werden kann. Die Datenquelle wird nach absteigender Priorität

Prioritätsreihenfolge:

1. EKG

dargestellt.

- 2. SpO2
- 3. iBP 1
- 4. iBP 2

Zusätzlich werden das Pulsdefizit, gewonnen aus Differenz zwischen Herzrate und dem Puls aus der SpO2-Messung und die ST-Segmenthöhe des ersten EKGs angezeigt.

**iBP 1/2-Modul** Angezeigt werden systolischer/diastolischer und mittlerer Wert des invasiv gemessenen Blutdrucks. Zusätzlich kann die Pulsrate angezeigt werden.

Beim zentral-venösen und intrakranialen Druck wird der Mittelwert mit großen Ziffern angezeigt.

- CO2-Modul Angezeigt wird der endexspiratorische CO2-Gehalt der Atemluft (etCO2). Zusätzlich kann auch der inspiratorische Wert (FiCO2) angezeigt werden.
- et CO2 mmHg

N<sub>2</sub>O

70

68

ISO

0.8

0.6

| Fι | $CO_2$ | J |
|----|--------|---|
|    |        |   |

Vol.% O2

Fi

Fet

29

25

- Gase-Modul Die Zusammensetzung des Atemgases aus O2, N2O und Anästhesiemittel.
- **O2-Modul** Zeigt den inspiratorischen O2-Gehalt der Atemluft (FiO2) und die Differenz zum exspiratorischen O2-Gehalt (Δ O2).

|          | Fi O2 | Vol.% |
|----------|-------|-------|
|          | 29    |       |
| Δ O2 4.3 |       |       |

## Kombi-Haem.-Modul

Zeigt die Kombination der Meßwerte aus den Messungen von HR/Puls, SpO<sub>2</sub>, und iBP (nur Meßort ART).

| HR/Puls | SpO2 | ART          |
|---------|------|--------------|
| 65      | 98 1 | <b>20/80</b> |
| 1/min   | %    |              |

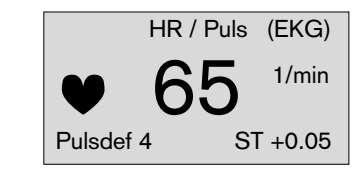

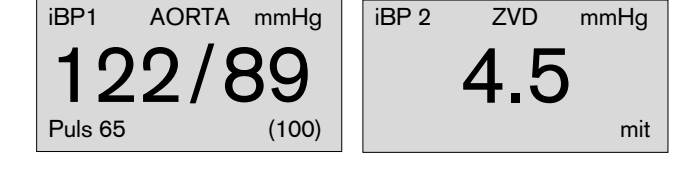

Für die Zuordnung dieser Gebrauchsanweisung zu Ihrem Produkt hinsichtlich Änderungsstand und Variante wird daher keine Gewähr geleistet.

Diese Gebrauchsanweisung wird öffentlich bereitgestellt und dient ausschließlich zu Ihrer Information.

| Kombi-VentModul                        | etCO2 | AMV  | Peal |
|----------------------------------------|-------|------|------|
| Zeigt die Kombination der Meßwerte aus | 31    | 8.7  | 14   |
| den Messungen von etCO2, AMV, Peak,    | Freq  | Vт   | PEE  |
| Freq, VI und PEEP.                     | 8     | 0.76 | 1    |
|                                        |       |      |      |
|                                        |       |      |      |
|                                        |       |      |      |

AMV-Modul Das exspiratorisch gemessene Atem-Minutenvolumen, die Atemfrequenz und das VT werden angezeigt.

| 0 | 0.76 | I     |
|---|------|-------|
|   |      |       |
|   |      |       |
|   |      |       |
|   | AMV  | L/min |
|   | 60   |       |

Freq. 10

VT 0.60

## Atemwegsdruck-Modul 1

Die Anzeige des maximalen Atemwegsdruckes und des gemessenen PEEP; zusätzlich (kleine Schrift) Plateaudruck und Druckmittelwert.

Die Anzeige des maximalen Atemwegsdruckes und des gemessenen PEEP.

| Peak mbar | PEEP    |
|-----------|---------|
| 32        | 3       |
| Plat 26   | Mean 21 |
|           |         |

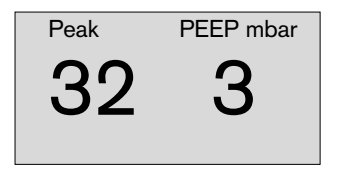

**SpO2-Modul** Zeigt die funktionale O2-Sättigung des Blutes und die Pulsfrequenz.

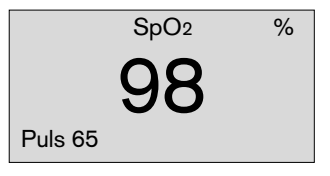

#### Temperatur (klein)

Dieses Modul stellt die Temperaturen T1 und T2 in der rechten unteren Ecke des Bildschirms dar. (Konfiguration unter **»Allgemeine Einstellungen**« Seite 61). Alternativ könne die Temperaturen T1 und T2 auch ineinem normalen Modul dargestellt werden.

| T1 | <b>36.8</b> ∘c |
|----|----------------|
| T2 | <b>37.2</b> ∘c |

T1 T2 °C 36.8 37.2

NiBP-Modul Zeigt den nichtinvasiv gemessenen Blutdruck, den Mitteldruck und die Zeit bis zur nächsten Messung.

Während der Messung zeigt der Balken den aktuellen Manschettendruck an.

| NiBP<br>SYS | mmHg<br>Dia |
|-------------|-------------|
| 123 /       | 88          |
| 15 mi       | n M (102)   |

Diese Gebrauchsanweisung wird öffentlich bereitgestellt und dient ausschließlich zu Ihrer Information.

Für die Zuordnung dieser Gebrauchsanweisung zu Ihrem Produkt hinsichtlich Änderungsstand und Variante wird daher keine Gewähr geleistet.

**pEEG-Module** Es stehen die pEEG-Module zur Verfügung, die im Parameter-Menü ausgewählt werden können (siehe Seite 52).

Bitte die separate Gebrauchsanweisung beachten!

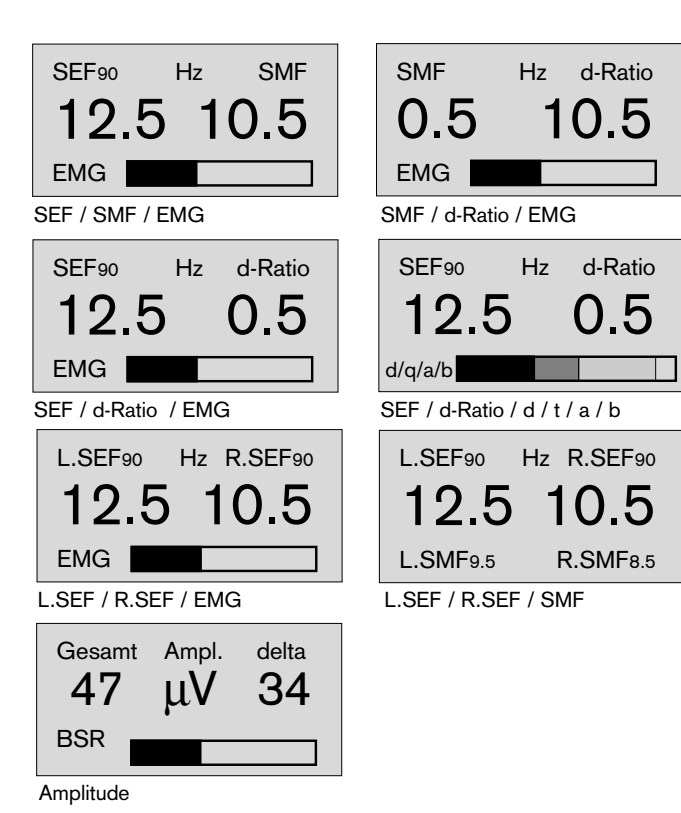

### Volumeter-Modul

Dieses Modul besteht aus einem Atemzug-Volumeter (oberer Balken) und einem Minuten-Volumeter (unterer Balken). Die Balkenlänge repräsentiert, je nach Modus, einen maximalen Meßwert:

| Modus      | Atemzug VT | AMV        |
|------------|------------|------------|
| Neonaten   | 0,25 L     | 2,5 L/min  |
| Erwachsene | 1,25 L     | 12,5 L/min |

Atemzug-Volumeter:

 Das exspiratorische Volumen eines jeden Atemzuges (VT) wird im oberen Balken graphisch und in großen Ziffern darüber numerisch angezeigt.

#### Minuten-Volumeter:

 Das Minutenvolumeter im unteren Balken läuft
 60 Sekunden und addiert während dieser Zeit das Atemvolumen auf.

Die bereits abgelaufene Zeit in Sekunden wird angegeben, sowie, mit großen Ziffern, der Wert. Im Balken werden die einzelnen Atemzüge als Segmente dargestellt. Nach Ablauf von 60 Sekunden stoppt das Volumeter automatisch mit einem Hinweiston. Die gemessenen Werte werden für 4 Minuten angezeigt und danach gelöscht.

#### Volumeter starten:

 Drehknopf drücken. Wird der Drehknopf vor Ablauf der 60 Sekunden erneut gedrückt, werden die Werte gelöscht und das Volumeter neu gestartet.

| VT        | 0.60 L     |
|-----------|------------|
|           | 1.25       |
| Volumeter | 4.3 L 30 s |
|           | 12.5       |

#### Ökonometer-Modul

Zeigt im IPPV- und im SIMV-Modus den Frischgas-Überschuß im Atemsystem als Balkendiagramm an (Siehe Beschreibung Seite 179)

Balken im rechten Sektor: Der Frischgasflow ist für Standardanwendungen unnötig hoch.

Balken im linken Sektor: Frischgasmangel droht.

In diesem Fall gibt es einen Frischgasmangel-Hinweis, noch bevor die Achtungs-Meldung »**FRISCHGAS ? !!**« im Monitor erscheint.

Eine Tendenz-Anzeige sagt aus, ob das System füllt (Pfeil nach rechts), leert (Pfeil nach links) oder ob der Füllgrad konstant bleibt (Anzeige »O«).

#### Nur im Falle der Achtungs-Meldung »FRISCHGAS ? !!« muß sofort geregelt werden.

Beim Verlassen des Frequenzbereiches von 6<sup>1</sup>/min bis 40<sup>1</sup>/min oder im Falle anderer Störungen wird das Ökonometer abgeschaltet.

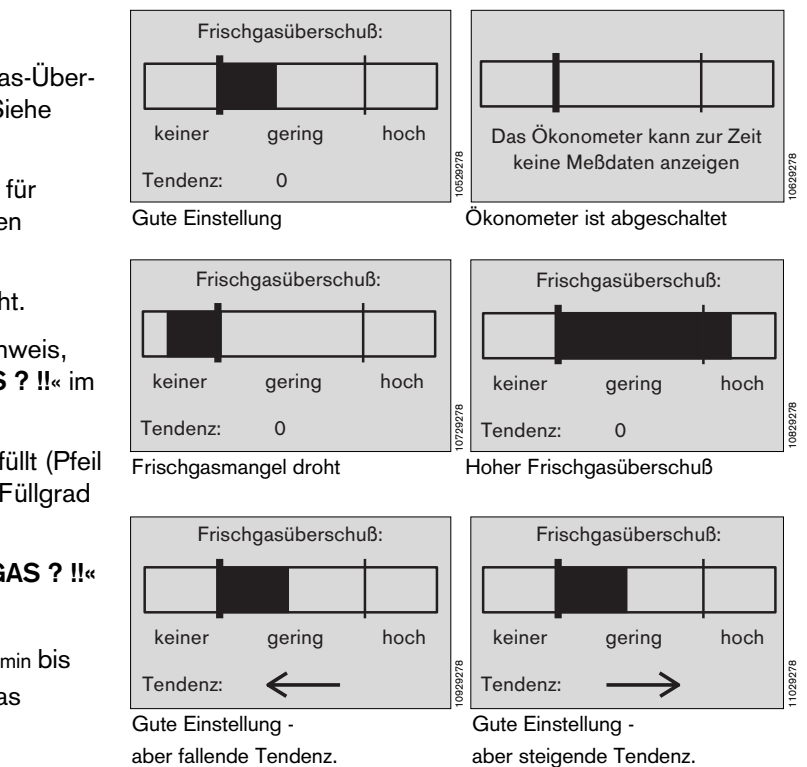

#### Farbdarstellung konfigurieren

Farbeinstellungen beziehen sich immer auf die gesamten zu einem Parameter gehörigen Einstellungen. Die Kurven und ihre entsprechenden Zahlenmodule haben immer die gleiche Farbe, falls farbige Zahlenmodule vom Anwender konfiguriert sind.

- Gewünschten Parameter auswählen und bestätigen.
- Farbe durch Drehen am Drehknopf verändern. Es erscheinen Farben in der Reihenfolge der Farbskala am Kopf des Menüs.
- Ausgewählte Farbe bestätigen.

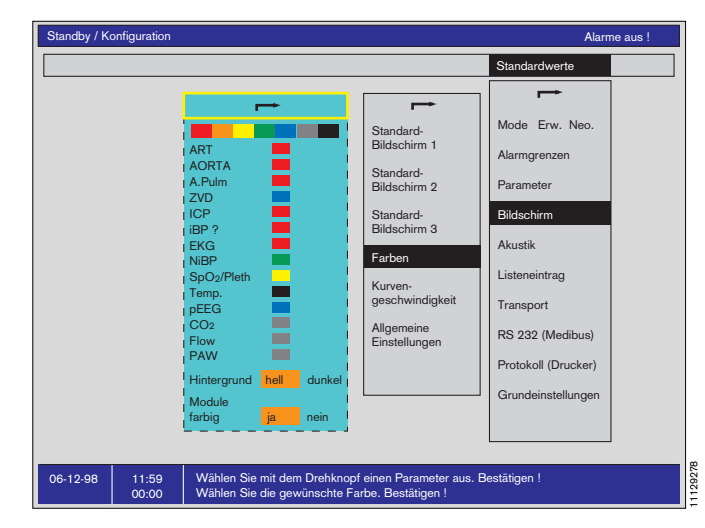

#### Hintergrundeinstellungen konfigurieren

- dunkel Schwarzer Hintergrund, helle Kurven und Zahlen. Bevorzugt anzuwenden in dunkler Umgebung.
- hell Weißer Hintergrund, dunkle Kurven und Zahlen. Bevorzugt anzuwenden in heller Umgebung zur Vermeidung von Reflexionen auf der Bildschirmoberfläche.

#### Module farbig

- ja Die Zahlenmodule erhalten die gleiche Farbe wie die zugehörigen Kurven.
- nein Die Zahlenmodule werden Schwarz/Weiß dargestellt.

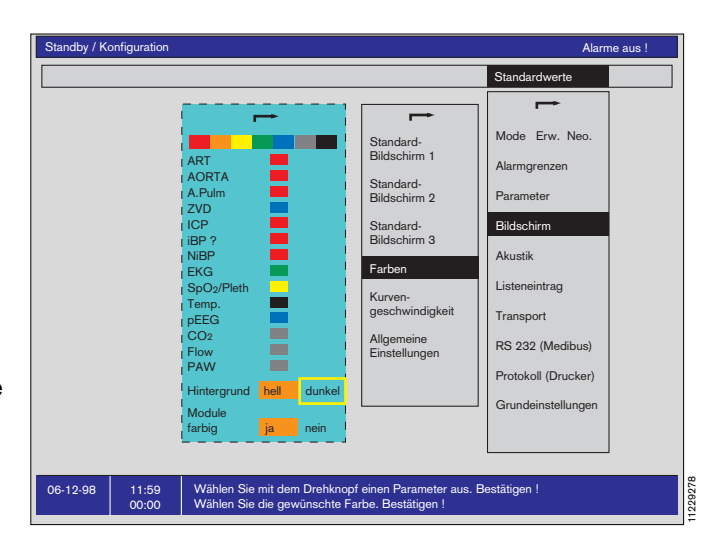

#### Kurvengeschwindigkeit konfigurieren

Hier wird die Geschwindigkeit in mm/s für die hämodynamischen Echtzeit-Kurven festgelegt:

- Hämo. Erw. Hämodynamische Werte im Erwachsenenen-Modus.
- Hämo. Neo. Hämodynamische Werte im Kinder-Modus.

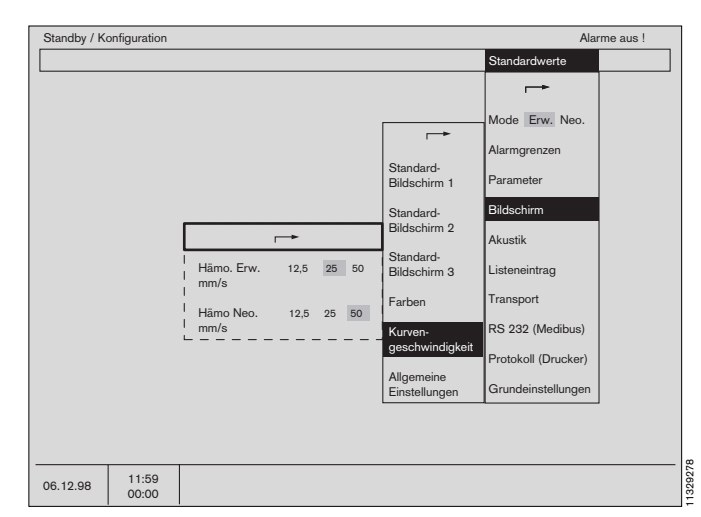

Diese Gebrauchsanweisung wird öffentlich bereitgestellt und dient ausschließlich zu Ihrer Information. Für die Zuordnung dieser Gebrauchsanweisung zu Ihrem Produkt hinsichtlich Änderungsstand und Variante wird daher keine Gewähr geleistet. Für Ihr Produkt ist ausschließlich die mit dem Gerät gelieferte Gebrauchsanweisung maßgeblich.

#### Allgemeine Einstellungen konfigurieren

Ein- (»ja«) und auschaltbar (»nein«) sind:

Einheit Anzeige der Maßeinheiten.

Temperatur-

Anzeige Möglichkeit, die Körpertemperaturen in der rechten unteren Bildschirmecke (unter den Softkeys) darzustellen.

Hierdurch kann Platz für ein numerisches Modul eingespart werden.

| Standardwerte<br>Standard-<br>Bildschim 1<br>Bildschim 2<br>Standard-<br>Bildschim 2<br>Standard-<br>Bildschim 2<br>Standard-<br>Bildschim 2<br>Standard-<br>Bildschim 3<br>Listeneintrag<br>Farben<br>Transport<br>Kurven-<br>geschwindigkeit<br><sup>1</sup> Einheit ja men<br>ITemperatur-<br>IArwige ja men | Standby / K | onfiguration |                                                    |                                                                                                    | Alarme aus !                                                                                                    |
|----------------------------------------------------------------------------------------------------|-------------|--------------|----------------------------------------------------|----------------------------------------------------------------------------------------------------|----------------------------------------------------------------------------------------------------|
|                                                                                                    |             |              |                                                    |                                                                                                    | Standardwerte                                                                                                    |
| Mode Env. Neo.<br>Alarmgrenzen<br>Standard-<br>Bidschirm 1<br>Parameter<br>Bidschirm 2<br>Standard-<br>Bidschirm 3<br>Kurven-<br>geschwindigkeit<br>I Temperatur-<br>IArarige ja rein                                                                                                    |             |              |                                                    |                                                                                                    |                                                                                                    |
|                                                                                                    |             |              | Einheit ja nein<br>Temperatur-<br>IAnzeige ja nein | Standard-<br>Bildschirm 1<br>Standard-<br>Bildschirm 2<br>Standard-<br>Bildschirm 3<br>Farben<br>Kurven-<br>geschwindigkeit<br>Allgemeine<br>Einstellungen | Mode Env. Neo.<br>Alarmgrenzen<br>Parameter<br>Bildschirm<br>Akustik<br>Listeneintrag<br>Transport<br>RS 232 (Medibus)<br>Protokoll (Drucker)<br>Grundeinstellungen |

## Akustik

Hier werden die Lautstärke und Zuordnung der Töne eingestellt.

»0« bedeutet »Aus«, »1« ist der leiseste und »9« der lauteste Ton.

| Alarmton                      | Lautstärke des Alarmtones                                                                      |
|-------------------------------|------------------------------------------------------------------------------------------------|
| Pulston                       | Lautstärke des Pulstones                                                                       |
| EKG Pulston<br>SpO2 moduliert | Der EKG-Pulston kann wahlweise<br>mit der Höhe des SpO2-Wertes<br>moduliert werden oder nicht. |
| Tonfolge                      | Wahl der Tonfolgen-Spezifikation.<br>Entweder Euro-Norm oder Dräger-<br>Standard.              |

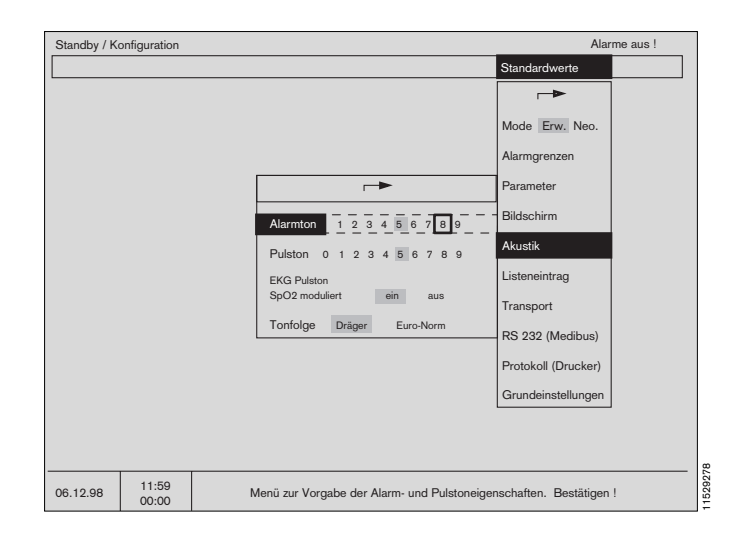

## Listeneintrag

Es erscheint ein Menü, in dem definiert wird, zu welchen Zeitpunkten (feste Intervalle) oder Ereignissen (Alarm, Achtung, NiBP-Messung) Listeneinträge dargestellt werden sollen.

Außerdem wird hier bestimmt, welche Blutdruck-Quelle dargestellt wird und ob pEEG-Einträge erfolgen sollen. Werden pEEG-Einträge gewählt, so ersetzen sie die Einträge für die Temperatur.

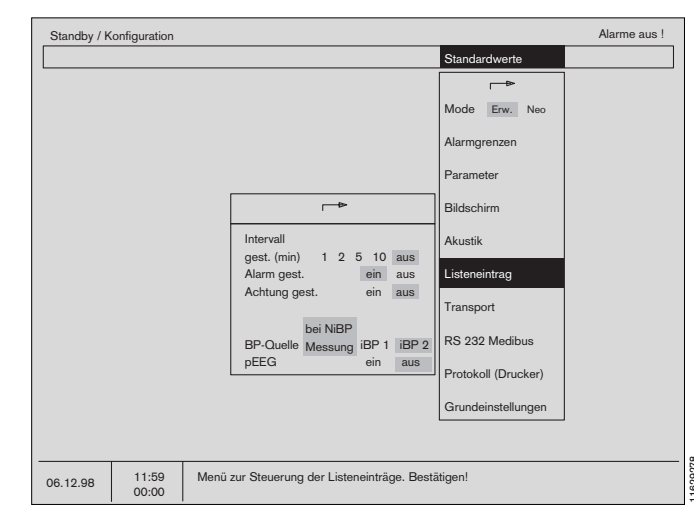

Diese Gebrauchsanweisung wird öffentlich bereitgestellt und dient ausschließlich zu Ihrer Information.

Für die Zuordnung dieser Gebrauchsanweisung zu Ihrem Produkt hinsichtlich Änderungsstand und Variante wird daher keine Gewähr geleistet.

## Transportfunktion

Die Parameterbox speichert folgende Daten, die vom Systembildschirm übernommen werden:

- Me
  ßdaten des Listenbildschirms,
- Alarmgrenzeinstellungen und
- Einstellungen der Meßparameter.

So bleibt der Patient auf seinem Weg mit der Parameterbox verbunden. Die gespeicherten Daten sind kontinuierlich verfügbar. Erneutes Anschließen des Patienten und Einstellen von Monitoren entfällt.

Die Transportfunktion kann in **»Standby**« voreingestellt werden (Die Bedienung im laufenden Betrieb ist ab Seite 86 im Kapitel **»Parameterbox**« beschrieben).

#### Transportfunktion ein/aus

Bei »**aus**« werden keine Daten zwischen Systembildschirm und Parameterbox ausgetauscht. (Zweckmäßig bei ortsfestem Betrieb der Parameterbox)

Bei »ein« können Daten ausgetauscht werden.

#### Transportmenüs ja/nein

Bei »**nein**« erfolgt die Datenübergabe im laufenden Betrieb vollautomatisch entsprechend der Voreinstellung in »**Standby**«.

Bei »**ja**« hat der Anwender während des laufenden Betriebes die Möglichkeit in Art und Umfang der Datenübergabe einzugreifen (Siehe auch Kapitel »**Parameterbox**« auf Seite 86).

#### Der Patient wird zum ersten Male verbunden mit ...

Wird ein Patient zum ersten Male angeschlossen, sind noch keine Daten in der Parameterbox von ihm gespeichert. Dies wird im Einleitungsraum der Regelfall sein.

Hier muß bei »**Parameterbox**« ein »**ja**« eingegeben werden.

# Dabei werden alle eventuell noch vom vorherigen Patienten vorhandenen Daten gelöscht!

Kommt der Patient bereits mit angeschlossener Parameterbox, also mit »Vorgeschichte«, an das Gerät, ist hinter »**Parameterbox**« ein »**nein**« einzugeben. Damit können Daten von der Parameterbox an den Systembildschirm übergeben werden. Dies ist der Regelfall im OP oder Aufwachraum.

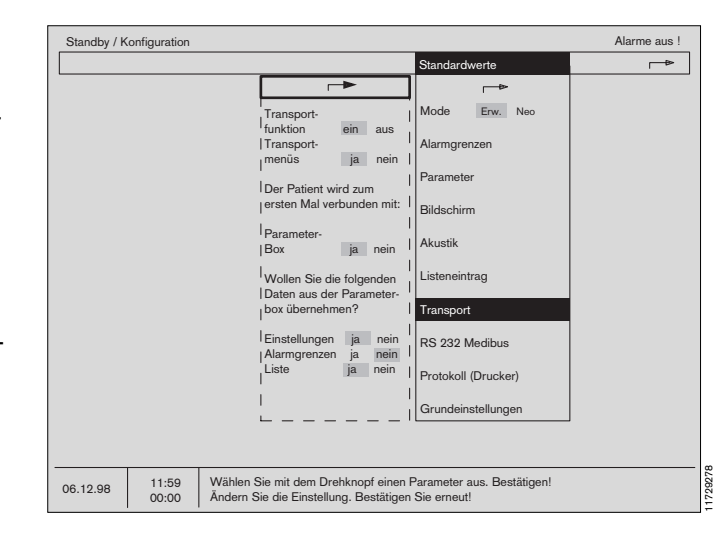

Im Systembildschirm erscheint der Dialog:

# »Wollen Sie folgende Daten aus der Parameterbox übernehmen?«

#### Einstellungen ja/nein

Bei »**ja**« werden die Einstellungen der Meßparameter von der Box übernommen (z.B. iBP-Kalibrierung, NiBP-Intervall, EKG-Amplitude etc.)

Bei »**nein**« bleiben die aktuellen Werte des Systembildschirms gültig.

#### Alarmgrenzen ja/nein

Bei »ja« werden die Alarmgrenzen übernommen.

Bei »**nein**« bleiben die aktuellen Werte des Systembildschirms gültig.

#### Liste ja/nein

Bei »**ja**« werden die in der Parameterbox gespeicherten Daten übernommen und in die Liste eingefügt.

Bei »**nein**« werden die in der Parameterbox gespeicherten Daten nicht übernommen.

Im laufenden Betrieb (siehe Kapitel »**Parameterbox**« ab Seite 86) erfolgt dieser Dialog nur, wenn »**Transport-Menüs**« auf »**ja**« geschaltet wurde. Sonst werden die hier programmierten Anweisungen direkt ausgeführt.

| Standby / K | Configuration  |                                                                                                    | Alarme aus ! |
|-------------|----------------|----------------------------------------------------------------------------------------------------|--------------|
|             |                | Standardwerte                                                                                             | ⇒            |
|             |                |                                                                                                    | ₽            |
|             |                | Transport- Mode Erw                                                                                       | . Neo        |
|             |                | funktion ein aus<br>Transport-<br>menüs ja nein                                                           |              |
|             |                | Parameter                                                                                                 |              |
|             |                | ersten Mal verbunden mit:   Bildschirm                                                                    |              |
|             |                | Parameter-<br>Box ja nein Akustik                                                                         |              |
|             |                | Wollen Sie die folgende Listeneintrag<br>Daten aus der Parameter-                                         |              |
|             |                | Box übernehmen? Transport                                                                                 |              |
|             |                | Einstellungen ja nein RS 232 Medib                                                                        | us           |
|             |                | Alarm-<br>Grenzen ja nein Protokoll (Druc                                                                 | :ker)        |
|             |                | Liste ja nein Grundeinstellu                                                                              | ngen         |
|             |                |                                                                                                    |              |
| 06.12.98    | 11:59<br>00:00 | Wählen Sie mit dem Drehknopf einen Parameter aus. E<br>Ändern Sie die Einstellung. Bestätigen Sie erneut! | Bestätigen!  |

# Externe Schnittstelle Dräger-RS 232 (MEDIBUS)

Hier wird die Schnittstelle zur Datenübertragung konfiguriert:

| Baudrate: | 1.2 oder 9.6 |
|-----------|--------------|
|-----------|--------------|

| Parität:   | gerade | (Nur Information; nicht wählbar!) |
|------------|--------|-----------------------------------|
| Datenbits: | 8      | (Nur Information; nicht wählbar!) |
| Stopbits:  | 1      | (Nur Information; nicht wählbar!) |

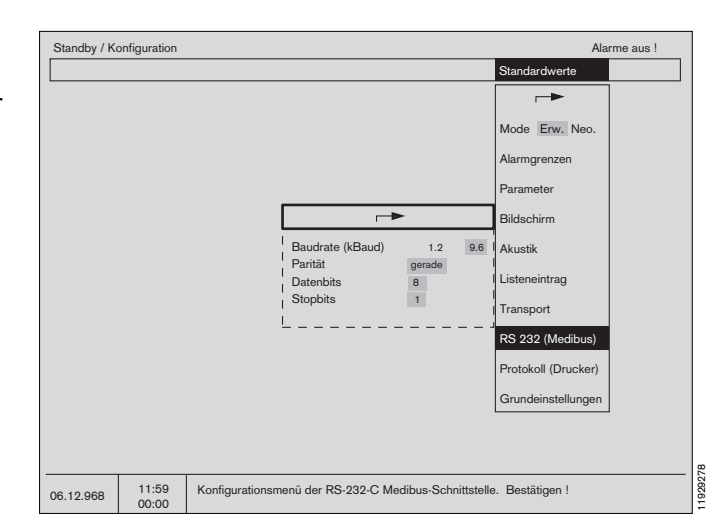

## Protokoll (Drucker)

Hier wird die Schnittstelle zur Datenübertragung an einen Protokolldrucker(siehe Gebrauchsanweisung des anzuschließenden Gerätes) konfiguriert:

| Protokollwahl | Auswahl, ob die Druckerschnittstelle für<br>einen Drucker oder als zusätzliche<br>MEDIBUS-Schnittstelle benutzt werden<br>soll. |
|---------------|----------------------------------------------------------------------------------------------------|
| Baudrate:     | 1.2, 2.4, 4.8, 9.6 oder 19.2                                                                                                    |
| Parität:      | »gerade«, »ungerade« oder »keine«                                                                                               |
| Datenbits:    | 7 oder 8                                                                                                    |
| Stopbits:     | 1 oder 2                                                                                                    |

Standby / Konfiguration Alarme aus lode Erw. N larmgre Ba 1.2 2.4 4.8 9.6 19.2 (kBaud RS 232 (M Paritā rotokoll (Drucke 8 undeinstellung 1 11:59 00:00 06.12.98 Konfigurationsmenü der Drucker-/Medibus-Schnittstelle. Bestätigen !

Bei gleichzeitiger Benutzung der Drucker- und Medibus-Schnittstelle, muß die Baudrate auf 1.2 gestellt werden!

## Grundeinstellung

Sie bestehen aus der Einstellung

- Uhrzeit für die aktuelle Uhrzeit
- **Datum** für das aktuelle Datum
- Sprache f
  ür die Sprachversion. Die Spracheinstellung wird auch vom Ventilator übernommen. W
  ählbar sind alternativ:

| Englisch       | GB  |
|----------------|-----|
| Französisch    | F   |
| Deutsch        | D   |
| Niederländisch | NL  |
| Spanisch       | E   |
| Italienisch    | I . |
| Dänisch        | DK  |
| Schwedisch     | S   |
| Norwegisch     | Ν   |

 Aufstellungsort Der Standort des Gerätes kann eingegeben werden. Er wird dann im Listenbildschirm angezeigt, nachdem die Daten mit der Parameterbox transportiert wurden.

Texteingabe für den Aufstellungsort:

- »Monitorplatz« anwählen. Im Schriftfeld erscheint ein Rahmen.
- Innerhalb dieses Rahmens erscheinen in alphabetischer Reihenfolge beim Drehen des Drehknopfes Buchstaben.
- Den gewünschten Buchstaben bestätigen. Der Rahmen springt in die nächste Stelle, wo ein weiterer Buchstabe plaziert werden kann.

Durch Auswahl des Pfeilsymbols wird dieses Menü wieder verlassen.

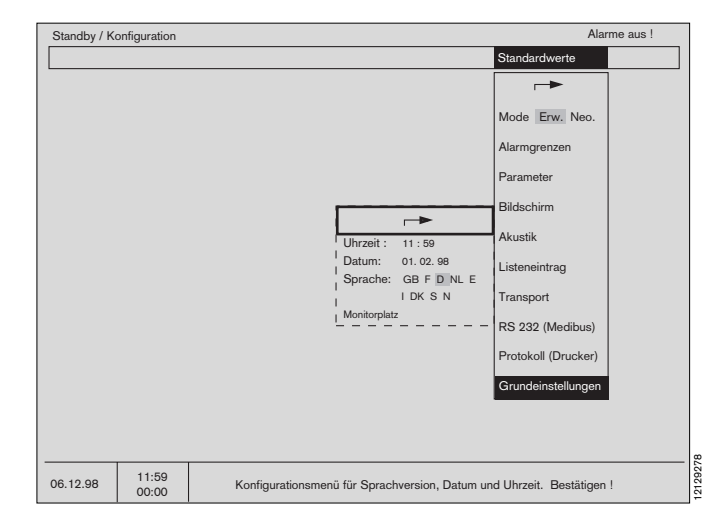

#### Sprachtabelle

| •              |               |            |
|----------------|---------------|------------|
| Sprache        | Ventilator-SW | Monitor-SW |
| Englisch       | Alle          | Alle       |
| Französisch    | Alle          | Alle       |
| Deutsch        | Alle          | Alle       |
| Niederländisch | Alle          | Alle       |
| Spanisch       | Alle          | Alle       |
| Italienisch    | Alle          | Alle       |
| Dänisch        | Ab 7.01       | Ab 4.0     |
| Schwedisch     | Ab 7.01       | Ab 4.0     |
| Norwegisch     | Ab 7.20       | Ab 4.0     |
|                |               |            |

Diese Gebrauchsanweisung wird öffentlich bereitgestellt und dient ausschließlich zu Ihrer Information. Für die Zuordnung dieser Gebrauchsanweisung zu Ihrem Produkt hinsichtlich Änderungsstand und Variante wird daher keine Gewähr geleistet. Für Ihr Produkt ist ausschließlich die mit dem Gerät gelieferte Gebrauchsanweisung maßgeblich.

## **Kalibrieren**

Da sich alle Sensoren des Cicero EM vollautomatisch kalibrieren, ist die Benutzung dieses Menüs im regulären Betrieb nicht nötig. In diesem Menü können folgende Meßfunktionen kalibriert werden:

- O2-Sensor mit 21 Vol.% O2.
- Flow-Sensor.
- O2-Sensor mit 100 Vol.% O2.
- Linearitätsprüfung des O2-Sensors.
- Nullpunkt des Gas-Sensors.

Die Symbole bedeuten wieder:

- ? = Frage, ob eine Aktion durchgeführt oder eine Einstellung vorgenommen wurde.
- ⊙ = Wartezeit. Das Gerät führt den angewählten Testschritt aus.
- I = Die Aktion ist erfolgreich abgeschlossen.

#### O<sub>2</sub>-Sensor 21 Vol.%

Neue Sensoren 15 Minuten einlaufen lassen! (Nullpunktstabilität erhöht sich)

Für den inspiratorischen O2-Sensor:

- Sensorkapsel abziehen und der Umgebungsluft aussetzen.
- Feld »O2-Sensor« auswählen und bestätigen.

Der O2-Sensor im Seitenstrom wird automatisch kalibriert. Für die manuelle Kalibration:

Feld »O2-Sensor 21 Vol.%« auswählen und bestätigen.

Warten, bis die laufende Uhr (O, O, ...) durch einen Haken () ersetzt wird.

Inspiratorischen Sensor (falls verwendet) wieder aufstecken.

#### Flow-Sensor

Diese Prozedur ist nur nötig, wenn die Autokalibration des Flow-Sensors nicht erfolgt. Autokalibration ist nur möglich, wenn die Gasmessung angeschlossen ist.

Eine manuelle Kalibration schaltet die Autokalibration bis zum nächsten Gerätestart oder maximal 24 Stunden aus.

- Sicherstellen, daß keine Luftbewegung innerhalb des Sensors stattfindet und reine Luft im Sensor vorhanden ist (Eine Seite mit der Hand zuhalten und waagerecht halten um falsche Kalibration zu vermeiden. Siehe auch Seite 177).
- Feld »Flow-Sensor« mit dem Drehknopf auswählen und durch Drücken bestätigen. Der Haken ( ) zeigt das Ende der Kalibrierung an.

| Standby / Ko | onfiguration |                                                           | Alarme aus ! |
|--------------|--------------|-----------------------------------------------------------|--------------|
|              |              | Kalibrieren                                               |              |
|              |              | <b>→</b>                                                  |              |
|              |              |                                                           |              |
|              |              |                                                           |              |
|              |              | weitere                                                   |              |
|              |              |                                                           |              |
|              |              |                                                           |              |
|              |              |                                                           |              |
|              |              |                                                           |              |
|              |              |                                                           |              |
|              |              |                                                           |              |
|              |              |                                                           |              |
|              |              |                                                           |              |
|              |              |                                                           |              |
|              |              |                                                           |              |
|              |              |                                                           |              |
|              |              |                                                           |              |
|              |              |                                                           |              |
| 06.12.98     | 11:59        | Menü zur manuellen Kalibration der Sensoren. Bestätigen I |              |
|              | 00.00        |                                                           |              |

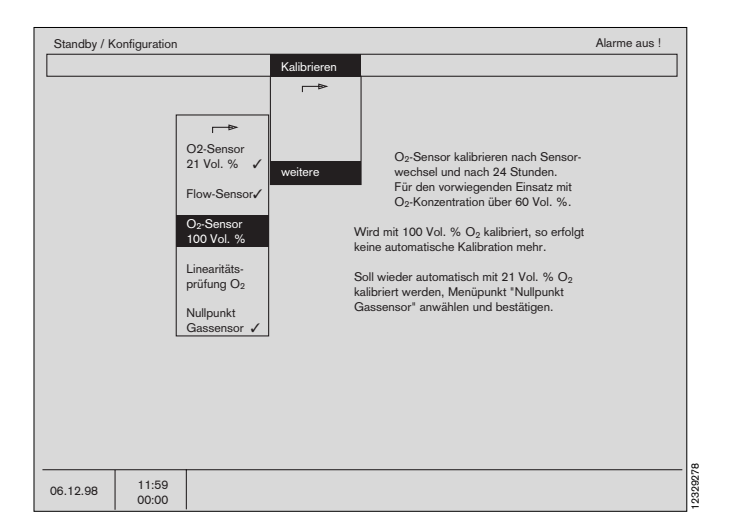

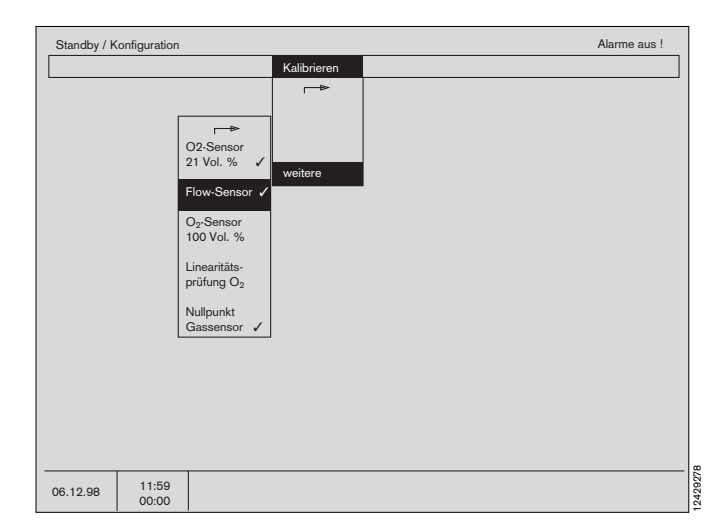

Diese Gebrauchsanweisung wird öffentlich bereitgestellt und dient ausschließlich zu Ihrer Information. Für die Zuordnung dieser Gebrauchsanweisung zu Ihrem Produkt hinsichtlich Änderungsstand und Variante wird daher keine Gewähr geleistet.

#### O2-Sensor 100 Vol.% O2

Kalibrieren des O2-Sensors in reinem Sauerstoff: Hinweise im Bildschirm beachten; siehe auch Seite 176!

Für den inspiratorischen O2-Sensor:

 Sensorkapsel abziehen und reinem Sauerstoff aussetzen.

Für den O2-Sensor im Seitenstrom:

- Schlauchende der absaugenden Messung reinem Sauerstoff aussetzen.
- Feld »O2-Sensor mit 100 Vol.% O2« mit dem Drehknopf auswählen und durch Drücken bestätigen. Der Haken (✓) zeigt das Ende der Kalibrierung an.

| Standby / Konfiguration                                                                                      |                                                                                                    | Alarme aus !                                                                                                    |
|----------------------------------------------------------------------------------------------------|----------------------------------------------------------------------------------------------------|----------------------------------------------------------------------------------------------------|
| Q2-Sensor<br>21 Vol. %<br>Flow-Sensor<br>10 Vol. %<br>Linearitäts-<br>prüfung O2<br>Nullpunkt<br>Gassensor ↓ | Kalibrieren<br>Veitere<br>Weitere<br>Weitere<br>Weitere<br>Weitere<br>Wird mit 100 Vol. % O <sub>2</sub> kali<br>keine automatische Kalibrati<br>Soll wieder automatisch mit<br>kalibriert werden, Menüpunk<br>Gassensor* anwählen und b | n nach Sensor-<br>4 Stunden.<br>an Einsatz mit<br>er 60 Vol. %.<br>briert, so erfolgt<br>on mehr.<br>21 Vol. % O <sub>2</sub><br>t Vol. % O <sub>2</sub><br>t Vol. % O <sub>2</sub> |
| 06.12.98 11:59<br>00:00                                                                                      |                                                                                                    |                                                                                                    |

## Linearitätsprüfung O2

Hinweise im Bildschirm beachten; siehe auch Seite 106!

Für den inspiratorischen O2-Sensor:

 Sensorkapsel abziehen und reinem Sauerstoff aussetzen. Bei 100 % O2 kalibrieren. Sensorkapsel danach der Umgebungsluft aussetzen.

Für den O2-Sensor im Seitenstrom:

- Schlauchende der absaugenden Messung reinem Sauerstoff aussetzen. Bei 100 % O2 kalibrieren. Schlauchende wieder der Umgebungsluft aussetzen.
- Feld »Linearitätsprüfung O2« mit dem Drehknopf auswählen und durch Drücken bestätigen.

Nach 20 Sekunden erscheint »**O2 : 21 Vol.**%«. Liegt die Anzeige nicht im Bereich zwischen 18 und 24 Vol.% O2, ist die Sensor-Kapsel defekt.

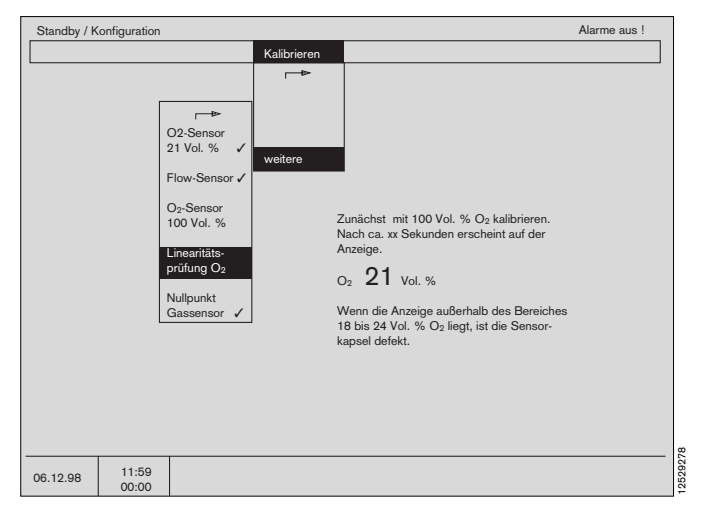

## Nullpunkt Gas-Sensor

Der Nullpunkt-Abgleich des Gas-Sensors für N2O, Anästhesiegas und CO<sub>2</sub> erfolgt in der Regel automatisch. Falls manuelle Kalibration gewünscht wird:

• Feld »Nullpunkt Gas-Sensor« mit dem Drehknopf auswählen und durch Drücken bestätigen.

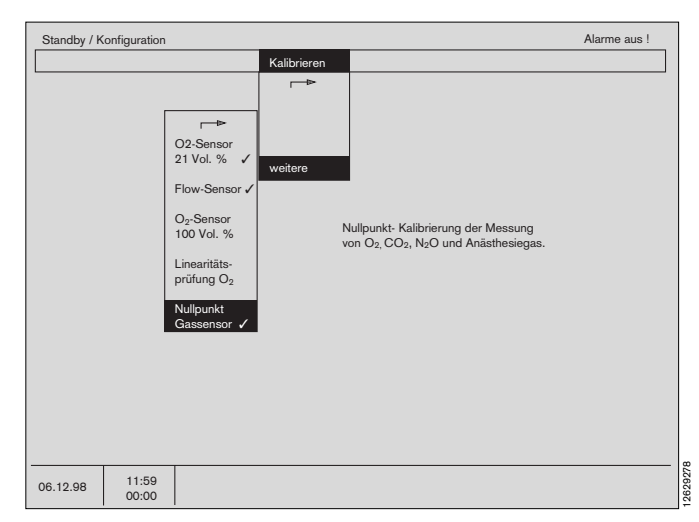

Diese Gebrauchsanweisung wird öffentlich bereitgestellt und dient ausschließlich zu Ihrer Information.

Für die Zuordnung dieser Gebrauchsanweisung zu Ihrem Produkt hinsichtlich Änderungsstand und Variante wird daher keine Gewähr geleistet.

## Anästhesiegas

Der Cicero EM erkennt automatisch das Anästhesiemittel. Sollte die automatische Erkennung vom Benutzer nicht erwünscht sein, kann das Anästhesiemittel auch manuell ausgewählt werden:

- »Auswahl« anwählen, bestätigen -
- Mit dem Drehknopf den Cursorrahmen auf »man« stellen, bestätigen -
- »Gas« anwählen, bestätigen -
- Mit dem Drehknopf solange wählen, bis das gewünschte Anästhesiemittel im Fenster erscheint, bestätigen.

Durch auswählen und bestätigen von »**auto**« läßt sich jederzeit wieder die automatische Anästhesiemittel-Erkennung aktivieren. Sie überschreibt manuelle Einstellungen.

#### Die Verantwortung für die Wahl des Anästhesiemittels und die ordnungsgemäße Befüllung des Vapors liegt beim Anwender.

Ein Wechsel des Anästhesiemittels führt zum Löschen des Trendspeichers der Anästhesiemittelkonzentration.

Bei Inbetriebnahme befindet sich die Gasauswahl grundsätzlich im Mode »**auto**«-.

#### Einige Hinweise zur automatischen Anästhesiemittel-Erkennung:

- Die nach ISO-Norm geforderte Genauigkeit der Messung wird spätestens vier Minuten nach dem Einschalten des Gerätes erreicht.
- Der Schwellenwert f
  ür die automatische Erkennung betr
  ägt 0,15 Vol.%.
- Gasgemische werden ab einem Anteil von 0,4 Vol.% des zweiten Gases erkannt.
- Im Falle eines Gemisches wird das führende Gas erkannt und gemessen. Die Darstellung der Meßwerte gibt dem Anwender Informationen über den Status beim Gaswechsel:

|       | Darstellung | Darstellung |                |
|-------|-------------|-------------|----------------|
| Phase | InspWert    | ExspWert    | Anzeige        |
| 1     | dunkel      | hell        | »AGAS-Gemisch« |
| 2     | dunkel      | dunkel      | »AGAS-Gemisch« |
| 3     | hell        | dunkel      | »AGAS-Gemisch« |
| 4     | hell        | hell        |                |

- 1: Inspiratorisch liegt ein Gemisch und exspiratorisch noch ein reines Gas vor.
- **2**: Sowohl inspiratorisch wie auch exspiratorisch liegen Gemische vor.
- **3**: Inspiratorisch liegt (wieder) ein reines Gas vor, während exspiratorisch (noch) ein Gemisch vorliegt.
- 4: In beiden Atemphasen liegt (wieder) ein reines Gas vor.

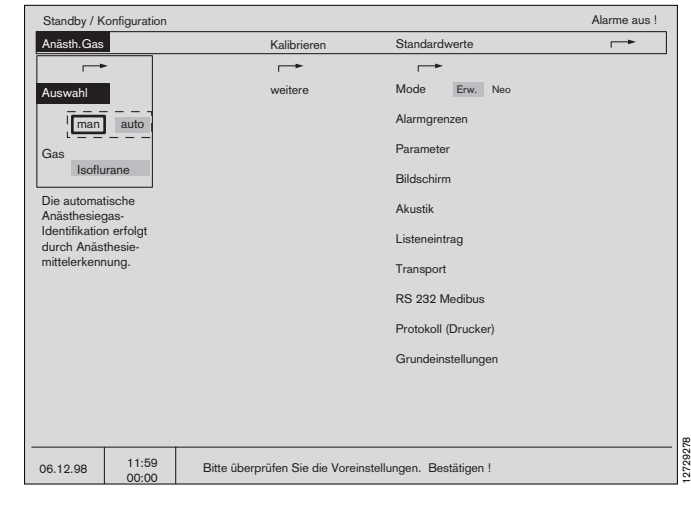

## Bildschirm in Betrieb nehmen

Der Bildschirm startet automatisch mit, wenn ein Beatmungsmodus am Ventilator aufgerufen wird. Es erscheint der »**Standard-Bildschirm 1**« mit dem Überwachungsmodus entsprechend dem gewählten Beatmungs-Modus.

Nur Bildschirm in Betrieb nehmen:

- 1 Taste 🕑 oder 🗇 drücken.
- 2 Aufruf des Auswahlmenüs: Taste 🕢 drücken.

Es erscheint ein Auswahlmenü für folgende Bildschirme:

Standard-Bildschirme 1, 2 und 3, Daten-Bildschirm, Listen-Bildschirm und Trend-Bildschirm.

- Auf den Standard-Bildschirmen 1, 2 und 3 befinden sich die vom Anwender konfigurierten Kurven- und Meßwertfelder.
- Auf dem Daten-Bildschirm sind alle Meßwerte tabellarisch zusammengefaßt. Darüber befindet sich die oberste Kurve und das oberste Modul des zuletzt gewählten Standardbildschirms.
- Auf dem Listen-Bildschirm

sind die gespeicherten Meßwerte und Alarme zusammengefaßt (Siehe Seite 70). Er unterstützt das Ausfüllen des Narkoseprotokolls. Darüber befindet sich die oberste Kurve und das oberste Modul des zuletzt gewählten Standardbildschirms.

- Auf dem Trend-Bildschirm

ist der zeitliche Verlauf gespeicherter Meßwerte grafisch dargestellt. Darüber befindet sich die oberste Kurve und das oberste Modul des zuletzt gewählten Standardbildschirms.

3 Mit derTaste 🗇 kann sofort in den zuletzt benutzten »Standard-Bildschirm« zurückgeschaltet werden.

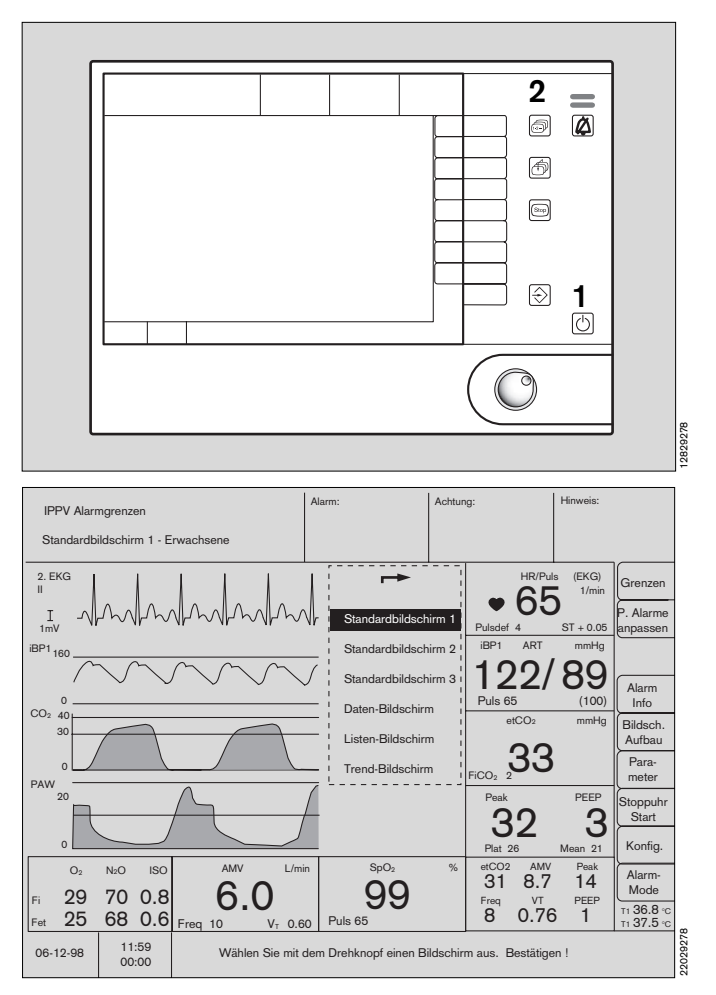

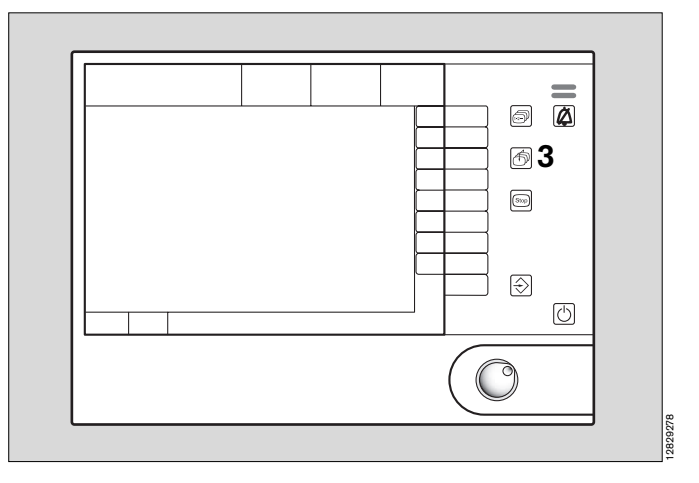

Diese Gebrauchsanweisung wird öffentlich bereitgestellt und dient ausschließlich zu Ihrer Information.

Für die Zuordnung dieser Gebrauchsanweisung zu Ihrem Produkt hinsichtlich Änderungsstand und Variante wird daher keine Gewähr geleistet. Für Ihr Produkt ist ausschließlich die mit dem Gerät gelieferte Gebrauchsanweisung maßgeblich.

Bildschirmfunktionen Bildschirmfunktionen im Betrieb Standard-Bildschirme Daten-Bildschirm

#### Standard-Bildschirme

Die drei Standard-Bildschirme sind vom Hersteller vorkonfiguriert.

Die Konfiguration dieser Bildschirm-Seiten wird auf den Seiten 47 ff. beschrieben.

Die Bildschirmtasten werden auf der Seite 13 beschrieben.

Beispiel für einen Standard-Bildschirm:

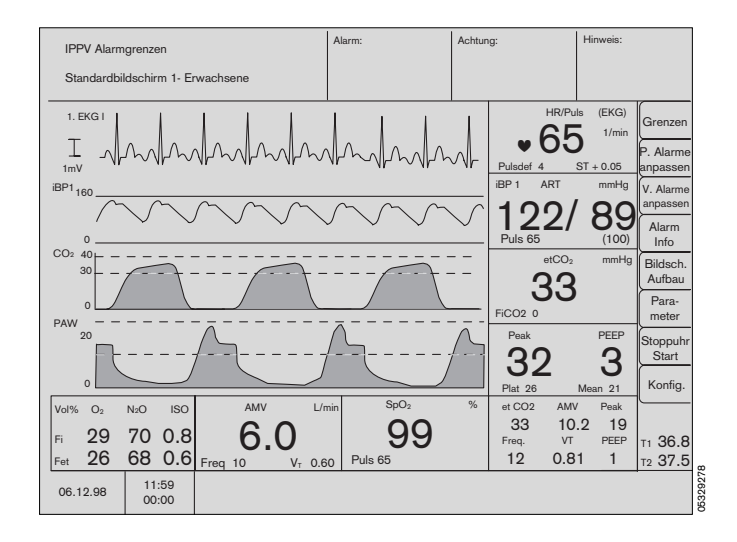

#### **Daten-Bildschirm**

Auf diesem Bildschirm werden alle aktuellen Meßwerte tabellarisch dargestellt.

In der Spalte »**Sonstige**« werden die Ergebnisse des letzten Leck-/Compliancetests mit Uhrzeit und Datum dargestellt.

Die dargestellte Kurve ist die oberste des zuletzt gewählten Standardbildschirms.

| IPPV Alar                                                                       | mgrenzen                                                                          |                                                   |                                    | A                            | larm:                                                                                                    |                                                                                      | Achtur                  | ıg:                                                  | Hinweis:                        |                                                                 |
|---------------------------------------------------------------------------------|-----------------------------------------------------------------------------------|---------------------------------------------------|------------------------------------|------------------------------|----------------------------------------------------------------------------------------------------|--------------------------------------------------------------------------------------|-------------------------|------------------------------------------------------|---------------------------------|-----------------------------------------------------------------|
| Datenbildschirm- Erwachsene                                                     |                                                                                   |                                                   |                                    |                              |                                                                                                    |                                                                                      |                         |                                                      |                                 |                                                                 |
| 1. EKG I                                                                        | MM                                                                                |                                                   | ~~/~                               | 1                            | MA                                                                                                    | J.                                                                                   | $\overline{\mathbf{A}}$ | HR/Pu<br>• 65<br>Pulsdef 4                           | Ils (EKG)<br>1/min<br>ST + 0.05 | Grenzen<br>P. Alarme<br>anpassen                                |
| Pati                                                                            | ent                                                                               | C                                                 | as                                 |                              | Vent                                                                                                    | ilatio                                                                               | n                       | Sonst                                                | ige                             | V. Alarme                                                       |
| SpO2<br>HR/Puls<br>ST<br>NIBP 1<br>ART (1) 1<br>CVP (2)<br>T 1 36.8<br>T 2 37.2 | 99<br>134<br>+0.05<br>Sys (M) Dia<br>23 (102) 88<br>22 (100) 89<br>12<br>°C<br>°C | CO <sub>2</sub><br>ISO<br>N <sub>2</sub> O<br>Taw | Fi<br>1<br>29<br>0.8<br>70<br>35.0 | Fet<br>33<br>25<br>0.6<br>68 | AMV<br>VT<br>Freq<br>Peak<br>Plat.<br>Mean<br>PEEP<br>Pat Comp<br>Insp. Flow<br>Pmax<br>Ti : Te<br>Tip : Ti | 6.0<br>0.60<br>10<br>32<br>26<br>21<br>3<br>50. [67<br>[30<br>[25<br>[1:1.7]<br>[10] | ]<br>]<br>]             | letzter Leckag<br>25-06<br>Leck IPPV<br>Schlauch-Con | etest<br>16:12<br>23<br>npl. 2  | Alarm<br>Info<br>Para-<br>meter<br>Stoppuhr<br>Start<br>Konfig. |
| 06.12.98                                                                        | 11:59<br>00:00                                                                    |                                                   |                                    |                              |                                                                                                    |                                                                                      |                         |                                                      |                                 |                                                                 |

Diese Gebrauchsanweisung wird öffentlich bereitgestellt und dient ausschließlich zu Ihrer Information. Für die Zuordnung dieser Gebrauchsanweisung zu Ihrem Produkt hinsichtlich Änderungsstand und Variante wird daher keine Gewähr geleistet. Für Ihr Produkt ist ausschließlich die mit dem Gerät gelieferte Gebrauchsanweisung maßgeblich.

#### Listen-Bildschirm

Hier werden automatisch oder manuell gespeicherte Meßwerte zur Dokumentation (Unterstützung des Narkoseprotokolls) angezeigt.

Ein Intervall, begrenzt durch das Ein- und Ausklinken der Parameterbox, wird in der Listendarstellung durch die Schriftzüge »Intervall x Beginn« und »Intervall x Ende« kenntlich gemacht. Außerdem erscheint der vom Anwender einprogrammierte Aufstellungsort des Gerätes, nachdem die Daten transportiert wurden. (Siehe Seite 64)

In wählbaren Zeitintervallen und/oder abhängig von auftretenden Alarm- oder Achtungs-Meldungen, bzw. einer NiBP-Messung, registriert das Gerät mit Angabe der Uhrzeit Zeile für Zeile die Meßwerte und die auslösenden Alarm- oder Achtungs-Meldungen.

Mit der Taste 🖒 kann jederzeit, unabhängig vom gewählten Bildschirm, manuell ein Listeneintrag erzeugt werden. Bei manueller Eingabe kann über die Bildschirmtasten eine passende Bezeichnung ausgewählt werden.

Zum Beispiel: »OP-Beginn« »Umlagerung«

»Umlagerung« »Intubation«

Die Liste kann mehrere Seiten umfassen - Nach einem bestimmten Eintrag "blättern":

#### Vorherige Seite aufschlagen:

 Mit Drehknopf »vorherige Seite« wählen und bestätigen.

#### Nächste Seite aufschlagen:

 Mit Drehknopf »nächste Seite« wählen und bestätigen.

#### Listeneintrag festlegen:

 Mit Drehknopf »Listeneintrag« wählen und bestätigen. Es erscheint ein Menü, in dem definiert wird, zu welchen Zeitpunkten (feste Intervalle) oder Ereignissen (Alarm, Achtung, NiBP-Messung) Listeneinträge erfolgen sollen.

Außerdem wird hier bestimmt, welche Blutdruck-Quelle dargestellt wird und ob pEEG-Einträge erfolgen sollen. Werden pEEG-Einträge gewählt, so ersetzen sie die Einträge für die Temperatur.

#### Listeninhalt ausdrucken:

 Mit der Bildschirmtaste »Drucken« wird ein Ausdruck der gesamten Liste auf einem extern angeschlossenen Drucker erzeugt.

| IPP                                                        | V Alarr          | ngrei       | nzen             |                                                   |                       |                                 | Alarm:       |                      |                                   | Achtur                               | ng:                          |                  | Hinweis:                                            |                              |
|------------------------------------------------------------|------------------|-------------|------------------|---------------------------------------------------|-----------------------|---------------------------------|--------------|----------------------|-----------------------------------|--------------------------------------|------------------------------|------------------|-----------------------------------------------------|------------------------------|
| Listenbildschirm - Erwachsene                              |                  |             |                  |                                                   |                       |                                 |              |                      |                                   |                                      |                              |                  |                                                     |                              |
| 1. EKG I<br>I<br>Imv AMAMAAAAAAAAAAAAAAAAAAAAAAAAAAAAAAAAA |                  |             |                  |                                                   |                       |                                 |              |                      |                                   | Narkose<br>Beginn<br>Intuba-<br>tion |                              |                  |                                                     |                              |
|                                                            |                  |             |                  |                                                   | Listen                | eintrag                         | nä           | chste Se             | ite v                             | orheri                               | ge Seite                     |                  |                                                     | Beginn                       |
| Zeit                                                       | Alarm<br>OP-Be   | iginn       | HR/Puls<br>1/min | NiBP<br>mmHg<br>Sys/M/Dia                         | SpO <sub>2</sub><br>% | CO <sub>2</sub><br>mmHg<br>i/et | AMV<br>L/min | O2<br>Vol. %<br>i/et | A-Gas<br>Vol. %<br>i/et           |                                      | PAW<br>mbar<br>Peak/Plat/PEE | Cpa<br>ml/n<br>P | t Temp<br>nbar °C<br>T <sub>1</sub> /T <sub>2</sub> | Umla-<br>gern<br>OP-<br>Ende |
| 11:00<br>11:05                                             | SpO <sub>2</sub> | <b>∫</b> !! | 964<br>67        | iBP1/ART<br>120/100/90<br>123/103/88<br>iB P2/CVP | 90<br>97              | 1/35<br>1/37                    | 6.4<br>6.3   | 30/26<br>31/25       | ISO<br>1.4/1.1<br>1.4/1.2<br>Enfl | !                                    | 32/26/3<br>31/25/3           | 60<br>60         | 36.8/37.2<br>36.9/37.3                              | Extuba-<br>tion              |
| 11:10<br>11:13                                             | SpO <sub>2</sub> | <i>∫</i> !! | ! 63<br>62       | / 8/<br>/ 9/<br>NiBP                              | 96<br>90              | 1/31<br>1/34                    | 6.2<br>6.1   | 32/24<br>31/25       | 1.2/1.1<br>1.2/1.1                |                                      | 33/27/3<br>31/28/3           | 60<br>60         | 36.7/37.1<br>36.8/37.1                              | Ereignis<br>1                |
| 11:15<br>12:30 In                                          | itervall 1       | - Beg       | 63<br>inn        | 128/107/93                                        | 97                    | 1/33                            | 6.0          | 33/23                | 1.1/1.0                           | 1                                    | 30/26/3                      | 60               | 36.9/37.3                                           | Ereignis                     |
| 12:45<br>12:50                                             |                  |             | 63<br>62         | 120/100/90<br>122/102/89                          | 90<br>97              | 1/35<br>1/37                    | 6.4<br>6.3   | 30/26<br>31/25       | 1.4/1.<br>1.4/1.                  | 1<br>2                               | 32/26/3<br>31/25/3           | 60<br>60         | 36.8/37.2<br>36.9/37.3                              | Drucken                      |
| 13:00 In                                                   | tervall 1        | - End       | e                |                                                   |                       |                                 |              |                      |                                   |                                      |                              |                  |                                                     |                              |
| 06.1                                                       | 2.98             | t<br>C      | 11:59<br>00:00   | Manuell                                           | e Liste               | neinträg                        | e sind       | möglich r            | nit 🔿.                            |                                      |                              |                  |                                                     |                              |

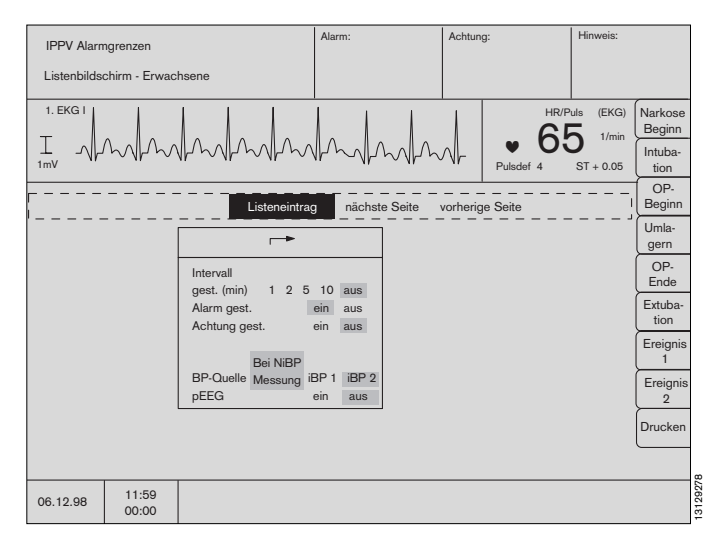

#### **Trend-Bildschirm mit Lupenfunktion**

Hier werden die Meßwerte in ihrer zeitlichen Entwicklung grafisch dargestellt.

Die maximal speicherbare Zeit beträgt 8 Stunden.

Ist das Gerät länger als eine halbe Stunde in Betrieb, ist auch die Lupenfunktion aufrufbar. Damit kann ein Ausschnitt des Zeitbereiches (gegebenenfalls mehrfach) vergrößert werden. Der Ausschnitt ist durch einen gestrichelten Kasten kenntlich gemacht.

#### Beispiel:

- Drehknopf drehen der Bereich verschiebt sich.
- Drehknopf drücken der gestrichelte Bereich wird auf die volle Darstellungsbreite gestreckt.

Ist der Bildschirm entsprechend lange in Betrieb, erscheint ein neuer gestrichelter Bereich, der wie oben weiter gestreckt werden kann.

Das Maximum ist erreicht, wenn kein weiterer gestrichelter Rahmen erscheint.

#### Zurück zum Gesamt-Trend:

- Taste »Gesamt-Trend« drücken um wieder den vollständigen Trend zu erhalten.
- Mit den Bildschirm-Tasten
  - »NiBP«,
  - »iBP 1« und
  - »iBP 2«

können die entsprechenden Blutdruck-Trends mit Darstellung des diastolischen, des systolischen und des Mitteldrucks ausgewählt werden.

#### Liste und Trendspeicher löschen:

Grundsätzlich werden Trendspeicher und Liste des Systemmonitors durch Ausschalten des Cicero EM gelöscht.

Ein Löschen des Trendspeichers und der Liste ist auch über den Standby-Modus möglich.

Ist hierbei eine Parameterbox angeschlossen, wird deren Listenspeicher ebenfalls mitgelöscht!

- Taste (b) drücken, um in Standby zu schalten. Nur möglich, wenn auch der Ventilator in »Standby« ist.
- Die Bildschirmtaste »Trend löschen« drücken.

Das Gerät fragt nochmals nach, ob der Trend wirklich gelöscht werden soll.

• Bildschirmtaste »löschen« zum Bestätigen drücken.

Mit der Bildschirmtaste »nicht löschen« kehrt man zum unveränderten Standby-Bildschirm zurück.

Bei Wechsel des Narkosemittelgases wird der gespeicherte Trend der Anästhesiemittel-Konzentration Diese Gebrauchsanweisung wird öffentlich ber

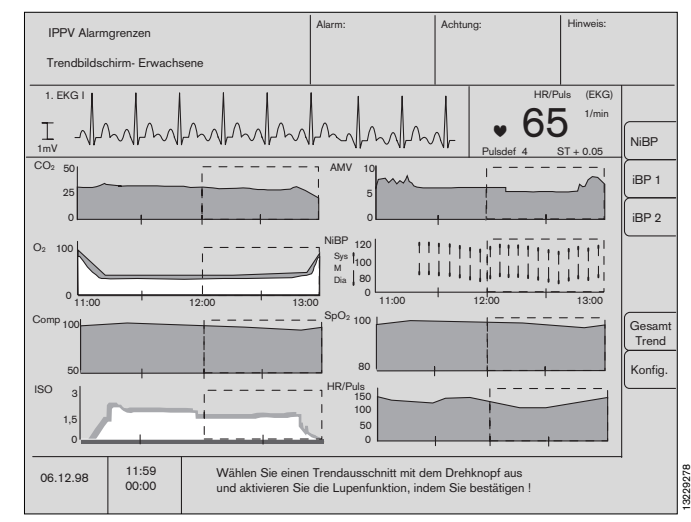

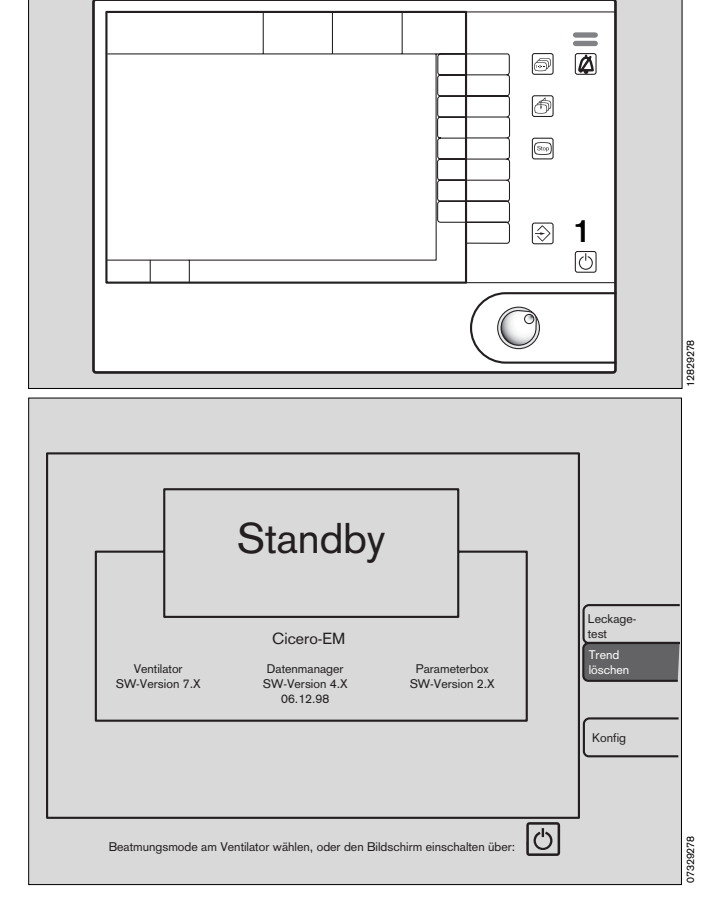

gelöscht! Diese Gebrauchsanweisung wird öffentlich bereitgestellt und dient ausschließlich zu Ihrer Information. Für die Zuordnung dieser Gebrauchsanweisung zu Ihrem Produkt hinsichtlich Änderungsstand und Variante wird daher keine Gewähr geleistet. Für Ihr Produkt ist ausschließlich die mit dem Gerät gelieferte Gebrauchsanweisung maßgeblich.

## Bildschirmtasten

- 1 An der rechten Seite außerhalb des Bildschirms befindet sich eine unbeschriftete Folientastatur.
- 2 Die jeweilige Funktion einer solchen Taste ist veränderlich. Ihre Bezeichnung wird innerhalb des Bildschirms angezeigt.

Nicht alle Funktionen sind in jedem Betriebszustand sinnvoll oder möglich. Nur die aktivierbaren Tasten werden dargestellt.

#### Grenzen

Die Darstellung besteht aus der Bezeichnung des Meßwertes, dem aktuell am Patienten gemessenen Wert (große Ziffer) und den eingestellten oberen und unteren Alarmgrenzen (kleine Ziffern) unter dem Symbol für die jeweilige Alarmgrenzen (untere:  $\sqrt{}$ , obere:  $\sqrt{}^{*}$ ).

Eine ausgeschaltete Alarmgrenze wird durch Striche im Ziffernfeld symbolisiert, eine nicht einschaltbare durch ein leeres Feld.

Die Grenzwerteinstellungen sind temporär! Sie werden durch die Standard-Alarmgrenzen überschrieben, wenn

- der Cicero EM eingeschaltet wird.
- der Bildschirm in »Standby« geschaltet wird.
- unter »Alarme« die Einstellung »Standard« ausgewählt und bestätigt wird.
- der Modus »Neo« / »Erw« gewechselt wird.

Alarmgrenzwert verändern:

- Cursorrahmen mit dem Drehknopf auf die Zahl der gewünschten Alarmgrenze bewegen und bestätigen.
- Die Zahl kann nun durch Drehen am Drehknopf verändert werden, bis der gewünschte Wert erreicht ist.
- Drücken des Drehknopfes bestätigt diesen Wert dieser stellt die nun aktive Grenze dar.

In der Darstellung der gasdynamischen Kurve auf dem Bildschirm werden die aktiven Alarmgrenzen als gestrichelte Linie eingeblendet. Hier am Beispiel der CO2-Kurve:

Zur Verknüpfung einiger Alarme siehe Kapitel »Alarmkonzept« ab Seite 78.

Das Grenzwert-Menü erscheint automatisch, wenn eine Alarmgrenze verletzt wurde. (Siehe »**Alarmkonzept**« Seite 78)

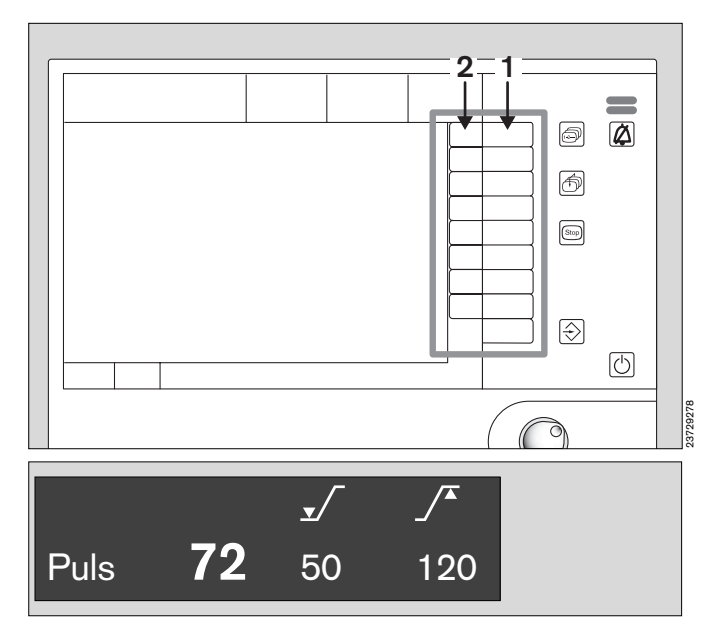

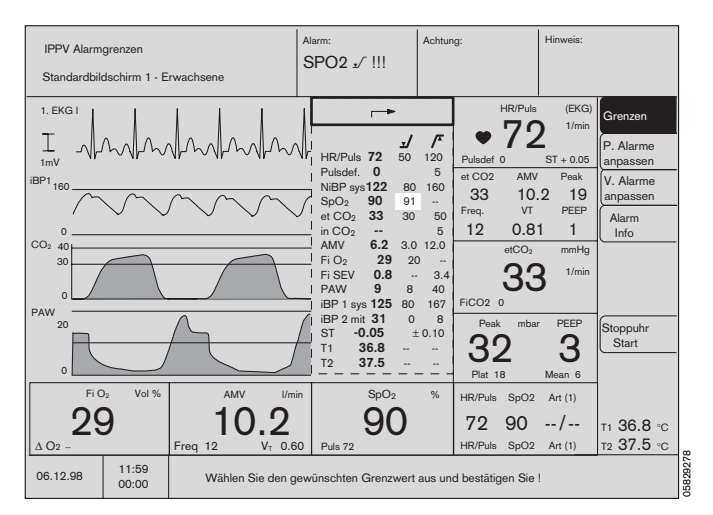

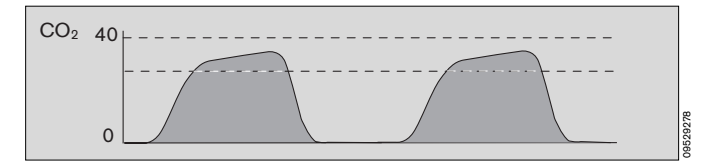
#### Patienten-Alarme automatisch anpassen

Alarmgrenzen können für eine als stabil erkannte Situation auch automatisch erzeugt werden.

Der Anwender legt mit **einem Druck** auf den Bildschirmtaste »**P. Alarme anpassen**« um **überwachte** Meßwerte ein Toleranzfeld mit neuen oberen und unteren Alarmgrenzen.

Die im »**Grenzen**«-Menü eingestellten Alarmgrenzen werden dabei gelöscht und können nicht automatisch reaktiviert werden! Die Standard-Alarmgrenzen bleiben dadurch unbeeinflußt und sind über die Funktionen »**Konfig**«, »**Alarme**« und »**Standard**« jederzeit reaktivierbar.

Ebenso werden die Alarmgrenzen von SpO2 und FiO2 nicht beeinflußt.

Durch die automatische Alarmanpassung können die unteren Alarmgrenzen für die Herzrate nicht unter 40 <sup>1</sup>/min und für die systolischen Druckwerte nicht unter 90 mmHg eingestellt werden (50 mmHg bei Neonaten).

Ausgeschaltete Alarmgrenzen ( – – ) werden dadurch nicht aktiviert!

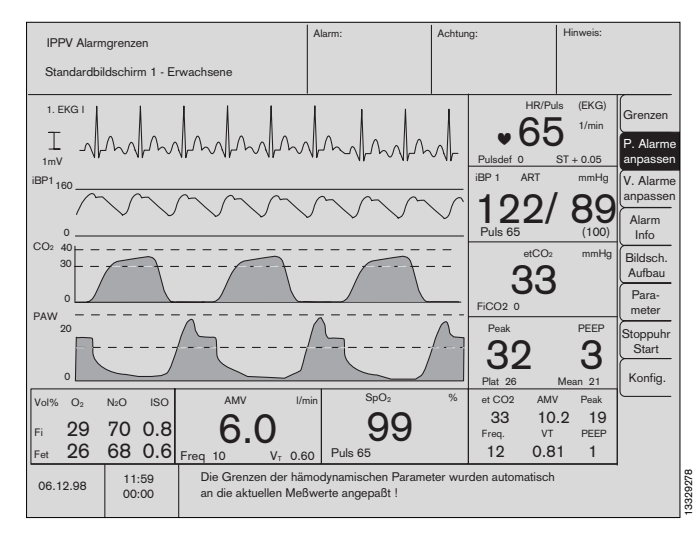

| Parameter |                                 | Neue Meßwe                           | rt-Toleranz                          | Einheit                                   | Bemerkungen                                       |
|-----------|---------------------------------|--------------------------------------|--------------------------------------|-------------------------------------------|---------------------------------------------------|
|           |                                 | nach oben                            | nach unten                           |                                           |                                                   |
| EKG/Puls  | HR/Puls<br>ST                   | +20,0<br>+0,05                       | -20,0<br>-0,05                       | <sup>1</sup> /min<br>mV                   | jedoch nicht unter 40 <sup>1</sup> /min           |
| NIBP/ART  | SYS<br>DIA                      | +20,0<br>+20,0                       | -20,0<br>-20,0                       | mmHg<br>mmHg                              | jedoch nicht unter 90 mmHg (50 mmHg bei Neonaten) |
| AORTA     | SYS<br>DIA                      | +20,0<br>+20,0                       | -20,0<br>-20,0                       | mmHg<br>mmHg                              |                                                   |
| A. Pulm.  | SYS<br>DIA<br>MIT               | +15,0<br>+5,0<br>+10,0               | -15,0<br>-5,0<br>-10,0               | mmHg<br>mmHg<br>mmHg                      |                                                   |
| ZVD       | MIT                             | +5,0                                 | -5,0                                 | mmHg                                      |                                                   |
| ICP       | MIT                             | +5,0                                 | -5,0                                 | mmHg                                      |                                                   |
| mmHg      | SYS<br>DIA<br>MIT               | +20,0<br>+20,0<br>+20,0              | -20,0<br>-20,0<br>-20,0              | mmHg<br>mmHg<br>mmHg                      |                                                   |
| TEMP      |                                 | +1,0                                 | -1,0                                 | °C                                        |                                                   |
| etCO2     |                                 | +5,0                                 | -5,0                                 | mmHg                                      |                                                   |
| Fi AGAS   | HAL<br>ENF<br>ISO<br>DES<br>SEV | +0,5<br>+0,5<br>+0,5<br>+0,5<br>+0,5 | -0,5<br>-0,5<br>-0,5<br>-0,5<br>-0,5 | Vol.%<br>Vol.%<br>Vol.%<br>Vol.%<br>Vol.% |                                                   |

## Bildschirmfunktionen Bildschirmtasten Ventilationsalarme automatisch anpassen Alarm-Informationen

#### Ventilations-Alarme automatisch anpassen

#### Voraussetzung:

Der Ventilator ist in der Betriebsart »IPPV«, »SIMV« oder »PCV« (PCV-Ventilator).

Die Ventilationsalarme können an die aktuellen <u>Einstell-</u> werte des Ventilators automatisch mit einem Druck auf die Bildschirmtaste »**V. Alarme anpassen**« angepaßt werden.

Die vorherigen, im »**Grenzen**«-Menü eingestellten, Alarmgrenzen werden gelöscht und können nicht reaktiviert werden!

Die Standard-Alarmgrenzen bleiben dadurch unbeeinflußt und sind über die Funktionen »**Konfig**«, »**Alarme**« und »**Standard**« jederzeit reaktivierbar.

Ausgeschaltete Alarmgrenzen (- -) werden dadurch nicht aktiviert!

| Parameter | neue Meßwert-Toleranz<br>nach unten | nach oben    | Einheit |
|-----------|-------------------------------------|--------------|---------|
| Paw       | PEEP + (Pmax- PEEP) / 4             | Pmax + 10    | mbar    |
| AMV       | VT * f * 0,6                        | V⊤ * f * 1,4 | L/min   |
|           | jedoch immer: über 0,5              |              |         |

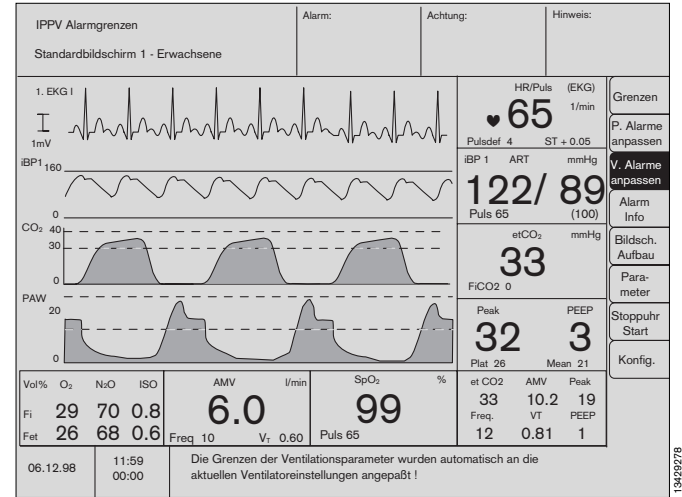

#### Alarm-Info

Die Alarm- und Achtungsfelder bieten jeweils Platz für die Anzeige von drei Einträgen; das Hinweisfeld für vier.

Für den Fall, daß weitere Meldungen vorliegen, kann mit der Bildschirmtaste »**Alarm-Info**« eine vollständige Liste aller Einträge, geordnet nach Priorität, auf dem Bildschirm erzeugt werden.

Diese Liste ist solange lesbar, wie die Taste gedrückt wird.

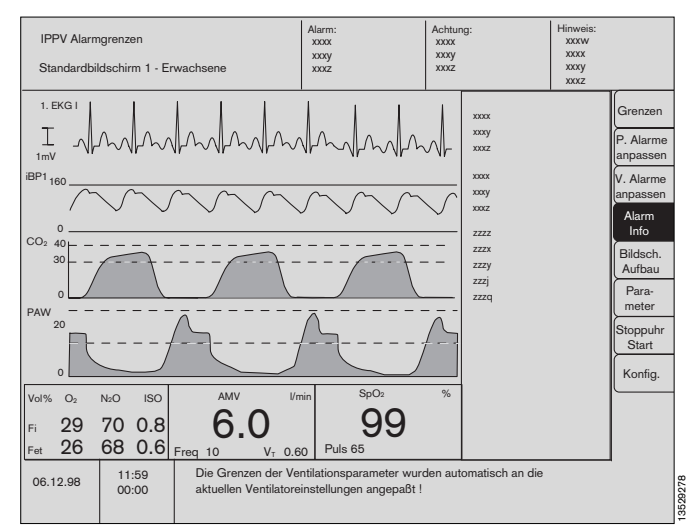

Diese Gebrauchsanweisung wird öffentlich bereitgestellt und dient ausschließlich zu Ihrer Information. Für die Zuordnung dieser Gebrauchsanweisung zu Ihrem Produkt hinsichtlich Änderungsstand und Variante wird daher keine Gewähr geleistet.

Fur die zuordnung dieser Georauchsanweisung zu ihrem Produkt ninsichtlich Anderungsstand und variante wird daher keine Gewahr geleiste Für Ihr Produkt ist ausschließlich die mit dem Gerät gelieferte Gebrauchsanweisung maßgeblich.

Bildschirmfunktionen Bildschirmtasten Bildschirmaufbau Parameter

#### Bildschirmaufbau konfigurieren

Durch Drücken der Bildschirmtaste »Bildsch. Aufbau« erscheint ein Auswahlmenü auf dem Bildschirm.

Die Auswahl der Kurven und Ziffern-Module entspricht dem ab Seite 53 beschriebenen Vorgehen.

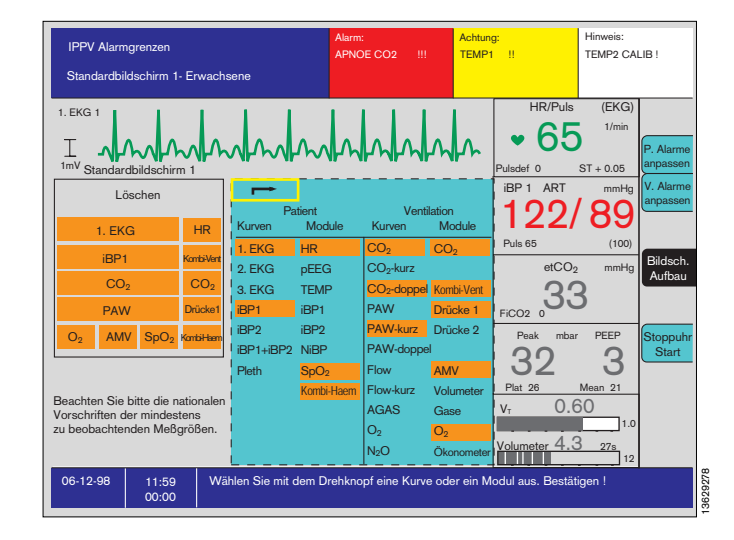

#### Parameter

Durch Drücken der Bildschirmtaste »Parameter« erscheint ein Auswahlmenü mit den Meßfunktionen »EKG«, »NiBP«, »iBP1«, »iBP2«, »SpO2/Pleth«, »CO2 /O2« und »pEEG« auf dem Bildschirm.

Die Einstellung der Parameter für »EKG«, »NiBP«, »iBP« und »SpO2« werden im Kapitel »Parameterbox« ab Seite 89 ausführlich erklärt.

Das Menü für »CO2 /O2« und »pEEG« ist identisch mit dem im Standby auf Seite 52 beschriebenen.

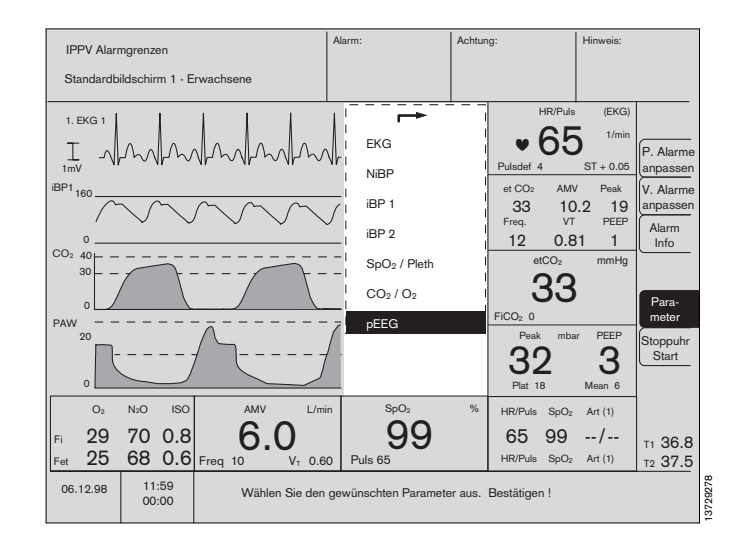

Diese Gebrauchsanweisung wird öffentlich bereitgestellt und dient ausschließlich zu Ihrer Information. Für die Zuordnung dieser Gebrauchsanweisung zu Ihrem Produkt hinsichtlich Änderungsstand und Variante wird daher keine Gewähr geleistet.

Für Ihr Produkt ist ausschließlich die mit dem Gerät gelieferte Gebrauchsanweisung maßgeblich.

#### Stoppuhr

• Drücken auf den Bildschirmtaste »**Stoppuhr Start**« startet die Stoppuhr

Die Zeitangabe erfolgt unter der normalen Uhrzeit im Bildschirm. der Bildschirmtaste verändert sich automatisch zu »**Stoppuhr Stop**«.

• Erneutes Drücken stoppt die Uhr.

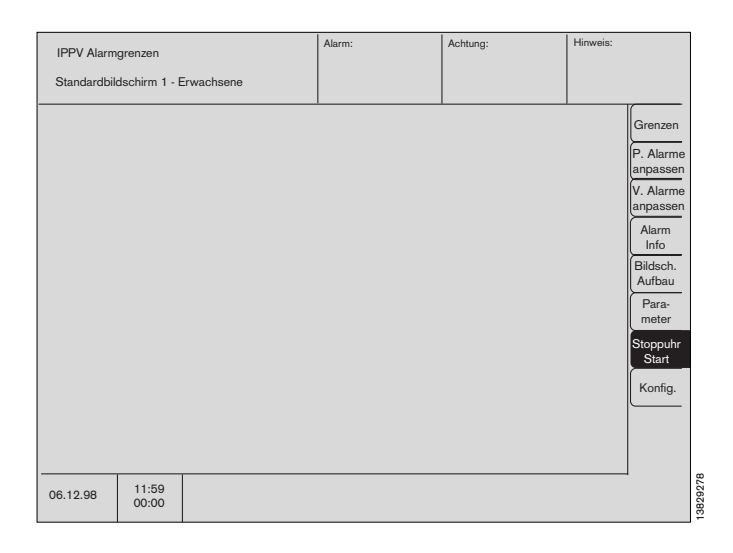

#### Konfiguration im Betrieb

Diese Bildschirmtaste eröffnet das Konfigurationsmenü. Siehe dazu auch das Kapitel ab Seite 47.

Das folgende erscheint:

#### Einstellen

- Mode Umschaltung zwischen Erwachsenen- und Neonatenmodus.
- Alarmton zum Einstellen der Lautstärke.
- Pulston zum Einstellen der Lautstärke.
- EKG-Pulston
   SpO2 moduliert
   schaltet die Modulation des
   EKG-Pulstons mit dem SpO2 Wert ein oder aus.
- Kurvengeschwindigkeit
  - Festlegen der Geschwindigkeit der hämodynamischen Kurven.
- **Farbe** zum Einstellen der Farben.
- Standard abrufen aktiviert alle in »Standby« konfigurierten Einstellungen für die Parameter und den Bildschirmaufbau.

#### Kalibrieren

- iBP 1/2 Invasiver Blutdruckaufnehmer in Kanal 1 oder 2.
- Flowsensor kalibriert den Flowsensor.
- Weitere
   O2-Sensor mit 21 oder
   100 Vol. % O2, Linearitätsprüfung
   des O2-Sensors, Nullpunkt des
   Gas-Sensors, NiBP-Prüfung.

#### Alarme

Standard Aktiviert die Standard-Alarmgrenzen. CO<sub>2</sub> aktiviert/deaktiviert alle CO2-Alarme (incl. »Apnoe«). aktiviert/deaktiviert alle SpO2-SpO<sub>2</sub> Alarme. Parameterbox aktiviert/deaktiviert alle Parameterbox-Alarme. **HLM-Mode** aktiviert/deaktiviert den Herz-Lungen-Maschinen-Überwachungsmodus. Pmax »ein«. Drucklimitierung des Ventilators erzeugt eine Achtungs-Meldung. Drucklimitierung des Ventilators »aus« erzeugt eine Hinweis-Meldung. Die Einstellung »aus« wird für die gewollte drucklimitierte Beatmung empfohlen. AGas Gemisch Bei »ein« wird bei Gemischerkennung zusätzlich zum Hinweis ein

Signalton erzeugt.

 
 IPPV Alarmgrenzen
 Alarm:
 Achtung:
 Hinweis:

 Standardbildschirm 1 - Erwachsene
 Grenzen
 P. Alarme anpassen Info

 V. Alarme
 Info

 Bildsch.
 Aufmau

 Parameter
 Stoppuhr

 Start
 Konfig.

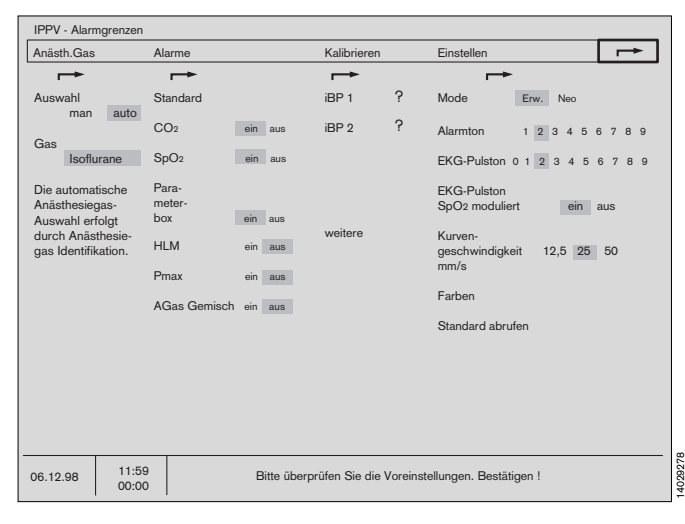

Für Ihr Produkt ist ausschließlich die mit dem Gerät gelieferte Gebrauchsanweisung maßgeblich.

Diese Gebrauchsanweisung wird öffentlich bereitgestellt und dient ausschließlich zu Ihrer Information. Für die Zuordnung dieser Gebrauchsanweisung zu Ihrem Produkt hinsichtlich Änderungsstand und Variante wird daher keine Gewähr geleistet.

## Alarmkonzept

#### Alarmpriorität

Alarme werden hierarchisch geordnet und mit bestimmten Tönen oder Tonfolgen gekoppelt.

Diese, der Situation angepaßten, Informationen erscheinen übersichtlich geordnet in den Bildschirm-Feldern für

| 1 | Alarm   | Kennzeichen | » I « | Text auf rotem Feld  |
|---|---------|-------------|-------|----------------------|
| 2 | Achtung | Kennzeichen | » «   | Text auf gelbem Feld |
| 3 | Hinweis | Kennzeichen | » «   | Text auf weißem Feld |

Die Töne zu Alarmen erfolgen ständig, zu Achtungsmeldungen alle 30 Sekunden und zu Hinweisen nur einmal gleichzeitig mit dem Erscheinen der Meldungen in den Anzeigen. Technische Hinweise niedrigerer Priorität erfolgen ohne akustische Meldung. Alternativ stehen Töne nach EURO-Norm oder nach Dräger-Standard zur Verfügung.

Töne nach Euro-Norm sind bei Alarmen durch Pausen von ca. 15 Sekunden Dauer getrennt.

| Alarm | Rot.  | blinkend |
|-------|-------|----------|
|       | 1.001 | Sinne    |

Achtung Gelb, blinkend

Hinweis Gelb, Dauerlicht

Im Bildschirm wird die Übersicht der Alarmgrenzen-Einstellungen geöffnet und der überschrittene Parameter ist vorselektiert.

#### **Beispiel:**

Die untere Alarmgrenze für SpO2, eingestellt auf 91 %, wurde unterschritten.

Der Meßwert beträgt 90 %.

 Im Alarmfeld erscheint das Symbol der unteren Alarmgrenze <u></u>,/ und die Parameterbezeichnung »SpO2«.

Das Feld ändert seine Farbe von Blau nach Rot.

- Die rote Lampe blinkt.
- Der Alarmton ertönt.
- Das Grenzen-Menü wird automatisch geöffnet.
   Die über- bzw. unterschrittene Alarmgrenze ist vorselektiert.

Dieser Wert kann durch Drehen des Drehknopfes verändert und durch Drücken bestätigt werden.

Ist eine Veränderung des Alarmgrenzwertes nicht erwünscht, kann direkt bestätigt werden.

Bestätigen führt zum Schließen des Grenzwert-Menüs. Ist die Alarmbedingung nicht mehr existent, schließt sich das Grenzwertmenü automatisch.

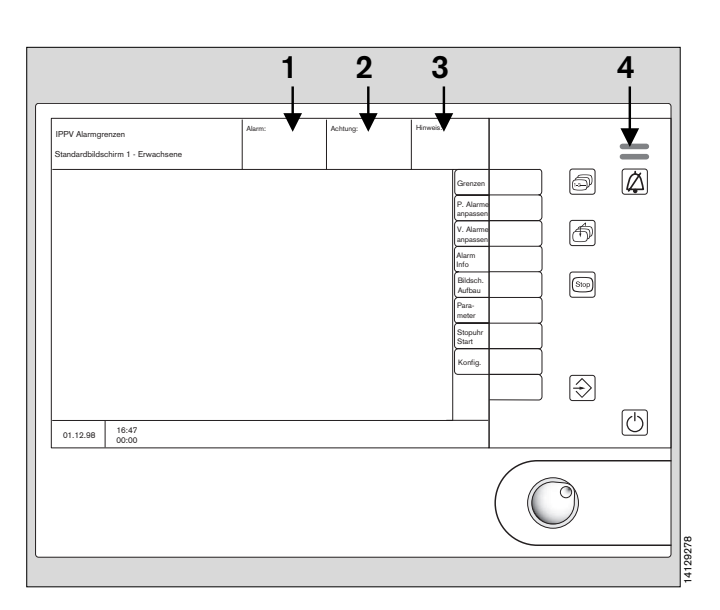

| IPPV Alarmo<br>Standardbild                                               | grenzen<br>dschirm 1 - E | rwachsene  | S                     | arm:<br>\$PO2 ₌⁄ !!!                                                                                                    |                                                      | Achtun                                                                                                    | g:                                                                              |                                                            | Hinweis:                                                                                         |                                                                                                 |
|---------------------------------------------------------------------------|--------------------------|------------|-----------------------|----------------------------------------------------------------------------------------------------|------------------------------------------------------|----------------------------------------------------------------------------------------------------|---------------------------------------------------------------------------------|------------------------------------------------------------|--------------------------------------------------------------------------------------------------|-------------------------------------------------------------------------------------------------|
| 1. EKG I<br>1 mV<br>iBP1 160<br>CO <sub>2</sub> 40<br>0<br>PAW<br>20<br>0 |                          |            |                       | HR/Puls 72<br>Pulsdef. 0<br>NiBP sys122<br>SpO2 90<br>et CO2 33<br>in CO2<br>AMV 6.2<br>FiO2 29<br>Fi SEV 0.8<br>PAW 9<br>IBP 1 sys 125<br>IBP 2 mit 31<br>ST -0.05<br>T1 36.8<br>T2 37.5 | 80<br>30<br>30<br>30<br>30<br>20<br><br><br><br><br> | /<br>120<br>5<br>160<br>-<br>50<br>5<br>12.0<br>-<br>3.4<br>40<br>167<br>8<br>0.10<br>-<br>-<br>-<br>-<br>-<br>-<br>-<br>-<br>-<br>-<br>-<br>-<br>- | Pulsdef (<br>et CO2<br>33<br>Freq.<br>12<br>FiCO2 (C<br>Peak<br>Back<br>Plat 18 | AMV<br>10.2<br>0.81<br>etCO2<br>333<br>0<br>mbar<br>2<br>3 | (EKG)<br>1/min<br>ST + 0.05<br>Peak<br>2 19<br>PEEP<br>1<br>mmHg<br>1/min<br>PEEP<br>3<br>Mean 6 | Grenzen<br>P. Alarme<br>anpassen<br>V. Alarme<br>anpassen<br>Alarm<br>Info<br>Stoppuhr<br>Start |
| Δ O2                                                                      | 92 Vol %                 | Freq 12    | U/min<br>2<br>(1 0.60 | SpO:<br>90<br>Puls 72                                                                                                    | )                                                    | %                                                                                                    | HR/Puls<br>72<br>HR/Puls                                                        | SpO2<br>90<br>SpO2                                         | Art (1)<br>/<br>Art (1)                                                                          | t1 <b>36.8</b> °C<br>t2 <b>37.5</b> °C                                                          |
| 06.12.98                                                                  | 11:59<br>00:00           | Wählen Sie | den gew               | ünschten Grenz                                                                                                    | wert                                                 | aus un                                                                                                    | d bestätig                                                                      | en Sie !                                                   |                                                                                                  |                                                                                                 |

Treten zur gleichen Zeit weitere Alarme auf, werden deren überschrittene Alarmgrenzen dunkelgelb hinterlegt. Nach Bestätigen des ersten Alarms (Drücken des Drehknopfes am Bildschirm) wird die Alarmgrenze mit der nächsttieferen Priorität aktiviert und angezeigt.

#### Alle Alarme anzeigen

1 Bildschirmtaste »Alarm Info« drücken, Die Alarmtexte aller im Moment bestehenden Alarme, Achtungs- und Hinweis-Meldungen erscheinen nach Priorität geordnet im Bildschirm.

#### Anzeigefelder für die Meldungen:

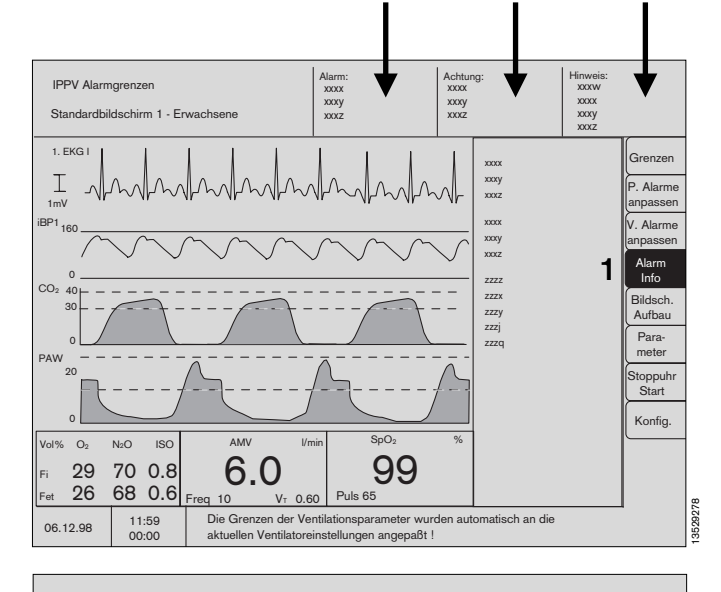

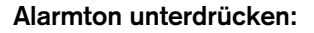

 Taste (A) am Bildschirm oder der Parameterbox drücken, danach leuchtet die gelbe Lampe.

Der Alarmton ist für **2 Minuten** bei Achtungs- und Hinweismeldungen abgeschaltet. Während dieser Zeit neu auftretende Achtungs- und Hinweismeldungen werden nicht akustisch gemeldet.

Neu auftretende Alarmmeldungen werden während dieser Zeit einmalig akustisch gemeldet.

#### Ausnahme:

NiBP-Alarme werden bis zur nächsten Messung unterdrückt.

**3** Die rote (obere) oder gelbe (untere) Lampe leuchten weiter, der Text im Bildschirm bleibt.

#### Alarmton vor Ablauf der 2 Minuten wieder einschalten:

 Taste (A) erneut drücken, die gelbe Lampe erlischt.

#### Patienten-Alarme anpassen:

Siehe dazu auch Seite 73.

#### Ventilations-Alarme anpassen:

Siehe dazu auch Seite 74.

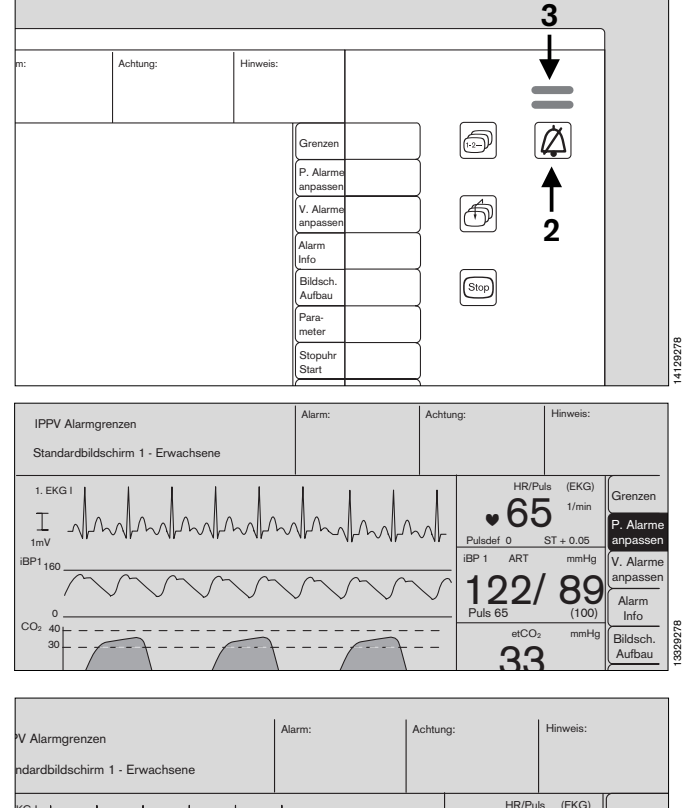

Diese Gebrauchsanweisung wird öffentlich bereitgestellt und dient ausschließlich zu Ihrer Information.

Für die Zuordnung dieser Gebrauchsanweisung zu Ihrem Produkt hinsichtlich Änderungsstand und Variante wird daher keine Gewähr geleistet.

Für Ihr Produkt ist ausschließlich die mit dem Gerät gelieferte Gebrauchsanweisung maßgeblich.

P. Alarm

65

12

## Alarmmodi

#### Für Erwachsene / Neonaten:

Das Gerät speichert zwei verschiedene Sätze Alarmgrenzen, je einen für Erwachsene und einen für Neonaten.

Im Standby-Konfigurationsmenü lassen sich die Standard-Alarmgrenzen für Neonaten und für Erwachsene konfigurieren.

Die Aktivierung eines Modus (»**Erwachsene**« oder »**Neonaten**«) erfolgt unter »**Mode**«. (siehe Seite 49)

Der jeweils benutzte Modus wird im Statusfeld des Bildschirms oben links angezeigt.

#### Standard-Alarmeinstellungen aktivieren

Über die Funktion »**Standard**« unter »**Alarme**« im Konfigurationsmenü werden die Werte der Alarmgrenzen auf die vorkonfigurierten Standard-Alarmgrenzen zurückgesetzt. Nach Inbetriebnahme des Bildschirms aus »**Standby**« heraus und nach dem Moduswechsel »**Erw**« / »**Neo**« sind automatisch die Standard-Alarmgrenzen aktiv.

## CO<sub>2</sub>-Alarm ein/aus

Im Überwachungsmodus »MAN/SPONT« können die Alarmgrenzen für inspiratorisches und exspiratorisches CO2 durch die Taste »CO2-Alarm ein/aus« auch deaktiviert werden.

#### In diesem Fall besteht keine CO2-Überwachung!

Durch erneutes Drücken lassen sich die CO<sub>2</sub>-Alarme wieder reaktivieren.

Beim Wechsel in den Überwachungsmodus »**IPPV**« oder in »**SIMV**« mit einer Frequenz über 6 Atemhüben/min werden die CO<sub>2</sub>-Alarme automatisch eingeschaltet.

Ein Wechsel in den »**HLM**«-Modus oder in »**SIMV**« mit einer Frequenz bis 6 Atemhüben/min beeinflußt die Deaktivierung nicht.

Bei eingeschaltetem CO<sub>2</sub>-Alarm wird im IPPV-Modus die inspiratorische CO<sub>2</sub>-Konzentration der Atemluft mit der werksseitig eingestellten Obergrenze von 5 mmHg überwacht!

Die inspiratorische CO<sub>2</sub>-Konzentration kann vom Anwender von 0 bis 10 mmHg eingestellt werden.

#### Anpassung an den Beatmungsmodus

Die Umschaltung der Alarmgrenzen erfolgt automatisch mit der Umschaltung des Ventilators.

Bei »**IPPV**« und »**SIMV**« mit einer Beatmungsfrequenz gleich oder höher als 6/Minute wird im Bildschirm automatisch der Alarmmodus »**IPPV Alarmgrenzen**« aktiviert.

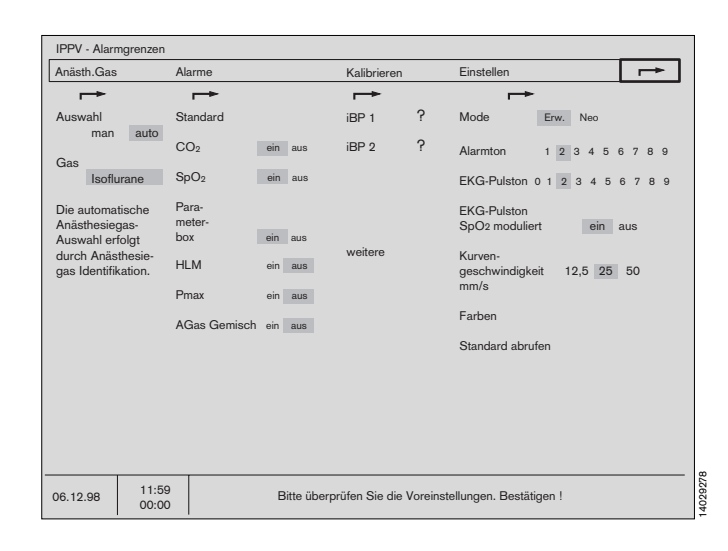

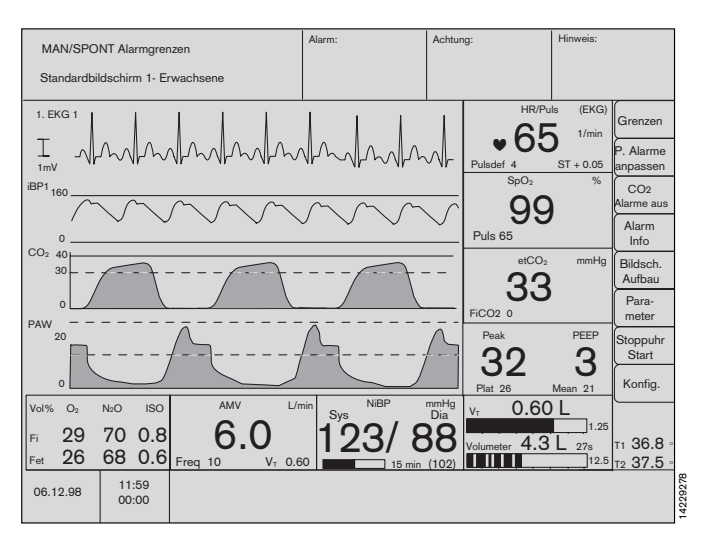

Bei **»MAN/SPONT**« werden automatisch die MAN/SPONT-Alarmgrenzen aktiviert, bei **»SIMV**« mit einer Beatmungsfrequenz unter 6/Minute die SIMV-Alarmgrenzen. Der jeweils aktive Überwachungsmodus wird im Statusfeld des Bildschirmes angezeigt und blinkt in den ersten fünf Sekunden.

Über die Funktion »Alarme« im Menü »Konfig« läßt sich ein spezieller Alarmmodus für den Betrieb mit einer Herz-Lungen-Maschine (»HLM«-Modus) aktivieren. Darin sind alle Apnoe-Alarme ausgeschaltet und die Anzeige der Gaswerte erfolgt kontinuierlich ohne Kopplung an die Atemphase.

Die Alarm-Überwachung erfolgt genau so, wie in dem Beatmungsmode, aus dem heraus »**HLM**« gewählt wurde.

Im Bildschirm wird hinter dem Beatmungsmodus zusätzlich »**HLM**« angezeigt.

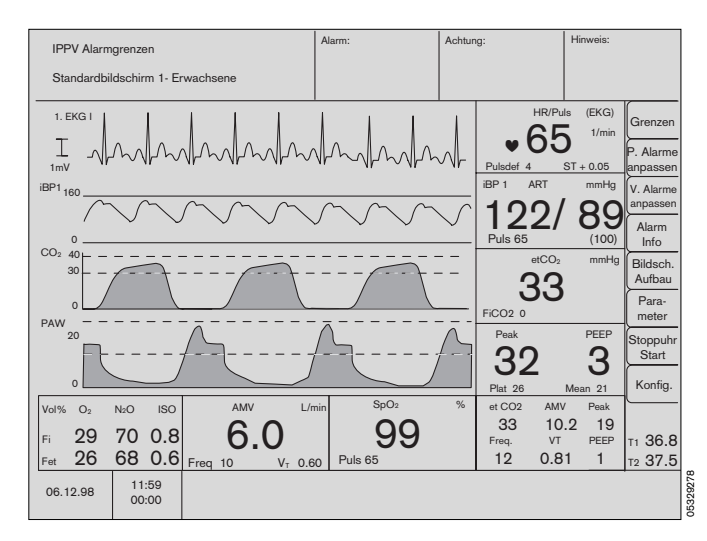

| Alarmgrenzen im Beatmungsmode      |          |            | »MAN/SPONT«        | » <b>SIMV</b> « mit fIMV < 6 | » <b>SIMV</b> « mit fIMV ≥ 6<br>für » <b>IPPV</b> « und » <b>PCV</b> « |
|------------------------------------|----------|------------|--------------------|------------------------------|------------------------------------------------------------------------|
| Atem-Minutenvolumen                | AMV      | _ <b>^</b> | aus/ein            | aus/ein                      | aus/ein                                                                |
|                                    |          | <u>•</u>   | aus/ein            | aus/ein                      | aus/ein                                                                |
| Inspiratorisches Anästhesie-Gas    |          | _ <b>*</b> | ein                | ein                          | ein                                                                    |
|                                    |          | <u>•</u>   | aus/ein            | aus/ein                      | aus/ein                                                                |
| Atemwegsdruck                      | Paw      |            | ein                | ein                          | ein                                                                    |
|                                    |          | <u> </u>   | aus                | ein                          | ein                                                                    |
| Inspiratorische O2-Konzentration   | FiO2     | _ <b>*</b> | aus/ein            | aus/ein                      | aus/ein                                                                |
|                                    |          | ŗ          | ein                | ein                          | ein                                                                    |
| Apnoe Druck                        |          |            | aus                | auf 30 Sek. gesetz           | auf 15 Sek. gesetzt                                                    |
| Apnoe Flow                         |          |            | aus                | auf 30 Sek. gesetz           | auf 15 Sek. gesetzt                                                    |
| Apnoe CO2                          |          |            | auf 1 Min. gesetzt | auf 30 Sek. gesetz           | auf 15 Sek. gesetzt                                                    |
| Alle weiteren Alarmgrenzen bleiben | von dies | ser Fi     | unktion unberührt. |                              |                                                                        |

## Besonderheiten der Alarmierung

Durch Verknüpfen zusammengehöriger Alarme wird vermieden, daß unnötige Folgealarme den Anwender stören.

# Verknüpfen der Apnoe-Alarme aus Druck-, Flow- und CO2-Messung:

| Messung              | Ergebnis                                         | Meldung        | Besonderheiten                            |
|----------------------|--------------------------------------------------|----------------|-------------------------------------------|
| CO2<br>Flow<br>Druck | keine Atmung<br>Atmung erkannt<br>Atmung erkannt | APNOE CO2 !!!  | Mit Zeitangabe seit Auftreten in Sekunden |
| CO2<br>Flow<br>Druck | keine Atmung<br>keine Atmung<br>Atmung erkannt   | APNOE !!!      | Mit Zeitangabe seit Auftreten in Sekunden |
| CO2<br>Flow<br>Druck | keine Atmung<br>Atmung erkannt<br>keine Atmung   | APNOE !!!      | Mit Zeitangabe seit Auftreten in Sekunden |
| CO2<br>Flow<br>Druck | Atmung erkannt<br>keine Atmung<br>keine Atmung   | APNOE !!!      |                                           |
| CO2<br>Flow<br>Druck | Atmung erkannt<br>Atmung erkannt<br>keine Atmung | PRUEFE DRUCK ! |                                           |
| CO2<br>Flow<br>Druck | Atmung erkannt<br>keine Atmung<br>Atmung erkannt | PRUEFE FLOW !  |                                           |

Fällt ein Parameter aus, wird die Verknüpfung gelöst und jeder Parameter meldet seinen eigenen Alarm. Im Überwachungsmodus »**MAN/SPONT**« wird nur CO<sub>2</sub>-Apnoe alarmiert.

#### Verknüpfen der Alarme für fehlende Herz-/Pulsrate:

Die Ermittlung der Herz-/Pulsrate erfolgt aus EKG, SpO2 und iBP 1 und 2.

| Messung                       | Ergebnis                                            | Meldung         | Besonderheiten |
|-------------------------------|-----------------------------------------------------|-----------------|----------------|
| EKG<br>SpO2<br>iBP 1<br>iBP 2 | kein Herzschlag<br>beliebig<br>beliebig<br>beliebig | ASYSTOLIE !!!   |                |
| EKG<br>SpO2<br>iBP 1<br>iBP 2 | Herzschlag<br>Puls<br>kein Puls<br>kein Puls        | ibp 1 PULS? !!! |                |
| EKG<br>SpO2<br>iBP 1<br>iBP 2 | Herzschlag<br>Puls<br>Puls<br>kein Puls             | PRUEFE iBP 2 !  |                |
| EKG<br>SpO2<br>iBP 1<br>iBP 2 | Herzschlag<br>Puls<br>kein Puls<br>Puls             | PRUEFE iBP 1 !  |                |
| EKG<br>SpO2<br>iBP 1<br>iBP 2 | Herzschlag<br>kein Puls<br>Puls<br>Puls             | SPO2 SENSOR? !  |                |
| EKG<br>SpO2<br>iBP 1<br>iBP 2 | Herzschlag<br>kein Puls<br>kein Puls<br>kein Puls   | SPO2 PULS? !!!  |                |

Ist einer der vier Parameter ausgeschaltet, wird die Logik auf die drei restlichen Parameter angewendet. Fällt ein weiterer Parameter aus, wird die Verknüpfung gelöst und jeder Parameter meldet seinen eigenen Alarm.

#### Überwachen der Alarmgrenzen für die Herz-/Puls-Werte aus verschiedenen Quellen:

Die Herzrate wird immer aus dem 1. EKG ermittelt.

Für die Überwachung der Pulsrate werden zwei aus drei Parametern (SpO2, iBP 1 und iBP 2) herangezogen. Liefern dabei zwei Parameter einen innerhalb der Alarmgrenzen liegenden Meßwert, so wird kein Puls-Alarm gegeben sondern der Hinweis »**PRUEFE xyz** !«.

Erst wenn mindestens zwei Parameter eine Grenzwertverletzung anzeigen, wird ein Herz-/Puls-Alarm ausgelöst. Fällt ein weiterer Parameter aus, wird die Verknüpfung gelöst und jeder Parameter meldet seinen eigenen Alarm.

# Überwachen der Alarmgrenzen der Blutdruck-Werte aus verschiedenen Quellen:

Der NiBP-Alarm ist bei der Messung eines arteriellen Drucks deaktiviert.

Die Standard-Alarmgrenzwerte für NiBP und ART sind gekoppelt.

NiBP-Alarme werden mit der Taste  $\cancel{\beta}$  bis zur nächsten NiBP-Messung abgeschaltet.

Für Ihr Produkt ist ausschließlich die mit dem Gerät gelieferte Gebrauchsanweisung maßgeblich.

Diese Gebrauchsanweisung wird öffentlich bereitgestellt und dient ausschließlich zu Ihrer Information. Für die Zuordnung dieser Gebrauchsanweisung zu Ihrem Produkt hinsichtlich Änderungsstand und Variante wird daher keine Gewähr geleistet.

#### Seite

| Funktionstasten und Anzeigen               | 86 |
|--------------------------------------------|----|
| Transport-Funktion                         | 87 |
| Meßfunktionen                              | 89 |
| EKG / Herzfrequenz                         | 89 |
| EKG-Darstellung                            | 89 |
| Einstellungen verändern                    | 89 |
| Elektrochirurgie und EKG                   | 90 |
| Nichtinvasiver Blutdruck (NiBP)            | 91 |
| Überwachung starten                        | 91 |
| Messung unterbrechen                       | 91 |
| Einstellungen verändern                    | 92 |
| Druckmessung bei Neugeborenen              | 93 |
| Invasiver Blutdruck (iBP)                  | 94 |
| Überwachung starten                        | 94 |
| Meßaufnehmer kalibrieren                   | 94 |
| Einstellungen verändern                    | 95 |
| Funktion einstellen                        | 95 |
| iBP-Darstellung                            | 96 |
| Funktionale O2-Sättigung des Blutes (SpO2) | 97 |
| SpO2-Darstellung                           | 97 |
| Einstellungen verändern                    | 97 |
| Funktion einstellen                        | 97 |
| Kopplung mit nichtinvasiver Druckmessung   | 97 |
| Temperaturmessung                          | 98 |
| Messung starten                            | 98 |
| Darstellung                                | 98 |

## **Parameterbox**

## **Funktionstasten**

Die Parameterbox wird vom Cicero-EM gesteuert. Über die Funktionstasten besteht ein schneller, direkter Zugriff auf die wichtigsten Funktionen:

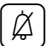

Taste am Bildschirm oder der Parameterbox drücken, danach leuchtet die gelbe Lampe.

Der Alarmton ist für 2 Minuten bei Achtungs- und Hinweismeldungen abgeschaltet.

Siehe Hinweise auf Seite 79.

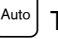

Taste zum Starten der automatisch wiederkehrenden NiBP-Messung.

Solange der Modus »Auto« aktiv ist, leuchtet die gelbe Lampe in der Taste.

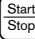

Taste zum manuellen Auslösen und Beenden einer NiBP-Messung.

Sie kann auch zwischen zwei Messungen im »Auto«-Modus betätigt werden. Die Zeitintervalle der automatischen Messung werden dadurch nicht beeinflußt. Wird sie während einer laufenden Messung gedrückt, wird diese Messung abgebrochen und die Manschette entlüftet.

```
Punct.
```

Taste zum Aufbau eines statischen Druckes in der NiBP-Manschette um einen Venenstau zu erzeugen. Während dieser Zeit leuchtet die gelbe Lampe in der Taste.

Erneutes Drücken der Taste beendet die Stauung. Nach zwei Minuten wird die Stauung automatisch beendet. Der Druck wird vom Anwender im NiBP-Menü festgelegt.

Null-Abgleich-Taste für invasive Blut-Druckmessung. Das Infusionssystem dem atmosphärischen Druck aussetzen und die Taste zweimal drücken.

Wenn auf dem Bildschirm die Meldung »CAL« erscheint:

- Stellung der Absperrhähne prüfen.
- Empfängt der Aufnehmer noch immer arterielle Pulse?
- Druckaufnehmer prüfen.

## Anzeigen

1 Act.

Betriebsanzeige-Lampe. Leuchtet, wenn die Parameterbox aktiv ist. Kurz nach dem Einstecken der Parameterbox in die Halterung blinkt die gelbe Lampe, bis die Kommunikation mit dem Bildschirm hergestellt ist. Im Standby erlischt die Lampe.

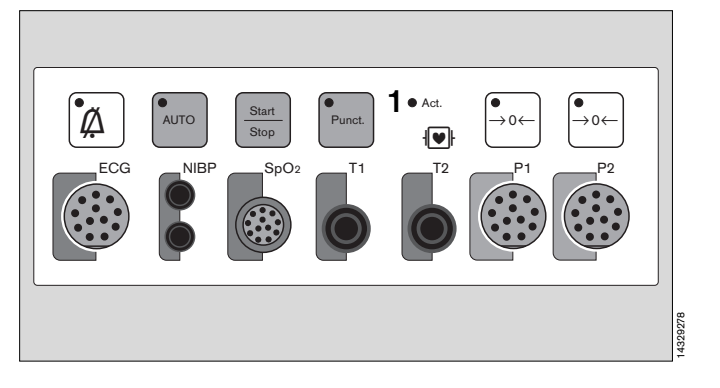

## Transportfunktion

Die Parameterbox speichert:

- Patientendaten des Listenbildschirms,
- Alarmgrenzeinstellungen und
- Einstellungen der Me
  ßparameter.

Der Patient bleibt auf seinem Weg mit der Parameterbox verbunden. Die gemessenen Daten sind gespeichert und damit kontinuierlich verfügbar. Erneutes Anschließen des Patienten und Einstellen von Monitoren entfällt.

### Parameterbox ein- und ausklinken

#### Weißes Gehäuse:

Zum Einklinken:

- Parameterbox am blauen Griff anfassen.
- Parameterbox in den weißen Halter hineingleiten lassen.

Sie rastet hörbar ein, und alle LEDs auf der Frontplatte leuchten kurz auf.

#### Zum Ausklinken:

• Blauen Griff herausziehen. Wird eine spürbare Haltekraft überschritten, entkoppelt sie sich elektrisch und ist frei transportierbar.

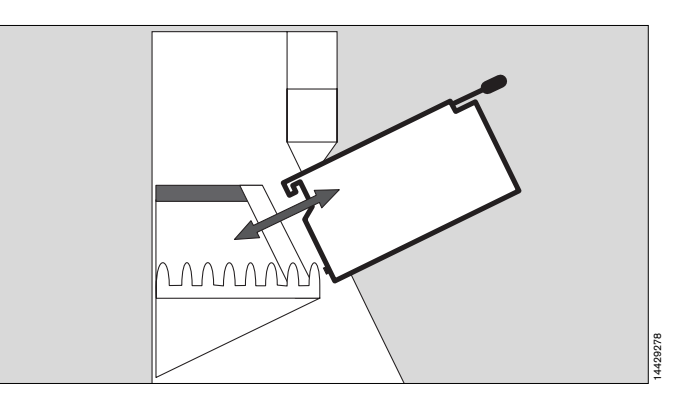

#### Blauer Halter:

Darin ist die Parameterbox schwenkbar. Wird ein gewisses Haltemoment überschritten, kann sie in eine ergonomisch günstige Lage bewegt werden.

Zum Einklinken:

- Parameterbox am blauen Griff anfassen.
- Parameterbox auf die Querstange des Halters aufsetzen und nach unten schwenken lassen.

Sie rastet hörbar ein, und alle LEDs auf der Frontplatte leuchten kurz auf.

#### Zum Ausklinken:

• Blauen Griff herausziehen. Nach oben schwenken, wobei sie sich elektrisch entkoppelt und von der Querstange heben. Sie ist nun frei transportierbar.

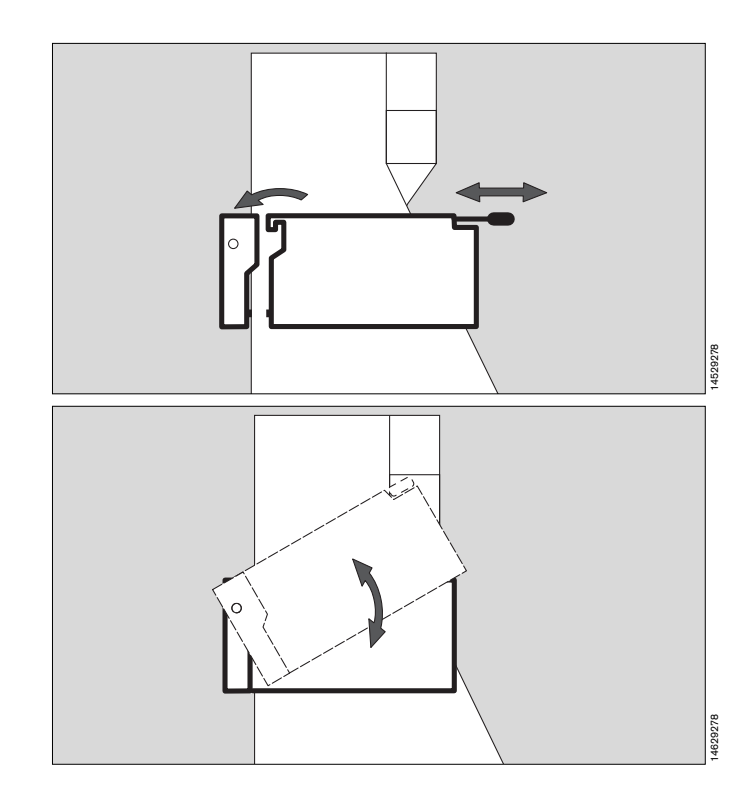

Parameterbox Transportfunktion Datenübertragung

#### Datenübertragung

Nach dem Einklinken der Parameterbox tauscht sie Ihre Daten mit dem Systembildschirm aus. Dieser verhält sich entsprechend der im »**Standby**« durchgeführten Programmierung (siehe Seite 62).

Eine vollständige Aufstellung der transportierten Daten findet sich unter »**Technische Daten**« auf Seite 160.

#### Vollautomatische Prozedur

Es erscheint der Hinweis

#### »Daten werden wie gewünscht ausgetauscht«.

Nach ca. 12 Sekunden sind alle Parameterbox-Funktionen aktiv. Der Anwender braucht nicht einzugreifen.

#### Halbautomatische Prozedur

Es erscheint das Tranport-Menü, so wie es der Anwender in »**Standby**« vorkonfiguriert hat.

Im Falle, daß sich die Überwachungserfordernisse in der Zwischenzeit verändert haben, kann der Anwender hier in die Datenübergabe eingreifen und Einstellungen analog der Konfiguration in »**Standby**« verändern.

Selbstverständlich kann die Datenübertragung nach Kontrolle der Anzeige auch unverändert bestätigt werden.

 Durch Druck auf den Drehknopf werden diese Einstellungen bestätigt und anschließend übernommen.
 Nach ca. 12 Sekunden sind alle Parameterbox-Funktionen aktiv.

## Listenintervalle

hat sich der Anwender bei der halbautomatischen Prozedur für die Übernahme von Listendaten entschieden, kann er nun die Intervalle auswählen.

Dabei gilt als ein (Überwachungs-)Intervall die Zeit zwischen dem Ein- und Ausklinken der Parameterbox.

Im Listenbildschirm werden diese Intervalle mit je einer Zeile und der Bemerkung »Intervall« mit Datum und Uhrzeit dargestellt. Außerdem erscheint der vom Anwender einprogrammierte Aufstellungsort des Gerätes (Siehe Seite 64).

|                                                                         | •                      | ·  <br> <br>      |  |  |  |
|-------------------------------------------------------------------------|------------------------|-------------------|--|--|--|
| Der Patient wird zum<br>ersten Mal verbunden mit:                       |                        |                   |  |  |  |
| Parameter-                                                              | ja n                   | ein               |  |  |  |
| Wollen Sie die folgenden<br>Daten aus dem Parameter-<br>Box übernehmen? |                        |                   |  |  |  |
| Einstellungen<br>Alarmgrenzen<br>Liste                                  | ja n<br>ja no<br>ja no | ein<br>ein<br>ein |  |  |  |

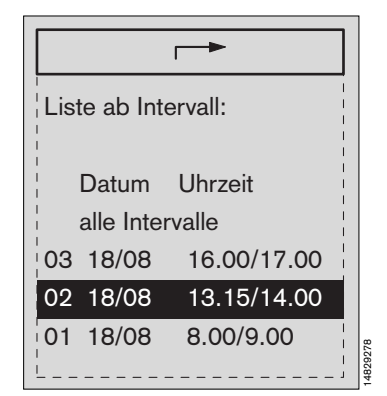

## **EKG / Herzfrequenz**

#### **EKG-Darstellung**

- Elektrodenkabel in den EKG-Eingang der Parameterbox einstecken und die Elektroden am Patienten befestigen. (Hinweise dazu siehe Kapitel »Beschreibungen« ab Seite 163)
- 1 Das EKG der gewünschten Ableitung erscheint auf dem Bildschirm, wie im Konfigurationsmenü festgelegt.
- 2 Die Herzfrequenz wird angezeigt.

#### Einstellungen verändern

- Bildschirmtaste »Parameter« drücken. Das Menü zur Einstellung der Meß-Parameter erscheint.
- Cursorrahmen mit dem Drehknopf auf »EKG« und durch Drücken bestätigen.
- Meßfunkt. ein / aus Ein- und Ausschalten der EKG-Meßfunktion.
- Kabeltyp 3/5Hier wird der verwendete Kabeltyp ausgewählt. Wird ein EKG-Kabel mit 3 Ableitungen benutzt, sind die Ableitungen 1, 2 und 3 verfügbar. Werden von einem Kabel mit 4 oder 5 Ableitungen nur 3 Elektroden angeschlossen, erscheint die Fehlermeldung »Elektrode«.
- I / II / III / AVR / AVL / AVF / V Ableitung Auswahl der darzustellenden Ableitungen, getrennt für das 1., 2. und 3. EKG. Bei einem dreiadrigen Kabel beschränkt sich die Auswahl auf die Ableitungen 1, 2 und 3.

Amplitude mV / 4 / 2 / 1 / 0,5 / 0,25 Einstellung der EKG-Amplitude in mV auf dem Bildschirm, bezogen auf den Referenzbalken links von der EKG-Kurve. Einstellungsänderungen machen sich sofort in der Kurve bemerkbar.

Filter ein / aus

- »ein« liefert ein sehr stabiles und entstörtes EKG.
- »aus« zeigt ein EKG von hoher Frequenz-Auflösung, ist aber weniger stabil.

#### Pacemaker ein / aus

Schaltet die Schrittmacher-Impulserkennung ein und aus. Ist sie eingeschaltet, werden die Schrittmacher-Impulse überproportional vergrößert. Der Schrittmacher-Impuls hat keine Auswirkung auf die Berechnung der Herzfrequenz.

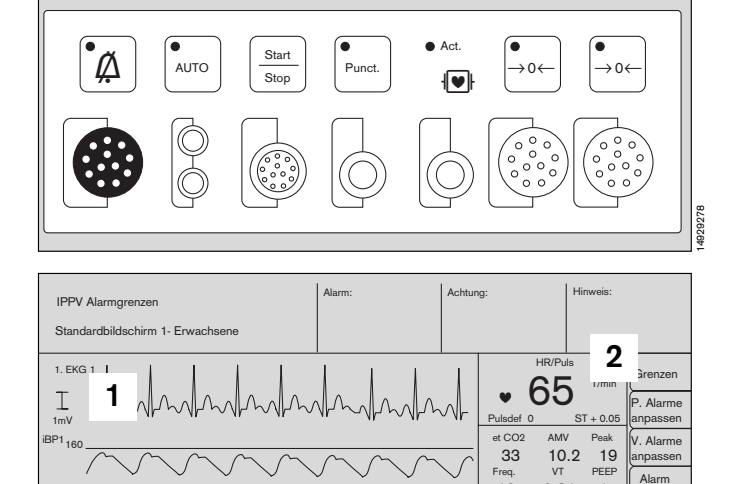

-req. 12 0.81 1

32

65 99

HR/Pul SpO2 Art (1)

33

SpO2 Art (1) oppuh

Konfig.

T1 36.8

T2 37.5

3

--/--

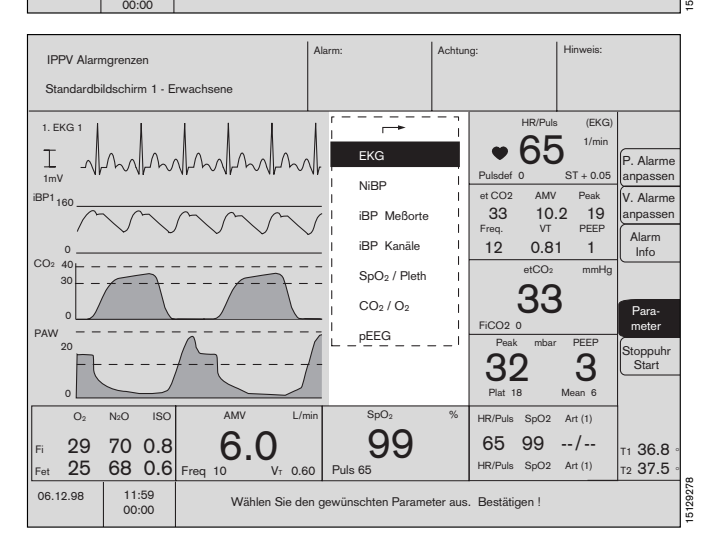

99

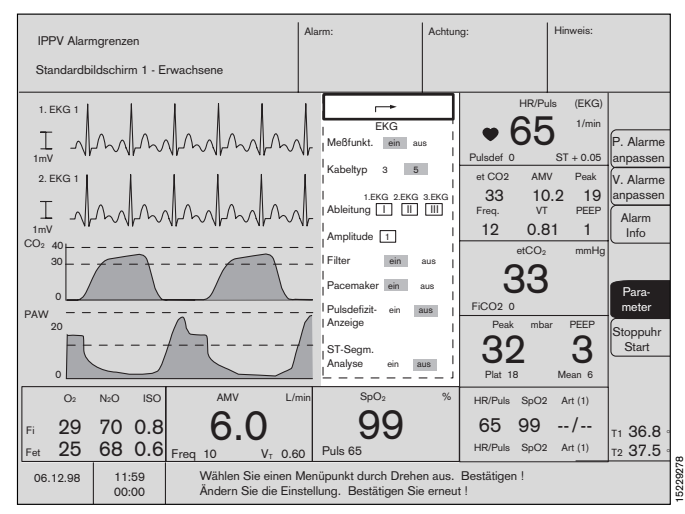

Diese Gebrauchsanweisung wird öffentlich bereitgestellt und dient ausschließlich zu Ihrer Information. Für die Zuordnung dieser Gebrauchsanweisung zu Ihrem Produkt hinsichtlich Änderungsstand und Variante wird daher keine Gewähr geleistet. Für Ihr Produkt ist ausschließlich die mit dem Gerät gelieferte Gebrauchsanweisung maßgeblich.

02

29

25

06.12.98

IS

6.0

V-0.6

70 0.8

68 0.6

11:59

#### Pulsdefizit-Anzeige ein / aus

Ein- und Ausblenden der Pulsdefizit-Anzeige. Sie wird aus der Herzrate und SpO2-Puls ermittelt.

#### ST-Segment-Analyse ein / aus

Ein- und Ausschalten der ST-Segmentanalyse. Die Alarmüberwachung ist nur im Erwachsenen-Modus aktiv.

Bei »**Aus**« ist die Grenzwertüberwachung nicht aktiv.

Die Analyse bezieht sich auf die Ableitung aus dem 1. EKG.

Gleichzeitige Hochfrequenz-Chirurgie kann die S-T-Segmentanalyse stören!

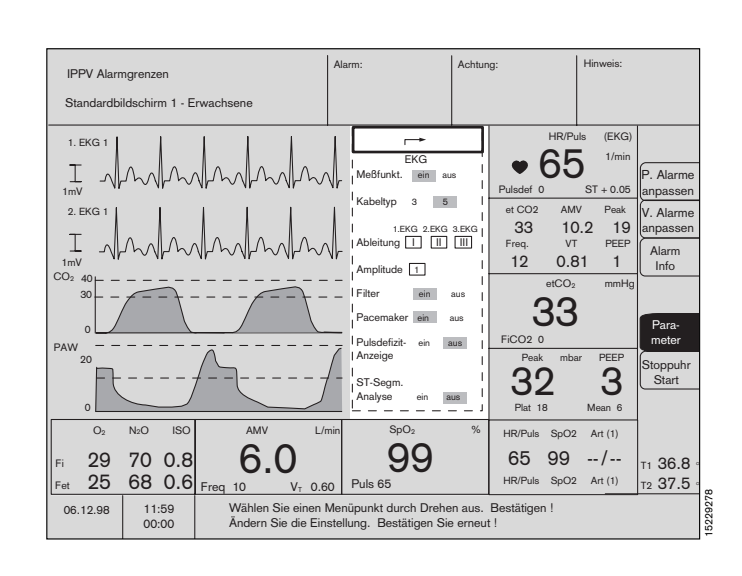

#### Elektrochirurgie während eines EKGs

Bei der Elektrochirurgie (Hochfrequenz-Chirurgie) können EKG-Messungen empfindlich gestört werden. Um unnötige Fehlalarme zu vermeiden, aber gleichzeitig eine sichere Überwachung zu gewährleisten, wird beim Auftreten von Hochfrequenz-Störungen

- immer die EKG-Kurve angezeigt,
- eine Meldung »EKG-Störung« oder »EKG-Rauschen« ausgegeben,
- die Herzfrequenz-Anzeige eingefroren und
- die EKG-Alarmierung unterdrückt.

Nach Verschwinden der Hochfrequenz-Störung ist sofort wieder die volle Überwachung aktiv. Dauert die Hochfrequenz-Störung ohne Unterbrechung länger als 15 Sekunden, werden die Werte für Herzfrequenz und S-T-Segmentanalyse durch Striche ersetzt (= -«).

## Nichtinvasiver Blutdruck (NiBP)

#### Überwachung starten

Die wichtigsten Bedienschritte können direkt an der Parameterbox vorgenommen werden.

- 1 Schlauchanschlüsse in die Parameterbox stecken. Zum besseren Einsetzen können die Gummiringe der Anschlüsse leicht angefeuchtet werden.
- Die passende Manschette dem Patienten anlegen und mit dem Schlauch verbinden. Darauf achten, daß alle Anschlüsse dicht sind. Selbst bei kleinen Leckagen mißlingt die Messung.

#### Manuelle Messung

**2** Taste  $\frac{Start}{Stop}$  drücken.

Die Manschette wird aufgeblasen, der Manschettendruck ständig an der Balkenanzeige im Bildschirm-Modul angezeigt.

- 3 Am Ende der Messung werden der systolische, diastolische und
- 4 der mittlere Druck angezeigt.

Fehlerhafte Messungen werden 5 Sekunden nach Ablassen der Luft wiederholt, wenn auch fehlerhaft, erfolgt ein dritter und letzter Versuch nach 30 Sekunden.

#### Automatische Messung

- 5 Zeitbalken zur Anzeige der relativ zwischen zwei automatischen Messungen vergangenen Zeit. Während der Messung wird hier der aktuelle Manschettendruck angezeigt.
- 6 Zeitintervall für automatische Messung.
- 7 Taste <sup>[Auto]</sup> drücken.

Die Lampe in der Taste leuchtet. Automatische Messung startet. Die Parameterbox führt in den eingestellten Zeitintervallen NiBP-Messungen durch.

#### Messung unterbrechen

2 Taste Stop drücken,

die Messung wird unterbrochen, und aus der Manschette wird sofort die Luft abgelassen.

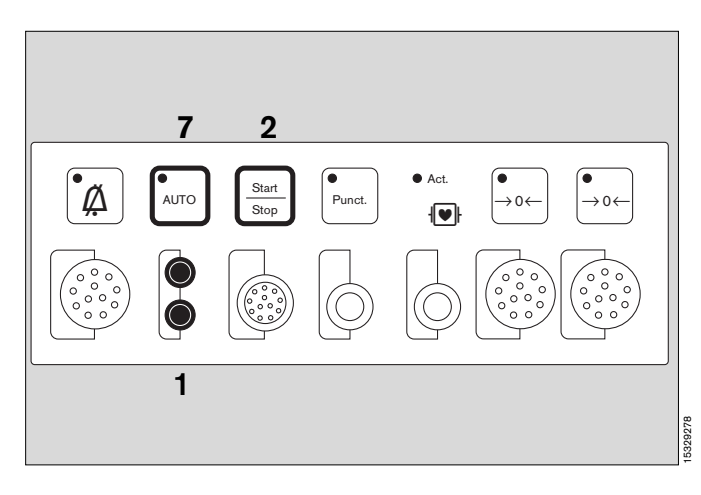

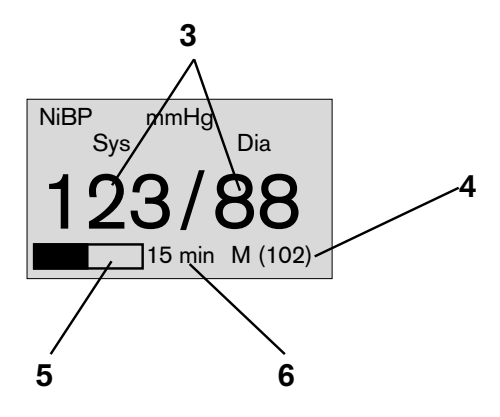

#### Einstellungen verändern

- Bildschirmtaste »Parameter« drücken,.
- Cursorrahmen mit dem Drehknopf auf »NiBP« und durch Drücken bestätigen.

Es erscheint das Menü zur Einstellung der Meß-Parameter.

## Auto ein / aus

Aktiviert die automatischen Messungen, die in den festgelegten Zeitintervallen erfolgen.

#### Punction Start / Stop Startet oder beendet einen Venen-Stau. Nach 2 Minuten endet die Stauung automatisch.

#### Messung Start / Stop / Turbo

- »Start« Auslösen einer manuellen Messung außerhalb des automatischen Zeitintervalls.
- »Stop« Beenden einer Messung. Oder Taste Start Stop an der Parameterbox drücken.
- **»Turbo**« Fünf vereinfachte Messungen innerhalb von fünf Minuten. Mit »**Stop**« kann er ebenfalls jederzeit beendet werden.

#### Zeitintervall 2 / 3 / 5 / 10 / 15

Wahl des Zeitintervalls für automatische Messung in Minuten. Eine von Hand eingeleitete Messung zwischen zwei automatischen Messungen beeinflußt die Startzeit für die nächste automatische Messung nicht.

#### Überwachung

#### sys / dia

Auswahl, ob der systolische oder diastolische Wert überwacht werden soll.

#### Startdruck Zifferndarstellung

(Separat für Erwachsene und Neonaten) Einstellen des Anfangsdruckes in der Manschette.

Bei der ersten Messung wird die Manschette auf den vorgewählten Startdruck aufgeblasen; nach Erkennung des systolischen Drucks wird die Manschette bei der nächsten Messung 20 mmHg über dem zuletzt gemessenen systolischen Wert aufgeblasen. Wenn der Aufblasdruck zu niedrig für eine korrekte systolische Druckmessung ist, wird automatisch Luft aus der

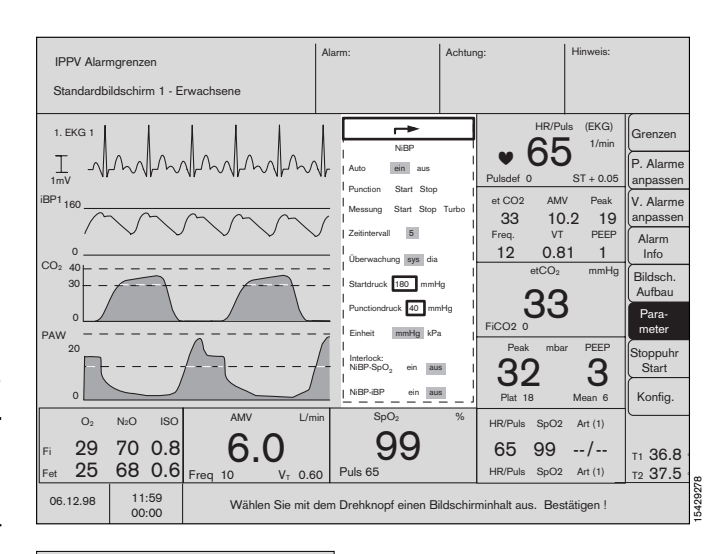

| Г                                   | →               |
|-------------------------------------|-----------------|
| I N                                 | iBP I           |
| Auto e                              | in aus I        |
| Punction S                          | Start Stop I    |
| Messung S                           | tart Stop Turbo |
| Zeitintervall                       | 5               |
| l<br>  Überwachung                  | sys dia         |
| Startdruck 1                        | 80 mmHg I       |
| Punctiondruck                       | 40 mmHg I       |
| Einheit n                           | nmHg kPa I      |
| Interlock:<br>NiBP-SpO <sub>2</sub> | l<br>ein aus l  |
| NiBP-iBP                            | ein aus         |

Manschette abgelassen, und die Messung wird bei einem höheren Manschettendruck 5 Sekunden danach wiederholt; wenn er immer noch zu niedrig ist, wird wieder Luft abgelassen, und die Messung wird 30 Sekunden später mit erhöhtem Manschettendruck wiederholt.

#### Punctionsdruck

#### Zifferndarstellung

(Separat für Erwachsene und Neonaten) Einstellen des Punctionsdruckes in der Manschette.

Verändern durch Drehen des Drehknopfes. Übernehmen durch Drücken.

#### Einheit mmHg / kPa

Umschalten zwischen den Maßeinheiten »mmHg« und »kPa«.

#### Interlock

NiBP-SpO2 ein / aus

Ein- und Ausschalten der Interlock-Funktion zwischen »**NiBP**« und »**SpO**2«.

Bei aufgeblasener NiBP-Manschette wird bei eingeschaltetem Interlock der »**SpO2 PULS ? !!!**«-Alarm deaktiviert, um Fehlalarmen vorzubeugen, wenn beide Messungen an dem gleichen Arm durchgeführt werden. Generell wird empfohlen, das Interlock auf »**ein**« zu belassen.

#### Interlock

NiBP–iBP ein / aus

Ein- und Ausschalten der Interlock-Funktion

zwischen »NiBP« und »iBP«.

Der Alarm »Alarm »iBP 1/2 PULS ? !!!« wird« wird unterdrückt, während die Manschette aufgeblasen ist.

#### Zu den NiBP-Alarmen:

Während einer invasiven arteriellen Druckmessung werden die NiBP-Alarme unterdrückt.

Bei einem NiBP-Alarm wird durch Drücken der Taste Alarm bis zur nächsten NiBP-Messung unterdrückt.

#### Druckmessung bei Neugeborenen

Für die Neonaten-Überwachung hat die Parameterbox spezielle Algorithmen im Neonaten-Modus. Zur Umschaltung in den Neonaten-Modus siehe S. 49.

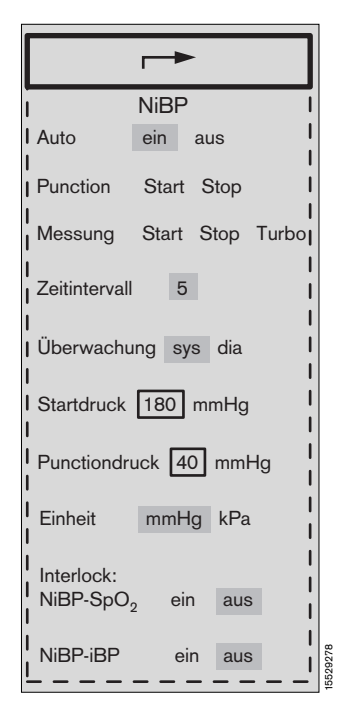

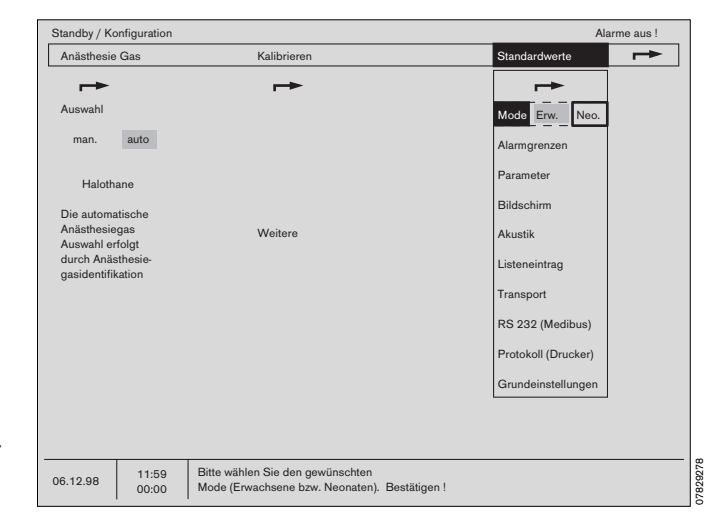

Diese Gebrauchsanweisung wird öffentlich bereitgestellt und dient ausschließlich zu Ihrer Information.

Für Ihr Produkt ist ausschließlich die mit dem Gerät gelieferte Gebrauchsanweisung maßgeblich.

Für die Zuordnung dieser Gebrauchsanweisung zu Ihrem Produkt hinsichtlich Änderungsstand und Variante wird daher keine Gewähr geleistet.

## Invasiver Blutdruck (iBP)

# Überwachung des invasiven Blutdrucks starten

Der invasive Blutdruck kann mit zwei Kanälen gleichzeitig gemessen werden. Die Einstellungen und Funktionen der Kanäle sind identisch und werden im Folgenden nur einmal beschrieben.

- Druckaufnehmer an die Parameterbox anschließen (graue Farbkodierung).
- Infusionssystem und Katheter/Kanüle an den Aufnehmer anschließen. Luftblasen im Katheter/Aufnehmersystem beseitigen, da sie die Messung beeinflussen.
- Den Druckaufnehmer auf Herzhöhe befestigen.
- Gegebenenfalls auf die Aufwärmzeit des Druckaufnehmers warten.
- Verbindung des Aufnehmerdoms zum Katheter/Infusionssystem schließen und sie zum atmosphärischen Druck öffnen.

#### Meßwertaufnehmer kalibrieren

#### Am Systembildschirm:

- Bildschirmtaste »Parameter« drücken.
- Cursorrahmen mit dem Drehknopf auf »iBP 1« oder »iBP 2« und durch Drücken bestätigen.
- Cursorrahmen mit dem Drehknopf auf »Kalibrieren« bewegen und durch Drücken bestätigen. Es erscheint die Frage, ob das Infusionssystem dem Atmosphärendruck ausgesetzt wurde.
- Aufnehmerdom öffnen und durch Drücken auf den Drehknopf bestätigen.

Das Uhrensymbol  $\bigcirc$  begleitet den Kalibrations-Vorgang. Anschließend erscheint hinter der Funktion ein Haken ( $\checkmark$ ).

- Aufnehmerdom schließen und die Verbindung zum Katheter/Infusionssystem erneut öffnen; Druckkurve und Druckwerte erscheinen.
- Oder an der Parameterbox:
- Null-Abgleich Taste (-0+) des entsprechenden Sensors zweimal drücken; auf dem Bildschirm erscheint hinter dem Menüpunkt ein Haken ().

Bei einem Fehler im Nullabgleich erscheint auf dem Bildschirm hinter dem Menüpunkt erneut ein Fragezeichen (?). Anstelle der Meßwerte erscheint »**CAL** ?« und die Lampe in der Taste  $\xrightarrow{+0+}$  blinkt.

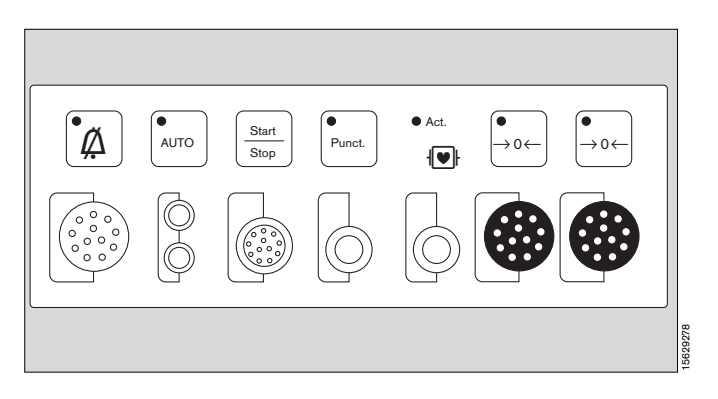

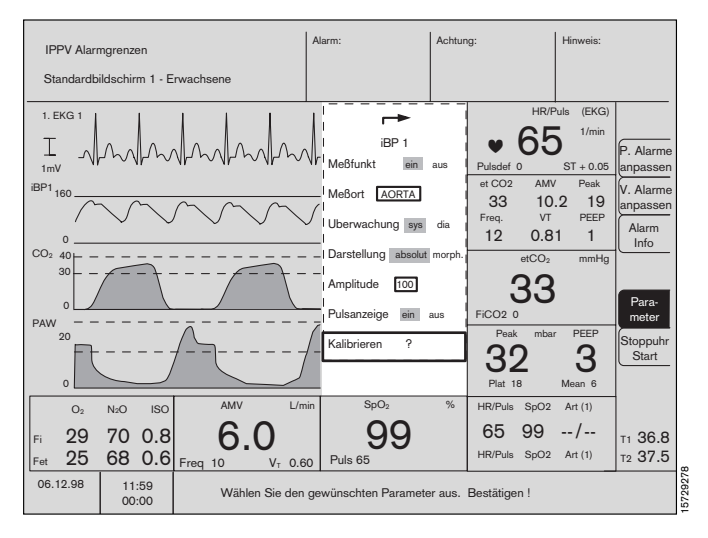

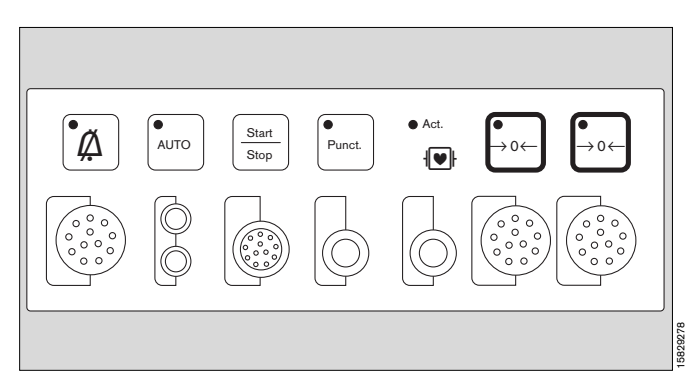

Diese Gebrauchsanweisung wird öffentlich bereitgestellt und dient ausschließlich zu Ihrer Information.

Für die Zuordnung dieser Gebrauchsanweisung zu Ihrem Produkt hinsichtlich Änderungsstand und Variante wird daher keine Gewähr geleistet.

| Funktionen | einstellen                                                    | _→                             |
|------------|---------------------------------------------------------------|--------------------------------|
| Meßfunkt.  | <b>ein / aus</b><br>Ein- und ausschalten der iBP-Meßfunktion. | iBP 1                          |
| Meßort     | Programmiert sind die Namen für folgende<br>Katheterlagen:    | Meßort AORTA                   |
| ART        | Arterie                                                       | Überwachung sys dia            |
| AORTA      | Aorta                                                         | l<br>Darstellung absolut morph |
| A.Pulm     | Arteria pulmonalis                                            |                                |
| ZVD        | Zentral-Venöser Druck                                         | Amplitude [160]                |
| ICP        | Intrakranialer Druck                                          | Pulsanzeige ein aus            |
| ?          | beliebiger sonstiger Meßort                                   | I Kalibrieren ⊙                |
| Dadurch we | rden automatisch vorab ausgewählt:                            | <b></b>                        |

- die Kurvenamplitude, \_
- die Überwachungsart \_ (diastolisch, Mitteldruck, systolisch),
- die Alarmgrenzwerte, \_
- und die Farbe der Darstellung. \_

#### Überwachung sys/ dia

Auswahl, ob die Systole »**sys**« oder die Diastole »**dia**« zur Überwachung benutzt wird.

#### Darstellung absolut / morph.

<u>Absolut:</u> Nullinie des Graphen entspricht absolut Null. Manuelle Einstellung der Amplitude ist möglich. <u>Morphologisch:</u> Die Amplitude wird automa-

tisch maximal gespreizt. Die Nullinie des Graphen ist nicht notwendig absolut Null.

Amplitude Größeneinstellung der absoluten Druckkurve im Bildschirm. Die vorgewählten Amplituden hängen vom Meßort ab. Sie entsprechen den Amplituden, die Meßortabhängig im Standby-Konfigurationsmenü unter »Standardwerte«, »Parameter«, »iBP-Meßorte« eingestellt wurden.

#### Pulsanzeige ein / aus

Ein- und Ausblenden der Pulsanzeige im iBP-Modul.

Kalibrieren Nullpunktabgleich der Meßaufnehmer. Während der Kalibrierung erscheint das Symbol der ablaufenden Uhr (☉).

| I iBP 1                   |           |  |
|---------------------------|-----------|--|
| ι Meßfunkt. ein au        | s I<br>I  |  |
| I Meßort AORTA            |           |  |
| l Überwachung sys dia     |           |  |
| Darstellung absolut morpl | ן<br>ח. ן |  |
| Amplitude 160             |           |  |
| I Pulsanzeige ein aus     |           |  |
| I Kalibrieren O           | <br>      |  |

## iBP-Darstellung

Es erscheint eine Druckkurve (Beispiel):

1 Als absolute Kurve, auf den Nulldruck bezogen (= Wert der untersten Referenzlinie).

Die Skala der oberen Referenzlinie ist einstellbar.

#### oder

- als morphologische Kurve.

Die Kurve wird automatisch mit ihrer vollen Höhe in die Graphik eingepaßt. Bei dieser Methode ist keine Größenjustierung von Hand möglich.

#### Außerdem erscheint die

2 Zifferndarstellung von Systole / Diastole und des Mitteldrucks (in Klammern). Bei ZVD und ICP wird der Mitteldruck mit großen Ziffern dargestellt.

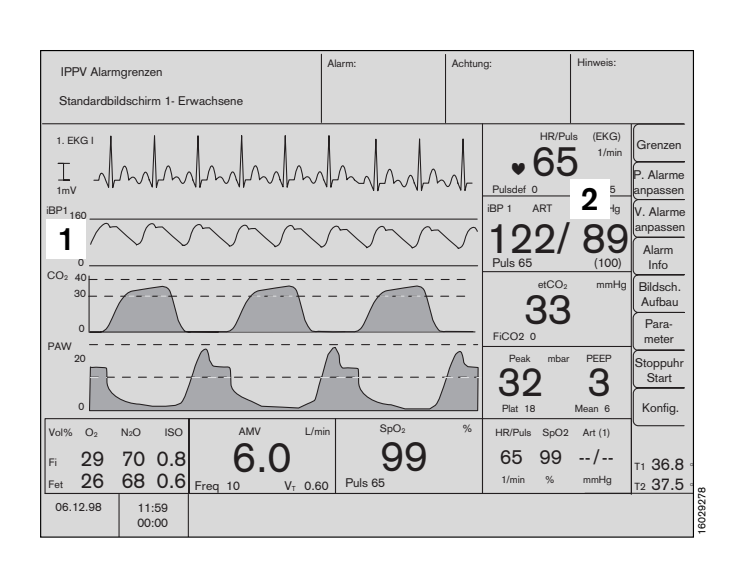

592927E

## Funktionale Sauerstoffsättigung (SpO2)

#### Darstellung

- 1 Darstellung des Plethysmogramms als Kurve.
- 2 Zifferndarstellung des Sättigungswertes und der Pulsfrequenz.

#### Einstellung verändern

- Bildschirmtaste »Parameter« am Bildschirm wählen,.
- Cursorrahmen mit dem Drehknopf auf
   »SpO2 / Pleth.« und durch Drücken bestätigen.

Es erscheint das Menü zur Einstellung der Meß-Parameter.

#### Funktionen einstellen

Meßfunkt. ein / aus Schaltet die Meßfunktion ein und aus.

#### Pulsanzeige ein / aus

Schaltet die Anzeige der Pulsrate ein und aus.

- C-Lock ein / aus Schaltet die automatische C-Lock-Synchronisation ein und aus. C-Lock synchronisiert die Sättigungsmessung mit dem EKG. Bessere Meßergebnisse bei Patientenbewegungen oder schlechter Perfusion. C-Lock »ein« unterdrückt automatisch die Pulsdefizit-Alarmierung.
- Modus langsam / normal / schnell Schaltet die Meßgeschwindigkeit um.

Langsamer Modus: Der Meßwert reagiert langsam auf Änderungen der Sauerstoff-Sättigung, Bewegungen des Patienten beeinflussen die Messung kaum.

**Normaler Modus:** für den Normalfall bei relativ ruhigen Patienten.

**Schneller Modus:** dort anzuwenden, wo kurze Reaktionszeiten gefordert werden und Patientenbewegungen unerheblich sind.

#### Kopplung mit nichtinvasiver Druckmessung

Bei gleichzeitiger Messung von SpO2 und nichtinvasiven Druck an einem Arm, empfielt es sich, die Interlock-Funktion einzuschalten. Unnötige Alarme wegen des nicht erkannten Pulses während der NiBP-Messung werden dadurch vermieden (siehe Seite 171).

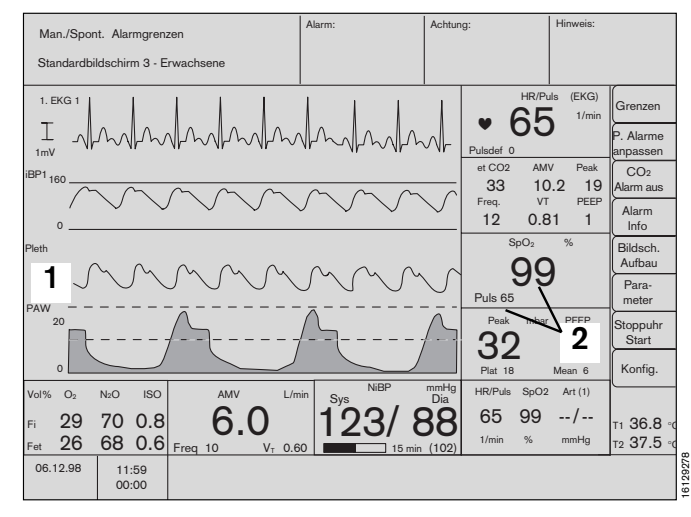

| -               |                                         |                                                               |
|-----------------|-----------------------------------------|---------------------------------------------------------------|
|                 |                                         | Ī                                                             |
| ein             | aus                                     |                                                               |
| ein             | aus                                     |                                                               |
|                 |                                         |                                                               |
| ein             | aus                                     | i                                                             |
| langsa          | ım                                      | 1                                                             |
| norma<br>schnel | 1                                       |                                                               |
|                 | ein<br>ein<br>langsa<br>norma<br>schnel | ein aus<br>ein aus<br>ein aus<br>langsam<br>normal<br>schnell |

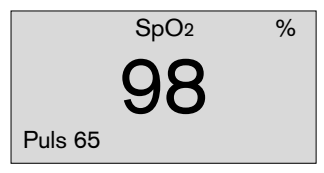

#### Temperaturmessung

#### Messung starten

- Schutzhülle für rektalen Sensor verwenden.
- Sensor(en) dem Patienten anlegen und mit der Parameterbox verbinden (grüner Farbcode).

Korrekte Temperaturwerte werden nach etwa drei Minuten angezeigt.

#### Darstellung:

Wenn programmiert, wird unter den Softkeys das kleine Temperaturmodul angezeigt. Einstellung siehe Seite 61.

Alternativ:

Auswahl über »**Bildschirmaufbau**« als numerisches Modul.

#### Seite

| Wo die Meldungen auftreten       | 100 |
|----------------------------------|-----|
| Lage der Ventile und Teilsysteme | 101 |
| Meldungen im Bildschirm          | 102 |
| Alarm-Meldungen                  | 102 |
| Achtungs-Meldungen               | 104 |
| Hinweis-Meldungen                | 106 |
| Meldungen im Ventilator          | 109 |
| Meldung im Beatmungssystem       | 110 |
| Meldung im Selbsttest            | 111 |
| Meldung im Betrieb               | 114 |
|                                  |     |

## Wo die Meldungen auftreten:

#### Alarm-, Achtung- und Hinweis-Meldungen

heißen die drei Meldungsarten des Gerätes. Sie entsprechen einer Prioritäts-Klassifizierung und sind in den folgenden Tabellen alphabetisch geordnet.

| Alarme:                         | ab Seite | 102 |
|---------------------------------|----------|-----|
| Achtung                         | ab Seite | 104 |
| Hinweise:                       | ab Seite | 106 |
| Meldungen im Ventilator:        | ab Seite | 109 |
| Meldungen im laufenden Betrieb: | ab Seite | 109 |

#### **Bedienhinweise**

erscheinen unten auf dem Bildschirm.

#### Fehlermeldungen (nur im Selbsttest)

erscheinen mittig im unteren Drittel des Bildschirms.

#### Meldungen am Ventilator

erfolgen stets im laufenden Betrieb. Siehe Kapitel »Narkosebeatmung«.

In Ausnahmefällen können während des laufenden Betriebes und im Selbsttest Meldungen im Dialogfeld auftreten. Siehe hierzu die Tabelle ab Seite 109.

Bei Störungen des Ventilators, erkennbar an einer Meldung im Dialogfeld des Ventilators und/oder an der Meldung »VENT INOP« im Systembildschirm, ist im Regelfall eine manuelle Beatmung mit dem Atembeutel über den Cicero EM möglich.

Der Ventilator schaltet dann automatisch in »MAN/SPONT«. Das Volumen des Atemsystems erhöht sich hierbei sehr schnell um 1,4 Liter, weil der Kolben der Pumpe durch den Gasdruck in die Grundposition gedrückt wird.

Abhilfe: Sofort den Frischgasflow erhöhen und/oder »O2-Flush« am Meßröhrenblock drücken.

Bei einigen ganz besonders schwerwiegenden Störungen, zB. »Steuerdruck tief«, kann es sein, daß sich beim Versuch einer manuellen Beatmung kein Druck im Atemsystem aufbaut. Der Ausfall der Druckluft- und Druck-Sauerstoff-Versorgung ist ebenfalls eine solche schwerwiegende Störung.

In diesem Fall ist der Patient sofort mit dem separaten Notbeatmungsbeutel zu beatmen!

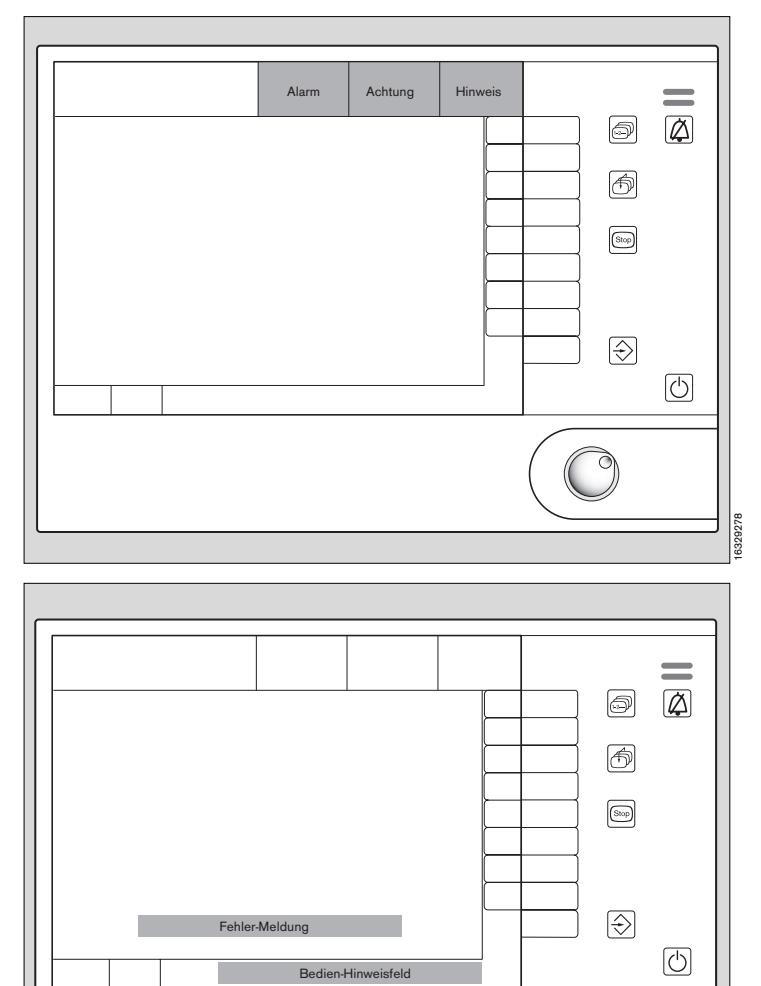

Dialogfeld

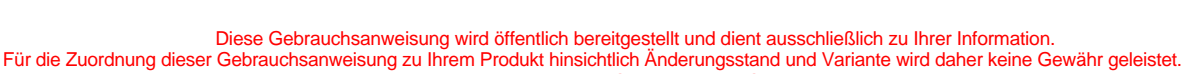

Meldung, Ursache und Abhilfe Lage der Teilsysteme Lage der Ventile des Atemsystems Prinzipdarstellung

#### Störungen und Gerätefehler:

Ursache wenn möglich nach dem Bedienhinweis im Bildschirm beseitigen. Gegebenenfalls DrägerService unter Angabe der Störungs-Nr. und Software-Nr. benachrichtigen.

Sollten die Störungen bzw. Hinweise anhand der Beschreibungen oder durch mehrfaches Aus- und Wiedereinschalten (Wartezeit dazwischen: ca. 5 Sekunden) mit dem Hauptschalter und Selbsttest-Wiederholung nicht abstellbar sein, DrägerService benachrichtigen!

Alle Störungsmeldungen werden durch einen Ton signalisiert.

#### Lage der Teilsysteme:

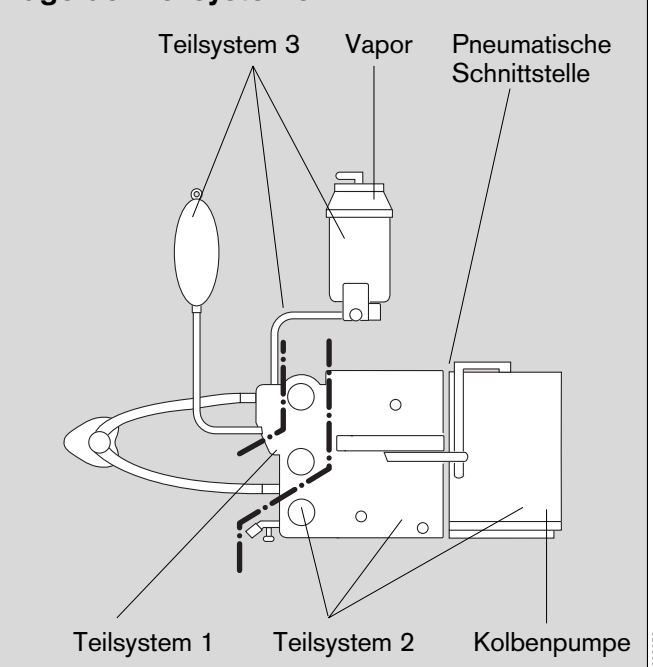

#### Lage der Ventile im Atemsystem:

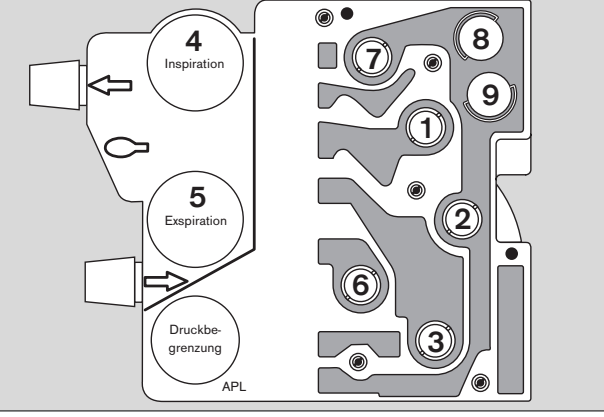

#### Vereinfachtes pneumatisches Prinzip mit Ventilen und Teilsystemen:

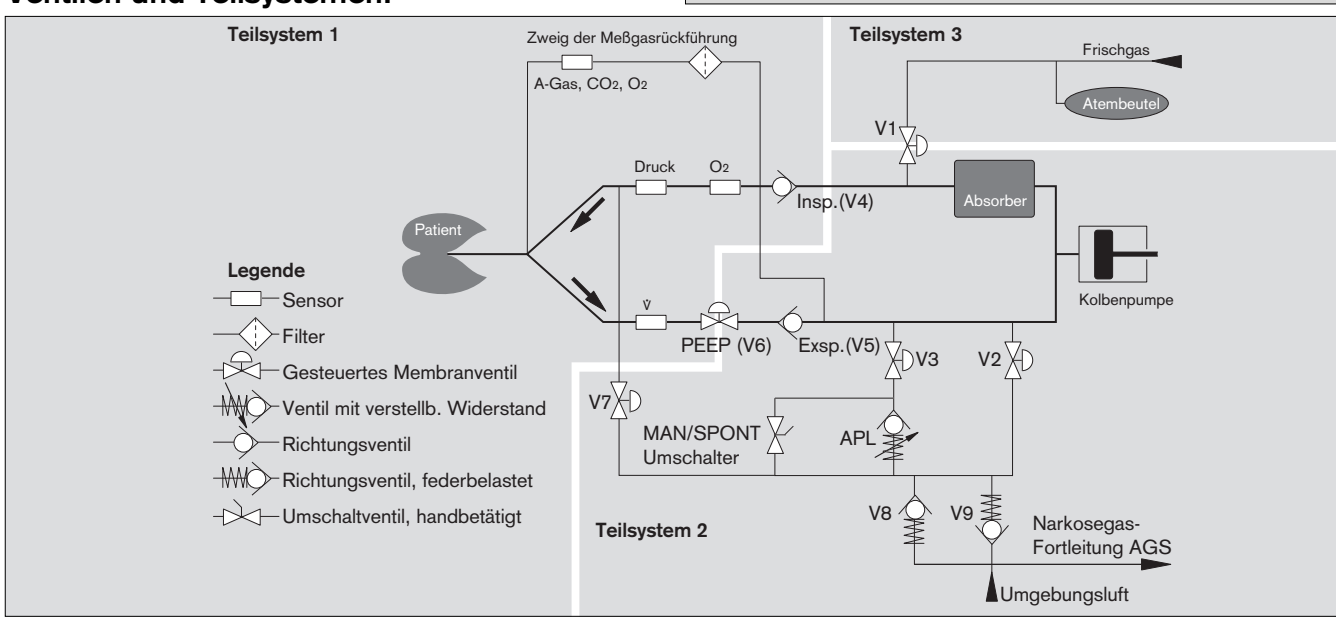

Diese Gebrauchsanweisung wird öffentlich bereitgestellt und dient ausschließlich zu Ihrer Information. Für die Zuordnung dieser Gebrauchsanweisung zu Ihrem Produkt hinsichtlich Änderungsstand und Variante wird daher keine Gewähr geleistet.

(Alphabetisch geordnet innerhalb der Prioritätsklassen)

Im Bildschirm des Cicero-EM werden die Alarmmeldungen in drei Dringlichkeitsstufen (Alarmprioritäten) eingeteilt:

- Alarm Kennzeichen »!!!« Text auf rotem Feld
- Achtung Kennzeichen »!!« Text auf gelbem Feld
- Hinweis Kennzeichen »!« Text auf weißem Feld

Es muß zuerst der Zustand des Patienten geprüft werden, bevor das Gerät auf eine eventuelle Fehlmessung geprüft wird!

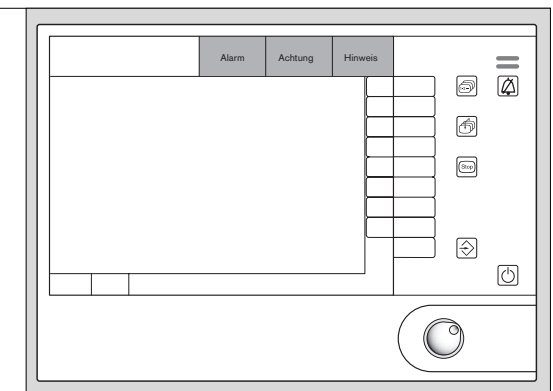

6329278

| Meldungen       | Ursache                                                                                                    | Abhilfe                                                                              |
|-----------------|----------------------------------------------------------------------------------------------------|--------------------------------------------------------------------------------------|
| Alarm-Meldungen |                                                                                                    |                                                                                      |
| APNOE !!!       | Stillstand Beatmung. 15 Sekunden lang wurde<br>durch mindestens zwei Meßverfahren kein Atemzug<br>nachgewiesen.            | Patient sofort manuell<br>beatmen!                                                   |
|                 |                                                                                                    | Spontanatemfähigkeit des<br>Patienten prüfen (in<br>Man/Spont/IPPV/PCV oder<br>SIMV) |
|                 |                                                                                                    | Schläuche, Tubus und Ventilator prüfen.                                              |
| APNOE CO2 !!!   | Stillstand Atmung/Beatmung. 15 Sekunden lang wurde durch exspiratorisches CO2 im IPPV-Modus                                | Patient sofort manuell<br>beatmen!                                                   |
|                 | kein Atemzug nachgewiesen.<br>(Im Alarm-Mode »Man/Spont- Alarmgrenzen«                                                     | Spontanatemfähigkeit des<br>Patienten prüfen.                                        |
|                 | wurde 60 Sekunden und im SIMV-Modus 30<br>Sekunden kein Atemzug nachgewiesen.)                                             | Schläuche, Tubus und Ventilator prüfen.                                              |
| APNOE DRUCK !!! | Stillstand Atmung/Beatmung.                                                                                                | Patient sofort manuell                                                               |
|                 | 15 Sekunden lang wurde keine Druckänderung<br>erkannt.                                                                     | beatmen:<br>Frischgaseinstellung am Narko-                                           |
|                 | Ungenügende Frischgasversorgung.                                                                                           | segerät prüfen.                                                                      |
|                 |                                                                                                    | Schläuche und Tubus prüfen.                                                          |
|                 | Leckage im Schlauchsystem.                                                                                                 | Ventilator prüten.                                                                   |
|                 | (Im Alarm-Mode »Man/Spont- Alarmgrenzen«<br>wurde 60 Sekunden und im SIMV-Modus 30<br>Sekunden kein Atemzug nachgewiesen.) |                                                                                      |
| APNOE VOL !!!   | Stillstand Atmung/Beatmung,15 Sekunden lang wurde kein Atemvolumen exspiriert.                                             | Patient sofort manuell beatmen!                                                      |
|                 |                                                                                                    | Ventilator prüfen.                                                                   |
|                 | Ungenügende Frischgasversorgung.                                                                                           | Frischgaseinstellung am Narko-<br>segerät prüfen.                                    |
|                 | Tubus abgeknickt. Leckage im Schlauchsystem.                                                                               | Tubus bzw. Schlauchsystem<br>prüfen.                                                 |
|                 | (Im Alarm-Mode »Man/Spont- Alarmgrenzen«<br>wurde 60 Sekunden und im SIMV-Modus 30<br>Sekunden kein Atemzug nachgewiesen.) |                                                                                      |

Diese Gebrauchsanweisung wird öffentlich bereitgestellt und dient ausschließlich zu Ihrer Information. Für die Zuordnung dieser Gebrauchsanweisung zu Ihrem Produkt hinsichtlich Änderungsstand und Variante wird daher keine Gewähr geleistet.

Für die Zuordnung dieser Gebrauchsanweisung zu Ihrem Produkt hinsichtlich Anderungsstand und Variante wird daher keine Gewähr geleistet. Für Ihr Produkt ist ausschließlich die mit dem Gerät gelieferte Gebrauchsanweisung maßgeblich.

| Meldungen im Bildschirm                                                           |                                                                                                    |                                                                                                    |  |
|-----------------------------------------------------------------------------------|----------------------------------------------------------------------------------------------------|----------------------------------------------------------------------------------------------------|--|
| (Alphabetisch geordnet innerhalb der Prioritätsklassen)                           |                                                                                                    |                                                                                                    |  |
| Meldungen                                                                         | Ursache                                                                                                    | Abhilfe                                                                                                    |  |
| ASYSTOLIE !!!                                                                     | Es wurden in den letzten 6 Sekunden keine QRS-<br>Impulse im EKG-Signal erkannt.                                                                                             | Patientenzustand prüfen!                                                                                                    |  |
| AW-TEMP                                                                           | Die inspiratorische Atemgastemperatur ist größer<br>als 40°C.                                                                                                    | Atemgas-Anfeuchter und<br>Schlauchheizung (falls<br>verwendet) abschalten. Wenn<br>Temperatur auf 37°C gefallen,<br>niedrige Heizstufe einstellen. |  |
| DRUCK EXP / !!!                                                                   | Endexspiratorischer Druck mehr als 10 mbar über<br>PEEP.                                                                                                    | Narkosegas-Fortleitung prüfen.<br>Exspirationszeit verlängern.<br>Schlauchsystem und Mikroben-<br>filter prüfen.<br>Wasserfallen entleeren.        |  |
| FI HAL /* !!!<br>FI ISO /* !!!<br>FI ENF /* !!!<br>FI DES /* !!!<br>FI SEV /* !!! | Die jeweilige inspiratorische<br>Narkosemittelkonzentration ist größer als die obere<br>Alarmgrenze. Die obere Alarmgrenze wurde für<br>mindestens 2 Atemzüge überschritten. | Einstellung des Narkosemittel-<br>verdunsters prüfen.                                                                                              |  |
| FI O2                                                                             | Die inspiratorische O2-Konzentration liegt unter der<br>unteren Alarmgrenze.                                                                                                 | O <sub>2</sub> -Versorgung prüfen.<br>Einstellung am O <sub>2</sub> -Durchfluß-<br>messer prüfen.                                                  |  |
| HERZFREQ √ !!!                                                                    | Die Herzfrequenz liegt unter dem eingestellten<br>Grenzwert.                                                                                                    | Patientenzustand prüfen!<br>Ggf. Alarmgrenze korrigieren.                                                                                          |  |
| IBP 1 PULS ? !!!<br>IBP 2 PULS ? !!!                                              | Invasiv wurde kein Puls erkannt.                                                                                                    | Patientenzustand prüfen!                                                                                                    |  |
| K FLIM !!!                                                                        | Herzkammerflimmern für länger als 3 Sekunden erkannt.                                                                                                    | Patientenzustand prüfen!                                                                                                    |  |
| PAW                                                                               | Die obere Alarmgrenze für den Atemwegsdruck<br>wurde überschritten.<br>Beatmungsschlauch geknickt? Stenose?<br>Pulmonales Problem? Hustenstoß?                               | Patientenzustand prüfen!<br>Schlauchsystem, Tubus und<br>Frischgasfluß prüfen.                                                                     |  |
| PAW NEGATIV !!!                                                                   | Ein negativer Atemwegsdruck wurde gemessen.                                                                                                    | Schlauchsystem und Tubus am Ventilator prüfen.                                                                                                    |  |
| PULS IBP 1 √ !!!<br>PULS IBP 2 √ !!!                                              | Der invasiv gemessene Puls ist niedriger als die eingestellte Alarmgrenze                                                                                                    | Patientenzustand prüfen!                                                                                                    |  |
| PULS SPO2 √ !!!                                                                   | Die Pulsfrequenz ist unter die eingestellte Alarm-<br>grenze abgefallen.                                                                                                    | Patientenzustand prüfen!                                                                                                    |  |
| SPO2 ∡ !!!                                                                        | Die Sauerstoffsättigung liegt unter der eingestellten<br>unteren Alarmgrenze.                                                                                                | Ventilation prüfen.<br>O2-Konzentration des Frisch-<br>gases prüfen                                                                                |  |
| SPO2 PULS ? !!!                                                                   | Für ca. 10 Sekunden wurde kein Pulssignal mit der SpO2-Messung erkannt.                                                                                                    | EKG ablesen.<br>SpO2-Sensor prüfen (abge-<br>fallen? NIBP-Messung am glei-<br>chen Arm?)<br>Ist Interlock NiBP/SpO2 einge-<br>schaltet?            |  |
| VENT INOP !!!                                                                     | Fehler im Druck-Sensor des Ventilators.                                                                                                    | Patienten sofort manuell<br>beatmen!                                                                                                    |  |
|                                                                                   | Filter im Druckmeßschlauch dicht (Wasserauf-<br>nahme!)                                                                                                    | Falls kein Druckaufbau im Atem-<br>system: Patient sofort mit                                                                                      |  |
|                                                                                   | Steuerdruck im Ventilator zu niedrig.                                                                                                    | separatem Notbeatmungs-                                                                                                    |  |
|                                                                                   | Hardware-Fehler im Ventilator.                                                                                                    | Druckgas-Versorgung prüfen.                                                                                                    |  |
| Direct O                                                                          |                                                                                                    | Filter im Druckmeßschlauch                                                                                                    |  |

Für die Zuordnung dieser Gebrauchsanweisung zu Ihrem Produkt hinsichtlich Änderungsstand und Variante wird daher keine Gewähr geleistet. Für Ihr Produkt ist ausschließlich die mit dem Gerät gelieferte Gebrauchsanweisung maßgeblich.

| Meldungen im Bildschirm                                 |                                                                                                    |                                                                                                    |  |  |
|---------------------------------------------------------|----------------------------------------------------------------------------------------------------|----------------------------------------------------------------------------------------------------|--|--|
| (Alphabetisch geordnet innerhalb der Prioritätsklassen) |                                                                                                    |                                                                                                    |  |  |
| Meldungen                                               | Ursache                                                                                                    | Abhilfe                                                                                                    |  |  |
| Achtungs-Meldungen                                      |                                                                                                    |                                                                                                    |  |  |
| AMV ⊥⁄ !!                                               | Untere Alarmgrenze für das Minutenvolumen wurde unterschritten.                                                                                             | Tubus und Schläuche<br>kontrollieren.                                                                                                    |  |  |
|                                                         | Tubus verstopft / abgeknickt?                                                                                                    | Atemsystem abdichten.                                                                                                    |  |  |
|                                                         | Begrenztes Beatmungsvolumen durch Drucklimitie-<br>rung?                                                                                                    | Beatmungsmuster korrigieren.                                                                                                    |  |  |
| AMV ./* !!                                              | Obere Alarmgrenze für das Minutenvolumen wurde überschritten.                                                                                               | Atemzugvolumen oder Atemfre-<br>quenz am Ventilator korrigieren.                                                                                                    |  |  |
| DIA NIBP ⊥ !!                                           | Gemessener nichtinvasiver diastolischer Blutdruck unterschreitet die untere Alarmgrenze.                                                                    | Patientenzustand prüfen!<br>Ggf. Alarmgrenze korrigieren.                                                                                                    |  |  |
| DIA NIBP / !!                                           | Gemessener nichtinvasiver diastolischer Blutdruck überschreitet die obere Alarmgrenze.                                                                      | Patientenzustand prüfen!<br>Ggf. Alarmgrenze korrigieren.                                                                                                    |  |  |
| DIAS IBP1 ⊥ !!<br>DIAS IBP2 ⊥ !!                        | Invasiv gemessener diastolischer Blutdruck des angezeigten Kanals (1 oder 2) unterschreitet die untere Alarmgrenze.                                         | Patientenzustand prüfen!<br>Ggf. Alarmgrenze korrigieren.                                                                                                    |  |  |
| DIAS IBP1 /≭ !!<br>DIAS IBP2 /≭ !!                      | Invasiv gemessener diastolischer Blutdruck des<br>angezeigten Kanals (1 oder 2) überschreitet die<br>obere Alarmgrenze.                                     | Patientenzustand prüfen!<br>Ggf. Alarmgrenze korrigieren.                                                                                                    |  |  |
| DRUCK LIMIT !!, (!)                                     | Der Ventilator arbeitet mit Druckbegrenzung.<br>Lungencompliance hat sich verändert? Tubus<br>geknickt? Mikrobenfilter im Inspirationszweig<br>verschmutzt? | Tubus / Filter überprüfen.<br>Gegebenenfalls Pmax erhöhen<br>oder V⊤ senken.<br>Bei gewollter druckbegrenzter<br>Beatmung: Bildschirmtaste<br><b>»Konfig</b> « drücken, <b>»Alarme</b> «<br>auswählen und darin <b>»Pmax</b> « auf<br><b>»aus</b> « schalten um die<br>Achtungsmeldung in eine<br>Hinweismeldung ohne akusti-<br>sche Alarmierung zu reduzieren. |  |  |
| ET CO2 /* !!                                            | Die obere Alarmgrenze für die endexspiratorische CO <sub>2</sub> -Konzentration wurde für mindestens 2 Atem-<br>züge überschritten.                         | Ventilation überprüfen.                                                                                                    |  |  |
| ET CO2 ∡ !!                                             | Die untere Alarmgrenze für die endexspiratorische<br>CO <sub>2</sub> -Konzentration wurde für mindestens 2 Atem-<br>züge unterschritten.                    | Ventilation überprüfen.                                                                                                    |  |  |
| EXSP-V INOP !!                                          | Fehler im Exspirationsventil. Der Meßwert für das<br>Atemminuten-Volumen kann überhöht sein.                                                                | Exspirationsventil überprüfen.<br>Erneut einen Lecktest durch-<br>führen.                                                                                                    |  |  |
| FI O2 /* !!                                             | Die inspiratorische O2-Konzentration ist höher als die obere Alarmgrenze.                                                                                   | O <sub>2</sub> -Konzentration im<br>Frischgasflow prüfen.<br>Diese Meldung wird durch<br>Drücken der Alarm-Stummschal-<br>tung bis zuim nächsten Lecktest<br>deaktiviert.                                                                                                    |  |  |

Diese Gebrauchsanweisung wird öffentlich bereitgestellt und dient ausschließlich zu Ihrer Information. Für die Zuordnung dieser Gebrauchsanweisung zu Ihrem Produkt hinsichtlich Änderungsstand und Variante wird daher keine Gewähr geleistet. Für Ihr Produkt ist ausschließlich die mit dem Gerät gelieferte Gebrauchsanweisung maßgeblich.

(Alphabetisch geordnet innerhalb der Prioritätsklassen)

| Meldungen                                 | Ursache                                                                                                    | Abhilfe                                                                 |  |  |
|-------------------------------------------|----------------------------------------------------------------------------------------------------|-------------------------------------------------------------------------|--|--|
| FI HAL ⊥ !!<br>FI ISO √ !!                | Die jeweilige inspiratorische Narkosemittelkonzen-<br>tration ist kleiner als die untere Alarmgrenze.                          | Einstellung des Narkosemittel-<br>verdunsters prüfen.                   |  |  |
| FI ENF ✓ !!<br>FI DES √ !!<br>FI SEV √ !! | Die untere Alarmgrenze wurde für mindestens<br>2 Atemzüge unterschritten.                                                      |                                                                         |  |  |
| FRISCHGAS ? !!                            | Gasmenge im Handbeatmungsbeutel zu gering.                                                                                     | Frischgasfluß erhöhen. Evtl.<br>Leck im Schlauchsystem besei-<br>tigen. |  |  |
| HERZFREQ ./* !!                           | Herzrate liegt über dem eingestellten oberen<br>Grenzwert.                                                                     | Patientenzustand prüfen!<br>Ggf. Alarmgrenze korrigieren.               |  |  |
| INSP CO2 /* !!                            | Die inspiratorische CO2-Konzentration liegt über                                                                               | Atemkalk prüfen.                                                        |  |  |
|                                           | der eingestellten oberen Alarmgrenze.                                                                                          | Ventilteller im Atemsystem prüfen.                                      |  |  |
|                                           |                                                                                                    | Ggf. Alarmgrenze korrigieren.                                           |  |  |
| MEAN IBP1 √ !!                            | Mittlerer invasiv gemessener Blutdruck des ange-                                                                               | Patientenzustand prüfen!                                                |  |  |
| MEAN IBP2 √ !!                            | zeigten Kanals (1 oder 2) liegt unter der einge-<br>stellten Alarmgrenze.                                                      | Ggf. Alarmgrenze korrigieren.                                           |  |  |
| MEAN IBP1 ↗ !!                            | Mittlerer invasiv gemessener Blutdruck des ange-                                                                               | Patientenzustand prüfen!                                                |  |  |
| MEAN IBP2 ./≭ !!                          | zeigten Kanals (1 oder 2) liegt über der einge-<br>stellten Alarmgrenze.                                                       | Ggf. Alarmgrenze korrigieren.                                           |  |  |
| PULS IBP 1 ↗ !!<br>PULS IBP 2 ↗ !!        | Der invasiv gemessene Puls ist höher als die einge-<br>stellte Alarmgrenze.                                                    | <b>Patientenzustand prüfen!</b><br>Ggf. Alarmgrenze korrigieren.        |  |  |
| PULS SPO2 /* !!                           | Pulsfrequenz höher als die eingestellte obere<br>Alarmgrenze.                                                                  | <b>Patientenzustand prüfen!</b><br>Ggf. Alarmgrenze korrigieren.        |  |  |
| SPO2 /* !!                                | Sauerstoffsättigung höher als die eingestellte obere Alarmgrenze.                                                              | O2-Konzentration im Frischgas<br>prüfen.                                |  |  |
|                                           |                                                                                                    | Ventilation überprüfen.                                                 |  |  |
| S-T MV /* !!!                             | Höhe des S-T-Segments überschreitet die obere Alarmgrenze.                                                                     | Patientenzustand prüfen!<br>Ggf. Alarmgrenze korrigieren.               |  |  |
| SYS IBP1                                  | Invasiv gemessener systolischer Blutdruck des<br>angezeigten Kanals (1 oder 2) liegt unter der einge-<br>stellten Alarmgrenze. | Patientenzustand prüfen!<br>Ggf. Alarmgrenze korrigieren.               |  |  |
| SYS IBP1 /* !!<br>SYS IBP2 /* !!          | Invasiv gemessener systolischer Blutdruck des angezeigten Kanals (1 oder 2) liegt über der eingestellten Alarmgrenze.          | Patientenzustand prüfen!<br>Ggf. Alarmgrenze korrigieren.               |  |  |
| SYS NIBP /* !!                            | Gemessener nichtinvasiver systolischer Blutdruck<br>liegt über der eingestellten Alarmgrenze                                   | <b>Patientenzustand prüfen!</b><br>Ggf. Alarmgrenze korrigieren.        |  |  |
| SYS NIBP √ !!                             | Gemessener nichtinvasiver systolischer Blutdruck liegt unter der eingestellten Alarmgrenze                                     | <b>Patientenzustand prüfen!</b><br>Ggf. Alarmgrenze korrigieren.        |  |  |
| TEMP 1 ⊥ !!<br>TEMP 2 ⊥ !!                | Gemessene Körpertemperatur des angezeigten<br>Kanals (1 oder 2) liegt unter der eingestellten<br>Alarmgrenze.                  | Patientenzustand prüfen!<br>Ggf. Alarmgrenze korrigieren.               |  |  |
| TEMP 1 / !!<br>TEMP 2 / !!                | Gemessene Körpertemperatur des angezeigten<br>Kanals (1 oder 2) liegt über der eingestellten Alarm-<br>grenze.                 | Patientenzustand prüfen!<br>Ggf. Alarmgrenze korrigieren.               |  |  |

| Meldungen im Bildschirm                                          |                                                                                                    |                                                                                                    |  |
|------------------------------------------------------------------|----------------------------------------------------------------------------------------------------|----------------------------------------------------------------------------------------------------|--|
| (Alphabetisch geordnet innerhalb der Prioritätsklassen)          |                                                                                                    |                                                                                                    |  |
| Meldungen                                                        | Ursache                                                                                                    | Abhilfe                                                                                                    |  |
| Hinweis-Meldungen                                                |                                                                                                    |                                                                                                    |  |
| AGAS GEMISCH !                                                   | Die Gasmessung hat ein Gemisch zweier Anästhe-<br>siemittel erkannt. Die führende Komponente wird<br>erkannt und quantitativ analysiert. Dabei ist die<br>Genauigkeit eingeschränkt                                             | Ggf. Anästhesiemittel-Konzen-<br>tration im Frischgas prüfen.                                                                                                    |  |
| AGAS INOP !                                                      | Anästhesiegas-Messung gestört.                                                                                                    | DrägerService benachrichtigen.                                                                                                    |  |
| BP CUFF ? !                                                      | Manschettenschlauch diskonnektiert?<br>Leck in Schlauch oder Manschette?                                                                                                    | Anschlüsse prüfen.<br>Manschette oder Schlauch<br>austauschen.                                                                                                    |  |
| CAN COM INOP !                                                   | Die Kommunikation über die CAN-Schnittstelle ist gestört.                                                                                                    | Anschlüsse der Datenkabel<br>überprüfen.<br>DrägerService benachrichtigen.                                                                                                    |  |
| CO2 A AUS !                                                      | CO <sub>2</sub> -Alarm ausgeschaltet.                                                                                                    |                                                                                                    |  |
| CO2/AGA INOP !                                                   | CO <sub>2</sub> - / Anästhesiegas-Messung gestört.                                                                                                    | DrägerService benachrichtigen.                                                                                                    |  |
| CO2 AUFHEIZ !                                                    | Der CO2-Sensor hat noch nicht die zur vollen<br>Genauigkeit nötige Temperatur erreicht.                                                                                                    | Warten (max. 6 Minuten)                                                                                                    |  |
| CO2 INOP !                                                       | CO <sub>2</sub> -Gas-Messung gestört.                                                                                                    | DrägerService benachrichtigen.                                                                                                    |  |
| CO2 LEITUNG ? !                                                  | Probenleitung blockiert.                                                                                                    | Probenleitung, Filter im T-Stück<br>und Wasserabscheider der<br>Wasserfalle prüfen, evtl. austau-<br>schen. Probenleitung auf Knick-<br>stellen prüfen.<br>Dräger-Probenleitung<br>verwenden! |  |
| DRUCK INOP !                                                     | Druck-Sensor defekt.                                                                                                    | DrägerService benachrichtigen.                                                                                                    |  |
| EKG STOERUNG !<br>oder<br>EKG RAUSCHEN !                         | Das EKG-Signal ist durch Elektro-Chirurgie<br>gestört.<br>Die Anzeige der Herzfrequenz und der S-T-<br>Segmentanalyse werden für 15 Sekunden einge-<br>froren und, für den Fall, daß die Störung länger<br>anhält, deaktiviert. |                                                                                                    |  |
| EKG N ? !<br>EKG LA ? !<br>EKG LL ? !<br>EKG RA ? !<br>EKG V ? ! | EKG-Elektroden abgefallen.                                                                                                    | Elektroden befestigen.                                                                                                    |  |
| FI O2 CAL ? !                                                    | Der im Hauptstrom befindliche FiO2-Sensor ist<br>nicht kalibriert worden.                                                                                                    | Den FiO2-Sensor manuell kali-<br>brieren.                                                                                                    |  |

Diese Gebrauchsanweisung wird öffentlich bereitgestellt und dient ausschließlich zu Ihrer Information. Für die Zuordnung dieser Gebrauchsanweisung zu Ihrem Produkt hinsichtlich Änderungsstand und Variante wird daher keine Gewähr geleistet. Für Ihr Produkt ist ausschließlich die mit dem Gerät gelieferte Gebrauchsanweisung maßgeblich.

(Alphabetisch geordnet innerhalb der Prioritätsklassen)

| Meldungen                        | Ursache                                                                                                    | Abhilfe                                                                                                    |
|----------------------------------|----------------------------------------------------------------------------------------------------|----------------------------------------------------------------------------------------------------|
| FI O2 INOP !                     | Sensor nicht korrekt kalibriert?<br>Sensor gewechselt und/oder nicht kalibriert?<br>Sensor verbraucht?<br>Sensor nicht gesteckt?<br>Sensorkabel defekt?<br>Keine Dräger-Sensorkapsel benutzt? | Sensor kalibrieren.<br>Sensor kalibrieren.<br>Kapsel wechseln und kali-<br>brieren.<br>Sensorstecker einstecken.<br>Sensorgehäuse auswechseln.<br>Original-Kapsel verwenden. |
| FLOW INOP !                      | Flow-Sensor / Flow-Sensorkabel defekt? Flow-<br>Sensor nicht gesteckt? Flow-Sensor verschmutzt?                                                                                               | Kabel / Sensor wechseln.<br>Sensorstecker einstecken.                                                                                                    |
| FLOW SENSOR ? !                  | Der Flow-Sensor detektiert keinen exspiratorischen<br>Gasfluß, obwohl die Beatmung offensichtlich<br>korrekt verläuft.                                                                        | Flow-Sensor prüfen, ggf<br>auswechseln.<br>Kabel des Flow-Sensors prüfen.                                                                                                    |
| FRISCHGAS ? !                    | Das Ökonometer signalisiert zu kleinen Frischgas-<br>vorrat im Handbeatmungsbeutel. (Diese Meldung<br>wird auf Wunsch vom DrägerService programmiert)                                         | Frischgasfluß erhöhen. Evtl.<br>Leck im Schlauchsystem besei-<br>tigen.                                                                                                    |
| HUPE INOP !                      | Lautsprecher defekt. Alarmton deaktiviert.                                                                                                    | DrägerService benachrichtigen.                                                                                                    |
| KEIN S-T !                       | Die S-T-Analyse kann nicht erfolgen.                                                                                                    | Sitz der Elektroden prüfen.                                                                                                    |
| LUEFT 8060 ? !                   | Temperatur im Geräteinneren ist zu hoch.                                                                                                    | Filter auf der Rückseite säubern.<br>DrägerService benachrichtigen.                                                                                                    |
| N2O INOP !                       | N2O-Gas-Messung gestört.                                                                                                    | DrägerService benachrichtigen.                                                                                                    |
| NIBP ARTEFAK !                   | Während der Messung wurden Bewegungsarte-<br>fakte erkannt.                                                                                                    | Evtl. Extremität fixieren.<br>Messung wird automatisch<br>wiederholt.                                                                                                    |
| NIBP DEFEKT !                    | Interner elektronischer oder pneumatischer Fehler.                                                                                                    | DrägerService benachrichtigen.                                                                                                    |
| PB 8800 KOM !                    | Die Parameterbox wurde ausgeklinkt.                                                                                                    |                                                                                                    |
| PBOX A AUS !                     | Alarme der Parameterbox ausgeschaltet.                                                                                                    |                                                                                                    |
| PRUEFE DRUCK !                   | Die Druckmessung hat keine Atemphase erkannt.                                                                                                    | Druckmessung prüfen.                                                                                                    |
| PRUEFE IBP 1 !<br>PRUEFE IBP 2 ! | Die Druckmessung liefert keinen Puls.                                                                                                    | Transducer prüfen, gegebenen-<br>falls wechseln.                                                                                                    |
| RS 232 KOM !                     | RS 232-Kommunikation ist unterbrochen.                                                                                                    | Steckverbindung prüfen.                                                                                                    |

| (Alphabetisch geordnet)        |                                                                                            |                                                                                                    |  |
|--------------------------------|--------------------------------------------------------------------------------------------|----------------------------------------------------------------------------------------------------|--|
| Meldungen                      | Ursache                                                                                    | Abhilfe                                                                                             |  |
| SELEK AGAS !                   | Das automatisch erkannte Anästhesie-Gas stimmt nicht mit dem manuell selektierten überein. | Verwendetes Anästhesie-Gas<br>prüfen und auswählen oder auf<br>automatische Erkennung<br>umschalten |  |
| SPO2 & AUS !                   | SpO <sub>2</sub> -Alarm ausgeschaltet.                                                     |                                                                                                    |  |
| SPO2 INOP !                    | SpO <sub>2</sub> -Messung gestört.                                                         | DrägerService benachrichtigen.                                                                      |  |
| SPO2 SENSOR? !                 | Das Pulsoxymeter detektiert keinen Puls, obwohl<br>das Herz offensichtlich schlägt.        | Patientenzustand prüfen (Durch-<br>blutungsstörung?).<br>SpO2-Sensor auf korrekten Sitz<br>prüfen.  |  |
| TEMP1 CALIB !<br>TEMP2 CALIB ! | In der automatischen internen Genauigkeitsprüfung wurde ein Fehler festgestellt            | DrägerService benachrichtigen.                                                                      |  |
| TEMP 1 INOP !<br>TEMP 2 INOP ! | Die Temperaturmeßfunktion ist defekt.                                                      | Temperatursensor auswechseln,<br>DrägerService benachrichtigen.                                     |  |
| WASSERFALLE ? !                | Die Wasserfalle ist voll oder stark beschlagen.                                            | Wasserfalle entleeren.                                                                              |  |
|                                | Es erscheinen keine Meßwerte von CO2, N2O,<br>AGas und O2.                                 | Sitz des Auffangbehälters<br>prüfen. Kondensat am Prisma<br>entfernen.                              |  |
|                                |                                                                                            |                                                                                                    |  |
| Meldungen im Ventilator                                 |                                                                                                    |                                                                                                    |  |  |  |
|---------------------------------------------------------|----------------------------------------------------------------------------------------------------|----------------------------------------------------------------------------------------------------|--|--|--|
| (Alphabetisch geordnet innerhalb der Prioritätsklassen) |                                                                                                    |                                                                                                    |  |  |  |
| Meldungen während des Selbsttests und des Lecktests     |                                                                                                    |                                                                                                    |  |  |  |
| Meldungen                                               | Ursache                                                                                                    | Abhilfe                                                                                                    |  |  |  |
| Compliance Test                                         | Im Lecktest aus »Standby« wird gerade die Schlauch-Compliance getestet.                                                                                |                                                                                                    |  |  |  |
| Geraetefehler                                           | Meldung bevor die Meldung » <b>Stoerung-Nr. XXX</b> « erscheint.                                                                                       | Störungsnummer notieren und<br>DrägerService benachrichtigen.                                                                                               |  |  |  |
| Kompl. Test                                             | <ul> <li>Versuch den Selbsttest abzubrechen wenn:</li> <li>vorher eine Störung gemeldet war oder</li> <li>bereits 10 mal abgebrochen wurde.</li> </ul> | Selbsttest komplett durchführen.<br>Handbeatmung ist immer<br>möglich!                                                                                      |  |  |  |
| Lecktest IPPV                                           | Während des Lecktestes aus Standby wird gerade die IPPV-Leckrate ermittelt.                                                                            |                                                                                                    |  |  |  |
| Selbsttest                                              | Der Selbsttest startet.                                                                                                    |                                                                                                    |  |  |  |
| Test x abgebrochen                                      | Anzeige erfolgt nach Abbruch des Selbsttests.<br>Nur 10 mal möglich!<br>Danach <b>muß</b> ein vollständiger Selbsttest durch-<br>laufen werden!        | Betriebsart kann angewählt<br>werden. Überspringen der Kali-<br>brierfunktionen und interner<br>Abgleichvorgänge schränkt die<br>Meßgenauigkeit ein!        |  |  |  |
| Version                                                 | Anzeige zu Beginn des Selbsttestes                                                                                                    | Software-Versions-Nr. wird nach<br>dem Einschalten angezeigt, bei<br>Störungen die Versions-Nr. dem<br>DrägerService mitteilen.                             |  |  |  |
| ????                                                    | Interner Elektronik-Fehler                                                                                                    | DrägerService benachrichtigen.                                                                                                    |  |  |  |
| Meldungen während d                                     | Meldungen während des laufenden Betriebes                                                                                                    |                                                                                                    |  |  |  |
| Meldungen Ursache                                       |                                                                                                    | Abhilfe                                                                                                    |  |  |  |
| Druckversorgung                                         | Druckversorgung nicht ausreichend.                                                                                                    | Druckversorgung korrigieren.<br>Ggf. Reserveflaschen<br>verwenden.                                                                                          |  |  |  |
| Kinderschlaeuche                                        | Bei Verändern der VT-Einstellung von Werten ober-<br>halb 200 mL auf unter 200 mL.                                                                     | Kinderschläuche verwenden.<br>Lecktest durchführen um die<br>neue Compliance zu messen.<br>Sonst eingeschränkte Genauig-<br>keit! Mit Drehknopf quittieren! |  |  |  |
| Netz aus                                                | Netzhauptschalter ausgeschaltet. Die Kolben-<br>pumpe geht noch in Entnahmestellung.                                                                   | Das Gerät schaltet nach<br>10 Sekunden ab.                                                                                                    |  |  |  |
| Standby                                                 | Das Gerät ist in Bereitschaftsstellung.                                                                                                    |                                                                                                    |  |  |  |
| Testhub                                                 | Gelegentlich prüft sich das Gerät selbst auf große<br>Lecks und Fehler im Inspirationsventil.                                                          |                                                                                                    |  |  |  |
| Warmstart                                               | Netzversorgung war kurzzeitig unterbrochen.                                                                                                    | Parametereinstellungen prüfen.                                                                                                    |  |  |  |
| Druckentlastung                                         | Nach AutoWakeUp trat zu lange ein statischer<br>Überdruck auf. Das System wird entlastet.                                                              | Ventilator in » <b>Standby</b> « schalten.<br>Frischgas abstellen.                                                                                          |  |  |  |

## Meldungen im Beatmungssystem

#### **Allgemeine Hinweise:**

Werden zur Information für ca 2. Sekunden eingeblendet.

#### Während des Selbsttests und im Betrieb:

Fehler beseitigen, Hinweise befolgen. Vorgang entsprechend Tabelle unten quittieren.

#### Servicehinweise:

Das Gerät ist betriebsbereit. Kenntnisnahme durch quittieren. DrägerService über Hinweis informieren.

#### Störungshinweise:

Kenntnisnahme durch quittieren. Die akustische Warnung verstummt. DrägerService über Hinweis informieren.

#### fippv-Anzeige:

Die Nummer des jeweiligen Testblockes wird hier angezeigt. Siehe auch Ablaufdiagramm Seite 164.

#### VT-Anzeige:

Fehler-Code-Nr. für Fehler im Atemsystem während des Selbsttests. Siehe Seite 164.

#### Bandanzeige der relativen Kolbenbewegung:

Die leuchtende Bandanzeige im Selbsttest weist auf einen vorher nicht störungsfrei abgelaufenen Selbsttest hin. Selbsttest nicht abbrechen - es folgt sonst die Meldung »Gerätefehler !«.

#### Störungen und Gerätefehler:

Alarm durch Drücken des Quittierknopfes abstellen. Gegebenenfalls DrägerService unter Angabe der Störungs-Nr. und Software-Nr. benachrichtigen.

Sollten die Störungen bzw. Hinweise mit den vorgegebenen Beschreibungen oder durch mehrfaches Aus- und Wiedereinschalten (Wartezeit dazwischen: ca. 5 Sekunden) mit dem elektrischen Hauptschalter und Selbsttest-Wiederholung nicht abstellbar sein, DrägerService benachrichtigen!

Alle Störungsmeldungen werden durch einen Dauerton signalisiert.

|                                                    | Meldung quittieren |                                                                                                    |                                                                               |  |
|----------------------------------------------------|--------------------|----------------------------------------------------------------------------------------------------|-------------------------------------------------------------------------------|--|
| im Selbsttest                                      |                    | Ursache                                                                                                    | Abhilfe                                                                       |  |
| Atemsyst. defekt<br>Anz. <b>»105</b> « in V⊤-Feld  | •                  | Ventil V1 öffnet nicht richtig.                                                                                              | Atemsystem oder Ventilplatte austauschen.                                     |  |
| Atemsyst. defekt<br>Anz. » <b>106</b> « in V⊤-Feld | •                  | Ventil V2 öffnet nicht richtig.                                                                                              | Atemsystem oder Ventilplatte austauschen.                                     |  |
| Atemsyst. defekt<br>Anz. » <b>107</b> « in V⊤-Feld | •                  | Ventil V3 öffnet nicht richtig.                                                                                              | Atemsystem oder Ventilplatte austauschen.                                     |  |
| Atemsyst. defekt<br>Anz. » <b>108</b> « in V⊤-Feld | •                  | Ventil V6 öffnet nicht richtig.                                                                                              | Atemsystem oder Ventilplatte austauschen.                                     |  |
| Atemsyst. defekt<br>Anz. » <b>109</b> « in V⊤-Feld | •                  | Ventil Ve schließt nicht.                                                                                                    | Atemsystem oder Ventilplatte austauschen.                                     |  |
| Atemsyst. defekt<br>Anz. » <b>111</b> « in V⊤-Feld | •                  | Zusatzluft-Ventil öffnet nicht.                                                                                              | Atemsystem oder Ventil austauschen.                                           |  |
| Atemsyst. defekt<br>Anz. » <b>121</b> « in V⊤-Feld | •                  | APL-(Überdruck-)Ventil defekt.                                                                                               | Atemsystem oder Ventil austauschen.                                           |  |
| Atemsystem Leck                                    | •                  | Großes Leck im Atemsystem (Absorber<br>fehlt, keine Ventilplatten, Atemsystem nicht<br>vollständig verriegelt)               | Leck beseitigen, quittieren.                                                  |  |
| APL = 30 mbar ?                                    | •                  | Dialog während des Selbsttestes. (wird zur<br>Prüfung von Membranventil (V₃) und<br>Überdruckventil im Atemsystem benötigt). | Überdruckventil APL vom Atemsystem auf<br>30 mbar einstellen.                 |  |
| $APL \to Man.?$                                    | •                  | Dialog während des Selbsttestes                                                                                              | Überdruckventil APL in Stellung »MAN« brin-<br>gen. Druckeinstellung 30 mbar. |  |

|                      | Meldung quittieren |                                                                                                    |                                                                                        |  |  |
|----------------------|--------------------|----------------------------------------------------------------------------------------------------|----------------------------------------------------------------------------------------|--|--|
| im Selbsttest        |                    | Ursache                                                                                                    | Abhilfe                                                                                |  |  |
| BAG / Fr. Gas Schl.? | •                  | Handbeatmungsbeutel, Falten- oder Frisch-<br>gasschlauch defekt oder nicht angeschlos-<br>sen? Leckage am Vaporanschluß?                                                                                                    | Leckagen beseitigen. Anschlüsse herstellen.                                            |  |  |
| Druckversorgung?     | •                  | Versorgungsdruck zu niedrig<br>oder nicht vorhanden.                                                                                                    | Gashauptschalter einschalten. Gasversor-<br>gung prüfen.                               |  |  |
| Frischgas zu ?       | •                  | Dialog während des Selbsttestes                                                                                                    | Gasdosierung schließen.                                                                |  |  |
| Kompl. Test Bitte    |                    | Bei Selbsttest-Abbruch:<br>War vorher eine Störungsmeldung gespei-<br>chert, geht das Gerät mit diesem Hinweis<br>in die Betriebsart » <b>Man. / Spont.</b> «<br>(Maschinelle Beatmung ist nur nach<br>störungsfreiem Durchlauf des Selbsttestes<br>möglich!) | Alarmton durch quittieren löschen. Neustart.                                           |  |  |
| Geraetefehler        |                    | Anschließend folgt » <b>Stoerung-Nr…</b> «.                                                                                                    | Siehe Seite 164                                                                        |  |  |
| Insp. Ventil ?       | •                  | Hinweis auf Fehlermöglichkeit:<br>Ventilteller im Inspirationsventil defekt?<br>Krater beschädigt? Leck in Teilsystem 1?<br>Siehe Ablaufdiagramm auf Seite 164.                                                                                               | Ventil prüfen. Defekte Teile wechseln. Leck<br>beseitigen.                             |  |  |
| Kolben defekt        | •                  | Großes Leck in der Kolbenpumpe. Lippen-<br>dichtungen im Gehäuseboden prüfen.                                                                                                    | Schnellverschlüsse schließen. Rollmembran prüfen.                                      |  |  |
| Kolben entnehmen     | •                  | Kolbenpumpe ist nicht richtig eingesetzt.                                                                                                    | Entnehmen, quittieren und auf Meldung<br>»Kolben einsetzen!« warten.                   |  |  |
| Kolben einsetzen     | •                  | Kolbenpumpe fehlt.                                                                                                    | Kolbenpumpe einsetzen.                                                                 |  |  |
| Leck akzeptiert?     | •                  | Hinweis auf ein Leck im Beatmungssystem.                                                                                                    | Benutzer akzeptiert durch quittieren die vorher angezeigte Leckage. Test läuft weiter. |  |  |
| Leck beseitigt?      | •                  | Alternative Frage zu » <b>Leck akzeptiert</b> «                                                                                                    | Führt bei Quittierung einen neuen Lecktest mit Benutzerführung durch.                  |  |  |
| Leck = xxx mL/min    | •                  | Hinweis auf ein Leck im Beatmungssystem.<br>Bei Undichtigkeiten über 300 mL/min<br>(bei 30 mbar) in Teilsystem 3.<br>Siehe Ablaufdiagramm auf Seite 164.                                                                                                    | Quittieren. Evtl. Leck beseitigen und Test wiederholen.                                |  |  |
| Leck IPPV = xxx mL   | •                  | Hinweis auf ein Leck im Beatmungssystem.<br>Bei Undichtigkeiten über 175 mL/min<br>(bei 30 mbar) in Teilsystem 1/2.<br>Siehe Ablaufdiagramm auf Seite 164.                                                                                                    | Quittieren. Evtl. Leck beseitigen und Test<br>wiederholen.                             |  |  |
| Leck IPPV = xxx mL   |                    | Anzeige erfolgt am Ende vom Lecktest<br>in Teilsystem 1/2 für ca. 2 Sekunden,<br>wenn das Leck ≤ 175 mL/min ist.<br>Siehe Ablaufdiagramm auf Seite 164.                                                                                                    | Kenntnisnahme.                                                                         |  |  |
| Lecktest IPPV        |                    | Test wird für Teilsysteme 1 und 2<br>durchgeführt.<br>Siehe Ablaufdiagramm auf Seite 164.                                                                                                    | Kenntnisnahme.                                                                         |  |  |

|                            | Meldung quittieren |                                                                                                    |                                                                                                    |  |  |
|----------------------------|--------------------|----------------------------------------------------------------------------------------------------|----------------------------------------------------------------------------------------------------|--|--|
| Meldungen<br>im Selbsttest |                    | Ursache                                                                                                    | Abhilfe                                                                                                    |  |  |
| Lecktest MAN               |                    | Test wird für Teilsystem 3 durchgeführt.<br>(Vapor, Atembeutel, Frischgaszweig).<br>Siehe Ablaufdiagramm auf Seite 164.                  | Kenntnisnahme.                                                                                                    |  |  |
| Netzschalter Aus           |                    | Der Netzschalter ist nicht eingerastet.                                                                                                  | Schalter nochmals drücken.                                                                                                    |  |  |
| P-Sensor Fehler            | •                  | Druckdifferenz zwischen Atemsystem<br>und Kolbenpumpe über 10 mbar.                                                                      | Druckmessung am Atemsystem einstecken.<br>Evtl. eingedrungenes Wasser aus dem Meß-<br>anschluß der Kolbenpumpe ausblasen. Ggf.<br>Atemsystem tauschen (V6, PEEP-Ventil öffnet<br>nicht). |  |  |
| pneum. Schnittst.          | •                  | Teststeuerdruck im Beatmungsgerät zu tief.                                                                                               | Lippendichtungen zwischen Kolbenpumpe<br>und Atemsystem prüfen!                                                                                                    |  |  |
| Rollmembr. defekt          | •                  | Die Rollmembran wurde in mehreren<br>Positionen auf Dichtigkeit geprüft und als<br>undicht erkannt. Verkehrt eingelegt ?                 | Kolbenpumpe oder vordere Rollmembran aus<br>wechseln. Lippendichtungen und Schnellver-<br>schlüsse prüfen ! Lage der Fertigungsmarke<br>beachten (siehe Seite 126)                       |  |  |
| Selbsttest                 |                    | Dialog während des Selbsttestes                                                                                                    | Der Selbsttest des Beatmungsteils wird<br>durchgeführt.                                                                                                    |  |  |
| Service Nr. 4              | •                  | Frontplatten-LED defekt.                                                                                                    | DrägerService benachrichtigen.                                                                                                    |  |  |
| Service Nr. 22             | •                  | Siehe »Monitor prüfen«.                                                                                                    | DrägerService benachrichtigen.                                                                                                    |  |  |
| Service Nr. 57             | •                  | Akku defekt, keine akustische Warnung bei<br>Stromausfall.                                                                               | DrägerService benachrichtigen.                                                                                                    |  |  |
| Service Nr. 115            | •                  | Prüf-Steuerdruck zu tief.<br>Pneum. Schnittstelle verriegelt?                                                                            | Verriegelung und Lippendichtung prüfen!<br>DrägerService benachrichtigen.                                                                                                    |  |  |
| Service Nr. 118            | •                  | Prüf-Steuerdruck falsch. Kein Dichtigkeits-<br>test für Ventil und Rollmembran möglich!                                                  | DrägerService benachrichtigen.                                                                                                    |  |  |
| Service Nr. 119            | •                  | Prüf-Steuerdruck zu hoch.                                                                                                    | DrägerService benachrichtigen.                                                                                                    |  |  |
| Service Nr. 120            | •                  | Betriebs-Steuerdruck zu hoch.                                                                                                    | DrägerService benachrichtigen.                                                                                                    |  |  |
| Service Nr. 214            | •                  | Kalt-/Warmstart-Erkennung nicht gewährleistet.                                                                                           | DrägerService benachrichtigen.                                                                                                    |  |  |
| Standby                    |                    | Gerät ist betriebsbereit.                                                                                                    | Betriebsart anwählen.                                                                                                    |  |  |
| Steuerdruck tief           | •                  | Kein ausreichender Betriebs-Steuerdruck.<br>Atemsystem und Kolbenpumpe eingesetzt<br>und verriegelt ?<br>Versorgungsdruck über 2,7 bar ? | Atemsystem oder Rollmembran defekt.<br>Defekte Teile auswechseln.                                                                                                    |  |  |
| Stoerung Nr                | •                  | Gibt einen internen Fehler an.                                                                                                    | Betriebsart » <b>MAN./SPONT.</b> « wird automatisch<br>gewählt. Alarm-Dauerton durch quittieren<br>löschen. DrägerService unter Angabe der<br>Störungsnummer benachrichtigen.            |  |  |
| Teilsyst. 1/2 Leck         | •                  | Leck in Teilsystem 1 oder/und 2.<br>(Leck größer 5 L/min bei 30 mbar)                                                                    | Teilsysteme prüfen<br>(siehe Diagramm auf Seite 164)                                                                                                    |  |  |

| <b>BA</b> = 1 - 1 | Meldung quittieren |                                                                                                    |                                                                                                    |  |
|-------------------|--------------------|----------------------------------------------------------------------------------------------------|----------------------------------------------------------------------------------------------------|--|
| im Selbsttest     |                    | Ursache                                                                                                    | Abhilfe                                                                                                    |  |
| Teilsyst. 1 Leck  | •                  | Leck im Bereich von Inspirationsventil,<br>Ventil 7, Patientenschlauch, Flow- oder<br>O2-Sensor und PEEP-Ventil (V6).                             | Schnellverschlüsse schließen.<br>P-Sensor Steckverbindung herstellen.<br>Ventilteller im Inspirationsventil tauschen.                           |  |
| Teilsyst. 2 Leck  | •                  | Leck im Bereich von Inspirationsventil,<br>Absorber, Kolbenpumpe, Ventile 1-2-3,<br>Schnittstelle Kolbenpumpe/Atemsystem<br>und PEEP-Ventil (V6). | Schnellverschlüsse schließen                                                                                                    |  |
| Teilsyst. 3 Leck  | •                  | Leck im Bereich Atembeutel, Frischgas-<br>schlauch, Vapor.                                                                                        | Anschlüsse und Atembeutel bzw. Schläuche<br>prüfen.<br>Am Vapor Stecksystem und Dichtringe prüfen.                                              |  |
| Testx abgebrochen |                    | Anzeige erfolgt nach Abbruch des<br>Selbsttests.                                                                                                  | Betriebsart anwählen.                                                                                                    |  |
| Ventilpl. defekt  | •                  | Atemsystem-Ventilplatte oder<br>Membran von V1 defekt.<br>Anz. » <b>112</b> « in V⊤-Feld                                                          | Atemsystem oder Ventilplatte tauschen.<br>Pneumatische Schnittstelle defekt (Lippen-<br>dichtungen prüfen).                                     |  |
| Ventilpl. defekt  | •                  | Atemsystem-Ventilplatte oder<br>Membran von V₂ defekt.<br>Anz. »113« in V⊤-Feld                                                                   | Atemsystem oder Ventilplatte tauschen.<br>Pneumatische Schnittstelle defekt (Lippen-<br>dichtungen prüfen).                                     |  |
| Ventilpl. defekt  | •                  | Atemsystem-Ventilplatte oder<br>Membran von V₃ defekt.<br>Anz. »114« in V⊤-Feld                                                                   | Atemsystem oder Ventilplatte tauschen.<br>Pneumatische Schnittstelle defekt (Lippen-<br>dichtungen prüfen).                                     |  |
| Version           |                    | Anzeige zu Beginn des Selbsttestes                                                                                                    | Software-Versions-Nr. wird nach dem<br>Einschalten angezeigt, bei Störungen die<br>Versions-Nr. dem DrägerService mitteilen.                    |  |
| Y-Stueck auf ?    | •                  | Dialog während des Selbsttestes                                                                                                    | Y-Stück zum internen Druck-Sensorabgleich<br>öffnen. Bei externem Anfeuchter den Atem-<br>schlauch vom Inspirationskonus bzwfilter<br>abziehen. |  |
| Y-Stueck zu ?     | •                  | Dialog während des Selbsttestes                                                                                                    | Y-Stück zum weiteren Selbsttest schließen.                                                                                                    |  |
| ????              |                    | Interner Elektronik-Fehler.                                                                                                    | DrägerService benachrichtigen.                                                                                                    |  |
| Letzter Abbruch   |                    | Selbsttest wurde bereits<br>9 mal abgebrochen!                                                                                                    | Kenntnisnahme. Bei der nächsten Inbetrieb-<br>nahme vollständigen Selbsttest durchführen!                                                       |  |
|                   |                    |                                                                                                    |                                                                                                    |  |
|                   |                    |                                                                                                    |                                                                                                    |  |
|                   |                    |                                                                                                    |                                                                                                    |  |
|                   | 1                  |                                                                                                    |                                                                                                    |  |

|                         | Meldung quittieren |                                                                                                    |                                                                                                    |  |
|-------------------------|--------------------|----------------------------------------------------------------------------------------------------|----------------------------------------------------------------------------------------------------|--|
| Meldungen<br>im Betrieb |                    | Ursache                                                                                                    | Abhilfe                                                                                                    |  |
| Compliance-Test         |                    | Compliance-Test wird durchgeführt                                                                                                    | Kenntnisnahme                                                                                                    |  |
| Drucklimitierung        |                    | Kolben erreicht die eingestellte<br>Druckbegrenzung.                                                                                                    | V⊤ kleiner, P <sub>max</sub> höher einstellen, Stenose<br>beseitigen, Inspirationszeit länger einstellen.                                                                    |  |
| Exsp. Druck hoch        |                    | Wird bei Exspirationsdrücken größer<br>10 mbar über PEEP angezeigt.                                                                                               | Mikrobenfilter im Exspirationsschlauch über<br>prüfen, Wasserfallen entleeren, Exspirations<br>zeit verlängern (I:E, Frequenz), Frischgaszu-<br>fuhr drosseln.               |  |
| Frischgasmangel         |                    | Anzeige erfolgt bei unzureichendem<br>Frischgasflow.<br>Handbeatmungsbeutel nicht gefüllt.                                                                        | Frischgas höher einstellen, Lecks beseitigen,<br>Exspirationszeit verlängern, Atembeutel-An-<br>schlußschlauch bei Pädiatrie-Einsatz durch<br>Erwachsenen-Schlauch ersetzen. |  |
| Kinderschläuche !       | •                  | Bei Übergang der V⊤-Einstellung von<br>Werten oberhalb 200 mL auf unter 200 mL                                                                                    | Kinderschläuche verwenden.<br>Sonst eingeschränkte Genauigkeit !                                                                                                    |  |
| Leck = xxx mL           | •                  | Hinweis auf Leck im Beatmungssystem.<br>Anzeige erfolgt am Ende des Lecktests<br>in Teilsystem 1/2 für ca. 2 Sekunden.                                            | Quittieren. Evtl. Leck beseitigen und Test<br>wiederholen.<br>Quittieren, wenn Leck > 175 mL/min.                                                                            |  |
| Lecktest IPPV           |                    | Lecktest wird für Teilsysteme 1 und 2 durchgeführt.                                                                                                    | Kenntnisnahme.                                                                                                    |  |
| MAN./SPONT.             |                    | Wird in Betriebsart Man/Spont. angezeigt.                                                                                                    |                                                                                                    |  |
| Monitor prüfen          |                    | Kommunikation zwischen Beatmungsgerät<br>und Atemwegsmonitor nicht vorhanden.<br>Anzeige wird alle 10 Minuten wiederholt.                                         | Atemwegsmonitor von Hand einschalten.<br>Steckverbindungen überprüfen, gegebenen-<br>falls DrägerService benachrichtigen.                                                    |  |
| P-Sensor Fehler         |                    | Siehe »Meldungen im Selbsttest«                                                                                                    | Seite 112.                                                                                                    |  |
| Druckentlastung         |                    | Es ist eine Betriebsmodus-Umschaltung<br>von »Standby« nach »Man/Spont« erfolgt<br>und es wird ein kontinuierlicher Druck<br>> 30 mbar für > 60 Sekunden erkannt. | Kenntnisnahme                                                                                                    |  |
| Service Nr. 46          |                    | Defekter Lüfter.                                                                                                    | Gerät nach Narkoseabschluß wegen mögli-<br>cher Überhitzung stillegen! DrägerService<br>benachrichtigen. Führt beim nächsten<br>Selbsttest zu einer Störungsmeldung.         |  |
| Service Nr. 120         | •                  | Betriebs-Steuerdruck zu hoch.                                                                                                    | DrägerService benachrichtigen.                                                                                                    |  |
| Service Nr. 122         | •                  | Steuerdruck zwischen 40 und 70 mbar.                                                                                                    | DrägerService benachrichtigen.                                                                                                    |  |
| Service Nr. 714         |                    | Keine Kalt-/Warmstart-Erkennung.                                                                                                    | DrägerService benachrichtigen.                                                                                                    |  |
| Service Nr. 723         |                    | Führt keine Reverse-Flow-Messung durch.                                                                                                    | DrägerService benachrichtigen.                                                                                                    |  |
| Standby                 |                    | Gerät ist betriebsbereit.                                                                                                    | Betriebsart anwählen.                                                                                                    |  |
|                         |                    |                                                                                                    |                                                                                                    |  |
|                         | 1                  |                                                                                                    |                                                                                                    |  |

| Meldung quittieren |                                                                                                    |                                                                                                    |  |  |
|--------------------|----------------------------------------------------------------------------------------------------|----------------------------------------------------------------------------------------------------|--|--|
|                    | Ursache                                                                                                    | Abhilfe                                                                                                    |  |  |
|                    | Kein ausreichender Betriebs-Steuerdruck.<br>Löschung nach Fehlerbeseitigung auto-<br>matisch.                                                    | Atemsystem und Kolbenpumpe eingesetzt und verriegelt? Versorgungsdruck über 2,7 bar? Atemsystem oder Rollmembran defekt.                                                                                                    |  |  |
|                    |                                                                                                    | Baut sich in dieser Situation beim Versuch der<br>manuellen Beatmung kein Druck im Atemsys-<br>tem auf: <b>Patient sofort mit separatem</b><br><b>Notbeatmungsbeutel beatmen!</b>                                                                                                    |  |  |
| •                  | Gibt einen internen Fehler an.                                                                                                    | Betriebsart » <b>Man/Spont</b> « wird automatisch<br>eingenommen. Alarm-Dauerton durch quittie-<br>ren löschen. DrägerService benachrichtigen.<br>Nummer angeben.                                                                                                    |  |  |
|                    | Bestimmte Taste dauernd gedrückt oder<br>Kurzschluß.                                                                                             | Automatische Moduswahl » <b>Man/Spont</b> «<br>DrägerService benachrichtigen.                                                                                                    |  |  |
| •                  | Das Inspirationsventil wird alle 10 Minuten<br>auf Funktion überprüft, wobei die inspira-<br>torische Plateauzeit um 1,5 sec verlängert<br>wird. | Ventilscheibe oder Atemsystem austauschen,<br>Undichtigkeiten in Teilsystem 1 beseitigen.<br>Siehe Ablaufdiagramm Seite 164.                                                                                                    |  |  |
| •                  | Testdruck für Lecktest wird nicht erreicht.                                                                                                    | Lecks beseitigen. Test wiederholen.<br>Druckmeßschlauch am Atemsystem<br>einstecken.                                                                                                    |  |  |
|                    | Prüfen des Inspirationsventils durch verlän-<br>gerte inspiratorische Plateauzeit (1,5 sec).                                                     | Kenntnisnahme.                                                                                                    |  |  |
|                    | Unzulässige Tastenfolge                                                                                                    | Ca. 2 Sekunden warten.                                                                                                    |  |  |
|                    | Bei Netzausfall unter 120 Sekunden oder<br>bestimmten internen Störungen. Einstell-<br>werte bleiben erhalten.<br>Dauer ca. 10 Sekunden.         | Kenntnisnahme.<br><b>Keine Handbeatmung möglich!</b>                                                                                                    |  |  |
|                    | Interner Gerätefehler.                                                                                                    | Erneute Betriebsbereitschaft nach höchstens<br>5 Sekunden. Eingestellte Werte bleiben<br>erhalten. <b>Keine Handbeatmung möglich!</b>                                                                                                    |  |  |
|                    | Gerät erkennt, das es abgeschaltet wird.<br>Der Kolben fährt in die Entnahmeposition.                                                            | Kenntnisnahme.                                                                                                    |  |  |
|                    | Es wird ein Unterdruck < -10 mbar länger<br>als 20 Sekunden erkannt.                                                                             | Verriegelung des Atemsystems kurz öffnen,<br>um den Unterdruck abzubauen.                                                                                                    |  |  |
|                    |                                                                                                    | Baut sich in dieser Situation beim Versuch der<br>manuellen Beatmung kein Druck im Atemsys-<br>tem auf: <b>Patient sofort mit separatem</b><br><b>Notbeatmungsbeutel beatmen!</b>                                                                                                    |  |  |
|                    |                                                                                                    |                                                                                                    |  |  |
|                    | •                                                                                                    | Ursache         Kein ausreichender Betriebs-Steuerdruck.<br>Löschung nach Fehlerbeseitigung auto-<br>matisch.         Gibt einen internen Fehler an.         Bestimmte Taste dauernd gedrückt oder<br>Kurzschluß.         Das Inspirationsventil wird alle 10 Minuten<br>auf Funktion überprüft, wobei die inspira-<br>torische Plateauzeit um 1,5 sec verlängert<br>wird.         Testdruck für Lecktest wird nicht erreicht.         Prüfen des Inspirationsventils durch verlän-<br>gerte inspiratorische Plateauzeit (1,5 sec).<br>Unzulässige Tastenfolge<br>Bei Netzausfall unter 120 Sekunden oder<br>bestimmten internen Störungen. Einstell-<br>werte bleiben erhalten.<br>Dauer ca. 10 Sekunden.<br>Interner Gerätefehler.         Gerät erkennt, das es abgeschaltet wird.<br>Der Kolben fährt in die Entnahmeposition.<br>Es wird ein Unterdruck < -10 mbar länger<br>als 20 Sekunden erkannt. |  |  |

#### Seite

| Gerät abrüsten                           | 118 |
|------------------------------------------|-----|
| Teile zerlegen                           | 119 |
| Desinfizieren - Reinigen - Sterilisieren | 121 |
| Wirkstoffe und Verfahren                 | 121 |
| Aufbereitungsschema                      | 122 |
| Aufbereitungszyklen einiger Komponenten  | 122 |
| Entsorgung von Einmal-Artikeln           | 123 |
| Wischreinigung                           | 123 |
| Desinfizierende Reinigung in Automaten   | 123 |
| Desinfizieren mit Formaldehyddampf       | 123 |
| Sterilisation mit Dampf (121 / 134 °C)   | 124 |
| Tabellarische Übersicht                  | 125 |
| Gerät aufrüsten                          | 126 |

# Aufbereiten

## Gerät abrüsten

Tischplatte aufklappen um Kolbenpumpe herauszunehmen:

(nur möglich, wenn das Gerät zuvor in »Standby« war)

- 1 Hebel schwenken zum Entriegeln bis zum Anschlag.
- 2 Atemsystem am Griff herausheben. Flächendichtungen nicht beschädigen - Kontakt mit scharfen Kanten vermeiden - so lagern, daß kein ständiger Druck auf die Dichtelemente ausgeübt wird!
- 4 Vorsicht!

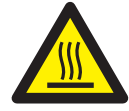

Heizplatte für das Atemsystem hat eine Temperatur von ca. 60  $^\circ \text{C}$  -

- 3 Griff nach oben Kolbenpumpe herausheben. Flächendichtungen nicht beschädigen - Kontakt mit scharfen Kanten vermeiden - so lagern, daß kein ständiger Druck auf die Dichtelemente ausgeübt wird!
- Hebel wieder zurückschwenken -Tischplatte läßt sich sonst nicht schließen.

#### Narkosegasfortleitung abnehmen

Siehe auch eigene Gebrauchsanweisung des Narkosegas-Fortleitungssystems.

- Schlauch der Narkosegasfortleitung aus der Wandsteckdose entfernen -
- und vom Narkosegas-Fortleitungssystem abnehmen.
- 5 Transferschlauch zwischen Atemsystem und Narkosegas-Fortleitungssystem abnehmen. Dazu:
   Schlauchtülle durch Drücken der Taste entriegeln -

nach unten abziehen. Der Schlauch bleibt auf der Tülle.

• Die Narkosegas-Fortleitung kann als Ganzes von der Rückwand des Cicero EM abgenommen werden.

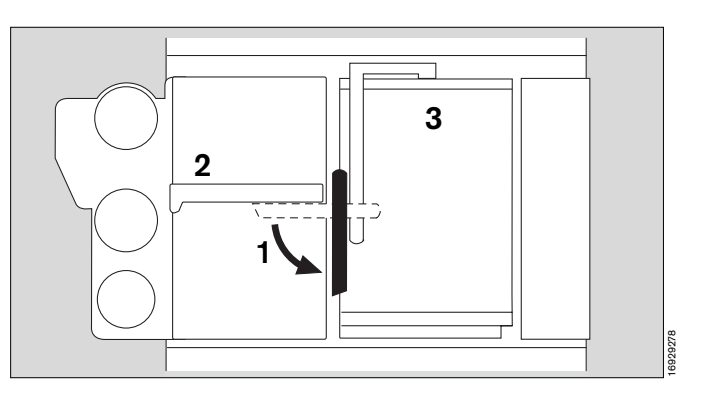

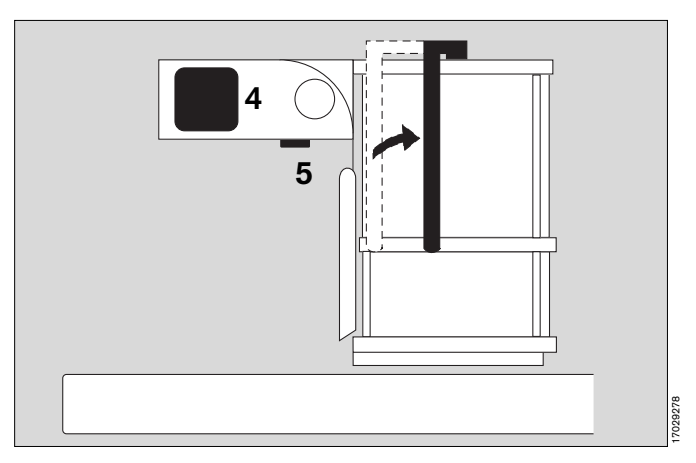

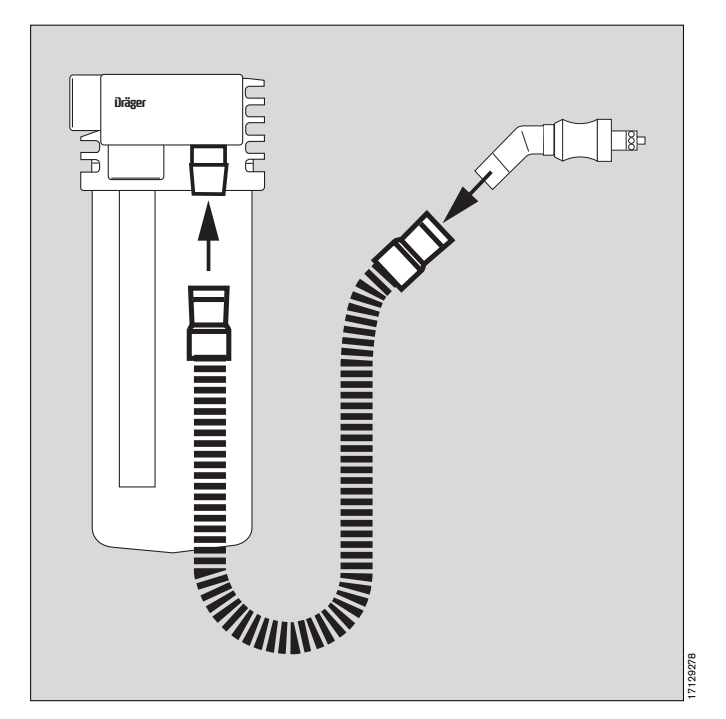

## Teile zerlegen

#### Meßgas:

1 T-Stück des Meßgasschlauches (falls verwendet): Filter herausnehmen.

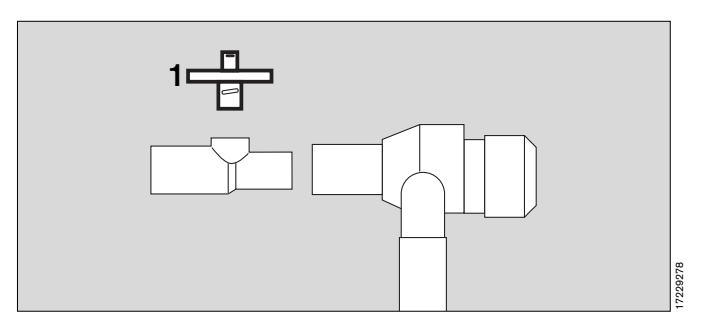

Inspiratorischer O2-Sensor (falls verwendet):

- Nicht in Flüssigkeit desinfizieren oder autoklavieren!
- Verunreinigungen des Gehäuses oder Kabels mit einem feuchten Einwegtuch abwischen.
- O2-Sensor aufschrauben O2-Kapsel herausnehmen
   Drahtsieb der O2-Kapsel nicht berühren es verliert sonst seine wasserabweisende Eigenschaft und die Meßfunktion wird beeinträchtigt -

Verunreinigungen am Drahtsieb der Sensorkapsel nur mit einem mäßig mit aquadest-getränkten Einwegtuch abwischen.

#### Temperatursensor (Atemgas; falls verwendet):

• Temperatur-Sensor aus dem Y-Stück ziehen, Y-Stück aus den Beatmungsschläuchen ziehen.

Kabel aus den Schlauchklammern lösen.

- Stecker aus der Anschlußbuchse ziehen.
- Verunreinigungen mit einem feuchten Einwegtuch abwischen -

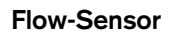

Kontamination durch einen infektiösen Patienten: Vorschriftsmäßige Entsorgung!

Ist keine Kontamination zu befürchten, Flow-Sensor weiter verwenden, bis die Meldung »**FLOW INOP** !« beim Atem-Minutenvolumen erscheint. Dann Sensor wie Hausmüll entsorgen.

Kann schadstoffarm bei Temperaturen über 800 °C verbrannt werden.

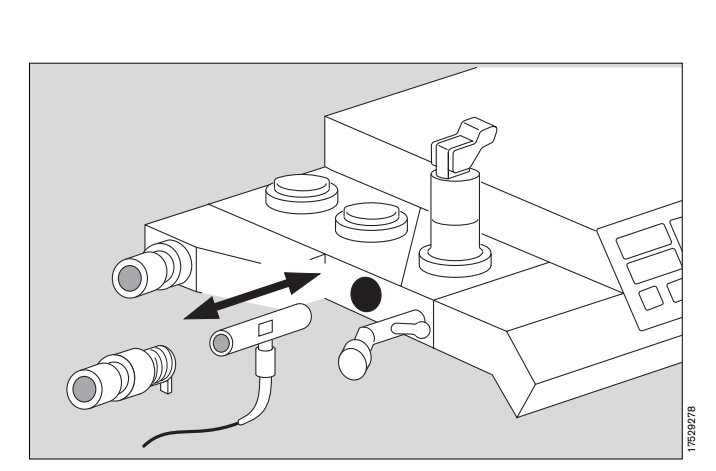

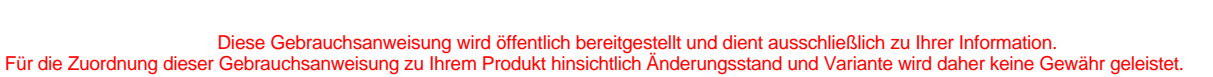

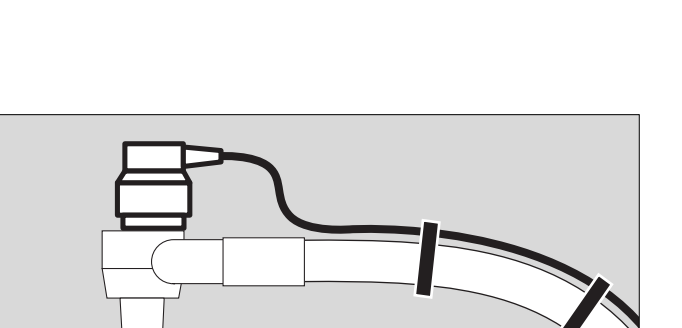

#### Atemsystem:

- Flow-Sensor herausnehmen -
- Druckbegrenzungsventil APL herausschrauben -.
- Atemventile auseinandernehmen -Ventilscheiben vorsichtig behandeln.
- Schlauch der Meßgasrückführung bei möglicher Kontamination ersetzen -
- fünf Schnellverschlußschrauben mit Sechskantstift-1 schlüssel 6 mm durch Vierteldrehung lösen -Oberteil abnehmen -
- 2 Nur bei Verschmutzung die beiden Ventile herausschrauben.
- Atemkalkbehälter abnehmen und entleeren (siehe Seiten 41 und 128) -Inhalt in den Hausmüll (nicht bei infektiösen Patienten!) -

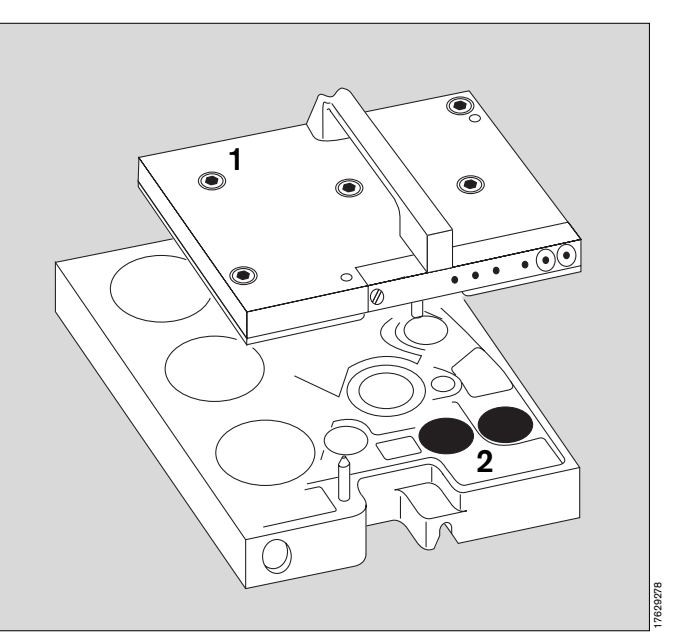

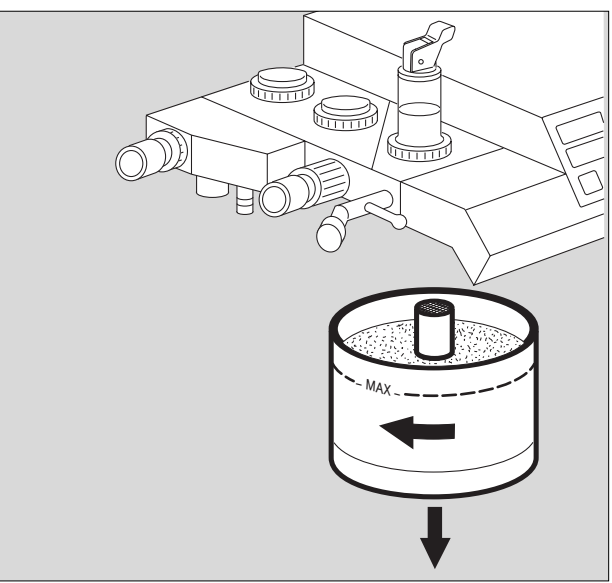

#### Kolbenpumpe:

- Die beiden Schnellverschlußschrauben mit Sechs-3 kantstiftschlüssel 6 mm durch Vierteldrehung lösen -
- 4 Zylinderkopf abziehen -
- 5 Zentralschraube am Kolben ganz losdrehen (kein Schnellverschluß) -
- Kolben und Rollmembran abnehmen -6
- Rest der Kolbenpumpe kommt nicht mit Atemgas in • Berührung: nicht sterilisieren!

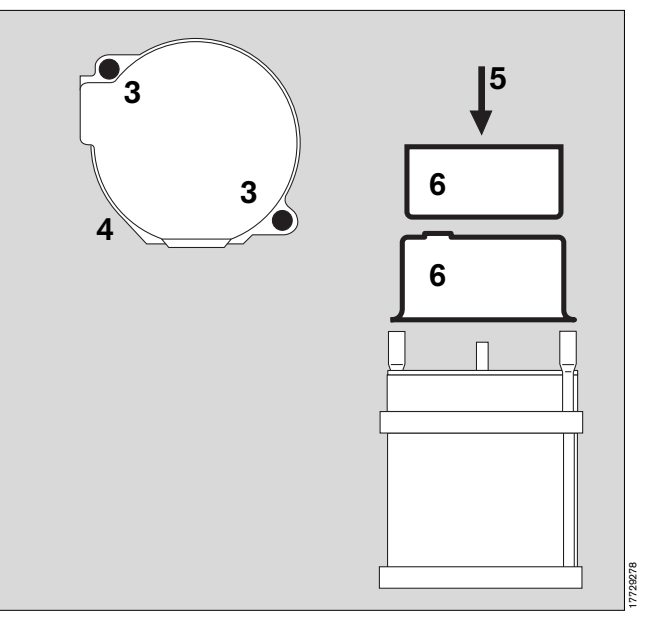

Diese Gebrauchsanweisung wird öffentlich bereitgestellt und dient ausschließlich zu Ihrer Information. Für die Zuordnung dieser Gebrauchsanweisung zu Ihrem Produkt hinsichtlich Änderungsstand und Variante wird daher keine Gewähr geleistet.

Für Ihr Produkt ist ausschließlich die mit dem Gerät gelieferte Gebrauchsanweisung maßgeblich.

# Reinigen, Desinfizieren, Sterilisieren

## Wirkstoffe und Verfahren

Zur Desinfektion Präparate aus der Gruppe der Flächendesinfektionsmittel verwenden. Aus Gründen der Materialverträglichkeit eignen sich Präparate auf der Wirkstoffbasis von

- Aldehyden,
- Alkoholen und
- Quaternären Ammoniumverbindungen.

(z.B. **Buraton 10 F**<sup>®</sup> oder **Terralin**<sup>®</sup> nach Angabe verdünnt. Beides Warenzeichen der Fa. Schülke & Mayr, D-22846 Norderstedt)

## Nicht geeignet sind:

- Phenolhaltige Verbindungen,
- Halogen-abspaltende Verbindungen,
- Sauerstoff-abspaltende Verbindungen.

Für Anwender in der Bundesrepublik Deutschland wird die Verwendung von Desinfektionsmitteln empfohlen, die in der aktuellen Liste der Deutschen Gesellschaft für Hygiene und Mikrobiologie (DGHM) eingetragen sind. Die DGHM-Liste nennt auch die Wirkstoffbasis jedes Desinfektionsmittels.

Für Länder, in denen die DGHM-Liste nicht bekannt ist, gilt die Empfehlung der oben genannten Wirkstoffe.

Keinen Alkohol oder alkoholhaltige Mittel in die Probenleitung gelangen lassen!

Keine Medikamente oder andere Stoffe auf der Basis von brennbaren Lösungsmitteln, wie z. B. Alkohol, in das Patientensystem einbringen. Brandgefahr!

Werden leicht entzündliche Stoffe für die Desinfektion benutzt, ist auf ausreichendes Ablüften zu achten.

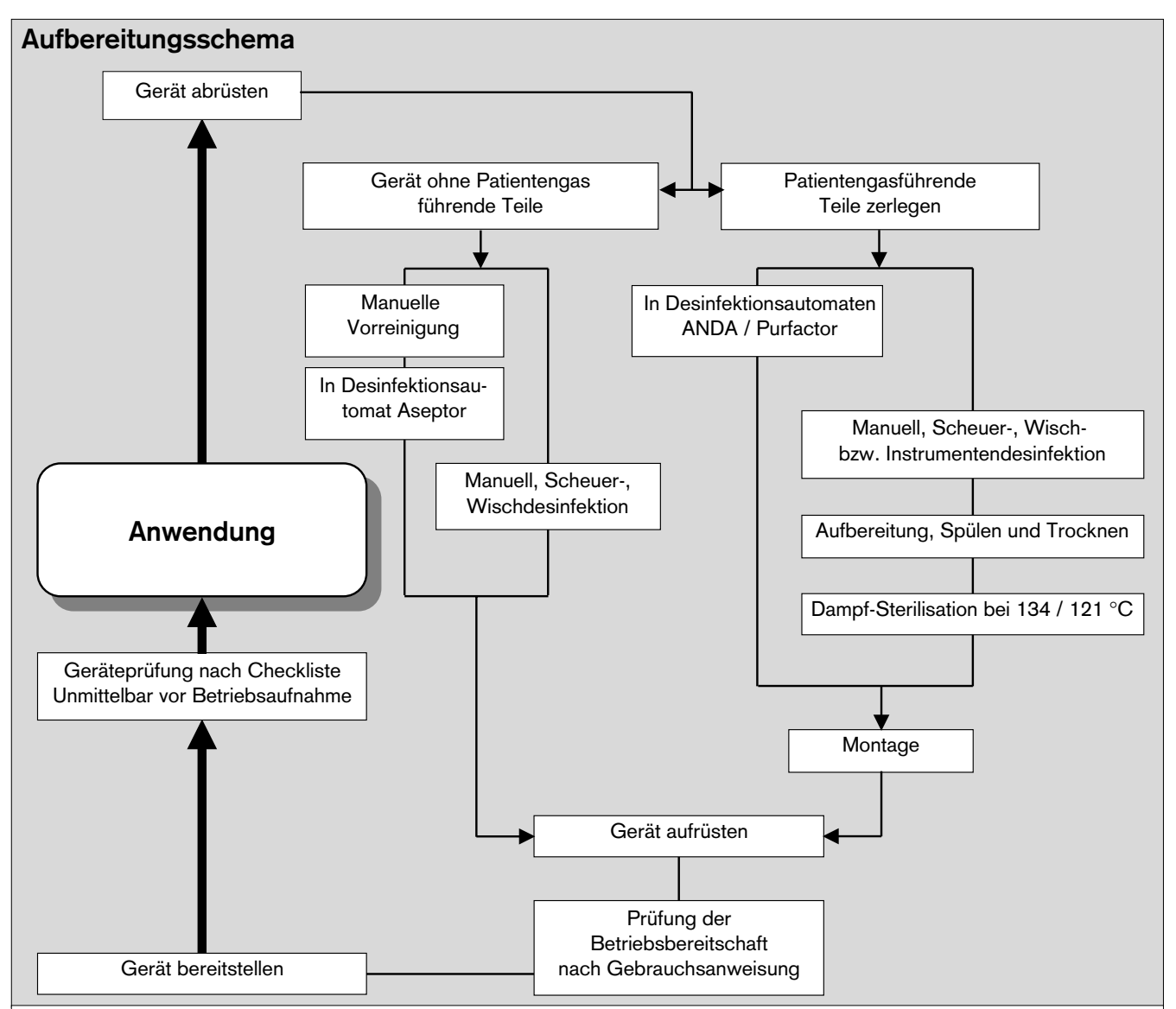

## Aufbereitungszyklen:

Werden ex- und inspiratorisch Mikrobenfilter verwendet, können einige Aufbereitungszyklen eingespart werden. Richtwerte dazu gibt die folgende Tabelle; die Anordnungen des verantwortlichen Klinikhygienikers bleiben davon unberührt!

|                                          | Nichtinfektiöser Patient | Infektiöser Patient  |                               |
|------------------------------------------|--------------------------|----------------------|-------------------------------|
| Bauteil:                                 | mit Mikrobenfilter:      | ohne Mikrobenfilter: | mit oder ohne Mikrobenfilter: |
| Tubus, Maske                             | nach jedem Patienten     | nach jedem Patienten | nach jedem Patienten          |
| Y-Stück                                  | nach jedem Patienten     | nach jedem Patienten | nach jedem Patienten          |
| Beide Atemschläuche                      | nach jedem Patienten     | nach jedem Patienten | nach jedem Patienten          |
| Temperatursensor (Atemgas) mit Kabel     | nach jedem Patienten     | nach jedem Patienten | nach jedem Patienten          |
| T-Stück und Filter der Meßgasabsaugung   | nach jedem Patienten     | nach jedem Patienten | nach jedem Patienten          |
| Flowsensor hinter dem Exspirations-Konus | täglich                  | nach jedem Patienten | nach jedem Patienten          |
| Atembeutel mit Schlauch                  | täglich                  | nach jedem Patienten | nach jedem Patienten          |
| Atemsystem                               | wöchentlich              | nach jedem Patienten | nach jedem Patienten          |
| Atemkalkbehälter                         | täglich                  | nach jedem Patienten | nach jedem Patienten          |
| Schlauch der Narkosegasfortleitung       | wöchentlich              | wöchentlich          | nach jedem Patienten          |
| Kolbenpumpe                              | wöchentlich              | nach jedem Patienten | nach jedem Patienten          |
|                                          |                          |                      |                               |

Für Ihr Produkt ist ausschließlich die mit dem Gerät gelieferte Gebrauchsanweisung maßgeblich.

Diese Gebrauchsanweisung wird öffentlich bereitgestellt und dient ausschließlich zu Ihrer Information. Für die Zuordnung dieser Gebrauchsanweisung zu Ihrem Produkt hinsichtlich Änderungsstand und Variante wird daher keine Gewähr geleistet.

## Entsorgung von Teilen mit begrenzter Lebensdauer

Einmalartikel oder Artikel mit begrenzter Lebensdauer (z. B. Mikrobenfilter, Absorberkalk) von nicht infektiösen Patienten können in den Hausmüll gegeben werden. Infektiösen Müll vorschriftsmäßig entsorgen!

## Wischreinigung

Geeignete Cicero-Teile siehe Tabelle auf Seite 125.

Mit Einmaltuch, angefeuchtet mit desinfizierendem Reinigungsmittel.

Einwirkzeit beachten nur wischen, nicht tauchen keine Flüssigkeit in das Gerät kommen lassen!

## Reinigen und Desinfizieren in Reinigungsund Desinfektionsautomaten

Geeignete Cicero-Teile siehe Tabelle auf Seite 125.

»Naßthermisches Desinfektionsverfahren« einstellen (mindestens 93 °C - mindestens 10 Minuten).

Keine alkalischen oder chlorabspaltenden Reinigungsund Desinfektionsmittel zusetzen, Korrosionsgefahr!

## Desinfizieren mit Formaldehyddampf

Geeignete Cicero-Teile siehe Tabelle auf Seite 125.

Keine Atemgas führenden Teile (Atemschläuche, Atembeutel, Atemsystem, Absorberkalkbehälter und Kolbenpumpe) mit Formaldehyddampf desinfizieren! Wasser enthaltende Geräte wie z. B. Anfeuchter oder Teile wie z. B. Wasserfallen abnehmen, da sich hier Formaldehyd besonders anreichert!

Mit Formaldehyddampf kann das Gerät nur ohne Systembildschirm, Parameterbox und die Unterbrechungsfreie Stromversorgung desinfiziert werden. Weitere elektrische Geräte, die nicht von Dräger sind und deren Formaldehydfestigkeit nicht gesichert ist, müssen demontiert werden.

Wiederholtes Desinfizieren mit Formaldehyd kann Lacke, Oberflächenbeschichtungen und Kunststoffe dauerhaft verändern!

Nach der Desinfektion in Formaldehyddampf ist das Gerät zur Beseitigung von Formaldehydresten im Frischgas entsprechend den Vorschriften in der Gebrauchsanweisung des Desinfektionsgerätes ausreichend zu spülen (Zwei Spülgänge: O2/AIR und danach O2/N2O)! Der Spüleffekt kann durch Nachmessen der Formaldehyd-Konzentration am Frischgasausgang geprüft werden (z. B. mit Dräger-Prüfröhrchen Formaldehyd 0,2/a).

## Dampf-Sterilisierung bei 121 bzw. 134 °C

Geeignete Cicero-Teile siehe Tabelle auf Seite 125.

Die naß-thermische Reinigung bzw. Wischreinigung ist vorher durchzuführen. Alle Teile müssen trocken sein! Die Dampf-Sterilisierung ist nur nach der Behandlung eines infektiösen Patienten nötig!

Mindest-Einwirkzeiten: 20 Minuten (bei 121 °C), 10 Minuten (bei 134 °C). Erhöhter Materialverschleiß bei Kunststoff- und Gummiteilen, wenn 134 °C gewählt werden!

| Geräte-Komponenten:                                                                                                    | Verfahren:<br>Wisch- oder<br>Baddesinfektion | Reinigung mit<br>Reinigungsautomaten    | Formaldehyd-<br>dampf | Dampfsterilisation<br>mit 121 °C mit 134 °C |
|----------------------------------------------------------------------------------------------------|----------------------------------------------|-----------------------------------------|-----------------------|---------------------------------------------|
| Abgerüstetes Grundgerät<br>Parameterbox                                                                                                    | Wischen<br>Wischen                           |                                         | • *)                  |                                             |
| Gummiteile:<br>Tubus / Maske<br>Y-Stück<br>Atemschläuche<br>Atembeutel<br>Atembeutelschlauch<br>Rollmembran der Kolbenpumpe<br>Narkosegas-Fortleitung              | •<br>•<br>•<br>•<br>•                        | • • • • • • • • •                       |                       |                                             |
| <b>Metallteile:</b><br>Zylinderkopf der Kolbenpumpe<br>Kolben der Kolbenpumpe<br>Teile des Atemsystem<br>Ventile des Atemsystem                                    |                                              | •<br>•<br>•                             |                       |                                             |
| Kunststoffteile:<br>Gehäuse der Kolbenpumpe<br>Atemkalkbehälter mit Sieb<br>T-Stück der absaug. Gasmessg.<br>Wasserfalle des Meßgases<br>Wasserfallen des Atemwegs | •<br>•<br>•                                  | • • • • • • • • • • • • • • • • • • • • |                       | • •<br>• •<br>• •                           |
| Filter:<br>Atemwegsfilter                                                                                                    |                                              |                                         |                       | 24 mal                                      |
| Sensoren:<br>Temperatursensor<br>(Atemwegstemperatur)<br>Temperatursensor<br>(Haut- /Rektal- /Oesophagus-)<br>O2-Sensor (Gehäuse)<br>Flowsensor                    | •                                            |                                         |                       |                                             |

\*) Ohne Systembildschirm

#### Nicht aufzubereitende Artikel:

(Ersetzen bei Beschädigung oder möglicher Kontamination)

Filter des Druckmeßschlauchs alle 6 Monate wechseln.

Wasserabscheider der absaugenden Gasmessung

Anschlußschläuche der absaugenden Gasmessung

Filter im T-Stück der absaugenden Gasmessung

# Gerät aufrüsten

# Gereinigte, desinfizierte und sterilisierte Teile wieder zusammenbauen

#### Kolbenpumpe montieren:

 Einzelteile überprüfen: Dichtungen: Druckstellen ?, Risse ? Membran: Risse ?, Löcher ?, Verformungen ?

#### Defekte Teile ersetzen!

- 1 Rollmembran auflegen -Fertigungsmarke außen sichtbar (Pfeil) -
- 2 Kolben aufstecken Rollfalte sorgfältig um den Kolbenrand führen -
- 3 Kolben festschrauben (kein Schnellverschluß) -
- 4 Zylinderkopf aufsetzen und festziehen (zwei Schnellverschlüsse).

#### Atemsystem montieren:

• Einzelteile überprüfen:

Dichtungen: Druckstellen ?, Risse ?

Membranen: Risse ?, Löcher ?, Verformungen ? Ventilteller: Ausgebrochen ?

#### Defekte Teile ersetzen!

- 5 Die sechs Löcher dürfen nicht verstopft sein!
- 6 Gegebenenfalls Ventile einsetzen -
- Ober- und Unterteil des Atemsystems aufeinanderlegen -
- 7 Fünf Schnellverschlüsse festziehen. (6 mm Sechskant-Stiftschlüssel)

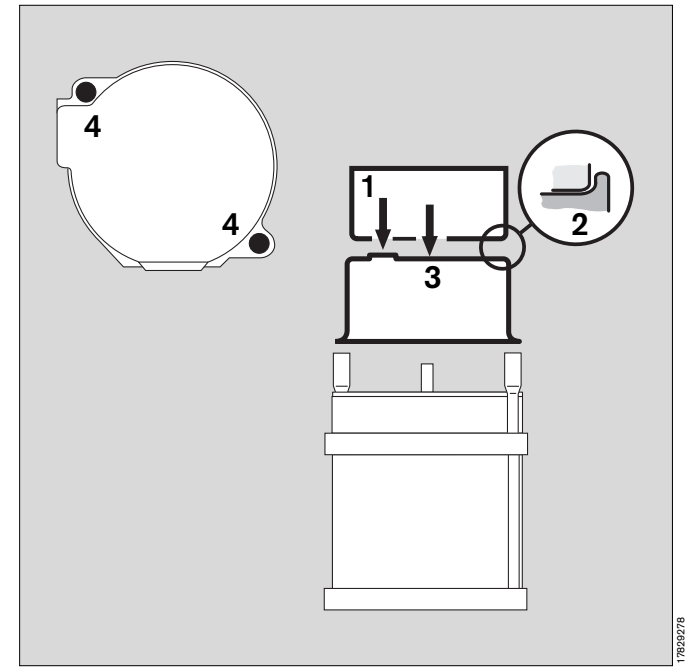

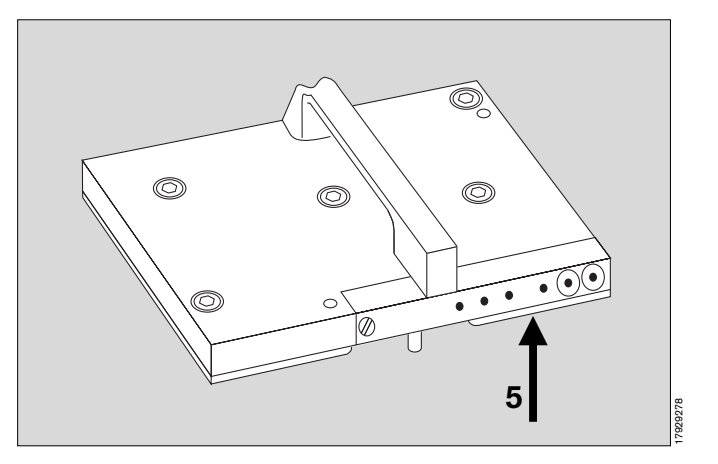

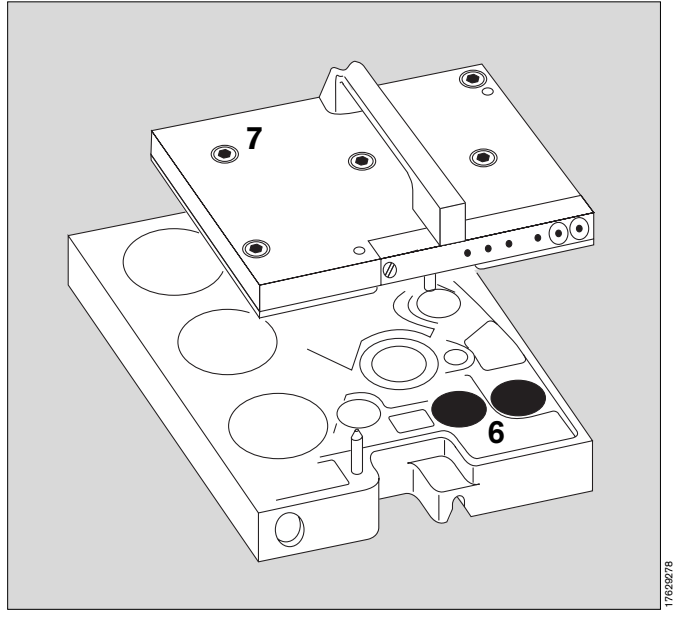

Diese Gebrauchsanweisung wird öffentlich bereitgestellt und dient ausschließlich zu Ihrer Information. Für die Zuordnung dieser Gebrauchsanweisung zu Ihrem Produkt hinsichtlich Änderungsstand und Variante wird daher keine Gewähr geleistet.

Für die zuordnung dieser Gebrauchsanweisung zu inrem Produkt ninsichtlich Anderungsstand und variante wird daher keine Gewahr geleiste Für Ihr Produkt ist ausschließlich die mit dem Gerät gelieferte Gebrauchsanweisung maßgeblich.

#### Kolbenpumpe einsetzen

- Tischplatte aufklappen
- 1 Griffhebel in Ausgangsposition -

beim Einsetzen Dichtungen nicht beschädigen!

- Kolbenpumpe am Griffhebel fassen und einsetzen
- 2 Griff bis zum Anschlag nach links klappen (schwarz).

#### Atemsystem einsetzen

Atemsystem am

- 3 Griff fassen und einsetzen -
- 4 verriegeln in Pfeilrichtung bis zum Anschlag (schwarz).

Beim Einsetzen Dichtungen nicht beschädigen!

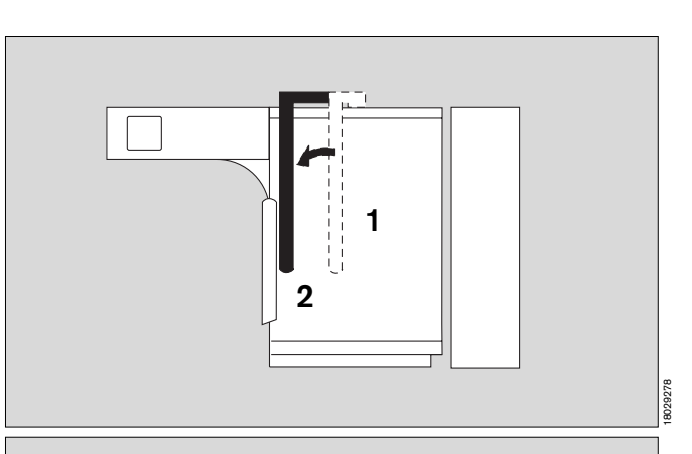

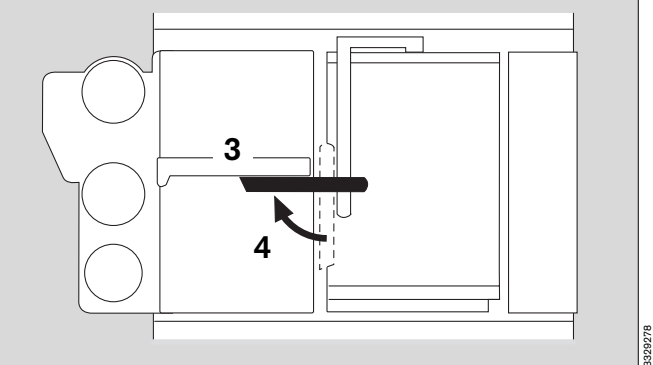

#### Ventile einsetzen

- 5 Ventilscheiben in Exspirations- und Inspirationventil einlegen - Dichtringe auflegen - Ventilkappen aufschrauben -
- 6 Druckbegrenzungsventil APL aufschrauben -Skala nach vorn.

# Inspiratorischen O<sub>2</sub>-Sensor montieren und einsetzen (falls verwendet)

- Drahtsieb der Kapsel nicht berühren! Kapsel mit den Leiterbahnen zum Kabelanschluß einsetzen -
- Sensorgehäuse zusammenschrauben -
- 7 Sensor auf das Inspirationsventil aufstecken.

#### O2-Sensor der absaugenden Gasmessung wechseln

(Nur wenn die Meßzelle verbraucht ist; Anzeige »FI O2 INOP !«)

- 8 An der rechten Gerätewand die Rändelschraube durch Drehen entgegen dem Uhrzeigersinn abschrauben -
- alten Sensor herausziehen und neuen in die Aufnahme stecken -
- Rändelschraube wieder aufschrauben. Der Sensor wird automatisch kalibriert.

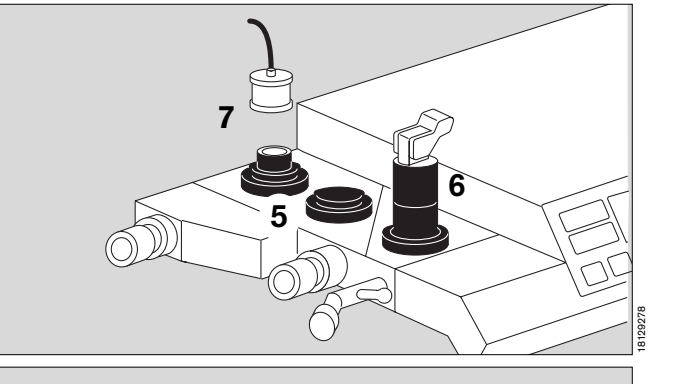

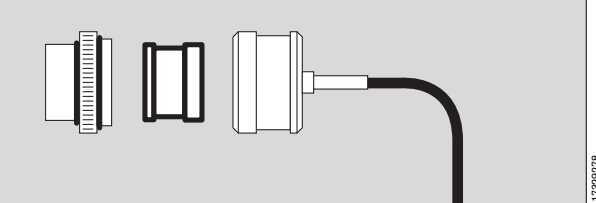

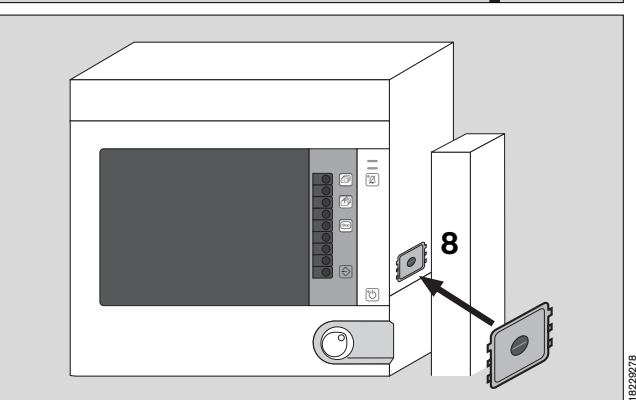

Diese Gebrauchsanweisung wird öffentlich bereitgestellt und dient ausschließlich zu Ihrer Information.

Für die Zuordnung dieser Gebrauchsanweisung zu Ihrem Produkt hinsichtlich Änderungsstand und Variante wird daher keine Gewähr geleistet.

Für Ihr Produkt ist ausschließlich die mit dem Gerät gelieferte Gebrauchsanweisung maßgeblich.

#### Frischgasschlauch anschließen

1 am Atemsystem mit Steckverbinder von unten -

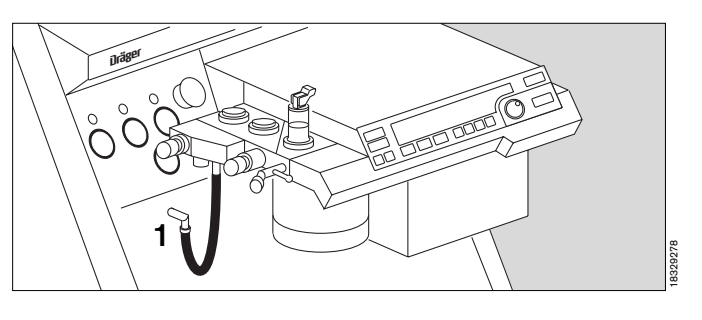

#### Druckmeßleitung mit Filter anschließen

Stecker der Druckmeßleitung in die Kupplung stecken – bis zum Einrasten.

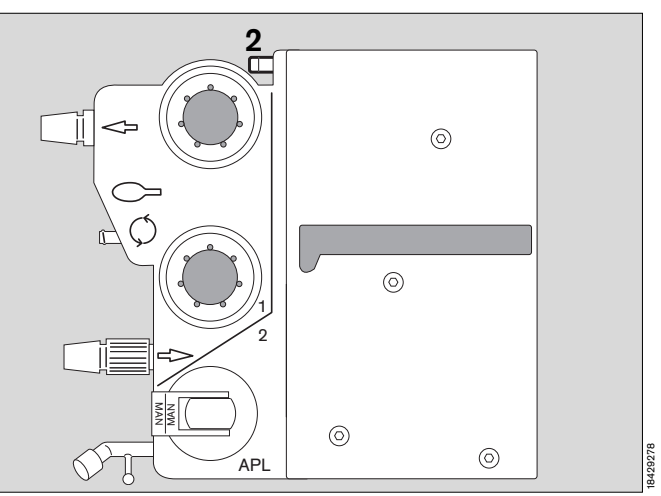

#### Atemkalkbehälter füllen:

Der Behälter faßt ca 1,5 Liter Atemkalk »**Drägersorb 800 plus**« (Siehe eigene Gebrauchsanweisung) . Diese Menge reicht aus, um ca 150 Liter CO2 zu binden. Das entspricht einer Einsatzdauer von ca. 6 Stunden.

Atemkalk erst vor dem Gebrauch einfüllen!

Atemkalk, der längere Zeit der Umgebungsluft und/oder Wärmestrahlung ausgesetzt wird, trocknet aus und verliert dadurch einen Teil seiner CO2-Bindungsfähigkeit. Außerdem wird die Wirksamkeit der Indikatorsubstanz (Farbumschlag) wird herabgesetzt.

Der Atemkalk sollte täglich, spätestens jedoch nach Verfärbung von <sup>2</sup>/<sub>3</sub> der Füllhöhe erneuert werden.

Der Indikator **entfärbt sich bei Austrocknung**, obwohl die Absorptionsfähigkeit erschöpft ist!

#### **Funktion des Absorbers**

- Kette auf den Boden des Behälters legen -
- Sieb einsetzen nicht vergessen! für die Absorption unbedingt nötig!
- Behälter ringsum gleichmäßig mit neuem Atemkalk füllen bis zur Markierung:

– MAX –

(ca. 3 cm unter Oberkante)

- Füllung verdichten durch leichtes Rütteln oder Aufstoßen.
- Behälterrand von Staub und Granulat säubern.

#### Atemkalkbehälter einsetzen

**3** von unten in das Atemsystem einsetzen und bis zum Anschlag nach rechts drehen.

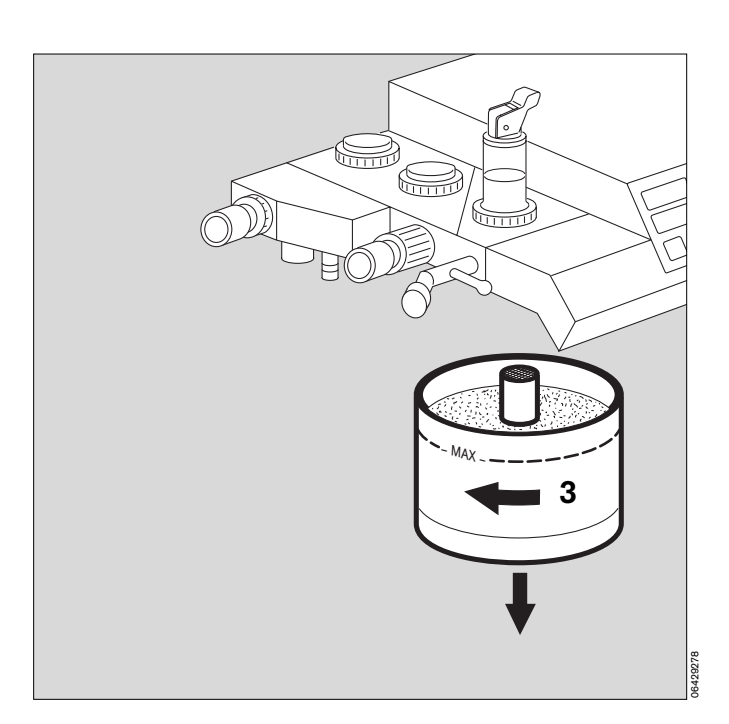

#### Narkosegas-Fortleitungssystem anschließen

Aufnahmesystem an der Halterung einhängen: Schlitze des Aufnahmesystems auf beide Halter aufstecken und Aufnahmesystem nach unten gleiten lassen.

#### Transferschläuche anschließen

- Transferschlauch von hinten durch die Öffnung im 1 Cicero EM führen und den Schlauch auf die Abgastülle des Atemsystems stecken.
- 2 Transferschlauch auf die Tülle am Aufnahmesystem stecken.
- Auf festen Sitz der Verbindung achten!
- Sicherstellen, daß die Tülle für den zweiten Transfer-3 schlauch mit einer Verschlußschraube verschlossen ist.

Öffnungen des Aufnahmesystems nicht verschließen: Frischgasmangel im Atemsystem!

#### Probenleitung anschließen

für die absaugende Messung von CO2/O2 und Anästhesie-Gas.

Wird ein Y-Stück mit Luer-Lock-Anschluß verwendet:

- 4 Probenleitung mit dem Luer-Lock-Anschluß des Y-Stückes verbinden.
- 5 Probenleitung mit dem Luer-Lock-Anschluß der Wasserfalle verbinden.

Wird ein Y-Stück ohne Luer-Lock-Anschluß verwendet:

- T-Stück mit Filter in den Patientenanschluß des 6 Y-Stücks stecken - Filter nach oben, um einem Dichtsetzen durch Flüssigkeitströpfchen vorzubeugen.
- Probenleitung mit dem Luer-Lock-Anschluß des 7 Filters im T-Stück und dem der Wasserfalle verbinden.
- Probenleitung mit dem Luer-Lock-Anschluß der 5 Wasserfalle verbinden.

Nur Original-Probenleitung benutzen, andere Leitungen können die technischen Daten des Gerätes verändern!

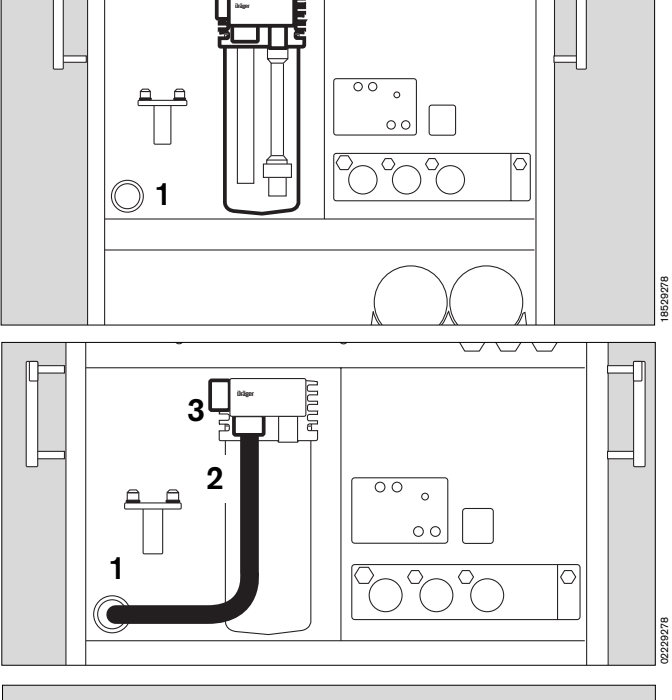

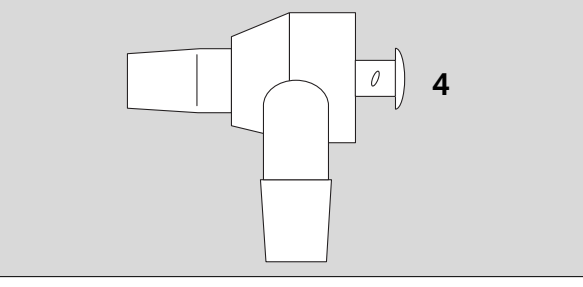

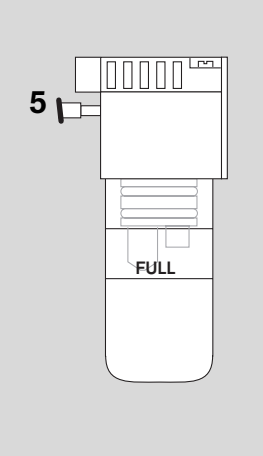

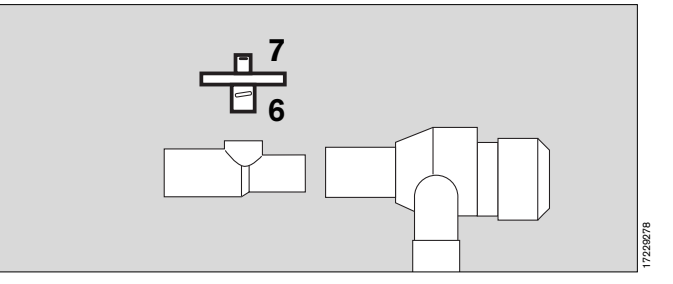

Diese Gebrauchsanweisung wird öffentlich bereitgestellt und dient ausschließlich zu Ihrer Information. Für die Zuordnung dieser Gebrauchsanweisung zu Ihrem Produkt hinsichtlich Änderungsstand und Variante wird daher keine Gewähr geleistet.

Für Ihr Produkt ist ausschließlich die mit dem Gerät gelieferte Gebrauchsanweisung maßgeblich.

#### Flow-Sensor einbauen:

- 1 Exspirationskonus herausschrauben.
- 2 Flow-Sensor in das Gehäuse einschieben.
- 1 Exspirationskonus wieder aufschrauben.

Der Sensor wird automatisch kalibriert.

#### Mikrobenfilter einbauen:

• Auf Inspirations- und Exspirationsschenkel je ein Mikrobenfilter mit ISO-Konus aufstecken.

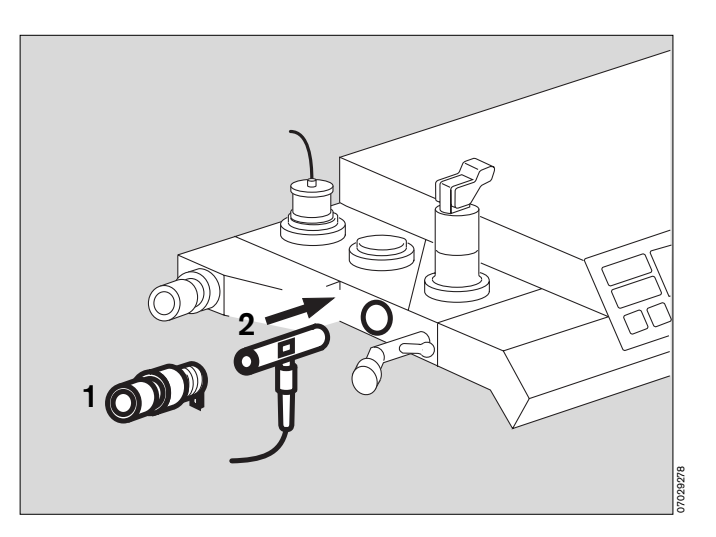

#### Temperatur-Sensor (Atemgas) einbauen:

(optional) mit: Y-Stück und Schlauchklammern.

In diesem Fall muß das T-Stück für die Narkosegasmessung verwendet werden!

**3** Temperatur-Sensor bis zum Anschlag in die Bohrung des Y-Stücks einstecken.

Nach dem Fixieren des Y-Stücks den Sensor nach oben ausrichten: So bleibt der Sensor frei von Kondensat.

4 Sensorkabel mit Schlauchklammern am Inspirationsschlauch des Narkosesystems zurück zum Gerät führen.

#### Sekretabsaugung anbauen

- Sekretabsaugung mit zwei Sekretauffangbehältern auf den Aufnahmedorn am Fahrgestell aufsetzen.
- **5** Schlauch zwischen Unterdruckauslaß und Sekretauffangbehälter installieren.
- 6 Handstück (»Fingertip«) auf den Absaugeschlauch stecken.
- 7 Absaugeschlauch mit Handstück auf die Einlaßtülle stecken.
- Absaugeschlauch in der Klemmvorrichtung befestigen.

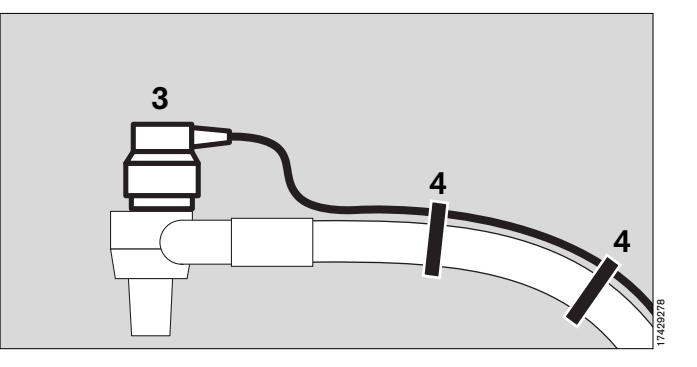

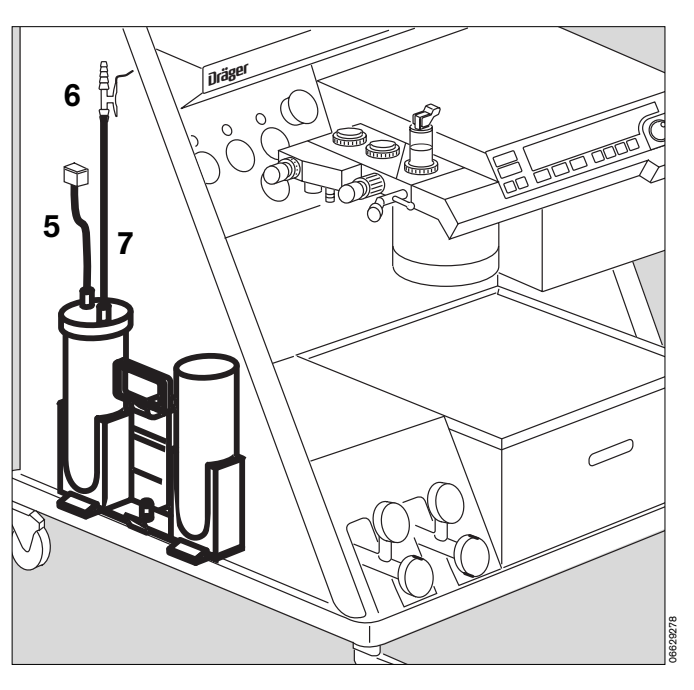

Diese Gebrauchsanweisung wird öffentlich bereitgestellt und dient ausschließlich zu Ihrer Information.

Für die Zuordnung dieser Gebrauchsanweisung zu Ihrem Produkt hinsichtlich Änderungsstand und Variante wird daher keine Gewähr geleistet. Für Ihr Produkt ist ausschließlich die mit dem Gerät gelieferte Gebrauchsanweisung maßgeblich.

#### Seite

| Netzausfallalarm prüfen                     | 132 |
|---------------------------------------------|-----|
| Selbsttest durchführen                      | 132 |
| O2-Mangelsignal prüfen                      | 132 |
| Handbeatmungsfunktion prüfen                | 133 |
| Automatische Beatmungsfunktion prüfen       | 133 |
| Prüfung des Pneumatik-Kreises auf Dichtheit | 135 |
| Anzeigefehler prüfen                        | 135 |
| Batterien und O2-Sensoren entsorgen         | 136 |
| Bakterienfilter entsorgen                   | 136 |
| Gerät entsorgen                             | 136 |
| Instandhaltungsintervalle                   | 137 |

# Betriebsbereitschaft prüfen

Nach jeder Reinigung, Desinfektion, Sterilisation, Reparatur oder Wartung ist die Betriebsbereitschaft des Gerätes wieder herzustellen und zu überprüfen!

Zusatzeinrichtungen nach deren Gebrauchsanweisungen prüfen.

Wechselfristen der Filter, Wartungs- und Kalibrierfristen beachten - z. B. bei Einrichtungen zur Blutdruck- oder Körpertemperaturmessung.

Zur Prüfung der Betriebsbereitschaft gehört:

- Die Funktion des Netzausfallalarms,
- die Prüfung anhand der Checkliste (ab Seite 21),
- der anschließende Selbsttest (ab Seite 26),
- die Funktion des O2-Mangelsignals, sowie
- die Handbeatmungsfunktion und \_
- die automatische Beatmungsfunktion.

#### Netzausfallalarm prüfen

(Nur, wenn das Gerät keine unterbrechungsfreie Stromversorgung besitzt)

- Netzverbindung unterbrechen z. B. Stecker aus der Steckdose.
- Netzschalter auf I = Ein drücken 1 Netzausfallalarm setzt ein. Dauerton - Lautstärke muß 30 Sekunden konstant bleiben.

Sonst Netzverbindung herstellen und Gerät 24 h eingeschaltet lassen, damit sich der Akku aufladen kann. Prüfung wiederholen!

- 1 Netzschalter auf O = Aus - drehen nach rechts Alarm verstummt -
- Netzverbindung wieder herstellen.

#### Selbsttest durchführen!

Erfolgreicher Ablauf ist Voraussetzung für die Betriebsbereitschaft !

Zusatzgeräte erst nach dem Selbsttest einschalten.

Selbsttest starten:

Netzschalter auf I = Ein -•

Test läuft ab, wie ab Seite 26 beschrieben.

#### O<sub>2</sub>-Mangelsignal prüfen

- Feindosierventil O2 geöffnet -2
- O2-Versorgung unterbrechen -
- nach ca. 3 Sekunden O2-Mangelsignal: konstanter Ton mindestens 7 Sekunden.

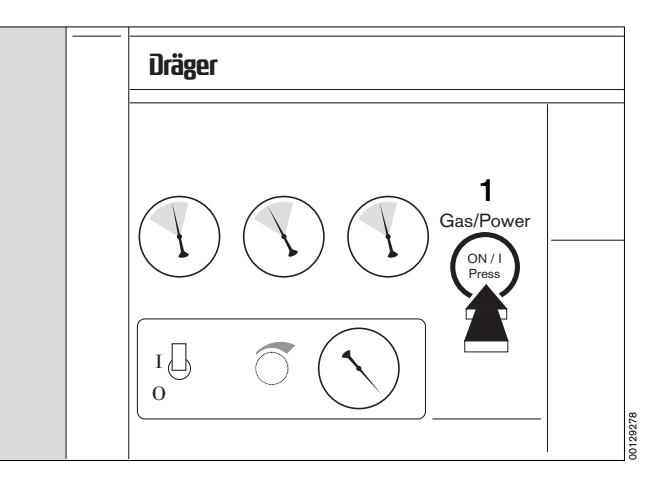

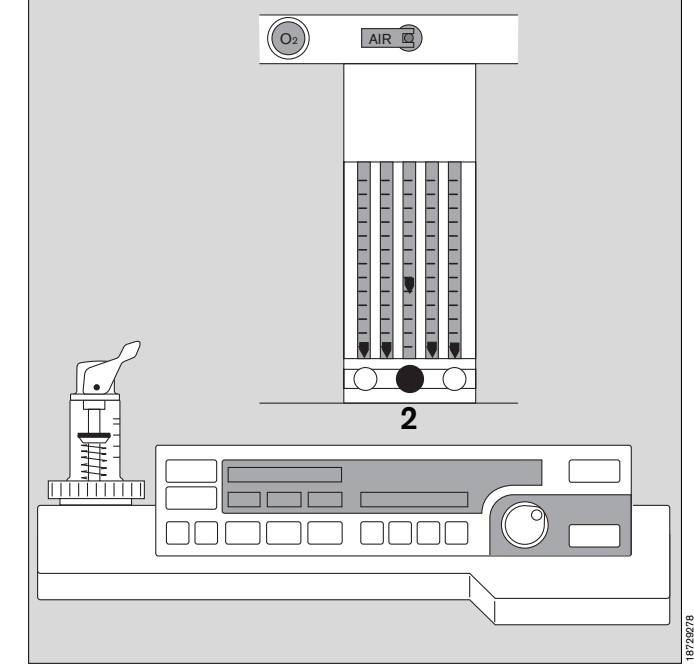

Diese Gebrauchsanweisung wird öffentlich bereitgestellt und dient ausschließlich zu Ihrer Information.

Für die Zuordnung dieser Gebrauchsanweisung zu Ihrem Produkt hinsichtlich Änderungsstand und Variante wird daher keine Gewähr geleistet. Für Ihr Produkt ist ausschließlich die mit dem Gerät gelieferte Gebrauchsanweisung maßgeblich.

#### Handbeatmungsfunktion prüfen

Gerät in Betriebsart Manuell/Spontan:

- 1 Taste SPONT drücken -
- 2 Druckbegrenzungsventil (APL) in Stellung MAN -
- Lungensimulator, Übungsthorax oder Atembeutel an das Y-Stück anschließen -
- 3 Frischgas einstellen -
- 2 am APL-Ventil maximalen Beatmungsdruck zwischen 5 und 70 mbar einstellen - dazu Ventilkopf drehen -
- Atembeutel zusammendrücken -
- Druckanzeige im Monitor vergleichen mit Einstellung am Druckbegrenzungs-Ventil wenn der Überdruck schnell abgebaut werden muß:
- 2 Senkrecht auf den Hebel des Druckbegrenzungs-Ventils drücken.

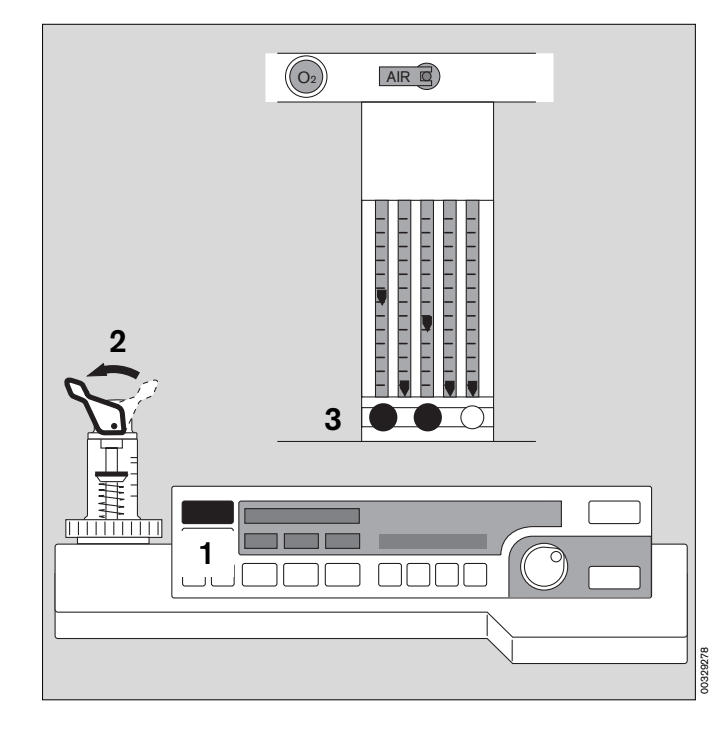

#### Automatische Beatmungsfunktion prüfen

- Lungensimulator, Übungsthorax oder Atembeutel an Y-Stück anschließen -
- 3 Frischgas einstellen -
- 4 Taste
- 5 Knopf drücken -
- 6 die Bandanzeige zeigt den Bewegungsablauf des Kolbens.

Das Gerät startet mit den bei Lieferung (oder vom DrägerService nach Anwenderwunsch) programmierten Beatmungsparametern.

- Der Lungensimulator füllt sich rhythmisch.
- Im Bildschirm wird der Druckverlauf angezeigt.
- Die Volumenmessung zeigt plausible Werte.

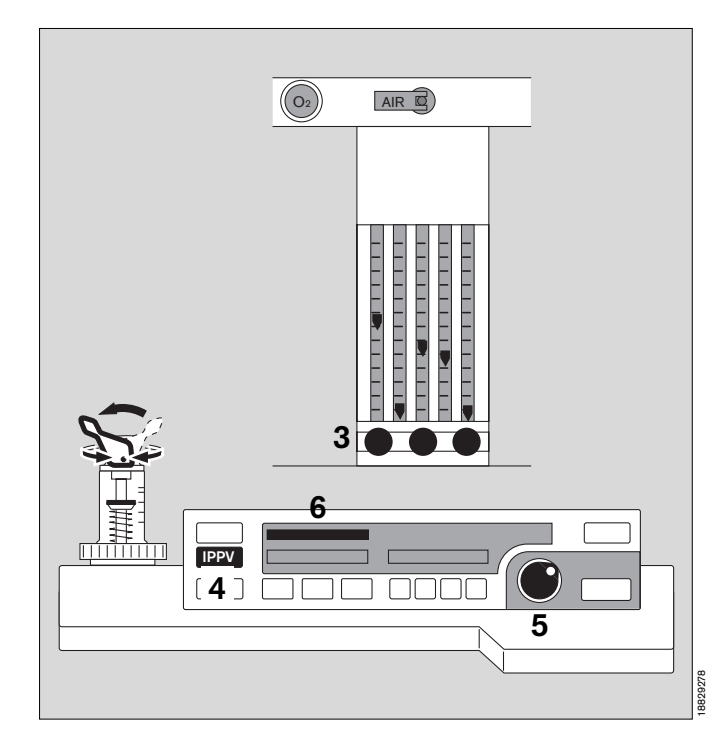

#### Kühlluft-Filter des Bildschirms austauschen

- 1 Beide Kühlluft-Filter (falls verschmutzt) aus der Aufnahme herausziehen.
- Austauschen oder in warmen Wasser mit Zusatz eines Spülmittels reinigen, gut trocknen.
- Kühlluft-Filter faltenfrei in die Aufnahme einsetzen.

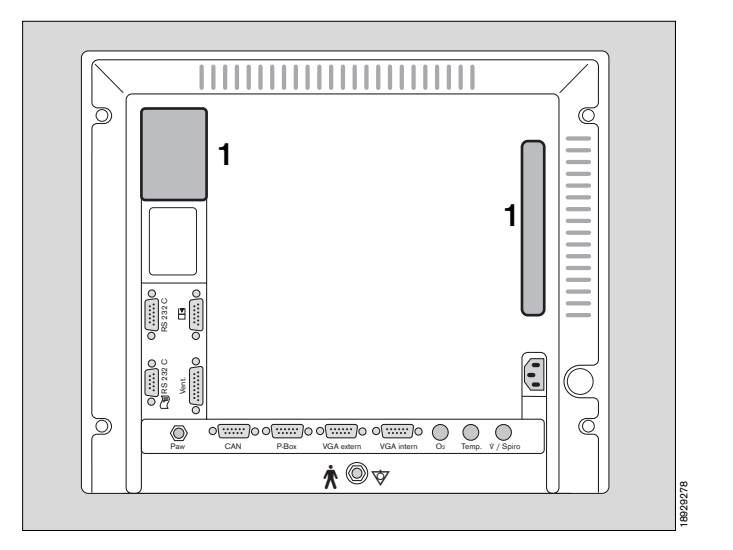

#### Wasserabscheider austauschen

bei Verschmutzung oder bei Meldung im Bildschirm:

#### CO2-LEITUNG ?!

wenn die Probenleitung ohne Knick oder sichtbare Verstopfung ist. Die typische Lebensdauer eines Wasserabscheiders liegt zwischen zwei und vier Wochen.

- 2 Den Wasserabscheider an den Seitenflächen anfassen und herausziehen.
- Den neuen Wasserabscheider bis zum Anschlag auf die Führung schieben.
- Den alten Wasserabscheider mit dem Hausmüll entsorgen.

#### Hinweis

Das Filter nicht trocknen und wiederverwenden! Die Gasdurchlässigkeit wird durch Sekrete, Vernebler etc. verschlechtert. Dadurch wird die Standzeit des Filters verringert.

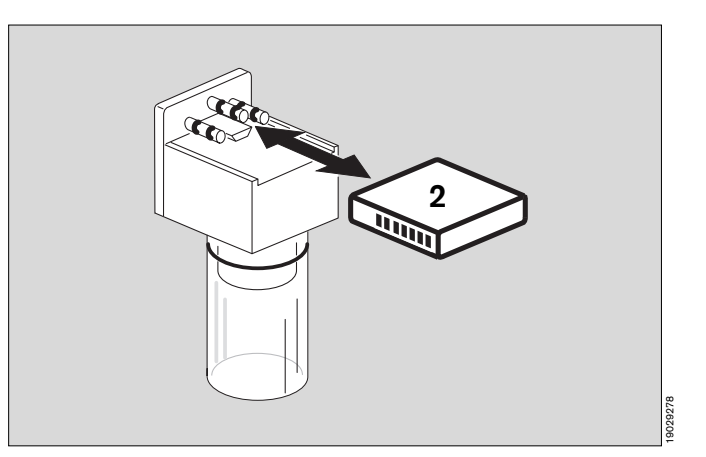

## Prüfung des NiBP-Pneumatik-Kreises auf Dichtheit

Der Zuleitungsschlauch der Manschette ist vom Zwillingsschlauch abzuziehen und über ein T-Stück einem Pumpball hinzuzuschalten. Die Manschette (Normalgröße) verbleibt, eng zusammengerollt, im Meßkreis. Es sollte dann in folgenden Schritten vorgegangen werden:

- Entlüftungsventil im Meßkreis öffnen. Mindestens 30 Sekunden warten.
- Bildschirmtaste »Konfig« drücken.
- Cursorrahmen mit Drehknopf waagerecht bis auf »Kalibrieren« drehen. Drehknopf drücken, um Auswahl zu bestätigen.
- Cursorrahmen mit Drehknopf senkrecht bis auf **»Weitere**« drehen. Drehknopf drücken, um Auswahl zu bestätigen.
- Cursorrahmen mit Drehknopf senkrecht bis auf »NiBP prüfen« drehen. Drehknopf drücken, um Auswahl zu bestätigen.
- Der angezeigte Manschettendruck auf dem Schirm beträgt Null.
- 30 bis 35 Sekunden warten, dann an der Parameterbox die Taste »AUTO« drücken
- Druck mit dem Pumpball auf den Prüfwert erhöhen und Setzzeit von mindestens 30 Sekunden abwarten.
- Messen des Druckabfalls.

Falls die Überdrucksicherung anspricht. Bei 300 mmHg  $\pm 5$  % entlüftet die Parameterbox automatisch. Sie entlüftet ebenfalls, wenn ein Druck von 15 mmHg unterschritten wird. Prüfung wiederholen.

 Der Kalibriermodus wird verlassen durch Drücken des Drehknopfes nach Anwahl von »NIBP prüfen«. Taste »AUTO« deaktivieren.

#### Meßtechnische Prüfung

Der Zuleitungsschlauch der Manschette vom Zwillingsschlauch abziehen und stattdessen das Drucknormal anzuschließen.

- Aufruf des Prüfmodus wie im Absatz »**Prüfen des Pneumatikkreises auf Dichthei**t« oben beschrieben.
- Mit Pumpe und Entlüftungsventil am Drucknormal kann jetzt der Prüfdruck im System eingestellt werden.
- Verlassen des Prüfmodus wie im Absatz »Prüfen des Pneumatikkreises auf Dichtheit« oben beschrieben.

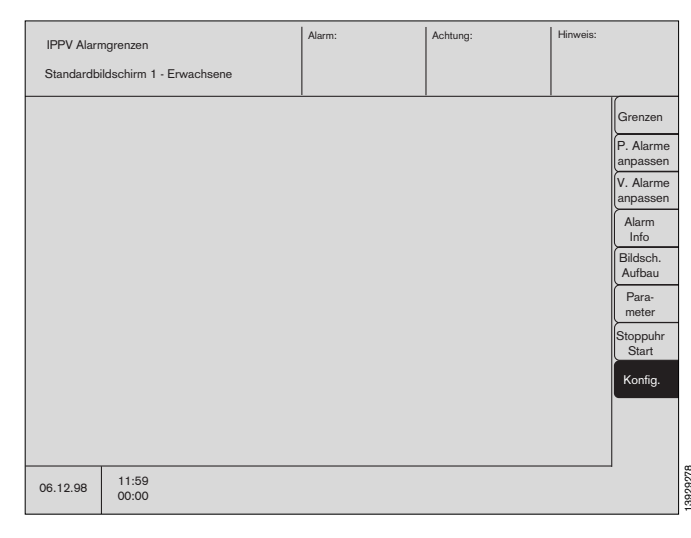

| IPPV - Alarmgrenz                                     | en                     |             |               |           |                                       |
|-------------------------------------------------------|------------------------|-------------|---------------|-----------|---------------------------------------|
| Anästh.Gas                                            | Alarme                 |             | Kalibriere    | n         | Einstellen                            |
| <b>⊢→</b>                                             | <b>⊢→</b>              |             | >             |           | <b>→</b>                              |
| Auswahl                                               | Standard               |             | iBP 1         | ?         | Mode Erw. Neo                         |
| man aut<br>Gas                                        | CO <sub>2</sub>        | ein aus     | iBP 2         | ?         | Alarmton 1 2 3 4 5 6 7 8 9            |
| Isoflurane                                            | SpO <sub>2</sub>       | ein aus     |               |           | EKG-Pulston 0 1 2 3 4 5 6 7 8 9       |
| Die automatische<br>Anästhesiegas-<br>Auswahl erfolgt | Para-<br>meter-<br>box | ein aus     |               |           | EKG-Pulston<br>SpO2 moduliert ein aus |
| durch Anästhesie-<br>gas Identifikation.              | HLM                    | ein aus     | weitere       |           | Kurven-<br>geschwindigkeit 12,5 25 50 |
|                                                       | Pmax                   | ein aus     |               |           | min/s                                 |
|                                                       | AGas Gemisch           | 1 ein aus   |               |           | Farben                                |
|                                                       |                        |             |               |           | Standard abrufen                      |
|                                                       |                        |             |               |           |                                       |
| 06.12.98 11<br>00                                     | 59<br>00               | Bitte überp | orüfen Sie di | e Voreins | stellungen. Bestätigen !              |

Diese Gebrauchsanweisung wird öffentlich bereitgestellt und dient ausschließlich zu Ihrer Information. Für die Zuordnung dieser Gebrauchsanweisung zu Ihrem Produkt hinsichtlich Änderungsstand und Variante wird daher keine Gewähr geleistet. Für Ihr Produkt ist ausschließlich die mit dem Gerät gelieferte Gebrauchsanweisung maßgeblich.

Betriebsbereitschaft prüfen Batterien und O2-Sensoren entsorgen Gerät entsorgen

## Batterien und O2-Sensoren entsorgen

Batterien und O2-Sensoren:

- nicht ins Feuer werfen, Explosionsgefahr!
- nicht gewaltsam öffnen, Verätzungsgefahr!
- Batterien nicht wieder aufladen.

Batterien sind Sonderabfall:

 entsprechend den örtlichen Abfallbeseitigungsvorschriften entsorgen.

Verbrauchte O2-Sensoren können an die Dräger Medical AG & Co. KGaA zurückgeschickt werden.

#### Bakterienfilter entsorgen

Behandlung wie infektiöser Sondermüll. Kann bei Temperaturen über 800 °C schadstoffarm verbrannt werden.

### Gerät entsorgen

- am Ende der Nutzungsphase.

Der Cicero EM kann dann zum Zwecke einer ordnungsgemäßen Entsorgung an die Dräger Medical AG & Co. KGaA zurückgeschickt werden.

## Instandhaltungsintervalle

#### Gerät bzw. Geräteteile vor jeder Instandhaltungsmaßnahme reinigen und desinfizieren auch bei Rücksendung zu Reparaturzwecken!

| Inspektion und Wartung*                                        | Halbjährlich durchführen durch Fachleute.                                                                                                    |  |
|----------------------------------------------------------------|----------------------------------------------------------------------------------------------------|--|
| Wartung der Druckminderer                                      | Alle 6 Jahre von Fachleuten warten lassen.                                                                                                    |  |
| Wasserabscheider                                               | Austauschen bei Verschmutzung oder bei der Meldung<br>» <b>CO2-Leitung? !</b> « wenn von einer funktionsfähigen Proben-<br>leitung auszugehen ist. Entsorgen wie Hausmüll.                   |  |
| O2-Sensor                                                      | Austauschen, wenn keine Kalibrierung mehr möglich ist oder<br>bei der Meldung » <b>FIO2 INOP!</b> «. Entsorgen wie Batterien<br>(entsprechend den örtlichen Abfallbeseitigungsvorschriften). |  |
| Flow-Sensor                                                    | Austauschen, wenn keine Kalibrierung mehr möglich ist oder<br>bei der Meldung » <b>FLOW INOP!</b> «. Kann schadstoffarm bei<br>Temperaturen über 800 °C verbrannt werden.                    |  |
| Bakterienfilter der Sekretabsaugung                            | Nach 14 Tagen austauschen. Entsorgen wie infektiösen<br>Sondermüll. Kann schadstoffarm bei Temperaturen über<br>800 °C verbrannt werden.                                                     |  |
| Bakterienfilter der Meßgasrückführung                          | Alle 6 Monate austauschen. Kann schadstoffarm bei<br>Temperaturen über 800 °C verbrannt werden.                                                                                              |  |
| Bakterienfilter der Druckmeßleitung                            | Alle 6 Monate austauschen. Kann schadstoffarm bei<br>Temperaturen über 800 °C verbrannt werden.                                                                                              |  |
| Kühlluft-Filter (2x)                                           | Monatlich reinigen und gut trocknen oder Filter austauschen.<br>Spätestens nach 1 Jahr austauschen.<br>Entsorgen wie Hausmüll.                                                               |  |
| Lampe in Taste »FRESH GAS OUTLET«                              | Alle 2 Jahre austauschen.                                                                                                    |  |
| O2/AIR-Umschaltventil (integrierte Pneumatik)                  | Nach 3 Jahren austauschen.                                                                                                    |  |
| Lithiumbatterie für die Datensicherung (Ventilator)            | Nach 6 Jahren durch Fachleute wechseln lassen. Entsorgen entsprechend den örtlichen Abfallbeseitigungsvorschriften.                                                                          |  |
| Real Time Clock (Ventilator)                                   | Nach 6 Jahren wechseln durch Fachleute.<br>Entsorgen, siehe Seite 88.                                                                                                    |  |
| Lithiumbatterie für die Datensicherung (Bildschirm)            | Nach 3 Jahren durch Fachleute wechseln lassen. Entsorgen entsprechend den örtlichen Abfallbeseitigungsvorschriften.                                                                          |  |
| Blei-Gel Akku im Netzteil (falls verwendet)                    | Nach 2 Jahren durch Fachleute wechseln lassen. Entsorgen entsprechend den örtlichen Abfallbeseitigungsvorschriften.                                                                          |  |
| Optische Meßbank                                               | Für die Messung der Anästhesiegas-Konzentration alle<br>6 Monate durch Fachleute prüfen lassen.                                                                                              |  |
| Time Keeper RAM                                                | Nach 3 Jahren durch Fachleute wechseln lassen. Entsorgen entsprechend den örtlichen Abfallbeseitigungsvorschriften.                                                                          |  |
| Folgende Arbeiten dürfen nur von Fachleuten ausgeführt werden: |                                                                                                    |  |
| Sicherheitstechnische Kontrollen                               | halbjährlich gemäß § 6 MPBetreibV                                                                                                    |  |

|                                               | (Siehe Blatt »Sicherheitstechnische Kontrollen).                                  |
|-----------------------------------------------|-----------------------------------------------------------------------------------|
| Meßtechnische Kontrollen                      | alle zwei Jahre gemäß § 11 MPBetreibV<br>(Siehe Blatt »Meßtechnische Kontrollen). |
| Meßtechnische Kontrollen an der Parameterbox: |                                                                                   |
| Für die NiBP-Messung                          | Alle zwei Jahre (Siehe MTK-Prüfplakette).                                         |
| Für die Körpertemperaturmessung               | Alle zwei Jahre (Siehe MTK-Prüfplakette).                                         |
|                                               |                                                                                   |

\* Definitionen nach DIN 31 051:

Inspektion = Feststellen des Ist-Zustandes Wartung = Maßnahmen zur Bewahrung des Soll-Zustandes Instandsetzung = Maßnahmen zur Wiederherstellung des Soll-Zustandes Instandhaltung = Inspektion, Wartung, Instandsetzung

#### Seite

| Übersicht über das Gesamtgerät 140                   |
|------------------------------------------------------|
| Bedienelemente und Anzeigen des Ventilators          |
| Bedienelemente und Anzeigen des Bildschirms 142      |
| Bedienelemente und Anzeigen der Gas-Kontrolle 143    |
| Bedienelemente und Anzeigen am Meßröhrenblock144     |
| Bedienelemente und Anzeigen an der Parameterbox. 145 |
| Elemente der Geräterückseite146                      |
| Elemente des Atemsystems 147                         |
| Anschlüsse auf der Rückseite des Bildschirms 148     |
| Grundeinstellungen des Bildschirms149                |
| Маве                                                 |

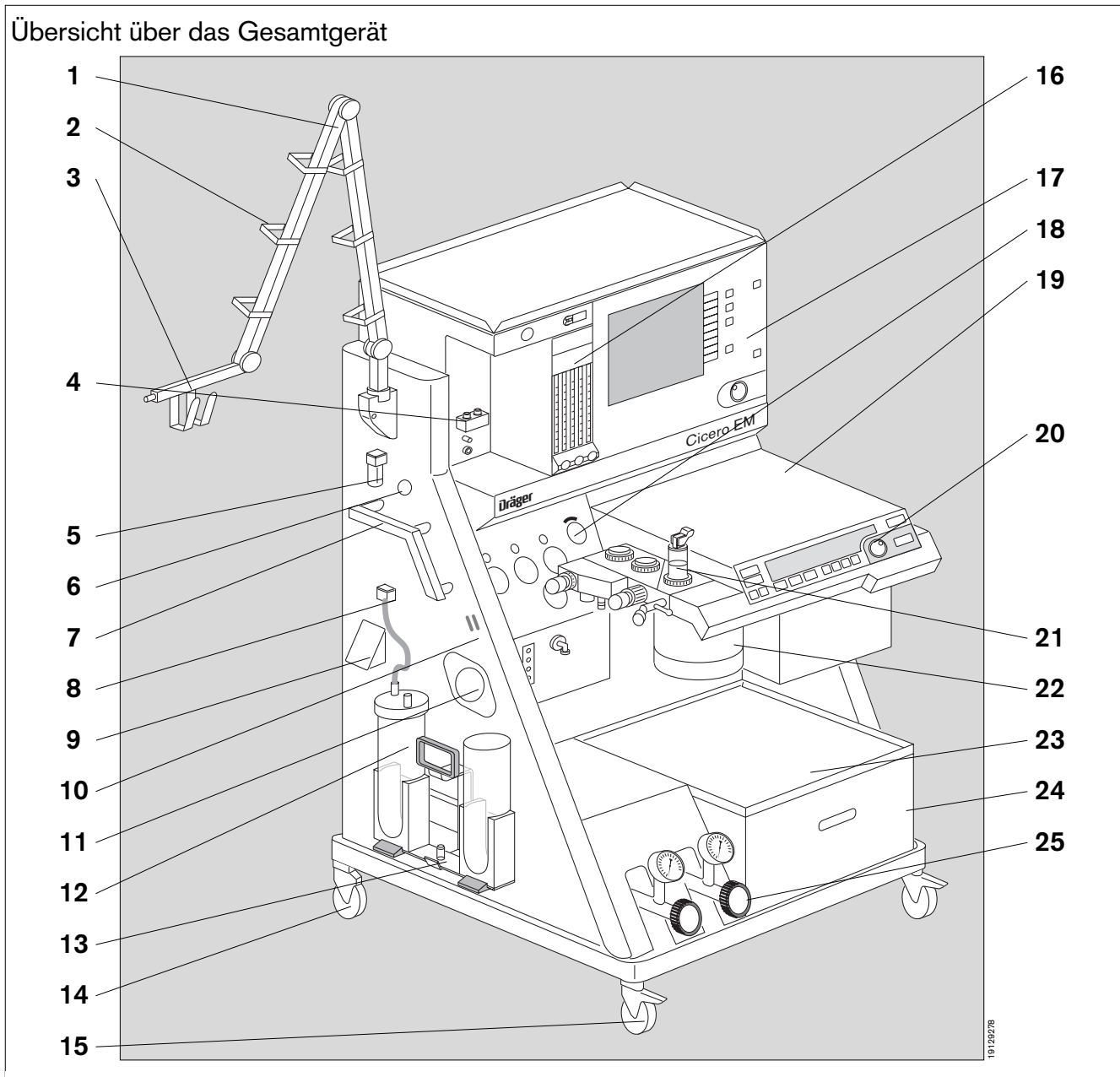

- 1 Gelenkarm (optional)
- 2 Führungsöse für Schläuche und Kabel
- 3 Ablage für NiBP-Cuff oder andere Geräteteile
- 4 Steckanschluß für Dräger-Vapore
- 5 Wasserfalle für Meßgas
- 6 Steckverbinder zur Parameterbox
- 7 Transportgriff / Normschiene für Zusatzgeräte
- 8 Vakuumanschluß für Sekretabsaugung
- 9 Netzsteckdose für Desflurane-Vapor
- 10 Schlauchklemme für Sekretabsaugung
- 11 Mikrobenfilter der Sekretabsaugung. Optional Zentralversorgungs-Eingang für Vacuum.
- **12** Flaschenset der Sekretabsaugung (optional)

- 13 Aufnehmerzapfen
- 14 Lose Transportrolle (2 Stück)
- **15** Feststellbare Transportrolle (2 Stück)
- 16 Meßröhrenblock (Details siehe Seite 144)
- 17 Bildschirm (Details siehe Seite 142)
- 18 Gas-Kontrollplatte (Details siehe Seite 143)
- **19** Aufklappbare Tischplatte
- 20 Bedienfläche des Ventilators (Details siehe Seite 141)
- **21** Atemsystem (Details siehe Seite 147)
- 22 Atemkalkbehälter
- 23 Ablagefläche
- 24 Schublade für Zubehör und Kleinteile
- 25 Optionale Reservegasflaschen

Diese Gebrauchsanweisung wird öffentlich bereitgestellt und dient ausschließlich zu Ihrer Information.

Für die Zuordnung dieser Gebrauchsanweisung zu Ihrem Produkt hinsichtlich Änderungsstand und Variante wird daher keine Gewähr geleistet. Für Ihr Produkt ist ausschließlich die mit dem Gerät gelieferte Gebrauchsanweisung maßgeblich.

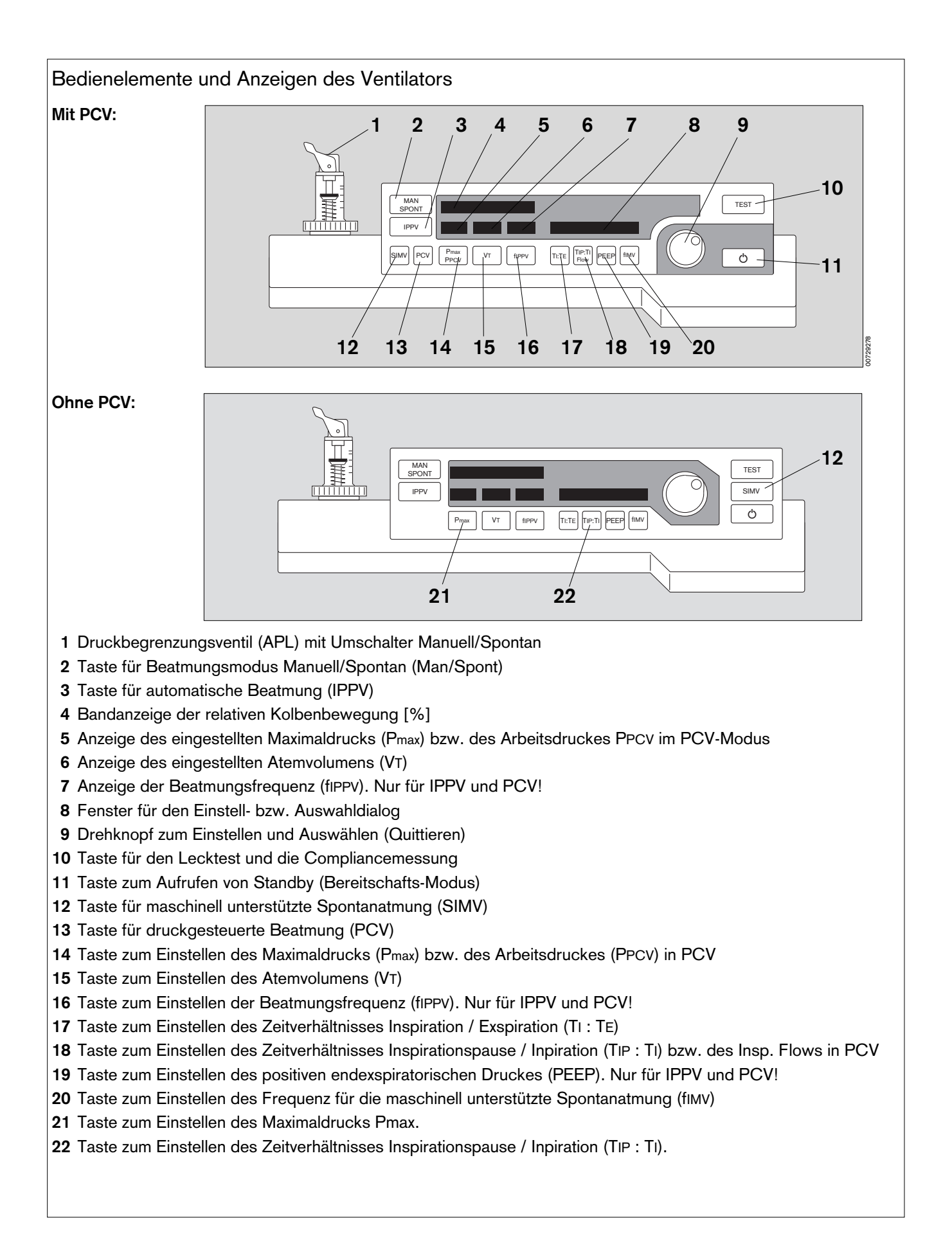

Diese Gebrauchsanweisung wird öffentlich bereitgestellt und dient ausschließlich zu Ihrer Information.

Für die Zuordnung dieser Gebrauchsanweisung zu Ihrem Produkt hinsichtlich Änderungsstand und Variante wird daher keine Gewähr geleistet.

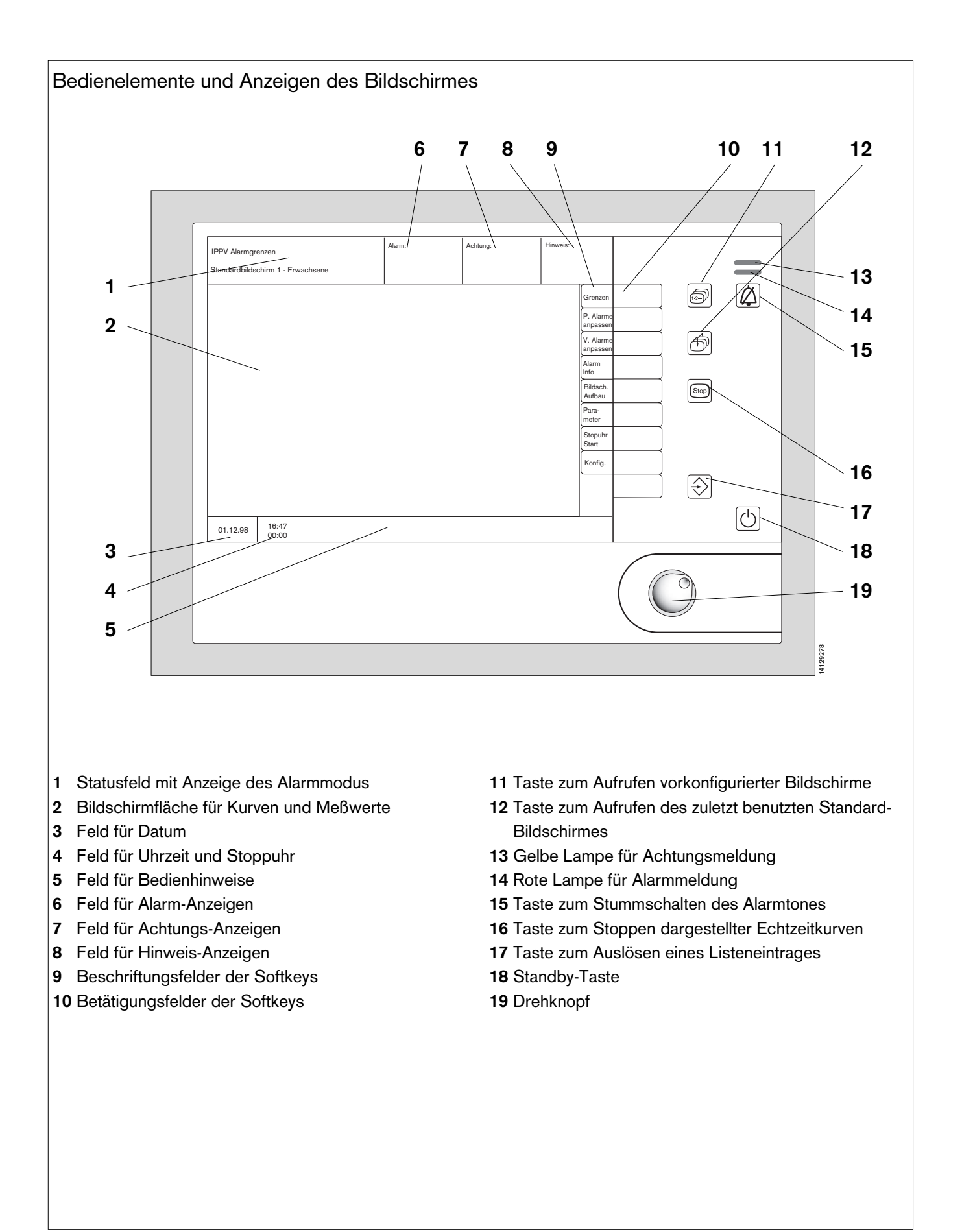

142

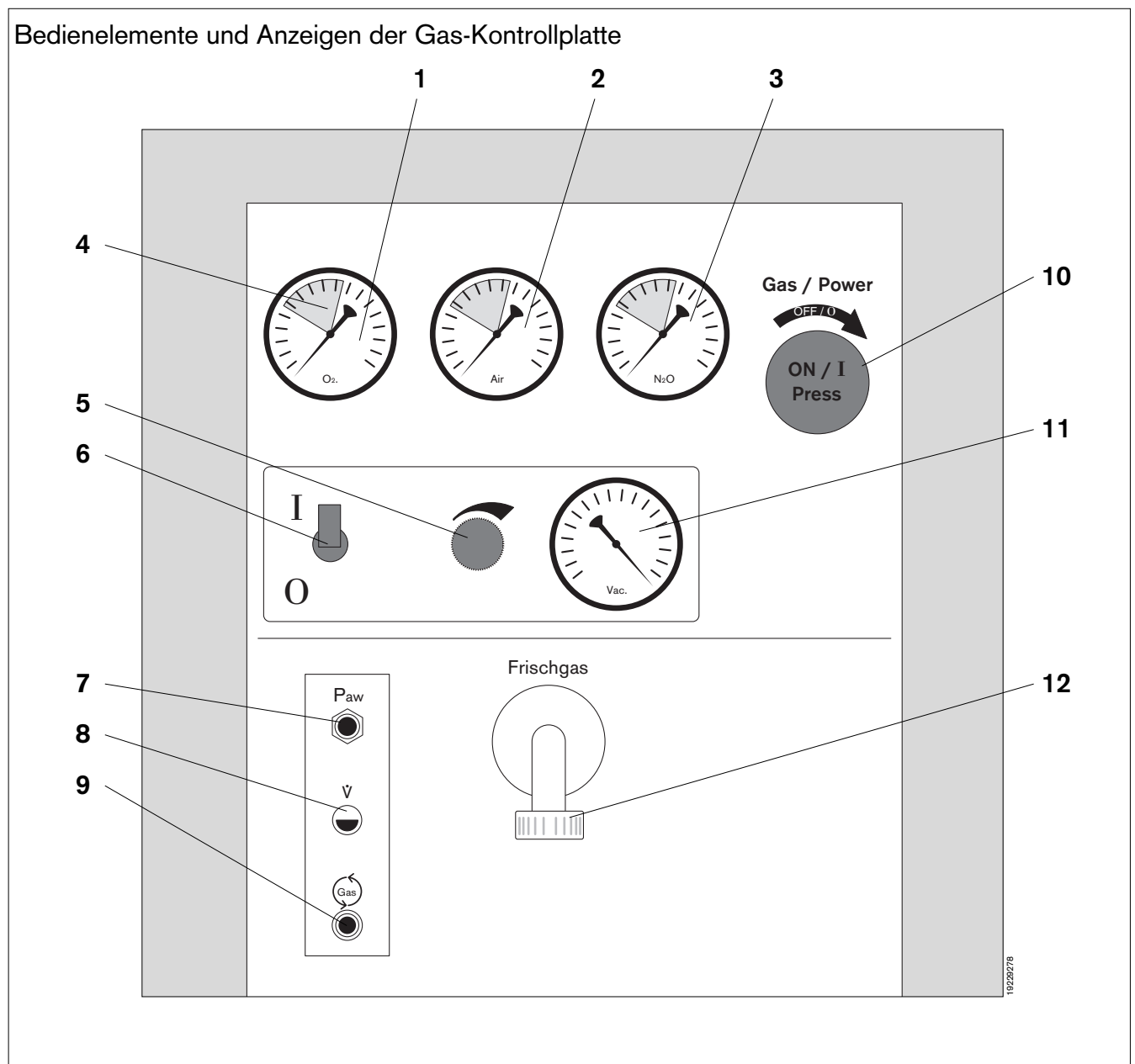

- 1 Manometer für Sauerstoff (O2)\*
- 2 Manometer für Luft (Air)
- 3 Manometer für Lachgas (N2O)\*
- 4 Grünes Feld für ausreichenden Gasdruck
- 5 Regler für den Unterdruck der Sekretabsaugung
- 6 Schalter für die Unterdruckerzeugung
- 7 Schlauchanschluß für die Messung des Atemwegsdruckes (Paw)
- 8 Stecker für den Flowsensor (V)
- 9 Schlauchanschluß für die Meßgasrückführung
- 10 Hauptschalter für Strom und Gase
- 11 Manometer für den Unterdruck
- 12 Frischgasanschluß

Diese Gebrauchsanweisung wird öffentlich bereitgestellt und dient ausschließlich zu Ihrer Information. Für die Zuordnung dieser Gebrauchsanweisung zu Ihrem Produkt hinsichtlich Änderungsstand und Variante wird daher keine Gewähr geleistet.

Für Ihr Produkt ist ausschließlich die mit dem Gerät gelieferte Gebrauchsanweisung maßgeblich.

<sup>\*</sup> in einigen Ländern Plazierung getauscht

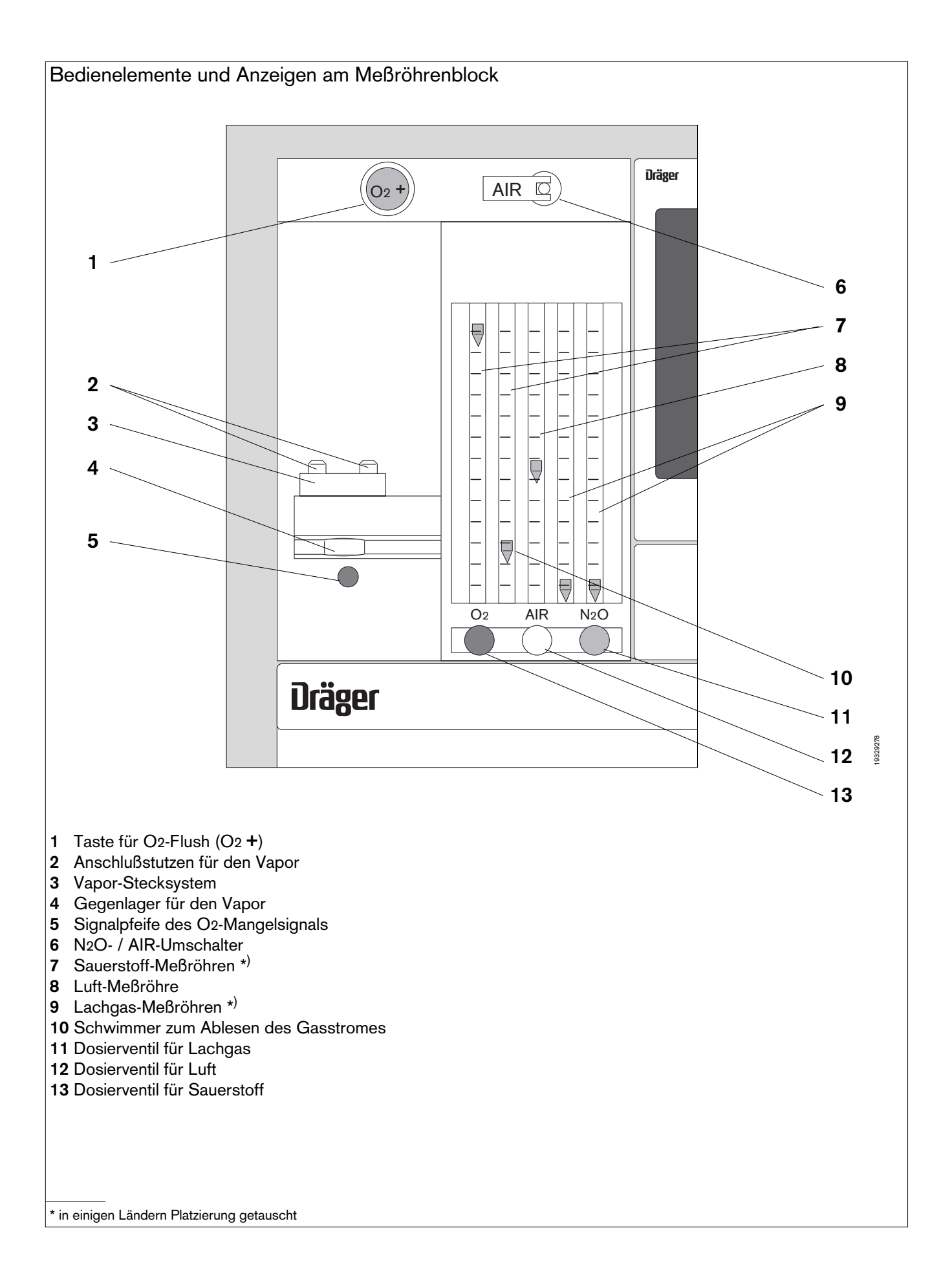
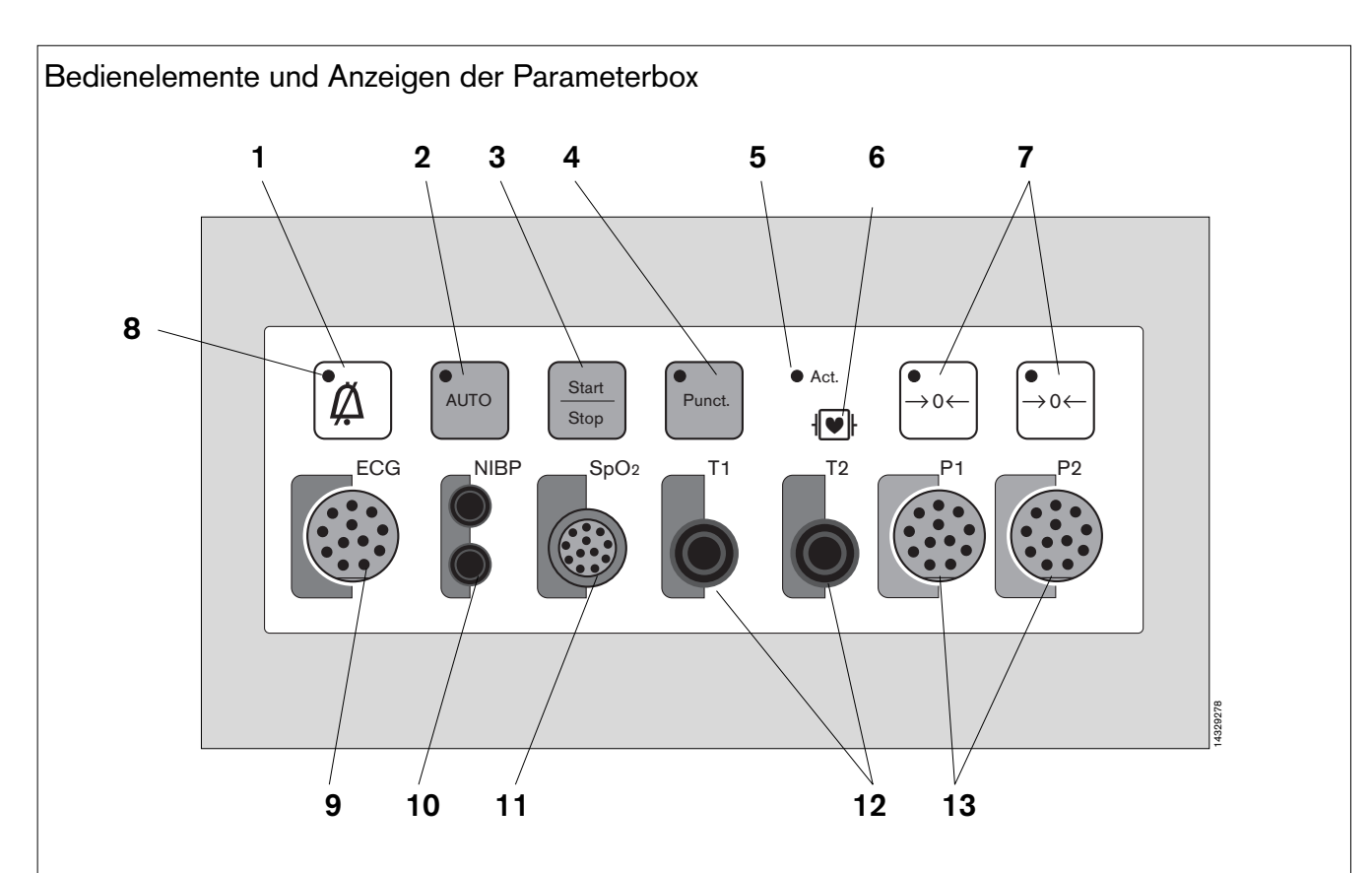

- 1 Taste zum Stummschalten des Alarmtones
- 2 Taste zum automatischen Auslösen von NiBP-Messungen
- 3 Taste zum manuellen Auslösen und Stoppen von NiBP-Messungen
- 4 Taste zum Auslösen eines Stauvorganges in der NiBP-Manschette
- 5 Lampe leuchtet bei aktiver Parameterbox
- 6 Schutzklassen-Kennzeichnung.
- 7 Tasten für den Nullabgleich jedes einzelnen Meßkanals bei invasiver Blutdruckmessung (iBP)
- 8 Lampen in den Tasten leuchten, wenn deren Funktion aktiv ist (Hier: bei stummgeschaltetem Alarmton)
- 9 Steckverbindung für die EKG-Elektroden. Farbkennung: Rot.
- 10 Schlauchverbindungen für die NiBP-Manschette. Farbkennung: Lila.
- 11 Steckverbindung für den SpO2-Sensor. Farbkennung: Braun.
- 12 Steckverbindungen für die Temperatursensoren. Farbkennung: Grün.
- 13 Steckverbindungen für die Sensoren der invasiven Blutdruckmessung (iBP). Farbkennung: Grau.

Für die Zuordnung dieser Gebrauchsanweisung zu Ihrem Produkt hinsichtlich Änderungsstand und Variante wird daher keine Gewähr geleistet.

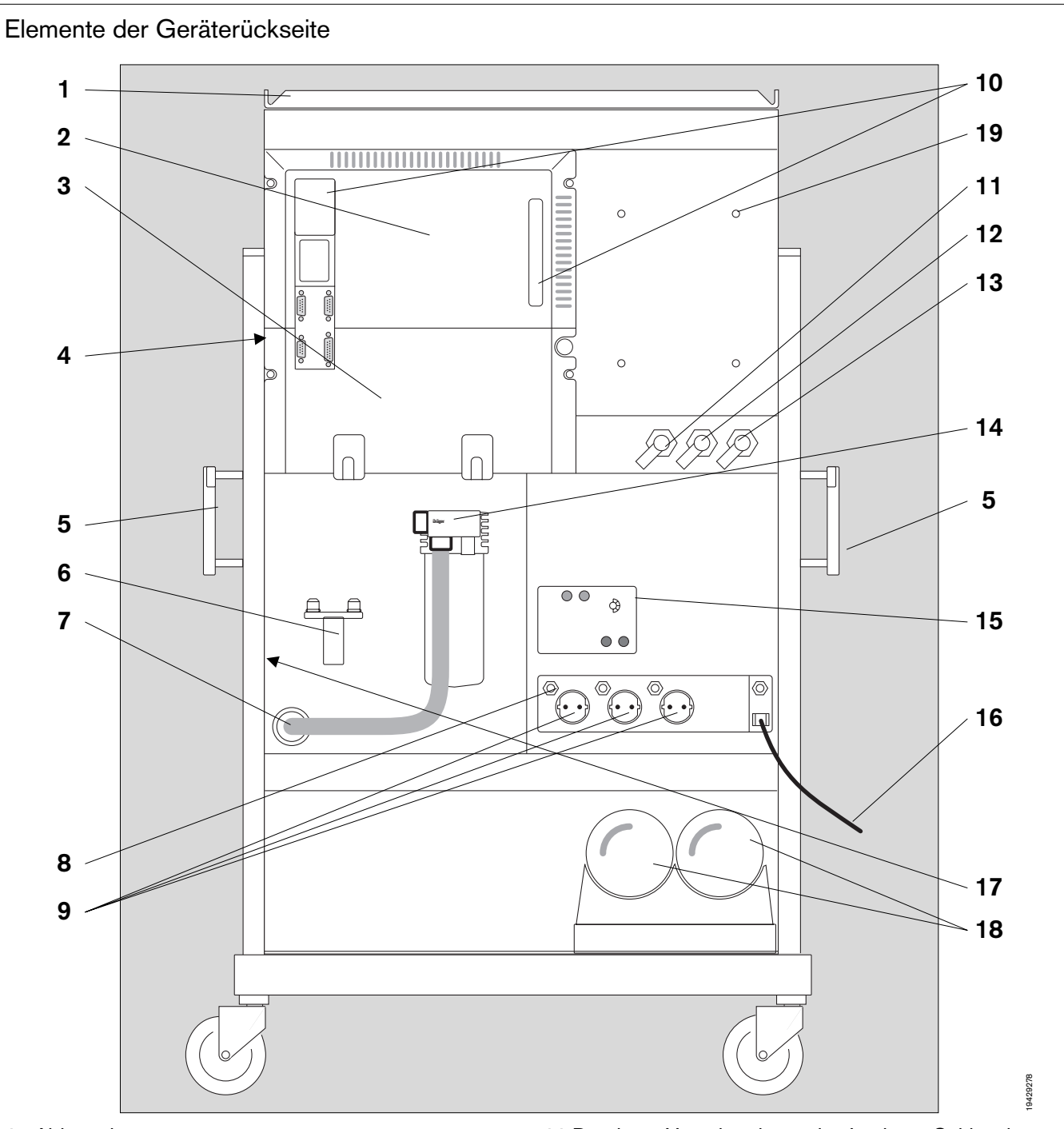

- 1 Ablageplatte
- 2 Bildschirmrückseite (Details siehe Seite 148)
- 3 Halterung für aufgerollte Kabel und Schläuche
- 4 O2-Sensor für die absaugende Gasmessung
- 5 Transportgriff / Normschiene für Zusatzgeräte
- 6 Stecksystem für Reserve-Vapor (kein Gasanschluß!)
- 7 Durchführung der Nakosegasfortleitung
- 8 Erdungsbolzen für Potentialausgleich ( $\bigtriangledown$ )
- 9 Steckdosen
- 10 Kühlluftfilter für den Bildschirm

- 11 Druckgas-Verschraubung des Lachgas-Schlauches
- 12 Druckgas-Verschraubung des Luft-Schlauches
- 13 Druckgas-Verschraubung des Sauerstoff-Schlauches
- 14 Anästhesiegas-Fortleitungssystem (AGS)
- 15 Einstellung der Netzspannung
- 16 Netzkabel
- 17 Leistungsschild und Serien-Nummer
- 18 Optionale Reservegasflaschen
- 19 Befestigung des Netzteils der passiven Klimatisierung

Für die Zuordnung dieser Gebrauchsanweisung zu Ihrem Produkt hinsichtlich Änderungsstand und Variante wird daher keine Gewähr geleistet. Für Ihr Produkt ist ausschließlich die mit dem Gerät gelieferte Gebrauchsanweisung maßgeblich.

Diese Gebrauchsanweisung wird öffentlich bereitgestellt und dient ausschließlich zu Ihrer Information.

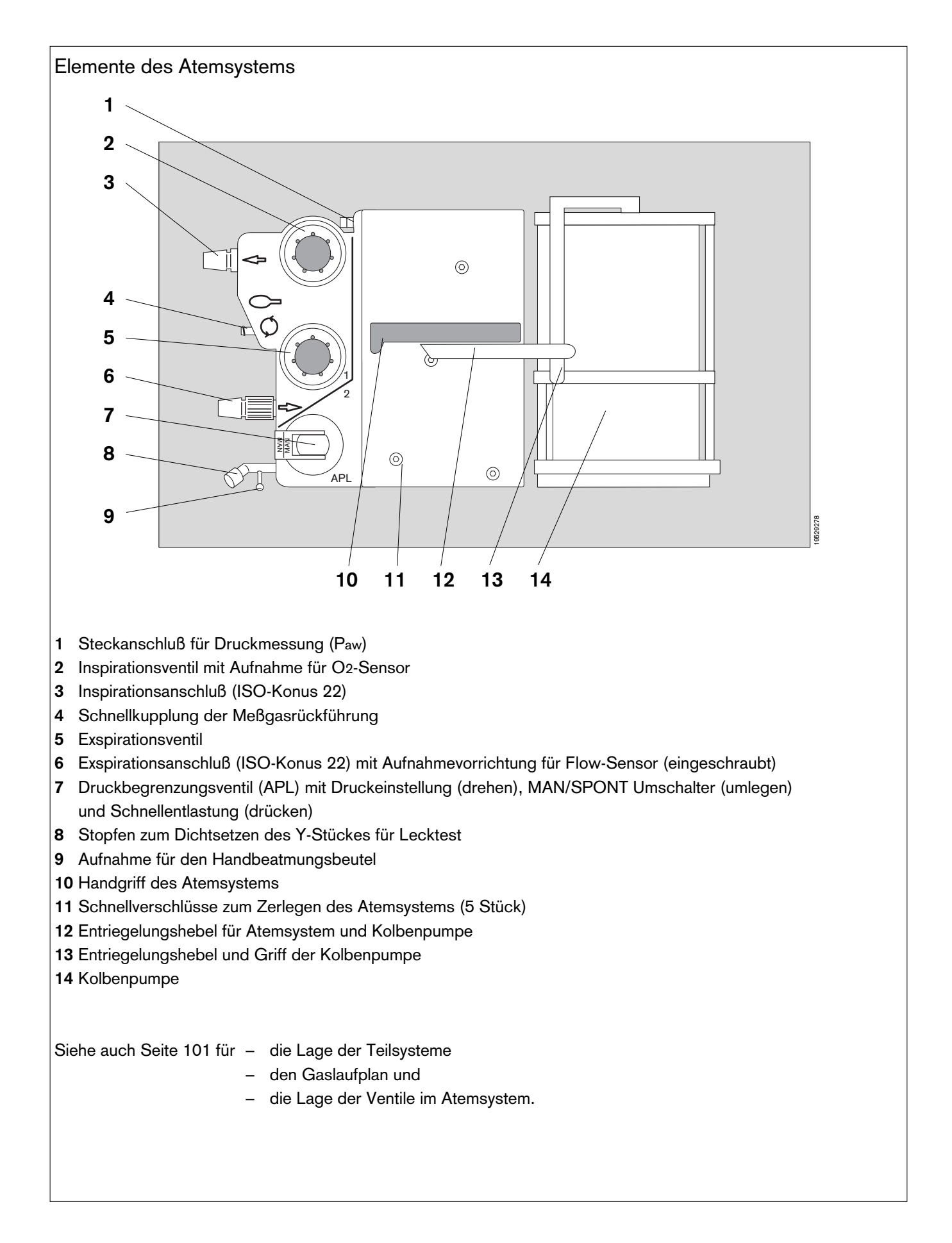

Diese Gebrauchsanweisung wird öffentlich bereitgestellt und dient ausschließlich zu Ihrer Information.

Für die Zuordnung dieser Gebrauchsanweisung zu Ihrem Produkt hinsichtlich Änderungsstand und Variante wird daher keine Gewähr geleistet.

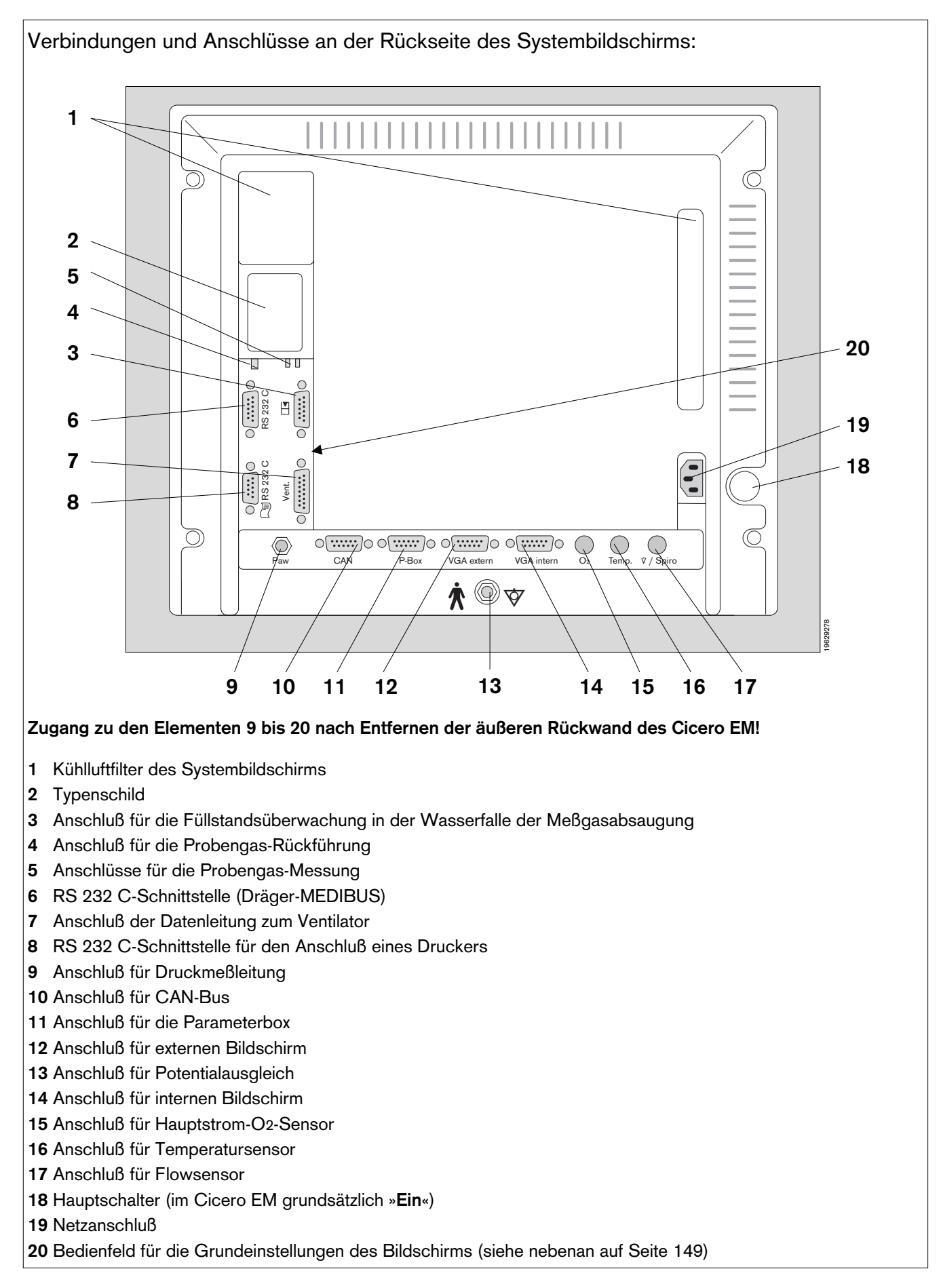

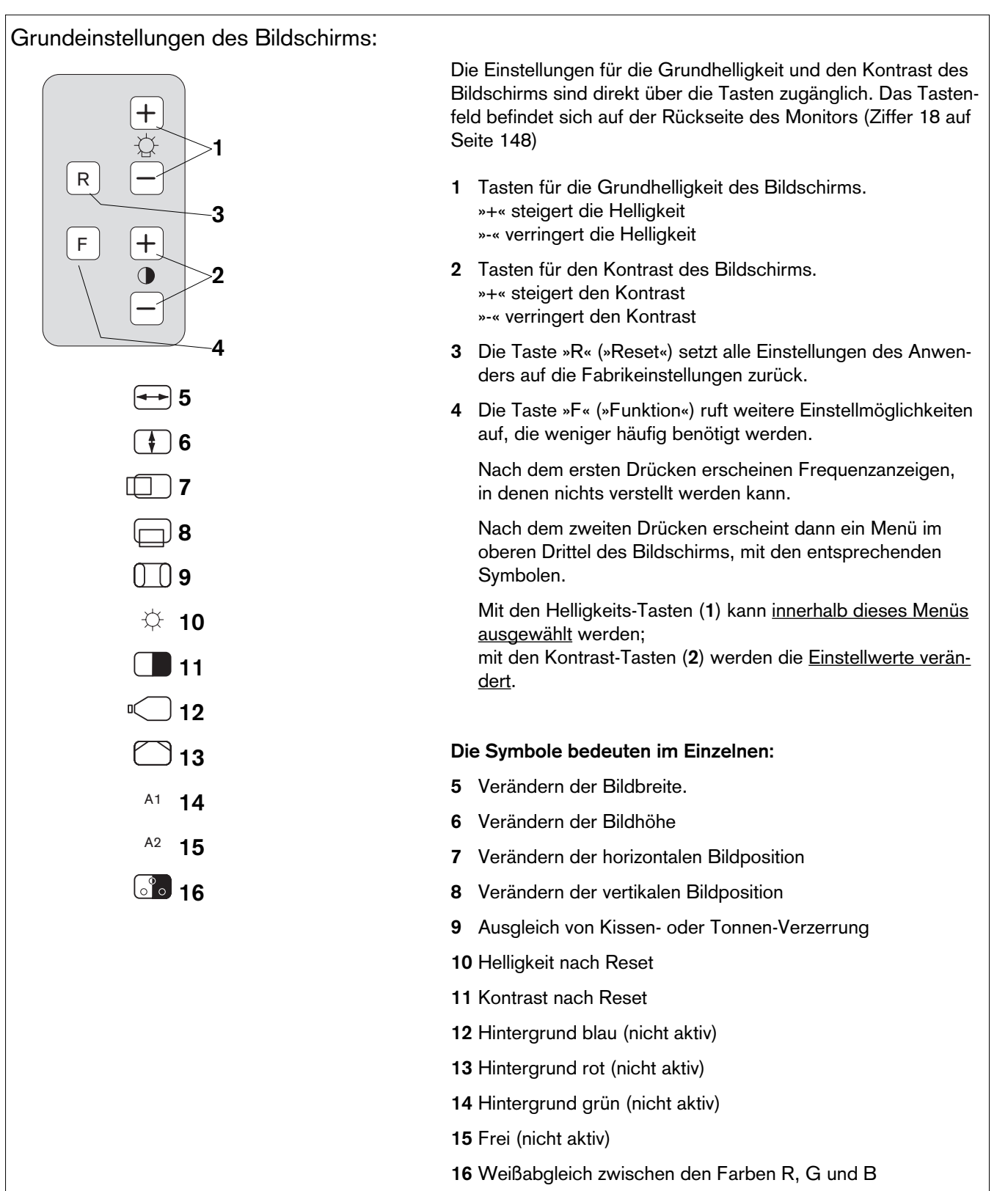

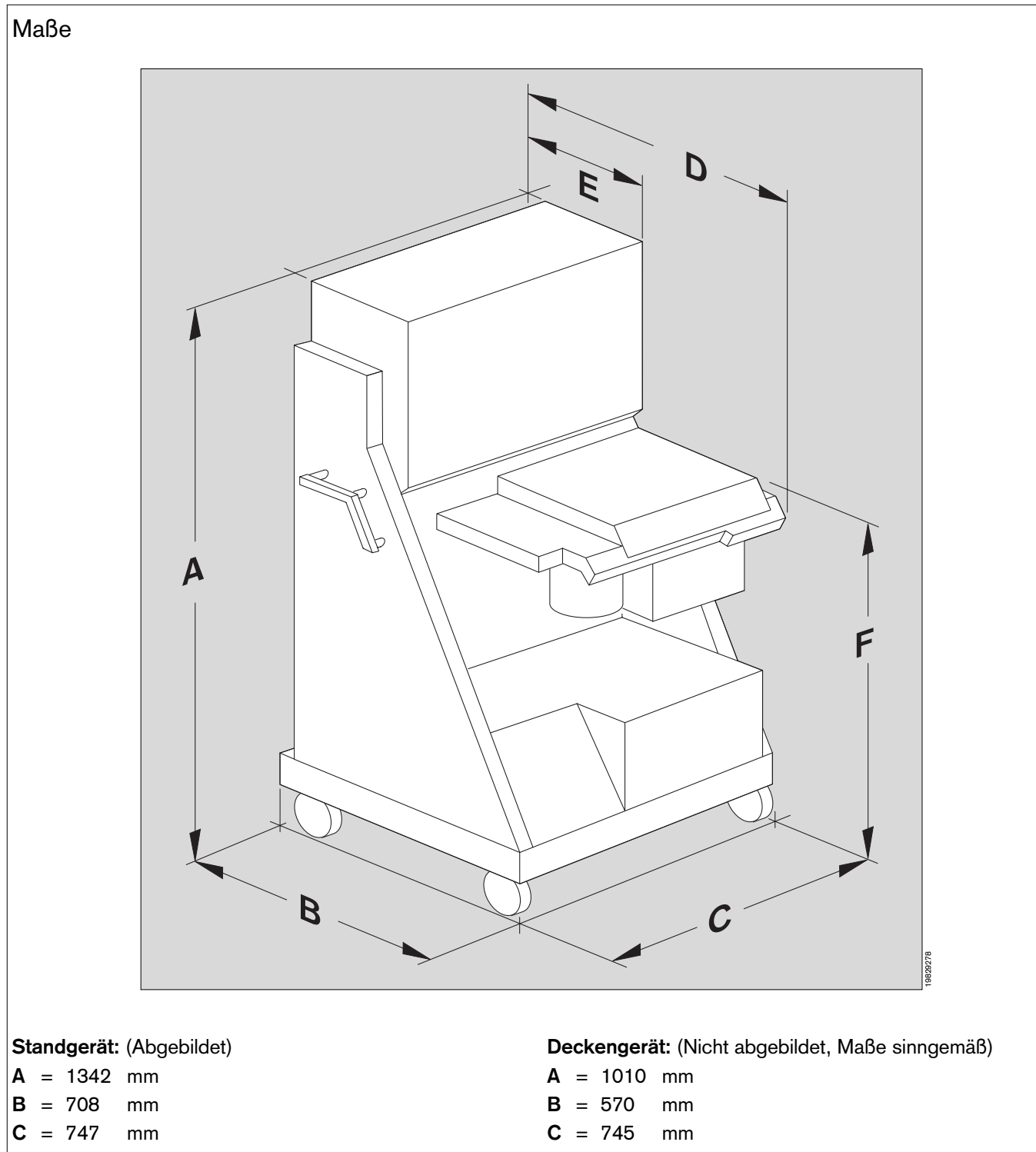

- 850 mm incl. Transportgriff auf beiden Seiten D = 775 mm
- **E** = 385 mm
- **F** = 835 mm

Durch Ausrüsten der Geräte mit optionalem Zubehör können sich die Maximal-Abmessungen verändern!

#### Seite

| Identifizierung                       | 152 |
|---------------------------------------|-----|
| Stromversorgung                       | 152 |
| Umwelteinflüsse                       | 153 |
| Druckgasversorgung                    | 153 |
| Unterdruck                            | 153 |
| Atemsystem                            | 153 |
| Beatmungsgerät                        | 154 |
| Gasdosierung                          | 154 |
| Systembildschirm                      | 155 |
| Druckmessung                          | 155 |
| O2-Messung, absaugend                 | 155 |
| Flowmessung                           | 155 |
| CO2-Messung                           | 155 |
| Anästhesiegas-Messung                 | 156 |
| Atemgas-Temperaturmessung             | 156 |
| Datenkommunikation                    | 156 |
| Parameterbox                          | 157 |
| Elektrokardiogramm (EKG)              | 157 |
| Herzfrequenz                          | 157 |
| Nichtinvasiver Blutdruck (NiBP)       | 158 |
| Invasiver Blutdruck (iBP)             | 158 |
| Sauerstoffsättigung (SpO2)            | 159 |
| Körper-Temperaturmessung              | 159 |
| Transportfunktion, übertragbare Daten | 160 |
|                                       |     |

## **Technische Daten**

## Werden Toleranzen sowohl als Prozent-, als auch als Absolutwert angegeben, so gilt der jeweils größere Wert!

| Identifizierung:      | : Die Serien-Nr., die Sach-Nr. des Cicero EM und das CE-Zeichen befinden sich<br>auf dem Leistungsschild (Typenschild), das an der Geräterückseite befestigt ist.<br>(Ziffer 17 auf Seite 146). |                                                                                            |                                                                                 |                                                                                     |                                                                        |
|-----------------------|----------------------------------------------------------------------------------------------------|--------------------------------------------------------------------------------------------|---------------------------------------------------------------------------------|-------------------------------------------------------------------------------------|------------------------------------------------------------------------|
| Abmessungen:          | Siehe Maßskizze auf Seit                                                                                                    | te 150.                                                                                    |                                                                                 |                                                                                     |                                                                        |
| Klassifizierung:      | Klasse IIb, gemäß Richtli                                                                                                    | nie 93/42/E                                                                                | WG über Me                                                                      | dizinprodukte, /                                                                    | Anhang IX.                                                             |
| UMDNS-Code:           | 10 - 134 (Nomenklatur f                                                                                                    | ür Medizinpr                                                                               | odukte)                                                                         |                                                                                     |                                                                        |
| Gewicht:              | Standversion ca. 190 kg.<br>Deckenversion ca. 180 k                                                                                                    | . Maximal zu<br>g.                                                                         | lässiges Ges                                                                    | amtgewicht 260                                                                      | ) kg.                                                                  |
| Stromversorgung       |                                                                                                    |                                                                                            |                                                                                 |                                                                                     |                                                                        |
| Betriebsspannungen:   | Am Netzteil einstellbar:                                                                                                    | 100 Vac<br>120 Vac<br>127 Vac<br>230 Vac<br>240 Vac                                        | +10 %, -15<br>±10 %,<br>±10 %,<br>±10 %,<br>±10 %,                              | % 50 / 60 H<br>50 / 60 H<br>50 / 60 H<br>50 / 60 H<br>50 / 60 H                     | lz.<br>lz.<br>lz.<br>lz.                                               |
| Leistungsaufnahme:    | Maximal 370 W ohne Hill                                                                                                    | fssteckdose                                                                                | n und ohne Z                                                                    | lubehör                                                                             |                                                                        |
|                       | Ist das Gerät mit einer ur<br>Pack) ausgerüstet, so ist<br>auf 300 W beschränkt!                                                                                                    | nterbrechung<br>die Leistung                                                               | gsfreien Stror<br>gsaufnahme i                                                  | nversorgung (C<br>iber die Hilfs-No                                                 | Cicero-Power-<br>etzsteckdosen                                         |
| Sicherungen:          | 2 x T7A UL 230/240 Vac<br>Im Netzteil: 2 x 0,25 A DI<br>Weitere Sicherungen des<br>Werkzeug zugänglich!<br>Für die Hilfs-Netzsteckdo<br>Desflurane-Vapor: DIN 4                                 | aund 2 x M1<br>IN 41 662, 2<br>Is Netzteils si<br>Issen je 2 Sic<br>1662 T2A.              | 5 A UL 100/<br>230/240 Vac.<br>ind nur für ge<br>cherungen (2                   | 127 Vac<br>eschulte Fachleu<br>A DIN 41 622                                         | ute mit<br>230/240 Vac).                                               |
| Hilfs-Netzsteckdosen: | Keine HF-Chirurgie-Gerä<br>benenfalls hohe Störpege<br>können! (Bei Deckenvers                                                                                                    | ite an den H<br>el die Funklti<br>sion nicht vo                                            | lilfs-Netzsteck<br>ionen des Cio<br>rhanden)                                    | dosen anschlie<br>cero-EM beeinti                                                   | ßen, da gege-<br>rächtigen                                             |
|                       | Keine weiteren Mehrfac<br>Netzsteckdosen anschli<br>steckdosen hat eine Erhö<br>eines Schutzleiterversage<br>dung durch den Summer                                                              | h <b>steckdose</b><br>i <b>eßen!</b> Der A<br>bhung des A<br>ens im Netza<br>h-Ableitstrom | en, zB. Steck<br>Anschluß von<br>bleitstromes<br>anschluß zum<br>n nicht auszus | dosenleisten, a<br>Geräten an die<br>zur Folge. Besc<br>Cicero EM ist<br>schließen. | <b>an die Hilfs-</b><br>Hilfs-Netz-<br>onders im Falle<br>eine Gefähr- |
|                       | Ist das Gerät mit einer Un<br>werden die Hilfssteckdos<br>versorgt!                                                                                                    | nterbrechung<br>sen bei einer                                                              | gsfreien Stro<br>m Stromausfa                                                   | mversorgung au<br>all nicht mit Spa                                                 | usgestattet,<br>nnung                                                  |
|                       | Nicht mit Hauptschalter gesch                                                                                                    | altet.                                                                                     | Ν                                                                               | etzsteckdose für D                                                                  | esflurane-Vapor.                                                       |
|                       | Auch bei ausgeschaltetem, abe<br>dem Netz verbundenem, Cicer<br>ist Spannung vorhanden.                                                                                                    | er mit<br>ro EM                                                                            | M<br>U<br>so                                                                    | lit Hauptschalter ge<br>nabhängig von der<br>chen Netzspannung                      | schaltet.<br>landesspezifi-<br>  230 V <sub>AC /</sub>                 |
|                       |                                                                                                    |                                                                                            | Ø<br>000<br>000                                                                 |                                                                                     |                                                                        |

## Umwelteinflüsse:

| Temperatur                  | +15 bis +35 °C<br>–20 bis +50 °C                                                                      |                                | (Betrieb)<br>(Lagerung / Transport)                                              |
|-----------------------------|----------------------------------------------------------------------------------------------------|--------------------------------|----------------------------------------------------------------------------------|
| Feuchte                     | 20 bis 90 %, keine Beta<br>0 bis 98 %, keine Betau                                                    | uung<br>ung                    | (Betrieb)<br>(Lagerung / Transport)                                              |
| Luftdruck:                  | 80 bis 106 kPa<br>50 bis 106 kPa                                                                      |                                | (Betrieb)<br>(Lagerung / Transport)                                              |
| CO2-Gehalt der Raumluft:    | 300 bis 800 ppm                                                                                       |                                | (Betrieb)                                                                        |
| Druckgasversorgung          |                                                                                                    |                                |                                                                                  |
| Pneumatische Anschlüsse:    | Zentrale Gasversorgung<br>Reservegasflaschen 2 x<br>Narkosegasfortleitung.<br>Anschluß an Vacuum-Ze   | (ZV): (<br>3 Liter<br>entralve | D2, N2O, AIR.<br>(O2, AIR) Optional<br>rsorgung (optional).                      |
| Erforderliche Drücke (ZV):: | O2 : 2,7 bis 5,5 bar<br>N2O : 2,7 bis 5,5 bar<br>AIR : 2,7 bis 5,5 bar                                |                                |                                                                                  |
| Maximaler Gasverbrauch::    | O <sub>2</sub> : 100 L/min bei 5 k<br>N <sub>2</sub> O : 20 L/min bei 5 ba<br>AIR : 50 L/min bei 5 ba | 0ar ±10<br>ar ±10<br>ar ±10    | ) %, davon 50 L/min bei 5 bar ±10 % für O2-Flusł<br>%<br>%                       |
| O2-Mangelwarnung:           | Signalton durch Pfeife ei                                                                             | rzeugt.                        |                                                                                  |
|                             | Ansprechen: spätester<br>Verstummen: spätester                                                        | ns bei C<br>ns bei C           | D2-Druckabfall unter 170 kPa (1,7 bar)<br>D2-Druckanstieg über 260 kPa (2,6 bar) |
| Unterdruck                  |                                                                                                    |                                |                                                                                  |
| Erzeugungs-Prinzip:         | Ejektorsystem                                                                                         |                                |                                                                                  |
| Leistung                    | ZV-Druck 3,5 $\pm$ 0,5 bar:                                                                           | Unterd<br>Förder               | ruck –0,1–0,95 bar.<br>leistung 8 L/min (Freies Ansaugen von Luft)               |
|                             | ZV-Druck 5 ±0,5 bar:                                                                                  | Unterd<br>Förder               | ruck –0,1–0,95 bar.<br>leistung 13 L/min (Freies Ansaugen von Luft)              |
| Vakuum-ZV:                  | Unterdruck –0,1–0,95<br>Förderleistung ca. 20 L/<br>Werte abhängig vom gel                            | bar.<br>min (Fr<br>lieferter   | eies Ansaugen von Luft)<br>n ZV-Vakuum!                                          |
| Atemsystem                  |                                                                                                    |                                |                                                                                  |
|                             |                                                                                                    | ~                              |                                                                                  |

| Gasvolumen         | .: ca. 3 Liter eingeschlossenes Gesamt-Gasvolumen.                                                                        |
|--------------------|----------------------------------------------------------------------------------------------------|
| Compliance         | .: ca. 3 mL/mbar (ca. 4 mL/mbar mit Absorber).                                                                            |
| Absorbervolumen    | .: 1,5 L Atemkalk Drägersorb 800 plus.<br>Bindet ca. 150 Liter CO <sub>2</sub> . Ungefähre Einsatzdauer damit: 6 Stunden. |
| Überdrucksicherung | .: 90 ±10 mbar                                                                                                    |

| Druckbegrenzungsventil                  | )ruckbegrenzungsventil Einstellbar von 5 bis 70 mbar, $\pm 15~\%$ des Einstellwertes. |                                                |                                                                                                    |  |
|-----------------------------------------|---------------------------------------------------------------------------------------|------------------------------------------------|----------------------------------------------------------------------------------------------------|--|
| Patienten-Anschlüsse: ISO-Konus 22 mm 0 |                                                                                       |                                                |                                                                                                    |  |
| Narkosegasfortleitung:                  | Tüllen-Nenndurch                                                                      | nmesser 27 mm                                  | n oder ISO-Konus 30 mm Ớ (≘ EN 1281-1)                                                                                 |  |
| Leckage Beatmungssystem:                | <120 mL/min bei                                                                       | 30 mbar                                        |                                                                                                    |  |
| Maximaldruck im Atemsystem:             | 10 bis 80 mbar $\pm$                                                                  | 20 % oder +3                                   | 3 mbar, jedoch mindestens 10 mbar über PEEP.                                                                           |  |
| Expiratorischer Widerstand:             | 4 mbar bei einem                                                                      | n Flow von 60 L                                | /min (gemäß EN 740).                                                                                                   |  |
| Inspiratorischer Widerstand:            | 4 mbar bei einem                                                                      | n Flow von 60 L                                | /min (gemäß EN 740).                                                                                                   |  |
| Rückschlagventile                       | Staudruck eines<br>Öffnungsdruck e                                                    | nassen Ventils<br>ines nassen Rü               | < 1 mbar<br>ckschlagventils < 1 mbar                                                                                   |  |
| Beatmungsgerät                          |                                                                                       |                                                |                                                                                                    |  |
| Antriebsgas-Verbrauch                   | 2 L/min O <sub>2</sub> oder<br>0 L/min in Betriel                                     | AIR im Betrieb<br>osart » <b>Standby</b>       | «                                                                                                    |  |
| Atemvolumen (VT)                        | <20 mL<br>20 bis 100 mL<br>100 bis 1400 mL                                            | ±30 % oder ±<br>±10 % oder ±<br>. ±5 % oder ±1 | ⊧6 mL (Ab Software 7.2)<br>⊧10 mL<br>I5 mL                                                                             |  |
| Frequenz (fippv)                        | 6 bis 80 1/min<br>6 bis 60 1/min                                                      | (Ab Software<br>(Software < 7                  | 7.2)<br>.2)                                                                                                    |  |
| Atemminutenvolumen ( v E)               | bis 25 L/min                                                                          |                                                |                                                                                                    |  |
| Т::Те                                   | 1:3 bis 2:1                                                                           | ±5 % (Bis So                                   | oftware $\leq$ 7.3)                                                                                                    |  |
| Тір:Ті                                  | 0 bis 60 %                                                                            | ±5 %                                           |                                                                                                    |  |
| Inspirationsflow VI max                 | max. 75 L/min                                                                         |                                                |                                                                                                    |  |
| fімv                                    | 3 bis 80 1/min<br>3 bis 60 1/min                                                      | ±5 % (fiмv < f<br>±5 % (fiмv < f               | fippv) (Ab Software 7.2)<br>fippv) (Software < 7.2)                                                                    |  |
| PEEP                                    | 0; 2 bis 20 mbar<br>0; 2 bis 20 mbar                                                  | ±10 % oder ±<br>±10 % oder ±                   | 2 mbar (P <sub>max</sub> - PEEP >5 mbar, ab Software 7.2)<br>2 mbar (P <sub>max</sub> - PEEP >10 mbar, Software < 7.2) |  |
| Triggerdruck:                           | -1 mbar $\pm$ 0,5 mbar (fest vorgegeben)                                              |                                                |                                                                                                    |  |
| Inspirationsflow im PCV-Modus :         | 5 bis 75 l/min (P                                                                     | CV-Ventilator)                                 |                                                                                                    |  |
| Arbeitsdruck im PCV-Modus:              | 10 bis 70 mbar (l                                                                     | PCV-Ventilator)                                |                                                                                                    |  |
| Gasdosierung                            |                                                                                       |                                                |                                                                                                    |  |
| Low-Flow-Meßröhren:                     | (Kalibriert für 20                                                                    | °C, 1013 mbar                                  | )                                                                                                    |  |
|                                         | O2: 0,02 bis<br>Bei Skale<br>Bei Skale                                                | 0,5 L/min<br>en-Minimum:<br>en-Maximum:        | ±10 %<br>+20 %, -10 %<br>±5 %                                                                                          |  |
|                                         | O2: 0,55 bis<br>Bei Skale                                                             | 10,0 L/min<br>en-Minimum:                      | ±10 %<br>+20 %, -5 %                                                                                                   |  |
|                                         | N2O: 0,02 bis<br>Bei Skale<br>Bei Skale                                               | 0,5 L/min<br>en-Minimum:<br>en-Maximum:        | ±10 %<br>-20 %, +10 %<br>±5 %                                                                                          |  |
|                                         | N2O: 0,55 bis<br>Bei Skale                                                            | 10,0 L/min<br>ən-Minimum:                      | ±10 %<br>+20 %, -5 %                                                                                                   |  |
|                                         | AIR: 0,2 bis 1<br>Bei Skale                                                           | 4,0 L/min<br>en-Minimum:                       | ±10 %<br>+15 %, –5 %                                                                                                   |  |
| Dosierleistung:                         | O2, N2O, AIR jev                                                                      | veils mindesten                                | is 9 L/min                                                                                                    |  |

| Systembildschirm                 |                                                                                                    |                                                                                                    |
|----------------------------------|----------------------------------------------------------------------------------------------------|----------------------------------------------------------------------------------------------------|
| Prüfbestimmungen                 | EN 60601-1, EN 60601-1-2, E<br>EN 60601-2-34, pr-EN 864, p                                                                              | EN 60601-2-27, EN 60601-2-30,<br>r-EN 865.                                                                                                    |
| Druckmessung                     |                                                                                                    |                                                                                                    |
| Atemwegsdruck, Meßbereich:       | –10 bis 80 mbar                                                                                                    |                                                                                                    |
| Auflösung:                       | 1 mbar                                                                                                    |                                                                                                    |
| Genauigkeit                      | mindestens 1 mbar oder besse                                                                                                    | er als ±4 % vom Meßwert                                                                                                    |
| O2-Messung im Seitenstrom (a     | bsaugende Messung)                                                                                                    |                                                                                                    |
| Meßbereich                       | 5 bis 100 Vol.%                                                                                                    |                                                                                                    |
| Absaugrate                       | 60 mL/min oder 200 mL/min                                                                                                    |                                                                                                    |
| Auflösung für FiO2 und FeO2:     | 1 Vol.%                                                                                                    |                                                                                                    |
| Auflösung für ∆O2                | 0,1 Vol.%                                                                                                    |                                                                                                    |
| Genauigkeit                      | bei Kalibration mit Luft:                                                                                                    | $\pm 3$ Vol.% im Meßbereich 5 bis 50 Vol.% $\pm 5$ Vol.% im Meßbereich 50 bis 100 Vol.%                                                         |
|                                  | bei Kalibration mit 100 % O2:                                                                                                    | $\pm 3$ Vol.% im Meßbereich 5 bis 100 Vol.%                                                                                                    |
| Ansprechzeit t <sub>1090</sub> : | besser als 500 ms.                                                                                                    |                                                                                                    |
| Flow-Messung                     |                                                                                                    |                                                                                                    |
| Atemvolumen VT                   | Bereich: 0,01 bis 9,99 L                                                                                                    |                                                                                                    |
| Auflösung:                       | 0,01 L                                                                                                    |                                                                                                    |
| Genauigkeit:                     | besser als 0,01 L oder $\pm 8$ %* (unter Kalibrierbedingungen ur                                                                        | vom Meßwert<br>nd 1013 hPa)                                                                                                    |
| Minutenvolumen AMV:              | Bereich: 0 bis 99,9 L/min                                                                                                    |                                                                                                    |
| Auflösung:                       | 0,1 L/min                                                                                                    |                                                                                                    |
| Genauigkeit                      | besser als 0,2 L/min oder $\pm 8$ und BTPS (BTPS = Körperten<br>gesättigt). (* Bei Verwendung eine<br>sich die Toleranz auf $\pm 15$ %) | %* vom Meßwert unter Kalibrierbedingungen<br>nperatur, aktueller Umgebungsdruck, Gas<br>s exspiratorisch angeordneten Mikrobenfilters verändert |
| Atemfrequenz:                    | Bereich: 0 bis 99/min                                                                                                    |                                                                                                    |
| Auflösung:                       | ±1 /min                                                                                                    |                                                                                                    |
| Genauigkeit:                     | ±1 /min                                                                                                    |                                                                                                    |
| CO2-Messung                      |                                                                                                    |                                                                                                    |
| Besonderheit                     | Bei eingeschaltetem CO <sub>2</sub> -Alar<br>CO <sub>2</sub> -Konzentration der Atemlu<br>5 mmHg (Erwachsene) bzw. 8                    | rm wird im IPPV-Mode die inspiratorische<br>uft mit der voreingestellten Grenze von<br>8 mmHg (Neonaten) überwacht!                             |
| Einstellbereich:                 | 0 bis 10 mmHg                                                                                                    |                                                                                                    |
| Absaugrate:                      | 60 mL/min oder 200 mL/min                                                                                                    |                                                                                                    |
| Meßbereich                       | 0 bis 9,9 Vol.% (entspr. 0 bis                                                                                                    | 9,9 kPa oder 0 bis 80 mmHg)                                                                                                    |
| Genauigkeit:                     | $\pm 0,2$ Vol.% oder 5 % vom Me                                                                                                    | ßwert.                                                                                                    |
| Auflösung:                       | 1 mmHg, 0,1 KPa, 0,1 Vol.%                                                                                                    |                                                                                                    |
| Ansprechzeit t <sub>1090</sub>   | bei 200 mL/min: 300 ms<br>bei 60 mL/min: 1 s                                                                                            |                                                                                                    |
| Aufheizphase:                    | 4 Minuten (Genauigkeitsforder                                                                                                    | rung der ISO/DIS 11196 werden erreicht)                                                                                                    |
| Nullpunktdrift                   | innerhalb der oben angegeber                                                                                                    | nen Genauigkeit ohne Zeitbegrenzung.                                                                                                    |

Diese Gebrauchsanweisung wird öffentlich bereitgestellt und dient ausschließlich zu Ihrer Information. Für die Zuordnung dieser Gebrauchsanweisung zu Ihrem Produkt hinsichtlich Änderungsstand und Variante wird daher keine Gewähr geleistet. Für Ihr Produkt ist ausschließlich die mit dem Gerät gelieferte Gebrauchsanweisung maßgeblich.

#### Anästhesie-Gas Messung

| 0 bis 100 Vol.%                                                                                                    |
|----------------------------------------------------------------------------------------------------|
| $\pm 2,5$ Vol.% oder 4 % vom Meßwert.                                                                                                    |
| 1 %                                                                                                    |
|                                                                                                    |
| 0 bis 8,5 Vol.%                                                                                                    |
| Im Bereich von 0 bis 4 %: besser als $\pm 0,2$ Vol.% absolut                                                                                                    |
| Im Bereich von 4 bis 8,5 %: besser als $\pm 10$ % vom Meßwert                                                                                                    |
| 0,1 Vol.%                                                                                                    |
|                                                                                                    |
| 0 bis 9,9 Vol.%                                                                                                    |
| Im Bereich von 0 bis 4 %: besser als $\pm 0,2$ Vol.% absolut                                                                                                    |
| Im Bereich von 4 bis 8,5 %: besser als $\pm 10$ % vom Meßwert                                                                                                    |
| 0,1 Vol.%                                                                                                    |
|                                                                                                    |
| 0 bis 22 Vol.%                                                                                                    |
| Im Bereich von 0 bis 8 %: besser als $\pm 0,2$ Vol.% absolut                                                                                                    |
| Im Bereich von 8 bis 22 %: besser als $\pm 10$ % vom Meßwert                                                                                                    |
| 0,1 Vol.%                                                                                                    |
|                                                                                                    |
| bei 200 mL/min: 350 ms                                                                                                    |
| 4 Minuten (Canavigkeiteforderung der ISO/DIS 11106 worden erreicht)                                                                                                    |
|                                                                                                    |
| innemalb der oben angegebenen Genauigkeit onne Zeitbegrenzung.                                                                                                    |
| Die spezifizierte Genaugikeit der Messung wird spätestens 4 Minuten nach dem<br>Einschalten des Gerätes erreicht. Der Schwellenwert für die automatische Erken-<br>nung beträgt 0,15 Vol.%. Anästhesie-Gasgemische werden ab einem Anteil von<br>0,4 Vol.% erkannt. Im Falle eines Gemisches wird das Gas mit der höheren<br>Konzentration im Gemisch gemessen. |
|                                                                                                    |

#### Atemgas-Temperaturmessung

| Atemgas-Temperatur | .: Bereich:   | 20 bis 50 °C    |           |
|--------------------|---------------|-----------------|-----------|
| Auflösung          | .: 1 °C       |                 |           |
| Genauigkeit        | .: ±0,5 °C ir | m Meßbereich 30 | bis 41 °C |

#### Datenkommunikation

| <u>RS-232-C (MEDIBUS)</u>  |                                                |
|----------------------------|------------------------------------------------|
| Buchse:                    | 9-polig Sub D, galvanische Trennung 1,5 kV     |
| Pinbelegung:               | $2 \cong TxD$ , $3 \cong RxD$ , $5 \cong Erde$ |
| <u>Protokoll (Drucker)</u> |                                                |
| Buchse:                    | 9-polig Sub D, galvanische Trennung 1,5 kV     |
| Pinbelegung:               | $2 \cong TxD$ , $3 \cong RxD$ , $5 \cong Erde$ |

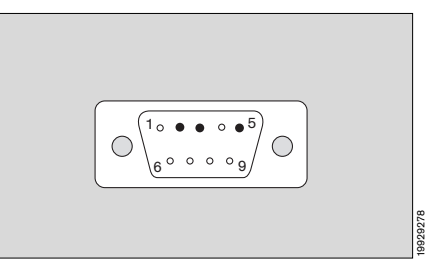

## Parameterbox

#### Elektro-Kardiogramm (EKG)

| Eingang                                                                              | : isoliert; IEC Typ CF; für EKG Kabel mit 3 und 4–5 Elektroden; Farbkennung: Rot.                                                                     |                                                             |                                                                                   |  |
|--------------------------------------------------------------------------------------|----------------------------------------------------------------------------------------------------|-------------------------------------------------------------|-----------------------------------------------------------------------------------|--|
| Eingangsimpedanz                                                                     | : >20 MΩ bei 10 Hz<br>>4 MΩ bei 40 Hz                                                                                                    |                                                             |                                                                                   |  |
| Ableitungen:                                                                         | : 1, 2, 3 oder I, II, III, AVR, AVL, AVF, V                                                                                                    |                                                             |                                                                                   |  |
| Darstellung:                                                                         | Position frei konfigurierbar.                                                                                                    |                                                             |                                                                                   |  |
| Eingangsspannung:                                                                    | max. 6 mV Spitze                                                                                                    |                                                             |                                                                                   |  |
| Kurvendarstellung:                                                                   | 0,5 bis 8 mV                                                                                                    |                                                             |                                                                                   |  |
| DC-Offset:                                                                           | max. 300 mV (nur bei f                                                                                                    | Filter auf » <b>Ein</b> «)                                  |                                                                                   |  |
| Bandbreite                                                                           | 0,5 bis 30 Hz (–3 dB) k<br>0,05 bis 70 Hz (–3 dB)                                                                                                    | bei Filter auf » <b>Ein</b> «<br>bei Filter auf » <b>Au</b> | «<br>JS«                                                                          |  |
| Entstörung 50/60 Hz:                                                                 | mit EKG-Kabel und 5k                                                                                                    | $\Omega$ Unsymmetrie:                                       | >127 dB                                                                           |  |
| Ausgangsimpedanz:                                                                    | <10 $\Omega$ , Ausgangsstror                                                                                                    | n <1 mA, kurzsch                                            | nlußsicher.                                                                       |  |
| Rauschen                                                                             | <25µVpp mit einer Imp<br>zur neutralen Leitung.                                                                                                    | oedanz in jeder E                                           | lektrode von 51 k $\Omega$ // 0,047 $\mu$ F                                       |  |
| Null-Stabilisierung:                                                                 | automatisch; wenn der                                                                                                    | <sup>r</sup> mittlere Spitzenv                              | wert den Darstellungsbereich überschreitet.                                       |  |
| Stabilisierungszeit:                                                                 | <0,5s; Meldung Artefakt und Alarm nach 15 Sekunden.                                                                                                   |                                                             |                                                                                   |  |
| Schrittmacherimpulse                                                                 | automatisch vergrößert dargestellt, wenn die Erkennungsfunktion eingeschaltet ist.<br>Werden in Mehrzahl der Fälle nicht gezählt.                     |                                                             |                                                                                   |  |
| Defibrillatorfestigkeit: Geschützt gegen Defibrillationstöße; Synchronisationsimpuls |                                                                                                    |                                                             | nchronisationsimpuls verfügbar.                                                   |  |
|                                                                                      | Steckbuchse, Außenko<br>Steckbuchse, Innenko<br>Maximale Retardierung                                                                                 | ontakt:<br>ntakt:<br>g zum R-Zacken:                        | Erde<br>TTL-Ausgang mit 15 ms Impuls-Breite<br>26 ms                              |  |
| Herzfrequenz/Pulsrate                                                                |                                                                                                    |                                                             |                                                                                   |  |
| Quelle Herzfrequenz/Pulsrate:                                                        | Abgeleitet aus dem 1.                                                                                                    | EKG, SpO2, iBP                                              | ).                                                                                |  |
| Herzschlaganzeige                                                                    | : akustisch und visuell; akustische Meldung von SpO2-Wert überlagert<br>(Programmierbar).                                                             |                                                             |                                                                                   |  |
| Frequenzwert:                                                                        | : Durchschnittswert über ca. 10 Schläge.                                                                                                    |                                                             |                                                                                   |  |
| Meßbereich:                                                                          | : 30 bis 300 Schläge/Minute.                                                                                                    |                                                             |                                                                                   |  |
| Genauigkeit:                                                                         | .: 1 Schlag/Minute oder 1%.                                                                                                    |                                                             |                                                                                   |  |
| Auflösung:                                                                           | 1 Schlag/Minute                                                                                                    |                                                             |                                                                                   |  |
| Pulsdefizitanzeige:                                                                  | : Differenz zwischen Herzrate (abgeleitet vom EKG) und Pulsrate<br>(abgeleitet aus SpO2).                                                             |                                                             |                                                                                   |  |
| Erkennung von Asystolie /<br>Kammerflimmern:                                         | : kann nicht ausgeschaltet werden; Asystolie-Alarm nach 6 Sekunden;<br>Kflim-Erkennung nach ca. 3 Sekunden; nicht möglich bei Anwendungen für Kinder. |                                                             |                                                                                   |  |
| S-T-Segmentanalyse:                                                                  | Amplitude:<br>Auflösung:<br>Max. Herzfrequenz:                                                                                                    | ±3 mV,<br>0,01 mV<br>150 Schläge/mit                        | n                                                                                 |  |
|                                                                                      | Nur im Erwachsenenm<br>ausgewählt ist. <b>Nicht r</b>                                                                                                 | odus aktiv und nu<br><b>nit HF-geschütz</b> t               | ur wenn » <b>S-T-Segment-Analyse</b> « auch<br><b>ten EKG-Kabeln durchführen!</b> |  |

#### Nichtinvasiver Blutdruck (NiBP)

| Eingang:                              | IEC-Typ CF, schwebend, Farbkennung: Lila.                                                                                                    |                                                                                           |                                                                                                    |                                                             |
|---------------------------------------|----------------------------------------------------------------------------------------------------|-------------------------------------------------------------------------------------------|----------------------------------------------------------------------------------------------------|-------------------------------------------------------------|
| Meßmethode:                           | Oszillometrisch                                                                                                    |                                                                                           |                                                                                                    |                                                             |
| Meßbereich:                           | Erwachsenenmo<br>Kindermodus:                                                                                                    | odus: 20<br>5                                                                             | ) bis 290 mmHg<br>bis 150 mmHg                                                                                                   | (3,0 bis 38,6 kPa)<br>(0,6 bis 20 kPa).                     |
| Auflösung:                            | 1 mmHg (0,1 kPa                                                                                                    | a)                                                                                        |                                                                                                    |                                                             |
| Genauigkeit:                          | 1mm Hg (0,1 kP                                                                                                    | a)                                                                                        |                                                                                                    |                                                             |
| Maßeinheit:                           | mmHg oder kPa                                                                                                    |                                                                                           |                                                                                                    |                                                             |
| Aufblasen der Manschette:             | Bei der ersten Messung wird die Manschette auf den vorgewählten Startdruck<br>aufgeblasen; nach Erkennung des systolischen Drucks wird die Manschette bei der<br>nächsten Messung 20 mmHg über dem zuletzt gemessenen systolischen Wert<br>aufgeblasen. Wenn der Aufblasdruck zu niedrig für eine korrekte systolische Druck-<br>messung ist, wird automatisch Luft aus der Manschette abgelassen, und die<br>Messung wird bei einem höheren Manschettendruck 5 Sekunden danach wieder-<br>holt; wenn er immer noch zu niedrig ist, wird wieder Luft abgelassen, und die<br>Messung wird 30 Sekunden später mit erhöhtem Manschettendruck wiederholt. |                                                                                           |                                                                                                    |                                                             |
| Ablassen der Luft aus der             |                                                                                                    |                                                                                           |                                                                                                    |                                                             |
| Manschette                            | <ul> <li>nach Beendig</li> <li>wenn die Mes</li> <li>wenn die max</li> <li>wenn der max</li> <li>bei übermäßig</li> <li>bei Stromaust</li> <li>bei Ausschalte</li> </ul>                                                                                                    | jung eine<br>ssung dur<br>imale Me<br>kimale Ma<br>gen Artefa<br>fall / Auss<br>en der Ni | r Messung.<br>rch Drücken der Sto<br>ßzeit überschritten<br>unschettendruck ern<br>akten.<br>schalten des Monito<br>BP-Funktion. | op-Taste unterbrochen wird.<br>wird.<br>eicht wird.<br>ors. |
| Max. Manschettendruck:                | 300 mmHg (4<br>150 mmHg (2                                                                                                    | 40 kPa)<br>20 kPa)                                                                        | für Erwachsene.<br>für Kinder.                                                                                                   |                                                             |
| Max. Meßzeit:                         | 90 Sekunden<br>60 Sekunden                                                                                                    |                                                                                           | für Erwachsene.<br>für Kinder.                                                                                                   |                                                             |
| Intervalle automatischer<br>Messungen | jede 2., 3., 5., 10<br>sung beeinflußt o                                                                                                    | 0., 15. Mi<br>den Zeita                                                                   | inute. Eine handbed<br>bstand der automat                                                                                        | liente Zwischenmes-<br>ischen Messungen nicht.              |
| Venenstauung:                         | Einstellbarer Mar                                                                                                    | nschetter                                                                                 | ndruck.                                                                                                    |                                                             |
| Invasiver Blutdruck (iBP)             |                                                                                                    |                                                                                           |                                                                                                    |                                                             |
| Eingang:                              | : schwebend, IEC Typ CF; Farbkennung: Grau.                                                                                                    |                                                                                           |                                                                                                    |                                                             |
| Eingangsempfindlichkeit:              | : 42,5 und 50 μV/V/10 mmHg.                                                                                                    |                                                                                           |                                                                                                    |                                                             |
| Eingangsimpedanz:                     | : 90 k $\Omega$ ( kann auf 1 M $\Omega$ abgeändert werden)                                                                                                    |                                                                                           |                                                                                                    |                                                             |
| Brückenspannung:                      | 5 V Gleichspann                                                                                                    | ung                                                                                       |                                                                                                    |                                                             |
| Brückenimpedanz:                      | 200 $\Omega$ bis 10 k $\Omega$                                                                                                    |                                                                                           |                                                                                                    |                                                             |
| Nullabgleich:                         | halbautomatisch;<br>(mit Lagebezeich<br>Bereich ±70 mm                                                                                                    | ; nicht mö<br>nnung » <b>Al</b><br>iHg. Unge                                              | öglich, wenn noch E<br><b>RT</b> « oder » <b>AORTA</b> «)<br>enauigkeit <0,5mm                                                   | Druckschwankungen vorhanden sind<br>;<br>Hg.                |
| <b>B</b> II II                        |                                                                                                    | -                                                                                         |                                                                                                    |                                                             |

Bandbreite.....: 0 bis 7 Hz (- 3 dB)

| Меßbereiche für<br>Kurvendarstellung: 20 | 9, 40, 80, 160 und 320 mmHg.                                                                                                    |
|------------------------------------------|----------------------------------------------------------------------------------------------------|
| Max. Drucksignal10                       | 0 bis 320 mmHg für eine unverzerrte Darstellung.                                                                                                    |
| Meßparameter: sys                        | stolischer, diastolischer und mittlerer Druck.                                                                                                    |
| Meßbereich: -10                          | 0 bis 320 mmHg.                                                                                                    |
| Auflösung: 1 n                           | mmHg.                                                                                                    |
| Maßeinheit mn                            | nHg.                                                                                                    |
| Lagebezeichnungen: AR<br>Ein<br>Ala      | RT, AORTA, A.Pulm., ZVD, ICP, ?<br>ne Lagebezeichnung steuert automatisch die Justierung des Meßbereichs, der<br>armgrenzen und der Darstellungskonfiguration. |
| Sauerstoffsättigung (SpO2)               |                                                                                                    |

| Messung der funktionalen SpO2- | Sättigung.                                                                |                                                                                                    |  |
|--------------------------------|---------------------------------------------------------------------------|----------------------------------------------------------------------------------------------------|--|
| Eingang:                       | IEC-Typ CF, schwebe                                                       | nd, Farbkennung: Braun.                                                                                                    |  |
| Kabeltyp:                      | Ohne Verstärker.                                                          |                                                                                                    |  |
| Wellenlängen:                  | 660 nm (rot) und 920 n                                                    | m (infrarot)                                                                                                    |  |
| Meßbereich:                    | 0 bis 105 %                                                               |                                                                                                    |  |
| Auflösung der Sättigung:       | 1%                                                                        |                                                                                                    |  |
| Genauigkeit:                   | bei Erwachsenen:<br>0 bis 50 %<br>50 bis 70 %<br>70 bis 100 %             | undefiniert<br>±3 %<br>±2 %                                                                                                    |  |
|                                | bei Neugeborenen:<br>0 bis 70 %<br>70 bis 95 %<br>95 bis 100 %            | undefiniert<br>±3 %<br>nicht angegeben                                                                                                |  |
| Genauigkeit Durasensor:        | ±3 % (zusätzlich)                                                         |                                                                                                    |  |
| Meßmodi:                       | Normaler Modus:<br>Schneller Modus:<br>Langsamer Modus:<br>Aus:           | Ermittlung über 5 bis 7 Sekunden.<br>2 bis 3 Sekunden.<br>10 bis 15 Sekunden.<br>Modul ausgeschaltet.                                 |  |
| Plethysmogramm:                | automatische Amplitud                                                     | enregelung.                                                                                                    |  |
| Pulsfrequenz:                  | abgeleitet vom Plethys<br>Der Pulsfrequenz-Ton<br>mierung entsprechend    | mogramm; kein Pulsfrequenz-Ton im langsamen Meßmodus.<br>wird von der SpO2-Messung gesteuert, wenn die Program-<br>vorgenommen wurde. |  |
| Auflösung der Pulsfrequenz:    | 1/min.                                                                    |                                                                                                    |  |
| Genauigkeit der Pulsfrequenz:  | ±1/min                                                                    |                                                                                                    |  |
| Körper-Temperaturmessung       |                                                                           |                                                                                                    |  |
| Eingänge:                      | schwebend, IEC Typ C                                                      | CF; Farbkennung: Grün.                                                                                                    |  |
| Parameter:                     | : zwei Temperaturwerte (T1, T2); beide werden mit Alarmgrenzen überwacht. |                                                                                                    |  |
| Meßbereiche:                   | 0 °C bis 45 °C;                                                           |                                                                                                    |  |
| Auflösung:                     | 0,1 °C.                                                                   |                                                                                                    |  |
| Genauigkeit:                   | ±0,1 °C.                                                                  |                                                                                                    |  |
| Selbsttest:                    | Beim Überschreiten ein<br>eine Fehlermeldung.                             | ner der automatisch geprüften Fehlergrenzen erfolgt                                                                                   |  |

## Transportfunktion

Die Transportfunktion ermöglicht die lückenlose Dokumentation auch bei Verlegung des Patienten. Beispielsweise zwischen Bett, OP-Einleitung, OP und OP-Ausleitung.

Die hämodynamischen Parameter werden in der Parameterbox PB 8800 gespeichert und zwischen ihr und den angeschlossenen Monitoren PM 8060 oder dem Narkosearbeitsplatz Cicero EM ausgetauscht.

Folgende Daten können dabei ausgetauscht werden:

| Parameter | Einstellungen                                                                                                    | Meßwert für die Liste                                        | Alarmgrenzen                                                                                 |
|-----------|----------------------------------------------------------------------------------------------------|--------------------------------------------------------------|----------------------------------------------------------------------------------------------|
| EKG       | 3 oder 5 adriges Kabel<br>Selektierte Ableitung<br>Amplitude<br>Schrittmacher-Erkennungsfunktion ein/aus                                                                                             | Herzfrequenz<br>Pulsfrequenz                                 | Obere und untere Alarmgrenze<br>Obere und untere Alarmgrenze                                 |
| NIBP      | Funktion ein/aus<br>Automatik ein/aus<br>Intervall (Uhr)<br>Manschetten-Aufblasdruck<br>Punktionsdruck                                                                                               | Systolischer Druck<br>Diastolischer Druck<br>Mittlerer Druck | Obere und untere Alarmgrenze<br>Obere und untere Alarmgrenze<br>Obere und untere Alarmgrenze |
| IBP 1/2   | Funktion ein/aus<br>Nullpunkt des Druckaufnehmers<br>Empfindlichkeit des Druckaufnehmers<br>Kurvenamplitude<br>Kurvendarstellung Absolut/Morphologisch<br>Katheterlage<br>Interlock mit NiBP ein/aus | Systolischer Druck<br>Diastolischer Druck<br>Mittlerer Druck | Obere und untere Alarmgrenze<br>Obere und untere Alarmgrenze<br>Obere und untere Alarmgrenze |
| SpO2      | Funktion ein/aus<br>Modus<br>C-Lock ein/aus<br>Interlock mit NiBP ein/aus                                                                                                    | O2-Sättigung                                                 | Obere und untere Alarmgrenze                                                                 |
| Temp. 1/2 | Funktion ein/aus                                                                                                    | Temperatur T1 und T2                                         | Obere u. untere Alarmgrenze T1                                                               |

| Parameter  | Einstellung                                                                                                    | Meßwert für die Liste                             |
|------------|----------------------------------------------------------------------------------------------------|---------------------------------------------------|
| Allgemein  | Anwendungsmodus<br>Ortsnamen<br>Anfangs- und Endzeit der Überwachung<br>Patientenname                                                                                                    | Uhrzeiten der Speicherung<br>Speichermarkierungen |
| Übertrager | ne Daten aus dem Anästhesie- oder Beatmu                                                                                                    | ingsgerät:                                        |
| Parameter  | Meßwert für die Liste                                                                                                    | Alarmgrenze                                       |
| Keine      | CO2 inspiratorisch<br>CO2 endexspiratorisch<br>O2 inspiratorisch<br>O2 exspiratorisch<br>Atemminutenvolumen AMV<br>Anaesthesiegas<br>Anaesthesiegaskonzentration inspiratorisch<br>Anaesthesiegaskonzentration exspiratorisch<br>Atemwegsdruck Paw<br>Spitzendruck Peak<br>Plateaudruck Pplat<br>Druckniveau PEEP<br>Beatmungsfrequenz<br>Atemgastemperatur AW Temp<br>Compliance<br>Resistance | Keine                                             |
| Übertrager | ne Daten aus dem pEEG:                                                                                                    |                                                   |
| Parameter  | Meßwert für die Liste                                                                                                    | Alarmgrenze                                       |
| Keine      | SEF 90<br>SMF                                                                                                    | Keine                                             |

## Seite

| Ablaufschema des Selbsttestes 164                                                      |
|----------------------------------------------------------------------------------------|
| Beatmung mit automatischer Anpassung<br>des Rückatmungsgrades an den Frischgasflow 166 |
| Automatische Lecktests IPPV / MAN                                                      |
| Automatische Compliance-Korrektur                                                      |
| Hinweise zur Frischgaseinstellung                                                      |
| Frischgasabhängigkeit der<br>Gaskonzentration im Atemsystem168                         |
| Frischgasabhängigkeit der<br>Zeitkonstanten im Atemsystem                              |
| Tips zum Reduzieren von Kondensat                                                      |
| Tips zur EKG- und Herzfrequenzmessung                                                  |
| Tips zur NiBP-Messung171                                                               |
| Tips zur SpO2-Messung172                                                               |
| Meßprinzip der SpO2-Messung174                                                         |
| Meßprinzip der Temperatur-Messung                                                      |
| Meßprinzip der Druck-Messung175                                                        |
| Meßprinzip der O2-Messung 175                                                          |
| Meßprinzip der Flow-Messung177                                                         |
| Meßprinzip der CO2- und<br>Narkosemittel-Messung177                                    |
| Begriffsbestimmung zu »Low-Flow«-<br>und »Minimal-Flow«-Narkosen                       |
| Ökonometer-Modul179                                                                    |
| SIMV-Beatmung180                                                                       |
| S-ORC - Sauerstoff-Verhältnisregelung                                                  |
| Sicherheitseinrichtungen der Gasdosierung 183                                          |
| Grundlagen des verarbeiteten EEGs (pEEG) 183                                           |
| Bedienung der Deckenversion                                                            |
| Abkürzungen und Symbole 189                                                            |

Ablaufdiagramm des Selbsttests im Narkose-Ventilator

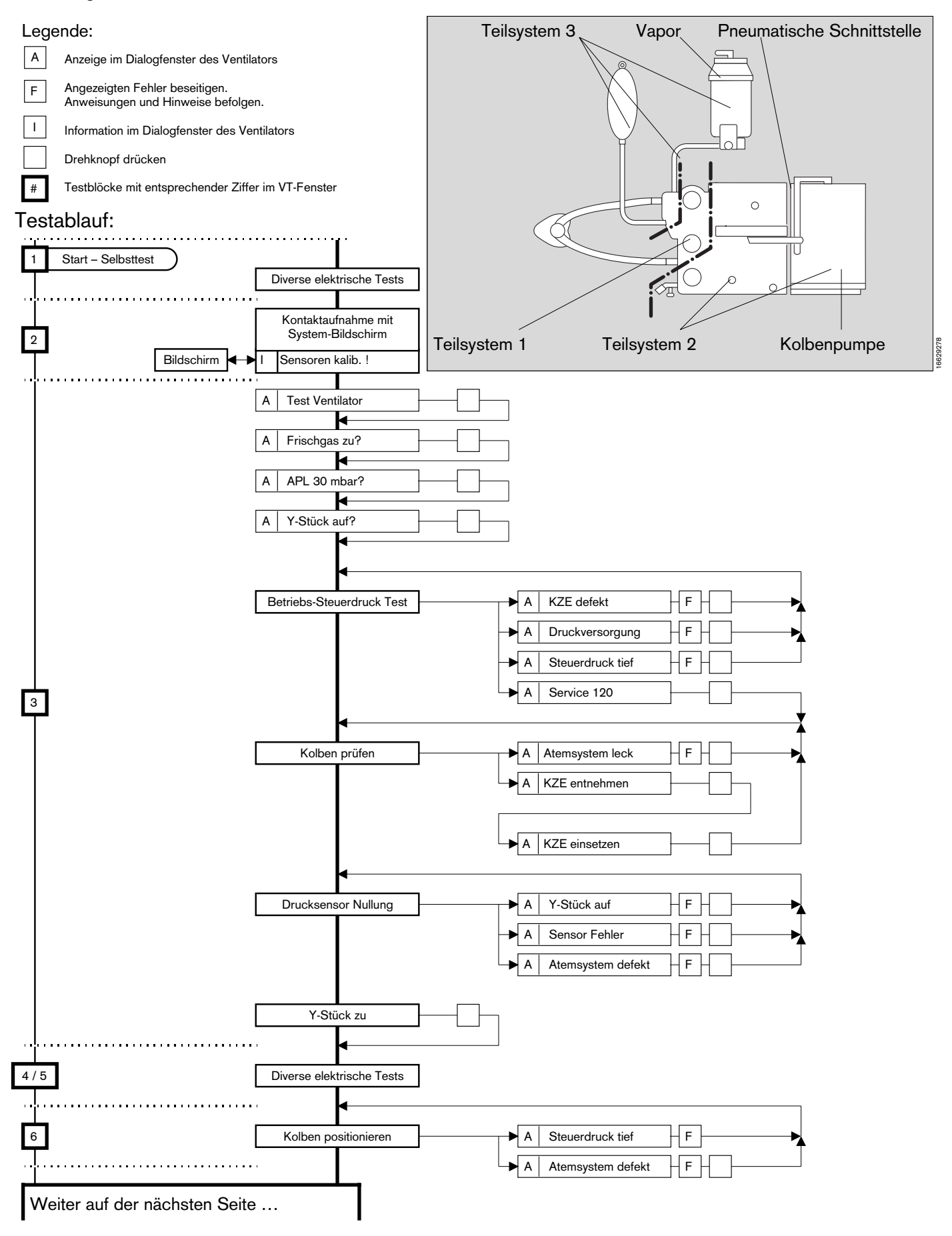

Ablaufdiagramm des Selbsttests im Narkose-Beatmungssystem (Fortsetzung)

**Testblocks:** 

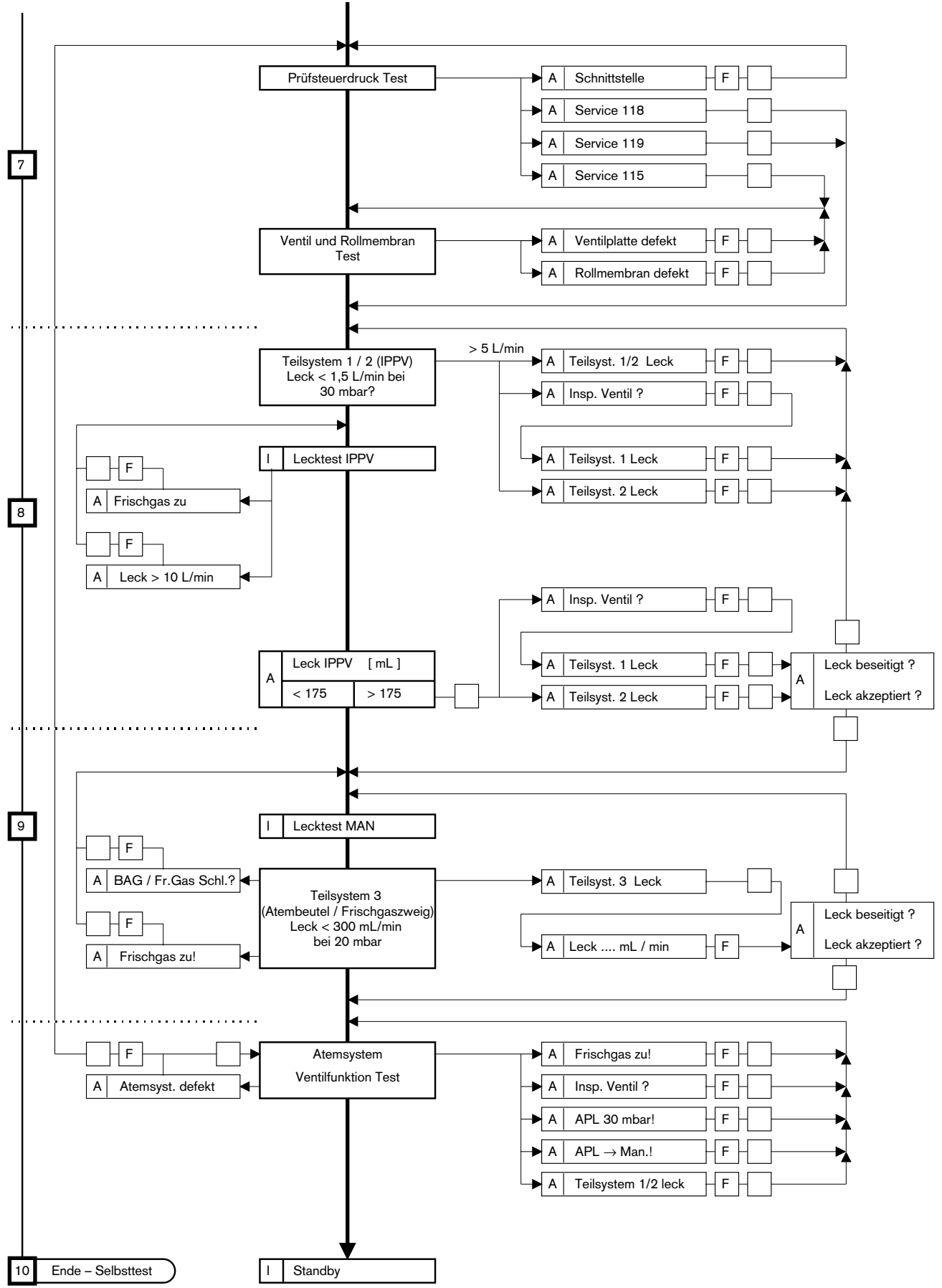

Diese Gebrauchsanweisung wird öffentlich bereitgestellt und dient ausschließlich zu Ihrer Information. Für die Zuordnung dieser Gebrauchsanweisung zu Ihrem Produkt hinsichtlich Änderungsstand und Variante wird daher keine Gewähr geleistet.

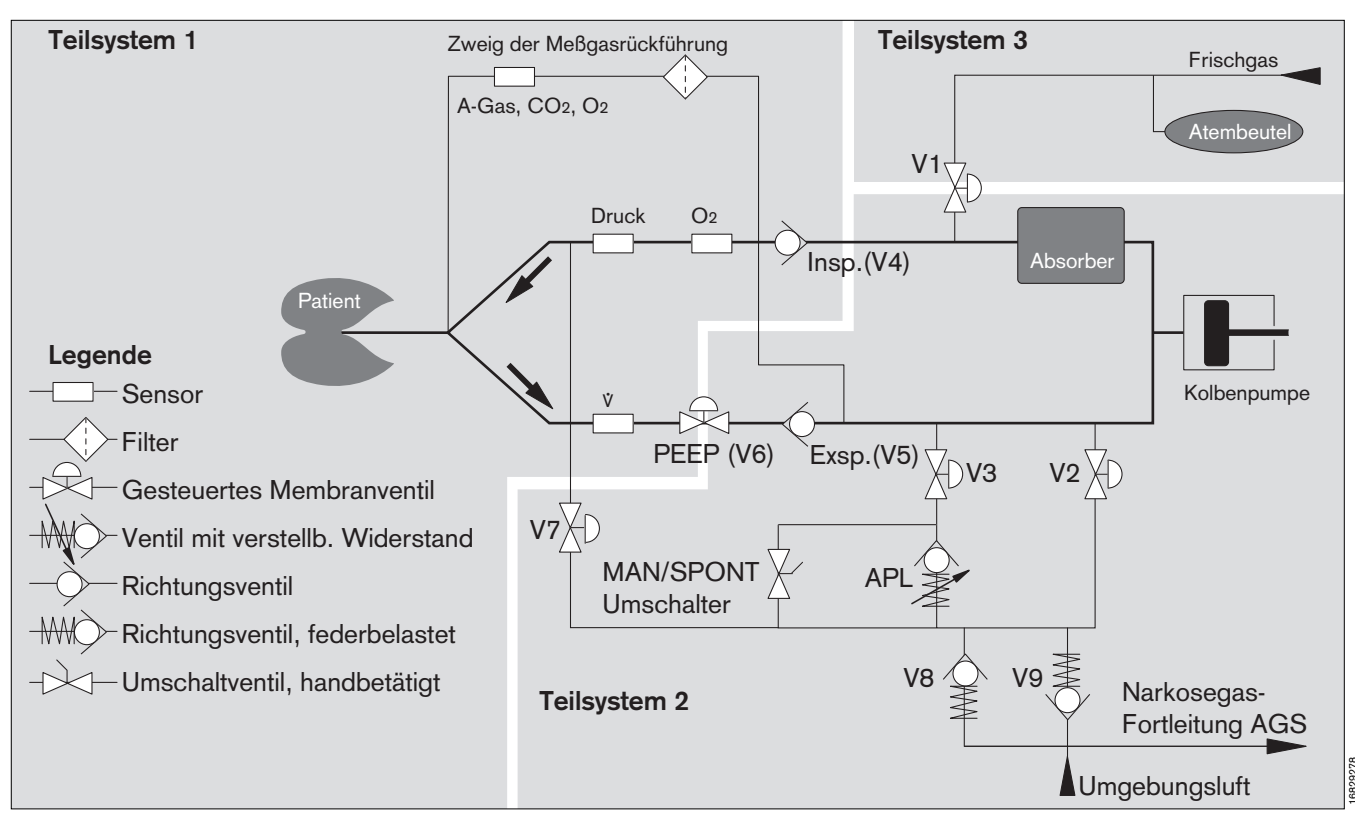

## Beatmung mit automatischer Anpassung des Rückatmungsgrades an den Frischgasflow

Die meisten heute für die Narkose verwendeten Atemsysteme sind Rückatemsysteme. Ein Teil des Exspirationsgases wird nach Absorption von CO<sub>2</sub> und Anreichern mit Narkosegasen und Narkosemitteln dem Patienten wieder zugeführt. Das Narkoseüberschußgas wird fortgeleitet, die Menge des fortgeleiteten Narkosegases hängt im wesentlichen vom eingestellten Frischgasflow ab.

Eine Narkosegasführung mit reduziertem Frischgasflow (Low-Flow) hat wesentliche Vorteile: Geringer Verbrauch von Narkosegasen und Narkosemitteln, bessere Anfeuchtung und Erwärmung des Inspirationsgases, geringere Umweltbelastung und gute Handbeatmungseigenschaften.

Bei Narkosen im Low-Flow-System kommt der Konstruktion des Atemsystems eine besondere Bedeutung zu. Wesentliche Voraussetzung ist die hohe Frischgasausnutzung. Low-Flow geeignete Systeme sollen so aufgebaut sein, daß ohne Aufbau eines ständigen Drucks weder zuviel Exspirationsgas in der Narkosefortleitung verschwindet, noch Frischgas entweichen kann, ohne vorher dem Patienten zugeführt worden zu sein.

Bei Narkosen im geschlossenen System entweicht kein Narkosegas aus dem Atemsystem, es wird nur soviel Frischgas zugeführt wie vom Patienten verbraucht wird. Für geschlossene Systeme gelten allerdings auch zusätzliche Anforderungen: Hohe Dichtheit des Atemsystems und zusätzliche Überwachungs- und Regeleinrichtungen. Das im Cicero EM realisierte Konzept des Atemsystems paßt seinen Öffnungsgrad automatisch dem Frischgasflow an.

Während der Inspiration strömt das Atemgas aus der Kolbenpumpe zum Patienten. Das Ventil V2 für den Überschußgas- Auslaß und das Frischgas-Absperrventil V1 sind geschlossen. Mit Öffnen des Frischgas-Absperrventils V1 wird die Exspiration eingeleitet.

Exspirationsgas aus der Patientenlunge strömt in den als Reservoir dienenden Atembeutel und gleichzeitig in die sich zurückbewegende Kolbenpumpe. Das Überschußgas-Auslaßventil V2 ist geschlossen.

Im Gegensatz zu herkömmlichen halbgeschlossenen Atemsystemen wird die Öffnungszeit des Ventils für den Überschußgas-Auslaß nach Bedarf gesteuert. Bei Narkosen mit hohem Frischgasflow wird das System länger geöffnet.

Ist der Frischgasflow bei Narkoseführung im geschlossenen System nicht ausreichend, so erkennt die Druckmessung, daß der exspiratorische Druck am Patienten unter ca. -3 mbar gesunken ist.

Cicero EM alarmiert diesen Frischgasmangel und die Kolbenpumpe stoppt, um einen Unterdruck am Patienten zu vermeiden.

## **Automatischer Leck-Test IPPV**

Dieser Leck-Test prüft die Leckagen der Teilsysteme 1 und 2 des Cicero EM-Beatmungssystems, die für die automatische Beatmung relevant sind. Eingeschlossen sind hierbei auch die Atemschläuche bis zum Y-Stück und, falls montiert, die Meßgasabsaugung und -rückführung. Dabei wird auch die Compliance des Gesamtsystems ermittelt.

Der Leck-Test IPPV und der aus »Standby« heraus gestartete Lecktest erfolgt durch den Aufbau eines konstanten Druckes von 30 mbar. Die Kolbenbewegung, die zum Ausgleich des durch die Leckage abgeströmten Gases erforderlich ist, wird gemessen und als Volumen pro Zeiteinheit berechnet und angezeigt.

Die praktisch wirksame Leckage über den gesamten Beatmungszyklus ist jedoch geringer als der angezeigte Wert, da der effektive Mitteldruck Pmean im IPPV-Beatmungsmodus deutlich unter dem Testdruck liegt.

Das Verhältnis hängt von der Anstiegsgeschwindigkeit des Druckes, der Plateauzeit und dem TI : TE-Verhältnis ab. Der effektiv wirksame Leckagewert verhält sich zum Meßwert aus dem Lecktest wie Pmean : Ptest

#### **Beispiel:**

| <b>Test-Leckage</b> | = <b>30 mL/min</b> |
|---------------------|--------------------|
| Ptest               | = 30 mbar          |
| Effective Leaders   |                    |

Effektive Leckage = Test-Leckage x Pmean / Ptest Effektive Leckage = 6 mL/min

## Automatischer Lecktest MAN

Dieser Leck-Test ist ebenfalls Bestandteil des Selbsttests und prüft die Leckage des Teilsystems 3 des Cicero EM-Beatmungssystems, welches für die Handbeatmung relevant ist. Hierbei wird die Dichtheit von Atembeutel, Frischgasschlauch, Vapor und der inneren Verbindungen bis zum Meßröhrenblock geprüft.

Der Test wird standardmäßig mit einem Druck von 30 mbar (ab SW 7.n 20 mbar) durchgeführt. Bleibt der Wert der Leckage unterhalb 300 mL/min, so erfolgt keine Anzeige und der Selbsttest läuft weiter. Der Leckage-Beitrag dieses Teilsystems zur Gesamtleckage ist sehr gering, da der Mitteldruck in der Regel unter 5 mbar liegt.

## Automatische Compliance-Korrektur

Das von einem Beatmungsgerät applizierte Hubvolumen beatmet nicht nur die Patientenlunge, sondern auch das Schlauchsystem, das den Patienten mit dem Beatmungsgerät verbindet. Die Folge ist, daß nur ein Teil des Hubvolumens effektiv für die Ventilation der Lunge genutzt wird, der andere Teil bleibt in dem kompressiblen Schlauchvolumen zurück. Die Kenntnis dieses kompressiblen Volumens ist für eine effiziente Beatmung erforderlich.

#### Beispiel:

Ein Patient mit einer Lungencompliance von 3 mL/mbar benötigt ein Atemvolumen von VT = 60 mL.

Ohne Berücksichtigung des kompressiblen Gerätevolumens würde ein Atemwegsdruck von

$$P = \frac{VT}{C1} = \frac{60 \text{ mL}}{3 \text{ mL} / \text{ mbar}} = 20 \text{ mbar wirken.}$$

Das aktuelle kompressible Gerätevolumen (Schlauchsystem) beträgt jedoch 3 L, das entspricht einer Compliance von C2 = 3 mL / mbar.

Der aktuelle Atemwegsdruck beträgt:

$$P = \frac{VT}{C1 + C2} = \frac{60 \text{ mL}}{(3 + 3) \text{ mL} / \text{ mbar}} = 10 \text{ mbar}$$

30 mL des Hubvolumens ventilieren die Lungen, die restlichen 30 mL bleiben in den Schläuchen.

Cicero EM ermittelt während des Lecktests die Compliance des Atemsystems (Atemgasblock, Kalkbehälter, Schläuche etc.) und speichert diesen Wert.

Mit diesem ermittelten Compliance-Wert wird das Volumen errechnet, daß beim jeweiligen Beatmungsdruck in Atemsystem und Schläuchen gespeichert wird. Zur Korrektur beginnt der Cicero EM mit dem eingestellten Atemzugvolumen und hat spätestens nach 3 bis 6 Atemhüben das korrigierte Volumen erreicht. Das Korrekturvolumen wird fortlaufend automatisch überprüft.

Aus Sicherheitsgründen muß der Meßwert auf plausible Bereiche eingegrenzt werden. Werden Erwachsenen-Schläuche verwendet (Tidalvolumina größer als 200 mL), liegt diese Grenze bei 3,9 mL/mbar, bei Kinderschläuchen (Tidalvolumina kleiner als 200 mL) bei 0,8 mL/mbar. Die Maximallänge der Atemschläuche sollte daher nicht überschritten werden (siehe Tabelle unten).

| Tabelle der maximalen Schlauchlängen: |              |             |  |
|---------------------------------------|--------------|-------------|--|
| Schlauch                              | Maximallänge |             |  |
|                                       | mit Filter   | ohne Filter |  |
| Erwachsene; schwarz                   | 3,0 m        | 3,5 m       |  |
| Erwachsene; blau                      | 6,5 m        | 7,0 m       |  |
| Kinderschlauch; schwarz               | 2,2 m        | 4,4 m       |  |
| Kinderschlauch; blau                  | 2,2 m        | 4,4 m       |  |

Diese Gebrauchsanweisung wird öffentlich bereitgestellt und dient ausschließlich zu Ihrer Information.

Für die Zuordnung dieser Gebrauchsanweisung zu Ihrem Produkt hinsichtlich Änderungsstand und Variante wird daher keine Gewähr geleistet.

## Hinweise zur Frischgaseinstellung

Das zugeführte Frischgas muß

- den Verbrauch des Patienten (Uptake) und
- eventuell vorhandene Leckagen abdecken.
- sowie bei nicht angeschlossener Meßgasrückführung den vom Systemmonitor abgesaugten Gasstrom ergänzen.

Das ist insbesondere bei niedrigem Frischgasflow zu berücksichtigen.

Die Gasaufnahme des Patienten ist abhängig von der Narkose und setzt sich hauptsächlich aus dem O2-Verbrauch und der Lachgasaufnahme zusammen. Näherungsweise kann der O2-Verbrauch mit der Formel nach Brody ermittelt werden:

| KG                   | = | Körpergewicht           | in kg     |
|----------------------|---|-------------------------|-----------|
| O <sub>2</sub> -Flow | = | 10 x KG <sup>0,75</sup> | in mL/min |

Das entspricht ungefähr einer O2-Aufnahme von 3,5 mL/min pro kg Körpergewicht.

Ein erhöhter O2-Verbrauch führt aufgrund der Rückatmung bei niedrigem Frischgasflow zur Verminderung der inspiratorischen O2-Konzentration.

 Die Lachgasaufnahme folgt einem zeitlichen Verlauf, der mit der Faustformel

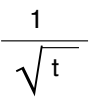

angenähert werden kann. Richtwert für den stationären Zustand (steady state): 1,5 mL/min N<sub>2</sub>O pro kg Körpergewicht.

 Die Leckage des Beatmungssystems hängt vom Atemwegsdruck (Mittelwert) ab und kann mit dem automatischen Lecktest ermittelt werden.

### Beispiel

für die Abschätzung des minimalen Frischgasflows im steady state:

| Körpergewicht   | = | 70  | [kg]:    |   |
|-----------------|---|-----|----------|---|
| <b>V</b> O2     | = | 240 | [mL/min] |   |
| <b>Ů</b> N₂ O   | = | 100 | [mL/min] | + |
| Leckage         | = | 10  | [mL/min] | + |
| Frischgasbedarf | ≥ | 350 | [mL/min] |   |

Das Beispiel zeigt, daß in diesem Fall eine Frischgaseinstellung (O<sub>2</sub> und N<sub>2</sub> O) von mindestens 350 mL/min notwendig ist. Wird die Meßgasrückführung nicht verwendet, erhöht sich der Frischgasbedarf um die Menge des abgesaugten Meßgases.

## Frischgasabhängigkeit der Gaskonzentration im Atemsystem

Aufgrund der Rückatmung, des O<sub>2</sub>-, N<sub>2</sub>O- und Narkosemittel-Uptakes durch den Patienten, ist die inspiratorische Konzentration verschieden von der eingestellten Frischgaskonzentration. Je geringer der eingestellte Frischgasflow ist, desto größer ist das Konzentrationsgefälle zwischen Frischgas-, inspiratorischer und exspiratorischer Gaskonzentration.

Da in diesem Flowbereich die Konzentration des Frischgasstromes nur noch wenig mit der Konzentration am Patienten übereinstimmt, muß in dieser Betriebsart die Narkosemittelkonzentration möglichst tubusnah inspiratorisch gemessen werden!

Die Meßvorrichtung ist im Systembildschirm integriert.

# Frischgasabhängigkeit der Zeitkonstanten im Atemsystem

Die Reaktionszeit, nach einer Konzentrationsänderung von O<sub>2</sub>, N<sub>2</sub>O oder Narkosemittel im Frischgas hängt vom eingestellten Frischgasflow ab.

Die inspiratorische Konzentration im Atemsystem nähert sich um so schneller der Frischgaskonzentration, je höher der Frischgasflow ist. Bei kleinem Frischgasflow wirkt sich eine Konzentrationsverschiebung langsam im Atemsystem aus. Durch kurzfristiges Erhöhen des Frischgasflows kann dieser Vorgang beschleunigt werden.

#### Faustformel

zur Abgeschätzung des Zeitverhalten des Systems:

- T = VC / 🖞 FG
- T = Zeitkonstante des Systems in Minuten
- VC = Systemvolumen in Liter (Atemsystem, Beatmungsschläuche, Residualvolumen der Lunge)
- V FG = Frischgasflow in L/min

#### Beispiel

zur Abschätzung der Zeitkonstanten des Systems (bestehend aus Atemsystem und Schläuchen):

VC = 6 [L] VFG= 3 [L/min]

T = 2 [min]

In diesem Beispiel hätte sich die Konzentrationsverschiebung im Atemsystem nach etwa 2 Minuten auf ca 60 % der Frischgas-Konzentrationsveränderung genähert.

## Tips zum Reduzieren von Kondensat

Bei der Absorption von CO2 am Atemkalk wird Wasserdampf frei.

Je größer der Anteil der rückgeatmeten Gase ist (Low-Flow-Technik), um so mehr Feuchte entsteht.

Cicero EM wurde für diese Low-Flow-Technik optimiert:

- die elektrische Heizung vermeidet Kondensation im Atemsystem,
- im Boden des Absorbertopfes ist ein großer Wasserspeicher zum Auffangen von Kondensat integriert,
- die großen Querschnitte der gasführenden Leitungen und Ventile minimieren die Gefahr der Funktionsbeeinträchtigungen durch Kondensat.

Für die praktische Durchführung von Low-Flow-Narkosen ist, insbesondere bei lang andauernden Operationen und niedrigen Raumtemperaturen, folgendes zu beachten:

- Schläuche so führen, daß sich Kondensat an der tiefsten Stelle sammeln kann und nicht zum Patienten oder in das Atemsystem läuft. Kondensat regelmäßig aus den Schläuchen entleeren.
- Bei Operationen länger als 1,5 Stunden Wasserfallen verwenden. An der tiefsten Stelle plazieren, damit das Kondensat in die Wasserfallen fließen kann. Wasserfallen regelmäßig entleeren.

Ist Kondensat in das Atemsystem gelangt, kann die Druck- und Flow-Messung beeinträchtigt werden.

- Dann das Atemsystem gegen ein trockenes tauschen.
- Mikrobenfilter vor Kondensat schützen. Es ist gegen

Feuchte unempfindlich, Kondensat im Mikrobenfilter erhöht jedoch den Widerstand! Mikrobenfilter austauschen.

Befindet sich Kondensat in der Druckmeßleitung -

- Druckmeßleitung und dessen Filter austauschen.
- T-Stück mit Filter der Probenleitung mit Anschluß nach oben einbauen.
   T-Stück nach jedem Patienten erneuern.
- Y-Stück mit LuerLock-Anschluß Meßanschluß nach oben einbauen.
   Falls Mikrobenfilter am Atemsystem benutzt werden: Y-Stück und Schläuche nach jedem Patienten erneuern.
   Falls Mikrobenfilter am Y-Stück benutzt werden: Y-Stück und Schläuche täglich wechseln.
- Befinden sich Kondensat-Tropfen in der Probenleitung – Probenleitung ersetzen.
- Befindet sich Kondensat in der Narkosegasfortleitung
   Schlauch entleeren.

## Empfehlung

Ist mit Kondensat zu rechnen:

- Atemsystem und Kolben-Zylindereinheit täglich tauschen.
- Atemkalk täglich erneuern.

## **EKG** im Operationsraum

Folgende Maßnahmen sichern ein aussagefähiges EKG, zuverlässige Herzfrequenz-Berechnungen und dienen der Patientensicherheit:

- Bei Anwendung von HF-Chirurgie nur EKG-Kabel mit HF-Schutz verwenden.
- Niemals EKG-Nadelelektroden im OP verwenden, wenn ein Elektrochirurgie-Gerät benutzt wird!
- Die EKG-Elektroden so weit wie möglich vom Operationsfeld und der neutralen Elektrode des Elektro-Chirurgiegerätes entfernt plazieren.
- Die EKG-Elektroden so nahe wie möglich zusammenlegen.
- Schleifen im EKG-Kabel und Überkreuzungen sowie Parallelführungen mit Elektrochirugie-Kabeln vermeiden.
- Den Abstand zwischen den aktiven und neutralen Elektrochirurgie-Elektroden möglichst klein halten.
- Die Schrittmacherimpuls-Erkennung ausschalten.
- Filterung einschalten.
- Leitfähige Teile der Elektroden, einschlie
  ßlich der neutralen Elektrode, d
  ürfen andere leitf
  ähige Teile, einschlie
  ßlich der Erde, nicht ber
  ühren.

## Schrittmacherimpuls-Erkennung

Die Schrittmacherimpuls-Erkennung einschalten, wenn der Patient einen Schrittmacher hat. (Siehe Seite 50 »**EKG-Einstellungen**«, »**Pacemaker**«)

In der Regel wird sich die Herzfrequenzberechnung nur auf den eingeleiteten EKG-Komplex beziehen und nicht auf den Schrittmacherimpuls.

Schrittmacherpatienten bedürfen besonderer Aufmerksamkeit, da die Schrittmacherimpulse versehentlich als ventrikuläre Komplexe angesehen werden könnten. In diesem Fall würde die Herzfrequenzberechnung weitergeführt, auch wenn das EKG fehlt!

Weiterhin ist zu beachten:

- Für eine zuverlässige Funktion müssen die R-Zacken des EKG's höher als 0,5 mV sein; anderenfalls die EKG-Ableitung ändern oder die EKG Elektroden versetzen!
- Die Funktion der Schrittmacherimpuls-Erkennung ausschalten, wenn sie nicht erforderlich ist.
- Die Funktion der Schrittmacherimpuls-Erkennung im OP ausschalten, wenn ein Elektrochirurgie-Gerät verwendet wird.

### Elektroden anlegen

- Hautstellen für die Elektroden sorgfältig vorbereiten.
- Für die Elektroden Stellen aussuchen, an denen das EKG nicht durch Bewegungen des Patienten beeinträchtigt wird (möglichst nicht auf Muskeln).
- Günstige Kontaktstellen bei Verwendung von Kabeln mit 3, 4 und 5 Elektroden sind in den Zeichnungen angegeben.
- In den Bildern bedeutet:
  - Rt = Roter Elektrodenanschluss
  - Ge = Gelber Elektrodenanschluss
  - **Gn** = Grüner Elektrodenanschluss
  - **Sw** = Schwarzer (neutraler) Elektrodenanschluss

#### Abbildungen 1 und 2

Kontaktstellen, wenn 3 EKG Elektroden angelegt werden. Kontaktstellen nach Abbildung 1 eignen sich auch zur Überwachung der Brustatmung, die nach Abbildung 2 zur Überwachung der Brust- und Bauchatmung.

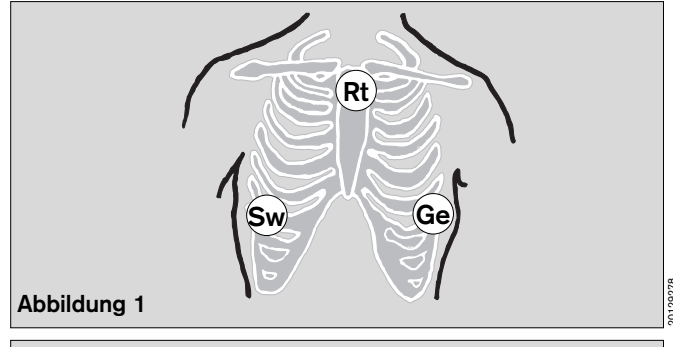

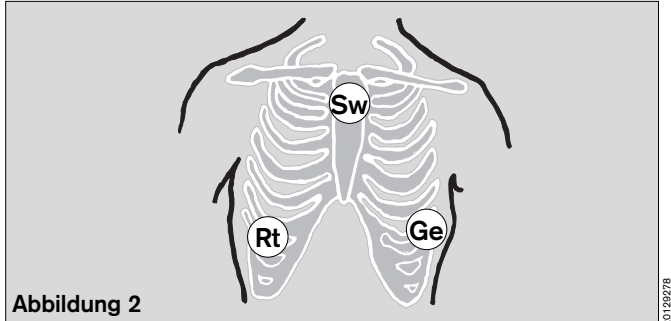

#### Abbildung. 3

Kontaktstellen, wenn 4 oder 5 Elektroden angelegt werden (z. B. für die S-T-Segmentanalyse).

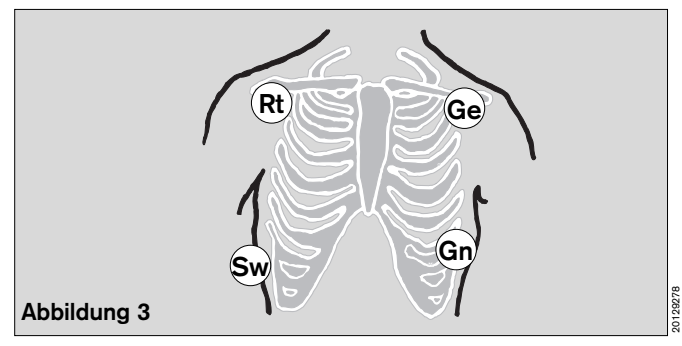

Diese Gebrauchsanweisung wird öffentlich bereitgestellt und dient ausschließlich zu Ihrer Information.

Für die Zuordnung dieser Gebrauchsanweisung zu Ihrem Produkt hinsichtlich Änderungsstand und Variante wird daher keine Gewähr geleistet.

### Tips zur NiBP-Messung

#### Blutdruck-Manschette anlegen

Korrektes Anlegen der Manschette und die richtige Größe sind für eine zuverlässige und artefaktfreie Messung ein wesentlicher Bestandteil.

- Nur Dräger Manschetten verwenden!
- Manschette üblicherweise am Oberarm anlegen. Bei längerer Überwachung wird am Unterarm oder am Fußgelenk gemessen (geringere Patientenbelastung).
- Größtmögliche Manschette wählen.
- Restliche Luft aus der Manschette drücken
- Der Körperteil muß vollständig vom aufblasbaren Teil der Manschette umschlossen sein (Überlappung beeinflußt die Messung nur unerheblich); andernfalls erhält man einen unangemessen hohen systolischen Druck.
- Die Manschette fest anlegen, um die Gewebebewegungen unter der Manschette auf ein Minimum zu reduzieren.
- Die Manschette horizontal auf Herzhöhe anlegen; wenn nicht möglich, den Höhenunterschied korrigieren (0,75 mmHg pro cm unter/über Herzniveau subtrahieren/addieren).
- Wenn der Oberarm benutzt wird, darauf achten, daß die Manschette nicht den Ellenbogen-Nerv zusammendrückt.
- Wenn der Arm seitlich gelagert wird, den Handteller nach oben drehen, so da
  ß weniger Druck auf Ellenbogen und Ellentunnel ausge
  übt wird.
- Darauf achten, daß der Patient während der Messung nicht den Arm bewegt oder spricht. Jede Bewegung verlängert die Meßzeit und kann zu falschen Werten führen.
- Dafür sorgen, daß während der Messung nichts gegen die Manschette oder den Schlauch drückt, stößt oder schlägt!
- Ein an der gleichen Extremität angebrachter SpO2-Sensor wird durch die Manschette gestört. Andere Meßstelle verwenden oder »Interlock« einschalten um Fehlalarm zu vermeiden (siehe Seite 93).
- Keine losen Manschetten aufblasen.
- Manschette nicht an einem Körperteil anbringen, der für eine intravaskuläre Kanüle gebraucht wird.
- Nicht die Schlauchlänge verändern oder ein anderes als das originale Dräger-Schlauchmaterial verwenden.

#### Beschränkungen der Meßmethode

Die oszillometrische Methode, wie sie hier zur Anwendung gelangt, basiert auf der meßtechnischen Erkennung der Druckwechsel in einer aufgeblasenen Manschette, die durch das stömende Blut in einer teilweise verschlossenen Arterie verursacht werden.

Dies bedeutet, daß für zuverlässige Messungen die Druckvariationen ausreichend groß sein sollten und diese auch nur das Ergebnis der pulsierenden Arterie sein dürfen!

Unzuverlässige oder ausbleibende Ergebnisse kann man daher erwarten bei:

- Patienten mit einem schweren Schock (niedriger Blutdruck und Pulsdruck, mit Vasokonstriktion).
- Patienten mit starken und schnellen Veränderungen im Blutdruck während der Messung.
- Patienten mit Arrhythmien. Arrhythmien können die Messung beeinflussen, wenn die Druckimpulse pro Herzschlag beträchtlich variieren. Andere Ursachen für diese Oszillationsänderungen können spontane/unterstützte Beatmung, Hypovolämie oder Sprechen sein.
- Patienten mit kegelförmigen Armen (eine andere Stelle, wie z.B. Unterarm oder Fußgelenk, wählen).
- Patienten mit verkalkten ("Pfeifenrohr-") Arterien.
- sich stark bewegenden oder zitternden Patienten (versuchen, das Körperglied zu stabilisieren).

## Tips zur SpO<sub>2</sub>-Messung

#### Sensor auswählen

Nur Nellcor Sensoren verwenden! Gebrauchsanweisung der Sensoren beachten - falsche Plazierung oder falscher Gebrauch kann Gewebeschäden verursachen!

Sensor auswählen nach den Kriterien:

- Patientengewicht
- Bewegungsaktivität des Patienten
- Mögliche Applikationsstelle
- Perfusion des Patienten
- Gebrauchsdauer

Hilfe gibt die Tabelle in der die verfügbaren, spezifischen Sensoren mit ihren Kennwerten zusammengefaßt sind.

#### Sicherheit und Schutzmaßnahmen

- Den Sensor nicht an Gliedmaßen mit einem arteriellen Katheter, einer Infusion oder einer Blutdruckmanschette anlegen.
- Blut-Zirkulation während der Anlage des Sensors nicht behindern. Wenn möglich den Meßpunkt von Zeit zu Zeit ändern, um Drucknekrosen am Meßpunkt zu vermeiden.
- Den Sensor vor grellem Licht schützen (abdecken).
- Nur Nellcor-Sensoren verwenden und wie unten beschrieben anlegen.
- Keine beschädigten Sensoren verwenden.
- Klebelasche des Oxiband Sensors nach einmaligem Gebrauch wegwerfen. Lasche nicht zu stark dehnen und niemals zwei Laschen verwenden.

| -                                        |                                    |                                    |                           |                                    |                                    |
|------------------------------------------|------------------------------------|------------------------------------|---------------------------|------------------------------------|------------------------------------|
| Sensortyp                                | OXISENSOR<br>I-20                  | OXISENSOR<br>D-20                  | DURASENSOR<br>DS-100A     | OXISENSOR<br>D-25                  | OXISENSOR<br>R-15                  |
| Altersgruppe                             | Kleinkinder                        | Kinder                             | Erwachsene                | Erwachsene                         | Erwachsene                         |
| Patienten-<br>gewicht                    | 1 bis 20 kg                        | 10 bis 50 kg                       | > 40 kg                   | > 30 kg                            | > 50 kg                            |
| Gebrauchs-<br>dauer                      | Kurz- und Langzeit-<br>überwachung | Kurz- und Langzeit-<br>überwachung | Kurzzeit-<br>überwachung  | Kurz- und Langzeit-<br>überwachung | Kurz- und Langzeit-<br>überwachung |
| Bewegungs-<br>aktivität des<br>Patienten | begrenzte<br>Aktivität             | begrenzte<br>Aktivität             | nur inaktive<br>Patienten | begrenzte<br>Aktivität             | nur inaktive<br>Patienten          |
| Bevorzugte<br>Meßstelle                  | Zeh                                | Finger                             | Finger                    | Finger                             | Nase                               |
| Sterilität <sup>1)</sup>                 | steril verpackt                    | steril verpackt                    |                           | steril verpackt                    | steril verpackt                    |

1) in ungeöffneter, unbeschädigter Verpackung

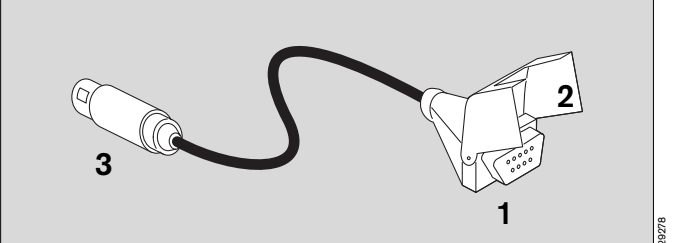

Starl

- Den geeigneten Sensor auswählen. (Siehe Tabelle oben)
- 1 Den Sensor in die Aufnahme des Adapterkabels stecken.
- 2 Klappe über den Stecker nach unten drücken (Zugentlastung und Sicherung gegen Herausziehen!)
- 3 Adapterkabel mit Rund-Steckverbinder in die braunen Anschlüsse der Parameterbox einstecken.

Kein Verstärkerkabel verwenden, da ein Vorverstärker bereits im Gerät integriert ist!

Δ

AUTO

Diese Gebrauchsanweisung wird öffentlich bereitgestellt und dient ausschließlich zu Ihrer Information. Für die Zuordnung dieser Gebrauchsanweisung zu Ihrem Produkt hinsichtlich Änderungsstand und Variante wird daher keine Gewähr geleistet.

## Tips zur Vermeidung von Artefakten bei der SpO2-Messung

Nur Nellcor Sensoren verwenden und richtig plazieren – Gefahr von Fehlmessungen und Gewebeschäden.

Beschädigte Sensoren mit freiliegenden, elektrischen Kontakten nicht mehr benutzen – Gefahr eines elektrischen Schlags.

Klebelaschen nicht wiederverwenden; die Haftung ist nicht sichergestellt. Klebelasche nicht zu fest spannen, nie zwei Klebelaschen benutzen. Dies kann zu venöser Pulsation führen. Das Pulssignal kann ausfallen.

Hoher intrathorakaler Druck, Preßdruckversuche oder andere aufeinanderfolgende Beeinträchtigungen des venösen Rücklaufs können venöse Pulsation verursachen. Das Pulssignal kann ausfallen.

Bei Schock, niedrigem Blutdruck, schwerer Vasokonstriktion, starker Anämie, Hypothermie, Arterienverschluß proximal zum Sensor oder Asystolie kann das Pulssignal ausfallen.

In Gegenwart von hellen Lichtquellen (z.B. chirurgischen Lampen und direktem Sonnenlicht) Sensor abdecken. Sonst kann das Pulssignal ausfallen oder es kann zu ungenauen Messungen kommen.

Eine Plazierung des Sensors an Extremitäten mit arteriellem Katheter, Blutdruckmanschette oder intravaskulärer Veneninfusion vermeiden – Pulssignal kann ausfallen, Messung wird ungenau.

Wesentliche Anteile von Dyshämoglobinen wie z.B. Carboxydhämoglobin oder Methämoglobin, sowie intravaskuläre Farbstoffe wie z.B. Methylenblau können zu ungenauen Messungen führen.

Elektrokauter (HF – Chirugie-Geräte) können die Genauigkeit der Messung beeinflussen, die Kabel des Gerätes und den Sensor möglichst weit vom Elektrokauter und dessen Neutralelektrode anordnen.

Die Leistung des Sensors kann bei starken Bewegungen des Patienten verschlechtert werden und zu ungenauen Messungen führen. In diesem Fall die Applikationsstelle wechseln, um Bewegungsartefakte zu reduzieren.

## Kopplung mit nichtinvasiver Druckmessung

Bei gleichzeitiger Messung von SpO2 und nichtinvasiven Druck an einem Arm, empfielt es sich, die Interlock-Funktion einzuschalten. Unnötige Alarme wegen des nicht erkannten Pulses während der NiBP-Messung werden dadurch vermieden (siehe Seite 171).

## **Definitionen und Hinweise**

## Funktionelle Sättigung verglichen mit fraktioneller Sättigung

Die funktionelle Sättigung beträgt:

|                 | 100 x HbO2 |   |
|-----------------|------------|---|
| % SpO2 (func) = |            | % |
|                 | HbO2 + Hb  |   |

Die funktionelle Sauerstoffsättigung ist definiert, als der Prozentanteil des sauerstoffhaltigen Hämoglobins zum Gesamthämoglobin das Sauerstoff transportieren kann.

Das oxygenierte und reduzierte Hämoglobin werden gemessen. Substantielle Mengen des dysfunktionelle Hämoglobine, z.B. Carboxydhämoglobin und Methämoglobin, werden nicht erfaßt. Es besteht eine Vielzahl von Möglichkeiten der fraktionellen Sättigunsmessung.

Der Prozentsatz gibt das Verhältnis von Oxyhämoglobin zur Gesamthämoglobinmenge an ohne Berücksichtigung, ob das Hämoglobin für den Sauerstofftransport zur Verfügung steht oder nicht. Das gemessene dysfunktionelle Hämoglobin ist inbegriffen.

Für den Vergleich von Meßergebnissen verschiedener Modul-Herstellern ist es wichtig die jeweils verwendete Meßmethode zu kennen. Es besteht die Möglichkeit die funktionelle Sättigung aus der fraktionellen Sättigung folgendermaßen zu berechnen:

| Funkt Sätt –   | Frakt. Sätt. x 100                        |
|----------------|-------------------------------------------|
| T unkt.Oatt. – | 100 - (% CO-Hämoglobin + % Methämoglobin) |

#### Gemessene Sättigung verglichen mit errechneter Sättigung

Die aus dem partiellen Druck des arteriellen Sauerstoffs (PaO2) der Blutgasmessungen errechnete Sauerstoffsättigung kann von den gemessenen Werten abweichen. Die Ursache kann sein, daß bei dem berechneten Blutgaswert Parameter wie Temperatur, pH-Wert, PaCO2, 2,3-DPG und die Konzentration des Fetal-Hämoglobins nicht korrigiert wurden.

Diese Gebrauchsanweisung wird öffentlich bereitgestellt und dient ausschließlich zu Ihrer Information.

Für die Zuordnung dieser Gebrauchsanweisung zu Ihrem Produkt hinsichtlich Änderungsstand und Variante wird daher keine Gewähr geleistet.

#### Meßprinzip der SpO2-Messung

Oxygeniertes, arterielles Blut (Oxihämoglobin HbO<sub>2</sub>) weist andere Lichtabsorptionseigenschaften auf als ungesättigtes, venöses Blut (reduziertes Hämoglobin Hb).

Die O<sub>2</sub>-Sättigung ist eine logarithmische Funktion der durchstrahlten Lichtintensität (Lambert-Beersches Gesetz).

Der Einfluß von Dyshämoglobinen wie Kohlenmonoxidhämoglobin HbCO und Methämoglobin MetHb ist im Normalfall vernachlässigbar.

Der Sensor besteht aus zwei lichtemittierenden Dioden, die wechselweise infrarotes Licht mit einer typischen Wellenlänge von 920 nm bzw. mit einer typischen Wellenlänge von 660 nm aussenden. Ein gegenüberliegender Photodetektor mißt die Strahlungsintensität. Der Sensor wird an einem Körperteil plaziert, an dem arterielle Blutgefäße druchstrahlt werden können, z. B. Finger, Zeh, Nasenrücken.

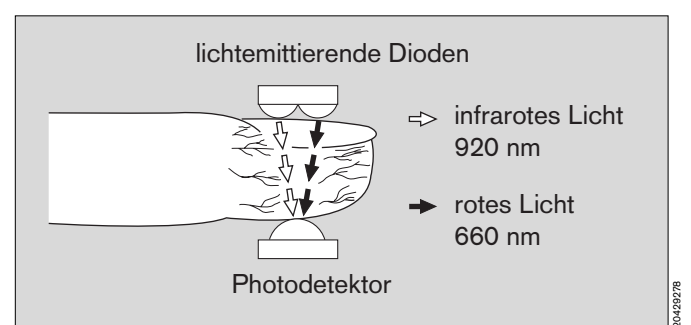

Die beiden Wellenlängen, 920 nm und 660 nm, wurden gewählt, weil für das oxygeniert und reduzierte Blut auch bei geringer Perfusion noch verwertbare Absorptionswerte erreicht werden und sie sich signifikant unterscheiden.

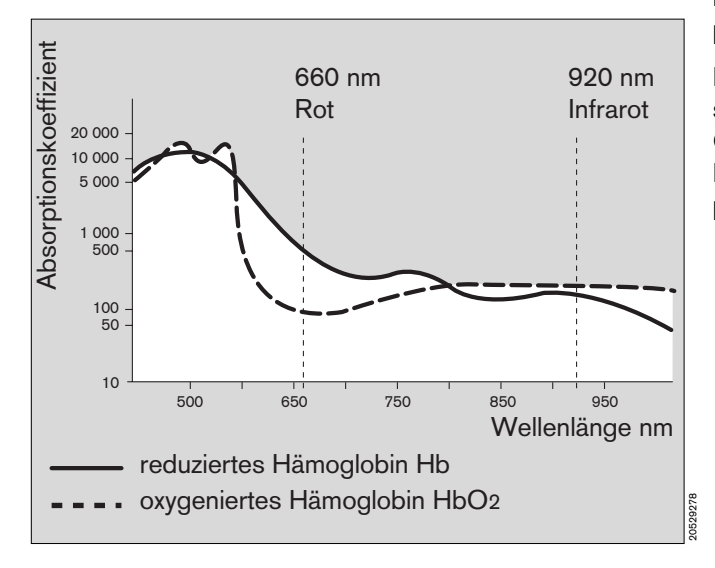

Die Gesamtabsorption des Lichts, das die Dioden wechselweise emittieren, wird verursacht durch das pulsierende arterielle Blut, die Haut, Fingernägel, Muskelgewebe, Knochen, venöses Blut.

Außer dem pulsierenden arteriellen Blut ist der Absorptionsanteil der anderen Komponenten in einer definierten Zeiteinheit hinsichtlich Menge und optischer Dichte konstant.

Das arterielle, mit jedem Herzschlag pulsierende Blut jedoch verursacht eine pulssynchrone Volumenänderung des durchstrahlten Gewebes und somit eine pulssynchrone Änderung der Absorption des durchdringenden Lichts.

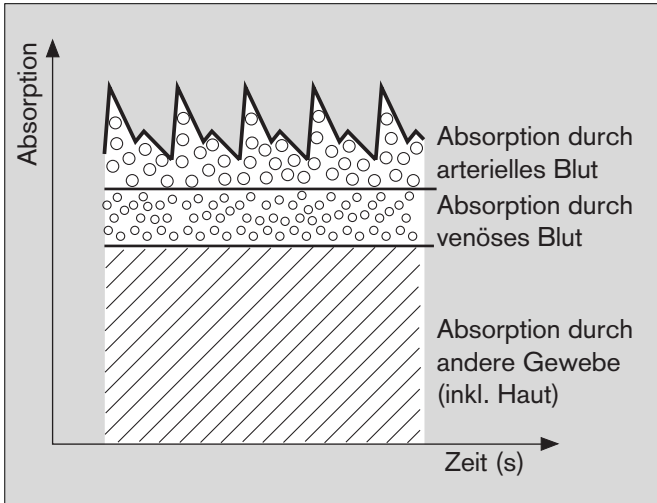

Zunächst wird die Lichtabsorption ermittelt, wenn kein pulsierendes Blut vorhanden ist (während der Diastole). Diese Messung gibt die vom Gewebe und vom nichtpulsierenden Blut absorbierte Lichtmenge an.

Normalerweise ändert sich die Absorptionsmenge während der Pulsphase nicht. Sie stellt den Bezug für den pulsierenden Teil der Absorption dar.

Dann wird die Absorption nach dem nächsten Herzschlag gemessen, wenn das pulsierende Blut in das Gewebe eintritt. Bei dieser Messung ändert sich die Lichtabsorption bei beiden Wellenlängen durch das pulsierende arterielle Blut.

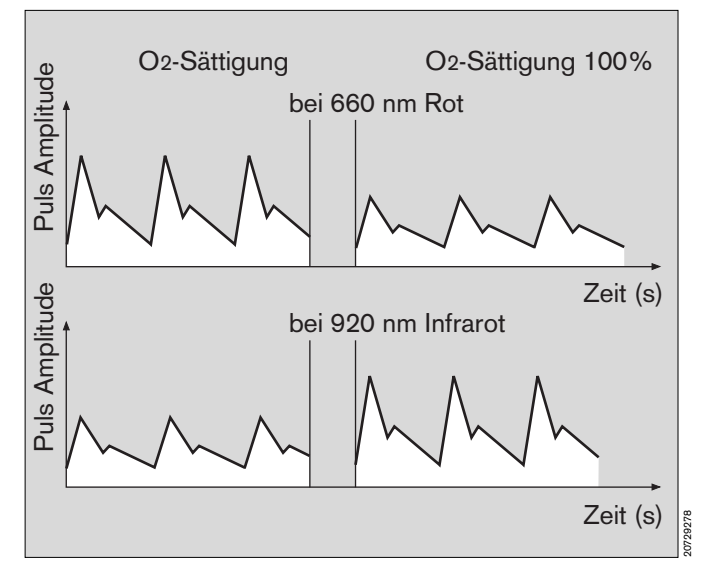

Das Diagramm zeigt beispielhaft das Absorptionsverhalten des Blutes bei 660 nm (rot) und 920 nm (infrarot).

Während bei 660 nm die Absorption und entsprechend die Pulsamplitude mit zunehmender O<sub>2</sub>-Sättigung abnimmt, steigt sie bei 920 nm an. Da die Absorptionskoeffizienten von HbO<sub>2</sub> und Hb für die beiden Wellenlängen bekannt sind, errechnet das Gerät die Menge der beiden Hämoglobinarten. Der Quotient aus oxygenierten Hämoglobin (HbO<sub>2</sub>) dividiert durch das reduzierte und oxygenierte Hämoglobin (Hb+HbO<sub>2</sub>) wird funktionelle Sättigung genannt:

% SpO<sub>2</sub> (funk) = 100 x 
$$\frac{HbO_2}{HbO_2 + Hb}$$

und bezieht sich auf das zum Sauerstofftransport fähige Hämoglobin.

Dyshämoglobine, HbCO und MetHb sind im Normalfall vernachlässigbar, können jedoch die Genauigkeit der Messung beeinflussen.

## Temperaturmessung

### Meßprinzip

Temperaturabhängige Widerstandsänderung eines NTC-Widerstandes (NTC = Negativer Temperaturkoeffizient) mit einer Linearisierungsschaltung.

## Druckmessung

#### Meßprinzip

Piezoresistive Widerstandsänderung einer Membran.

#### Bestimmung von PEEP- und Plateaudruck

PEEP (positiv endexspiratorischer Druck) ist der Atemwegsdruck am Ende der Exspiration.

Der Plateau-Druck ist der Atemwegsdruck gemessen 16 Millisekunden vor dem Beginn der Exspiration.

## O2-Messung

#### Meßprinzip der galvanischen Zelle

Der O<sub>2</sub>-Sensor funktioniert nach dem Prinzip einer galvanischen Zelle.

Sauerstoffmoleküle aus dem zu messenden Gasgemisch diffundieren durch eine Kunststoffmembran in die elektrochemische Zelle und werden an Edelmetallelektroden reduziert.

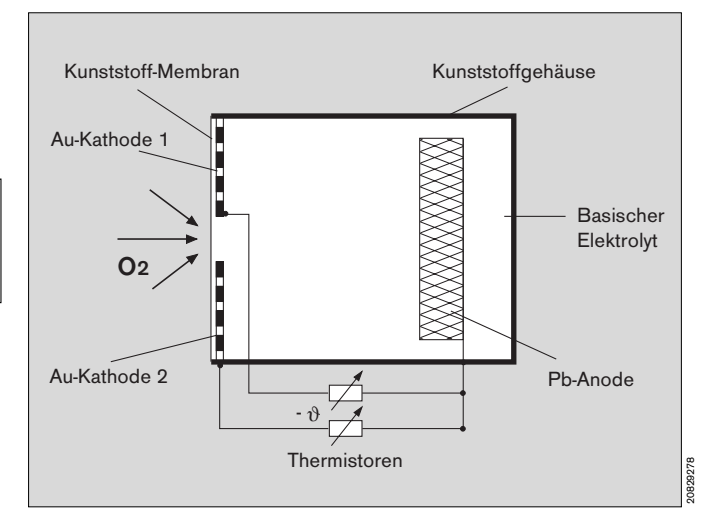

Gleichzeitig wird eine unedle Elektrode oxidiert. Die unedle Elektrode verbraucht sich durch den Oxidationsvorgang und bestimmt damit prinzipiell die Lebensdauer des Sensors. Der durch die Zelle fließende Strom ist proportional dem Sauerstoffpartialdruck in dem zu messenden Gasgemisch.

Bei konstantem Druck und konstanter Temperatur des zu messenden Gasgemisches ist der Meßwert dem Sauerstoffpartialdruck direkt proportional.

Inspiratorischen O2-Sensor mit 100 Vol.% O2 kalibrieren

(Nur nötig, wenn die absaugende O2-Messung nicht benutzt wird)

- Einen reinen O<sub>2</sub>-Flow von ca. 1 L/min für ca. 2 Minuten über den O<sub>2</sub>-Sensor strömen lassen.

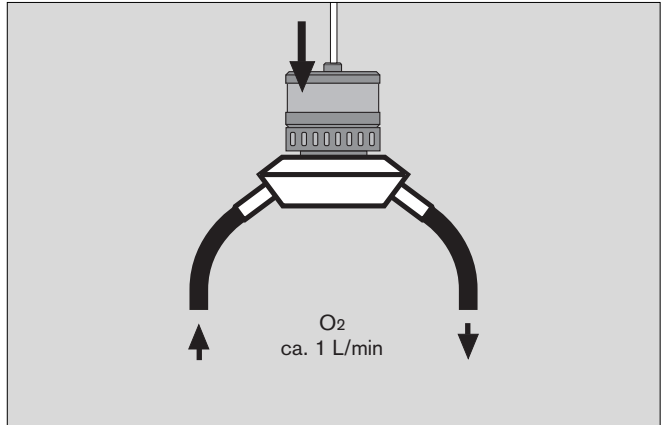

- An der Bildschirmtaste »Konfig.« wählen.
- Mit dem Drehknopf über »Kalibrieren« auf »weitere« gehen und dann »O2-Sensor 100 Vol.%« wählen und bestätigen.
- Es erscheint das ablaufende Uhrensymbol ( ☉ ) hinter dem Text. Der Haken (✔) zeigt das Ende der Kalibrierung an.
- O2-Sensor wieder an die Meßstelle zurückstecken.
- Patientengerechte Einstellungen wiieder herstellen.

#### Linearität prüfen

- Monatlich durchf
  ühren.
- Zuerst die Kalibration mit 100 Vol.% O2 durchführen (siehe nebenstehende Beschreibung)
- Anschließend den Sensor f
  ür mindestens zwei Minuten der Umgebungsluft aussetzen (ca. 21 Vol.% O2).

Liegen die Werte dieser Messung nach angemessener Zeit (Inspiratorischer Sensor mindestens 90 Sekunden, Seitenstrom-Sensor mindestens 20 Sekunden) nicht im Bereich von 18 und 24 Vol.% O<sub>2</sub>, ist die Sensorkapsel verbraucht und durch eine Neue zu ersetzen.

#### O<sub>2</sub>-Sensor der absaugenden Messung mit 100 Vol.% O<sub>2</sub> kalibrieren

Erforderlich für die monatliche Linearitätsprüfung.

Eine Ersatz-Probenleitung vorbereiten:

- Schlauch einer Probenleitung in der Mitte durchschneiden.
- Original-Probenleitung an der Wasserfalle abschrauben, die getrennte Ersatz-Probenleitung auf die Wasserfalle schrauben.

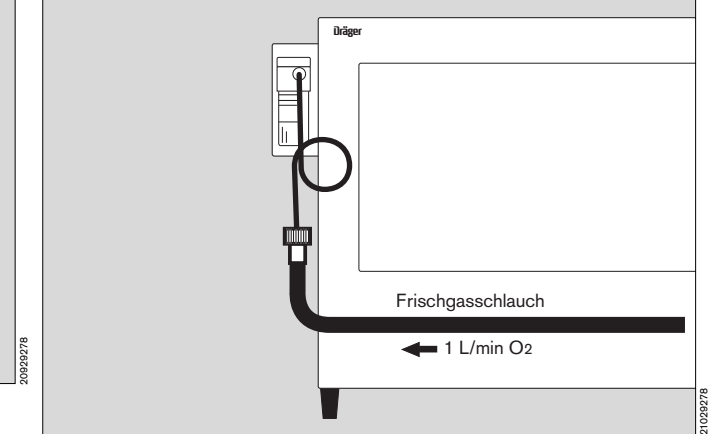

Am Narkosegerät:

- Frischgasschlauch vom Atemsystem/Kreissystem abschrauben.
- Einen O2-Flow von 1 L/min an der O2-Meßröhre des Narkosegerätes dosieren und den Schlauch der Ersatz-Probenleitung tief in den Frischgasschlauch schieben.
- Einen reinen O<sub>2</sub>-Flow von ca. 1 L/min f
  ür ca. 2 Minuten absaugen lassen.

Am Monitor:

- An der Bildschirmtaste »Konfig.« wählen.
- Mit dem Drehknopf über »Kalibrieren« auf »weitere« gehen und dann »O2-Sensor 100 Vol.%« wählen und bestätigen.
- Es erscheint das ablaufende Uhrensymbol ( ☉ ) hinter dem Text. Der Haken (✓) zeigt das Ende der Kalibrierung an.
- Original-Probenleitung wieder auf die Wasserfalle schrauben.

Am Narkosegerät:

- Frischgasschlauch wieder anschrauben.
- Patientengerechte Einstellungen wieder herstellen.

### **Flow-Messung**

#### Meßprinzip und Signalverarbeitung

Der Sensor arbeitet nach dem Prinzip eines Konstant-Temperatur-Hitzdrahtanemometers. Das Atemgas umströmt in einem Meßrohr einen sehr dünnen, elektrisch geheizten Platindraht. Der Draht wird auf eine Temperatur von 180 °C erwärmt, die Temperatur mit einem Regelkreis konstant gehalten. Strömt Gas an diesem Draht vorbei, so wird Wärme abgeführt. Je größer das vorbeifließende Gasvolumen pro Zeit ist, desto mehr Wärme wird abgeführt.

Der erforderliche Heizstrom zum Konstanthalten der Draht-Temperatur ist ein Maß für den Gasstrom.

#### Gasartkompensation

Mit einem zweiten beheizten Platindraht wird der Einfluß der verschiedenen im Atemgas vorkommenden Gasarten kompensiert: Während einer Zeitspanne, in der kein Gas fließt (dies ist für den exspiratorisch plazierten Sensor während der Inspiration der Fall), wird die Wärmeabgabe des 2. Drahtes an der ruhenden Gassäule im Meßrohr bestimmt. Aufgrund der spezifisch unterschiedlichen Wärmeleitfähigkeit der im Atemgas vorhanden Gasarten wird die Gaszusammensetzung ermittelt. Die Linearisierung erfolgt mit internen Kalibriertabellen für die Gasartgemische O<sub>2</sub>/N<sub>2</sub> O, Luft und 100 % O<sub>2</sub>.

Zum kalibrieren des Flow-Sensors:

Sensor ausbauen.

Dazu den Exspirationskonus herausschrauben und den Flow-Sensor mit seinem Anschlußkabel herausziehen (Atemsystem des Cicero-EM).

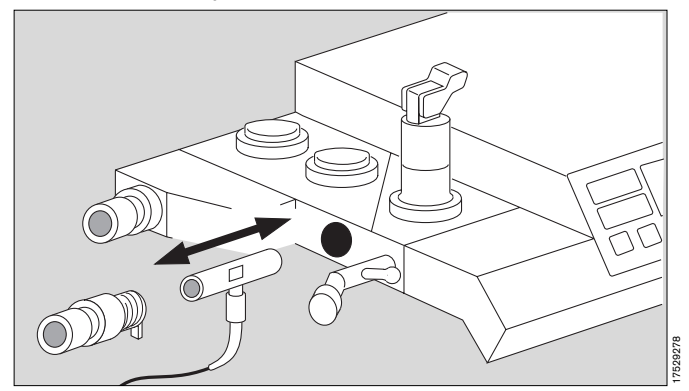

 Sensor kurz zum Spülen in der Umgebungsluft schwenken, um Restgase des Atemsystems zu entfernen. Sensoröffnungen (auf mindestens einer Seite) dicht verschließen.

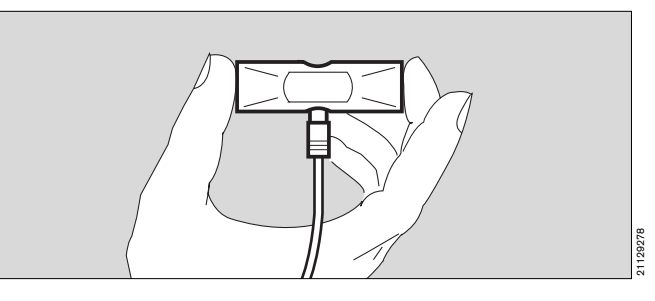

 Im Modus »Standby« die Konfiguration aufrufen. Dann im Bildschirmmenü unter »Kalibrieren« den Punkt »Flow-Sensor« auswählen und am Drehknopf bestätigen.

### CO2- und Narkosemittelmessung

#### Meßprinzip

CO<sub>2</sub> und Narkosemittel absorbieren infrarotes Licht. Mit einer Pumpe wird ein geringer Teil des Atemgases durch eine Meßküvette gesaugt. Die Meßküvette wird von infrarotem Licht durchstrahlt. Mit Hilfe verschiedener Filter wird ein Frequenzband gewählt, in dem nur jeweils eins der zu unterscheidenden Gase absorbiert wird. Ein schneller Wechsel der Filter sorgt für eine quasikontinuierliche Messung aller Gase.

Die Absorption ist ein Maß für die Gaskonzentration in der Küvette. Durch eine gleichzeitige Messung der Temperatur und des Absolutdrucks in der Küvette können die Gaskonzentrationen des Atemgases errechnet werden.

Querempfindlichkeit der Narkosemittelmessung: Dämpfe organischer Substanzen (wie sie z. B. in Reinigungs- oder Desinfektionsmitteln vorhanden sind) in der Raumluft, dem Probenahmeschlauch oder dem T-Stück können die Narkosemittelmessung verfälschen. Bei Patienten, in deren Atemluft Alkohol vorhanden ist, werden insbesondere bei Halothan-Narkosen erhöhte Narkosemittelwerte angezeigt.

Der Cicero EM ist mit einer automatischen Narkosemittelerkennung ausgestattet. Werden damit Gemische identifiziert, wird deren führende Komponente erkannt und quantitativ bestimmt. In diesem Fall kann die Genauigkeit eingeschränkt sein.

Diese Gebrauchsanweisung wird öffentlich bereitgestellt und dient ausschließlich zu Ihrer Information.

Für die Zuordnung dieser Gebrauchsanweisung zu Ihrem Produkt hinsichtlich Änderungsstand und Variante wird daher keine Gewähr geleistet.

## Störeinflüsse bei der absaugenden Gasmessung

Bei der Beurteilung der Meßwerte müssen die Meßbedingungen hinsichtlich Temperatur, Feuchte und Druck berücksichtig werden.

Während die Kalibration mit trockenem Gas unter NTPD-Bedingungen (Normal Temperature 20 °C, Pressure 1013 hPa Dry 0 % rel. Feuchte) erfolgt, wird bei der Patientenüberwachung Gas unter BTPS-Bedingungen (Body Temperature 37 °C, Pressure Umgebungsdruck, Saturated 100 % rel. Feuchte) angesaugt.

Aufgrund der absaugenden Messung herrscht am Ort der Konzentrationsmessung ein Unterdruck von ca. 100 bis 200 mbar bezogen auf Umgebungsdruck (abhängig vom Absaugeflow, Kondensation und Wasserabscheider). Der am Sensor gemessene Partialdruck wird mit Hilfe des in der Meßküvette gemessenen Drucks auf den aktuellen Umgebungsdruck korrigiert.

#### Einfluß der Temperatur:

Die Gastemperatur am Sensor wird gemessen und ihr Einfluß auf die Konzentrationsmessung wird kompensiert.

#### Einfluß der Feuchte:

Das während der Exspiration abgesaugte Gas hat eine Temperatur von 37 °C und eine rel. Feuchte von ca. 100 %.

Es enthält 47 mmHg Wasserdampf. Bis zur Wasserfalle kühlt das Gas auf annähernd Umgebungstemperatur ab. Der Wasserdampfgehalt verringert sich auf z. B. 17 mmHg bei ca. 20 °C. Die Differenz kondensiert im Probenahmeschlauch und wird in der Wasserfalle abgeschieden. Dabei verringert sich das Volumen bezogen auf Meereshöhe um 30 : 760 = 4 %. Damit erhöht sich auch die gemessene Gaskonzentration um 4 % relativ. Dieser Fehler wird im Systembildschirm nicht korrigiert, da er klein bezogen auf die spezifizierte Genauigkeit der Sensoren ist.

#### Beispiel:

| Gas              | Konzentration am<br>Y-Stück | angezeigter Wert |
|------------------|-----------------------------|------------------|
| O2               | 30 %                        | 31 %             |
| N2O              | 57 %                        | 59 %             |
| Isoflurane       | 2 %                         | 2 %              |
| CO2              | 5 %                         | 5 %              |
| Wasser-<br>dampf | 6 %                         |                  |

## Begriffsbestimmung zu »Low-Flow«- und »Minimal-Flow«-Narkose

Niedrigflußnarkosen werden mit einem Frischgasflow durchgeführt, der deutlich kleiner als das Atemminutenvolumen ist. Bei Einstellung solch niedriger Frischgasvolumina müssen die Narkosegase den Patienten über halbgeschlossene oder geschlossene Rückatemsysteme zugeleitet werden.

Mit der Reduktion des Frischgasflows erhöht sich das Rückatmungsvolumen, das Überschußgasvolumen hingegen nimmt entsprechend ab.

Obwohl die Frischgaszufuhr nur bei völlig dichtem System stufenlos bis auf das Gasvolumen reduziert werden kann, welches der Patient zum jeweiligen Zeitpunkt der Narkose aufnimmt, werden folgende Verfahren der Niedrigflußnarkose unterschieden:

Bei der **Low-Flow-Anästhesie** wird der Frischgasfluß auf 1 L/min, bei der **Minimal-Flow-Anästhesie** auf 0,5 L/min reduziert.

Bei der **Nicht-Quantitativen Narkose** mit geschlossenem System wird mittels häufiger Einstellungskorrektur an der Gasdosiereinrichtung das Frischgasvolumen dem jeweils vom Patienten aufgenommenen Gasvolumen so angepaßt, damit der Innendruck und die Füllung des Atemsystems nicht abnehmen und das Beatmungsmuster unverändert bleibt.

Bei der **Quantitativen Narkose** mit geschlossenem System entspricht darüberhinaus auch die Frischgaszusammensetzung exakt den Volumina an Sauerstoff, Lachgas und Inhalationsanästhetikum, die zum jeweiligen Zeitpunkt der Narkose vom Patienten aufgenommen werden. So werden nicht nur die Gasfüllung des Systems und das Beatmungsmuster, sondern auch die Zusammensetzung des Narkosegases konstant gehalten.

(Quelle: Baum, J. "Die Inhalationsnarkose mit niedrigem Frischgasflow". Thieme, Stuttgart 1992)

Diese Gebrauchsanweisung wird öffentlich bereitgestellt und dient ausschließlich zu Ihrer Information.

Für die Zuordnung dieser Gebrauchsanweisung zu Ihrem Produkt hinsichtlich Änderungsstand und Variante wird daher keine Gewähr geleistet.

## Ökonometer

Das Ökonometer kann als Zahlenmodul im Bildschirm konfiguriert werden. Es unterstützt den Anästhesisten bei der Narkose mit reduzierten Frischgasflows (Low-Flowoder Minimal-Flow-Narkose) in der Beurteilung der Frischgasbilanz.

Bei drohendem Frischgasmangel erscheint ein Hinweis, bevor die Achtungs-Meldung »FRISCHGAS ? !!« im Monitor erscheint.

Der Ventilator des Cicero-EM leitet bei Betrieb mit erhöhtem Frischgasflow die überschüssige Gasmenge durch Ansteuern des Überschußgas-Ventils (V2) ab. Die Öffnung erfolgt in der Exspirationszeit und die Öffnungsdauer wird automatisch an den Frischgasflow angepaßt.

Es werden drei Meßwerte zur Berechnung des Ökonometers benutzt:

- Der Öffnungsgrad des Ventils V2
   prozentualer Anteil der Öffnungsdauer bezogen auf die Exspirationsdauer.
- Der Öffnungsdruck: Druck im Atemsystem unmittelbar vor dem Öffnen des Ventils V2.
- Der endexspiratorische Kolbendruck Dieser Wert läßt Rückschlüsse auf den Füllungsgrad des Atembeutels zu.

Diese drei Werte werden durch einen bestimmten Algorithmus zu dem Wert verdichtet, der im Ökonometermodul als Balken dargestellt wird und qualitativen Aufschluß über den Frischgasüberschuß gibt. Je nach Frischgasvorrat bewegt sich der Anzeigebalken von seinem Ausgangspunkt (dicker senkrechter Strich) nach rechts oder links zwischen den Extremwerten Frischgasüberschuß oder Frischgasmangel und durchläuft die Bereiche »keiner«, »gering« und »hoch«.

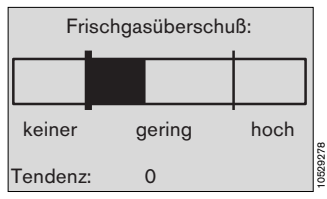

Beispiel einer guten Einstellung mit stabiler Tendenz.

Bei starken Veränderungen werden unter der Balkenanzeige Tendenzpfeile eingeblendet, die in die entsprechende Richtung (Zu- oder abnehmender Frischgasüberschuß) zeigen. Der Grund für solche Änderungen können Veränderungen der Einstellungen oder auch Leckagen im Atemsystem sein.

Ist das System soweit stabil, daß über etliche Minuten keine stark veränderten Meßwerte zur Darstellung kommen, wird auch kein Tendenzpfeil angezeigt.

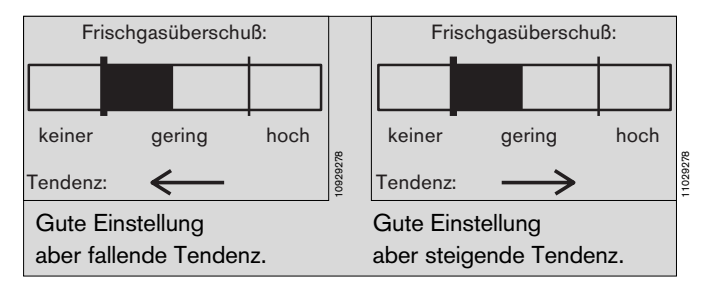

Die qualitative Aussage des Ökonometers trifft die im Atemsystem herrschenden Verhältnisse am besten, wenn Narkosebeatmungen für Erwachsene in einem Frequenbereich von 6 bis 25 <sup>1</sup>/min durchgeführt werden. Das Ökonometer ist für Frequenzen zwischen 6 und 25 <sup>1</sup>/min optimiert - benutzt werden kann es jedoch bis zu 40 <sup>1</sup>/min, wenn man eine gewisse Unruhe in der Anzeige in Kauf nimmt.

Die Größe des Atembeutels sollte zum applizierten Hubvolumen in einem bestimmten Verhältnis stehen, damit zusätzlich zur Grundfüllung noch ein Puffervolumen für das Exspirationsgas des Patienten aufgenommen werden kann.

#### Die Tabelle gibt Richtwerte dafür an:

| Beatmungsvolumen  |          | Beutelgröße  |
|-------------------|----------|--------------|
| Vt <              | 200 mL → | 0,5 L-Beutel |
| 200 mL < VT <     | 500 mL → | 1,5 L-Beutel |
| 500 mL $<$ VT $<$ | 800 mL → | 2,3 L-Beutel |
| 800 mL < VT       | <b>→</b> | 3,0 L-Beutel |

Ist der entsprechende Atembeutel nicht vorhanden, so ist der nächst größere zu wählen.

Das Ökonometer kann bei bestimmten Einstellungen am Ventilator keine sinnvollen Darstellungen erzeugen und wird dann abgeschaltet.

Sind z.B. die Beatmungsparameter so eingestellt, daß der Kolben auch erst am Exspirationsende zum Halten kommt, sind die Druckwerte infolge der Beeinflussung durch die Kolbenbewegung für das Ökonometer nicht mehr auswertbar. Ähnlich ist es bei hohen Beatmungsfrequenzen oder bei inversem TI:TE. Es wird dann die Meldung »Das Ökonometer kann zur Zeit keine Meßdaten anzeigen« dargestellt.

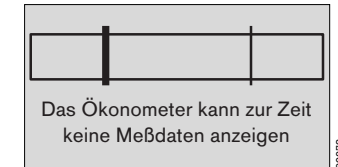

Das Ökonometer ist abgeschaltet

Diese Gebrauchsanweisung wird öffentlich bereitgestellt und dient ausschließlich zu Ihrer Information.

Für die Zuordnung dieser Gebrauchsanweisung zu Ihrem Produkt hinsichtlich Änderungsstand und Variante wird daher keine Gewähr geleistet

## SIMV Synchronisierte Intermittierende Mandatorische Ventilation

Mischform aus maschineller Beatmung und Spontanatmung.

Bei SIMV kann der Patient in vorgegebenen, regelmäßigen Pausenzeiten spontan atmen. Außerhalb dieser Pausenzeit wird durch mandatorische (= automatisch verabreichte) Beatmungshübe eine Mindestventilation sichergestellt.

Die mandatorischen Beatmungshübe entsprechen in ihrer Form denen bei IPPV-Beatmung. Sie werden duch die Parameter VT, IPPV-Frequenz fIPPV, TI:TE und TIP festgelegt.

Nach jedem mandatorischen Atemhub folgt eine Pause, in der der Patient spontan atmen kann.

Um zu verhindern, daß der folgende mandatorische Atemhub gerade in einer exspiratrischen Spontanatemphase appliziert wird, sorgt eine Trigger (= Auslöse-)funktion dafür, daß innerhalb eines Erwartungszeitraumes der mandatorische Beatmungshub mit der inspiratorischen Spontanatemphase synchronisiert wird.

Die Zeit am Ende eines jeden mandatorischen Beatmungshubes bis spätestens zum Beginn des nächsten ist in eine Spontanatemzeit TSpont und eine Triggerzeit TTrigger unterteilt.

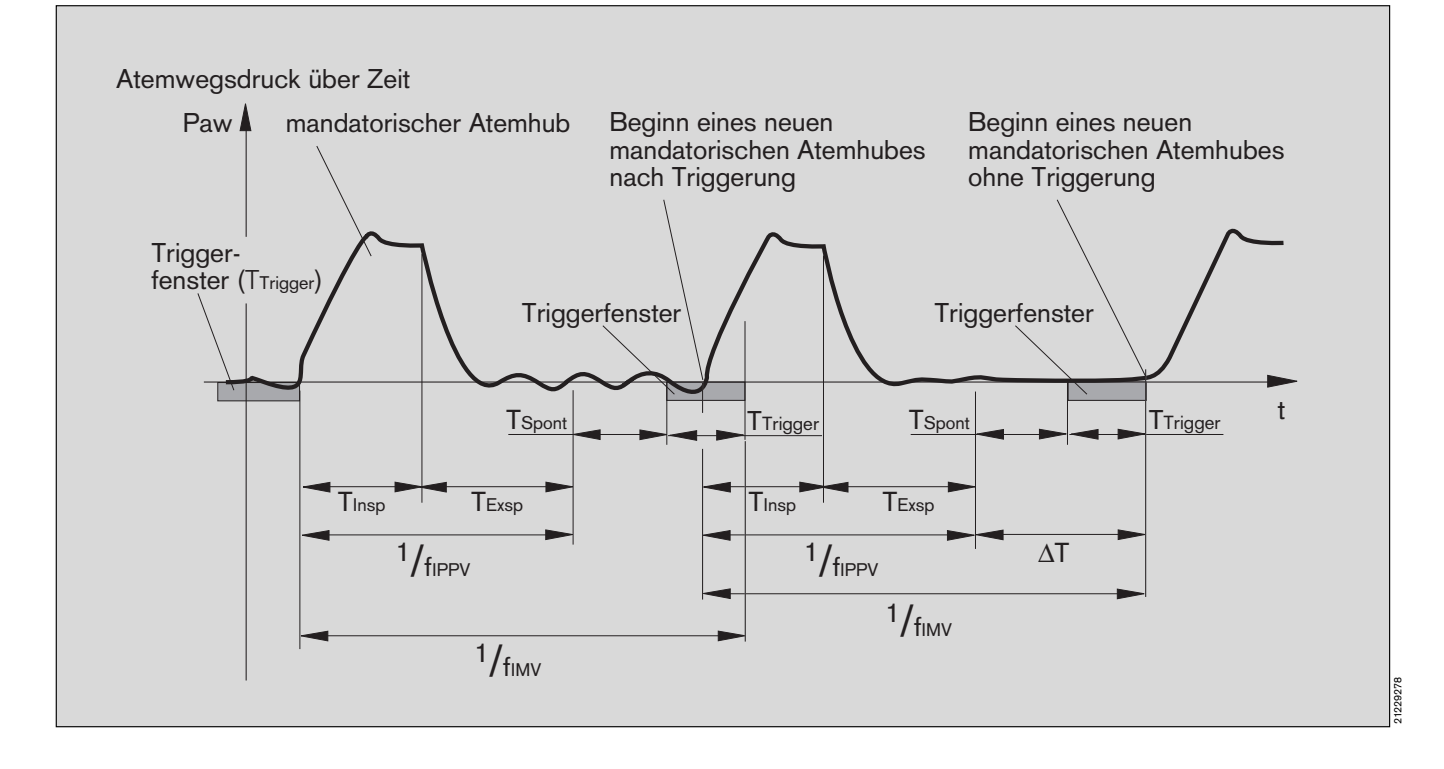
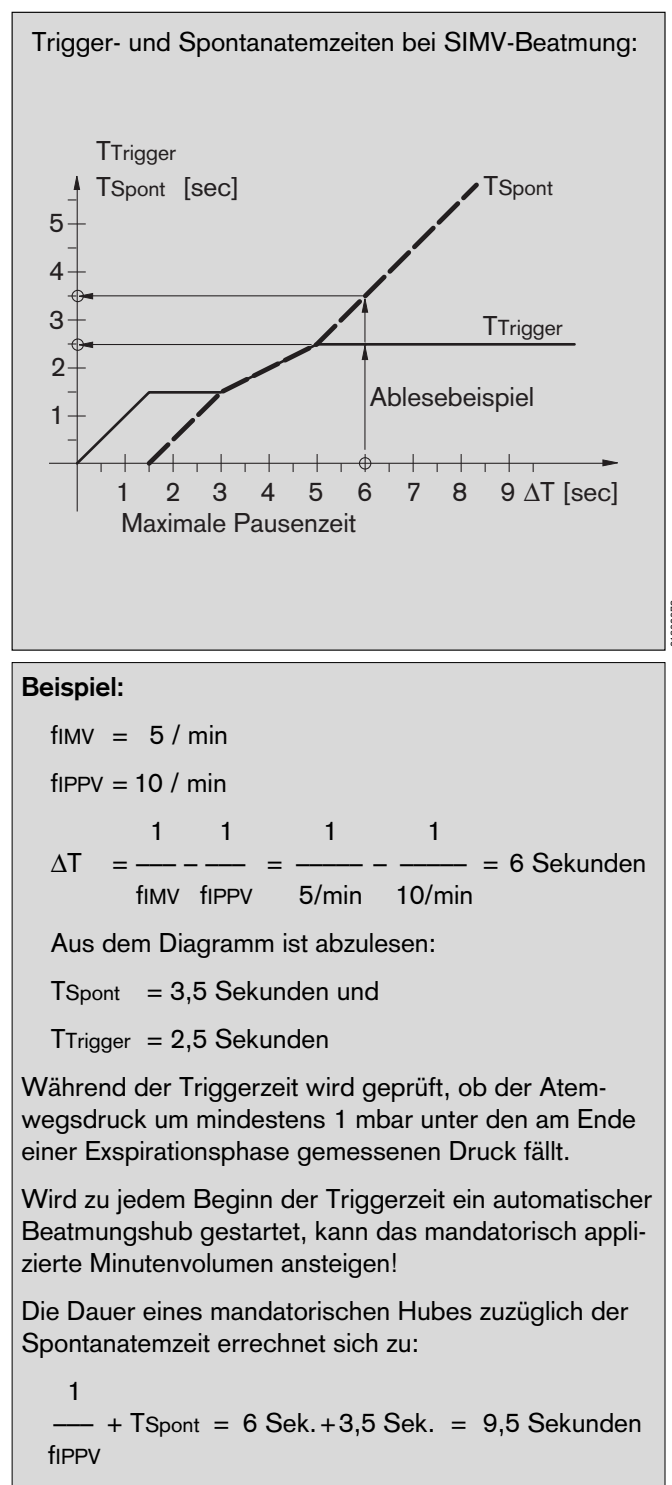

Das entspricht einer Frequenz von ca. 6/min und das applizierte Minutenvolumen steigt auf 6/min \* VT an.

# Sauerstoff-Verhältnisregelung – S-ORC

Um die Einstellung hypoxischer Gasgemische zu vermeiden ist Cicero EM mit einer O2-Verhältnisregelung (S–ORC = Sensitive Oxygen Ratio Control) ausgestattet.

Die O2- und N2O-Strömungen bauen an einer Drossel Steuerdrücke für eine Schaltmembran auf. Das Druckverhältnis an der Schaltmembran wirkt auf den N2O-Flow zurück.

Unter ca. 200 mL/min O2-Flow wird N2O gesperrt; darüber langsam freigegeben. Ab ca. 300 mL/min O2-Flow kann der N2O-Anteil im Frischgas zwischen 0 und 75 % frei eingestellt werden.

Da die maximale Dosierleistung beider Flowröhren begrenzt ist (jedoch mindestens 9 L/min, abhängig vom Druck in der Versorgung), steigt die minimale O2-Konzentration ab ca. 2500 mL/min an, bis schließlich beide Flowröhren ganz geöffnet sind und das Mischungsverhältnis O2/N2O ungefähr 50 % beträgt.

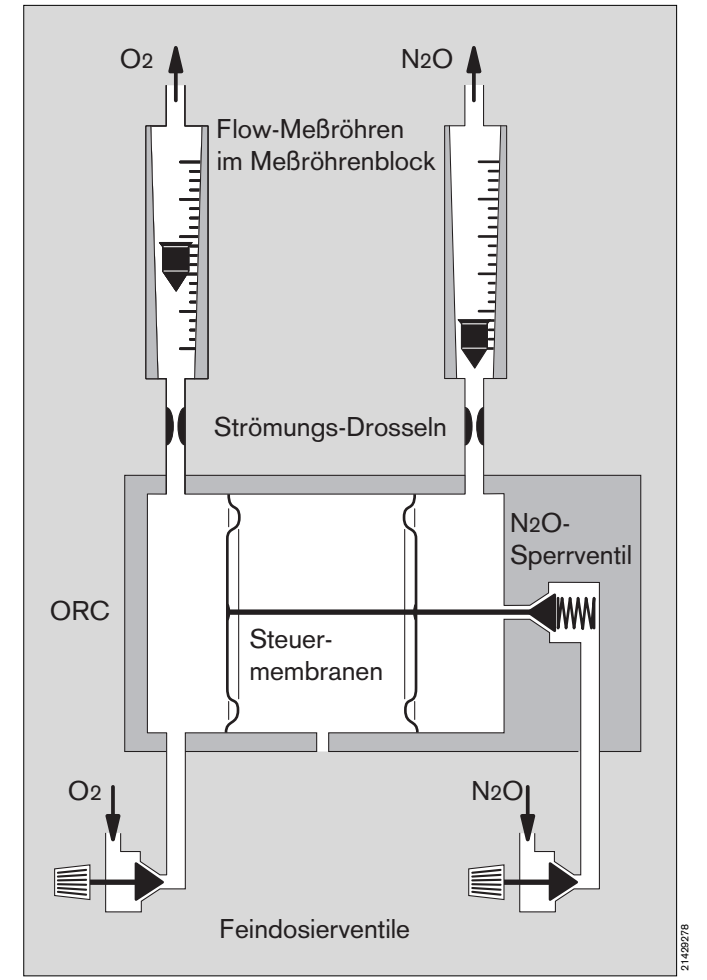

#### Das Diagramm verdeutlicht das Verhalten:

Durch die Zudosierung von Anästhesiemitteldämpfen (z.B. Desflurane bis zu 18 %!) verschieben sich die Kurven!

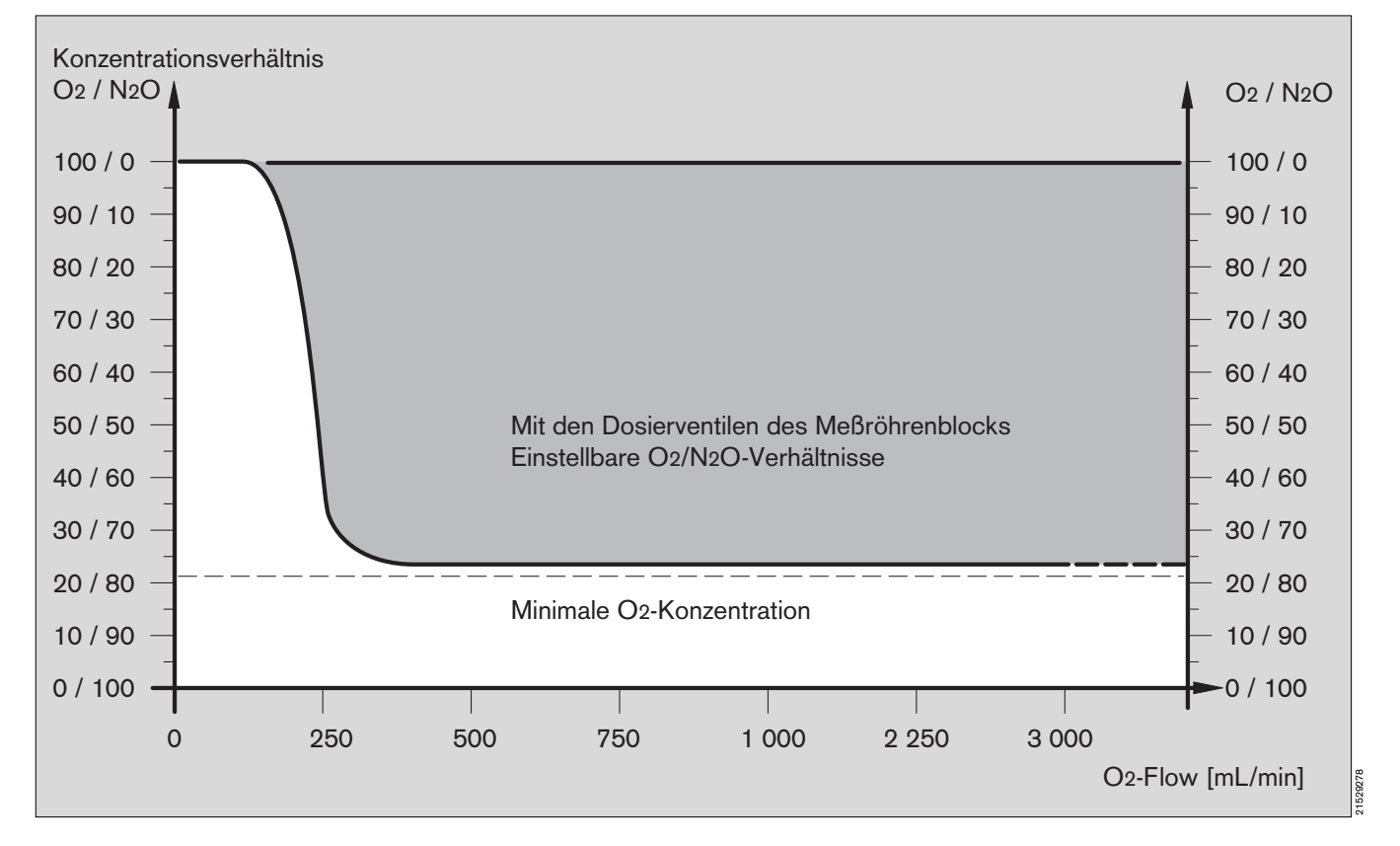

Diese Gebrauchsanweisung wird öffentlich bereitgestellt und dient ausschließlich zu Ihrer Information.

Für die Zuordnung dieser Gebrauchsanweisung zu Ihrem Produkt hinsichtlich Änderungsstand und Variante wird daher keine Gewähr geleistet.

Für Ihr Produkt ist ausschließlich die mit dem Gerätigelieferte Gebrauchsanweisung maßgeblich.

# Sicherheitseinrichtungen der Gasdosierung

#### Einschaltsperre

Wird das Gerät trotz fehlenden O2-Versorgungsdrucks eingeschaltet, so kann aus Sicherheitsgründen kein Gas dosiert werden! In diesem Fall meldet der Ventilator »Druckversorgung?«. Dann die O2-Versorgung herstellen und am Ventilator quittieren.

#### N2O-Sperre und AIR-Umschaltung

Fällt während des Betriebes die O2-Versorgung aus, dann

- ertönt die O2-Mangelwarnung (pneum. Alarmhupe),
- wird die N2O-Zufuhr gestoppt und
- am Meßröhrenblock wird automatisch auf »AIR« umgeschaltet, obwohl der Umschalthebel weiterhin in der »N2O«-Stellung ist.

Das Gerät erkennt selbsttätig, wenn der O2-Druck wieder vorhanden ist und stellt automatisch den alten Zustand wieder her.

#### Antriebsgas-Umschaltung

Für den Ventilator werden ca. 2 L/min und für die Sekretabsaugung ca. 12 L/min Antriebsgas benötigt. Dieses Gas wird im Regelbetrieb aus der Druckluftversorgung entnommen.

Ist sie nicht vorhanden oder ausgefallen, schaltet das Gerät automatisch auf die O2-Versorgung um und entnimmt hier das Antriebsgas.

# Grundlagen des verarbeiteten EEGs (pEEG)

Die elektrische Aktivität der kortikalen Neurone ruft Potentialschwankungen hervor, die an der Schädeloberfläche mit Elektroden abgeleitet werden können (EEG, Elektroenzephalographie). Diese Signale haben Amplituden in der Größenordnung von 10  $\mu$ V bis 100  $\mu$ V und sind somit etwa 100fach kleiner als EKG-Signale. Ein weiterer Unterschied zu den EKG-Signalen ist die hohe Komplexität und Variabilität der EEG-Signale. Daher ist ein intensives Training erforderlich, um Roh-EEG-Signale zuverlässig interpretieren zu können.

Eine Auswertung des Roh-EEGs von Patienten in Narkose durch den Anästhesisten ist nicht praktikabel. Bei der pEEG-Messung werden zur Datenreduktion spezielle Methoden der Frequenzanalyse angewendet, um dem Anästhesisten EEG-Kenngrößen anzubieten, die für das Narkosemanagement relevant sind.

Bei der Dräger pEEG-Messung werden zwei EEG-Signale, die von der rechten und linken Gehirnhemisphäre über Elektroden abgeleitet werden, verarbeitet. Der Frequenzgehalt und die Amplituden dieser Signale enthalten wichtige diagnostische Informationen. Diese können mit Hilfe der Fourier-Transformation bestimmt und auf dem Bildschirm dargestellt werden. Die Amplituden werden für bestimmte Zeitabschnitte (Epochen) ermittelt. Aus dem Frequenzspektrum werden dann charakteristische Kenngrößen berechnet. Die Berechnungen finden in "Echtzeit" statt, d.h. sie werden parallel zur Signalerfassung durchgeführt, so daß die Ergebnisse nach Ablauf der folgenden Epoche vorliegen.

Um den Trend der EEG-Daten anschaulich zu machen werden die Frequenzspektren der einzelnen Epochen im "Density Spectral Array" Format (DSA) dargestellt. Hierbei wird neben Zeit und Frequenz die Amplitude als dritte Dimension durch Farbschattierung dargestellt.

Klinisch bedeutende EEG-Kenngrößen sind die Spektrale Eckfrequenz 90 % (SEF90) und die Spektrale Medianfrequenz SMF.

- **SEF90** ist die Frequenz, unter der 90 % der Leistung des Frequenzspektrums liegen.
- **SMF** ist die Frequenz, unter der 50 % der Leistung des Frequenzspektrums liegen.

Beide Kenngrößen sind empfindliche Indikatoren für Veränderungen der EEG-Aktivität. Die Parameter korrelieren mit der Hypnosetiefe des Patienten und können daher die Steuerung der Narkose durch den Anästhesisten unterstützen. Die Informationen werden als relative Bandleistungen der vier klassischen EEG-Bänder dargestellt:

- δ: 1 bis 4 Hz,
  ϑ: 4 bis 8 Hz,
  α: 8 bis 12 Hz und
- β: 12 bis 30 Hz.

Hohe **Delta-Aktivität** ist typisch für eine adäquate Narkose oder Schlaf.

**Theta-Aktivität** deutet auf eine flache Narkose, Schläfrigkeit oder gewisse pathologische Zustände hin.

Alpha-Aktivität tritt bei gesunden, wachen Erwachsenen mit geschlossenen Augen auf.

Beta-Aktivität überwiegt bei gesunden, geistig aktiven Erwachsenen.

Das "Burst-Suppression-Ratio" (**BSR**) ist dann nützlich, wenn die EEG-Aktivität stark unterdrückt ist. Sie gibt den Prozentanteil von EEG-Silence der vergangenen 60 Sekunden an.

Das Verhältnis der Bandleistungen Alpha + Beta zu Delta (**Delta-Ratio**) ist ein weiterer Parameter, der als Trend dargestellt werden kann.

Zusätzlich zu den EEG-Daten ermittelt die pEEG-Messung einen mittleren Wert der **EMG-Aktivität** aus dem EEG-Signal des linken Elektrodenpaares. Dieser Parameter, der als Zahlenwert und Trend dargestellt wird, gibt Auskunft über die spontane Muskelaktivität der Frontalis-Muskulatur.

# Bedienung der Deckenversion

Die für Cicero EM vorgesehene Deckenversorgungseinheit ist die DVE 808X mit der entsprechenden Hub- und Bremsensteuerung, sowie die Aufnahmevorrichtung für den Cicero EM.

Das Schwenken und Drehen der DVE erfolgt manuell nach dem Lösen der Bremsen.

An der Rückseite der Deckenversion des Cicero EM befindet sich eine Aufnahmetraverse, mit der das Gerät an der Aufnahmevorrichtung der DVE angekoppelt wird. Sowohl in der Traverse als auch in der Aufnahmevorrichtung befindet sich eine Sensorik, die den ordnungsgemä-Ben Sitz des angekoppelten Cicero überwacht und auf der Folientastatur zur Ampelsteuerung durch grüne Lampen die Betriebsbereitschaft anzeigt.

Maximal zulässige Tragarmlängen für die DVE 808X mit dem Cicero sind 100 cm für den Hauptarm und 50 cm für den Ausleger.

Die Arbeitsplatte auf dem Beatmungsteil des Cicero ist in der Normallage 83 cm über dem Fußboden. Die Höhenverstellung der DVE läßt relativ dazu einen Hubbereich von  $\pm$  30 cm zu.

Die Hubgeschwindigkeit beträgt 15 mm/s. Weitere technische Daten siehe Gebrauchs-/Installationsanleitung der DVE 808X.

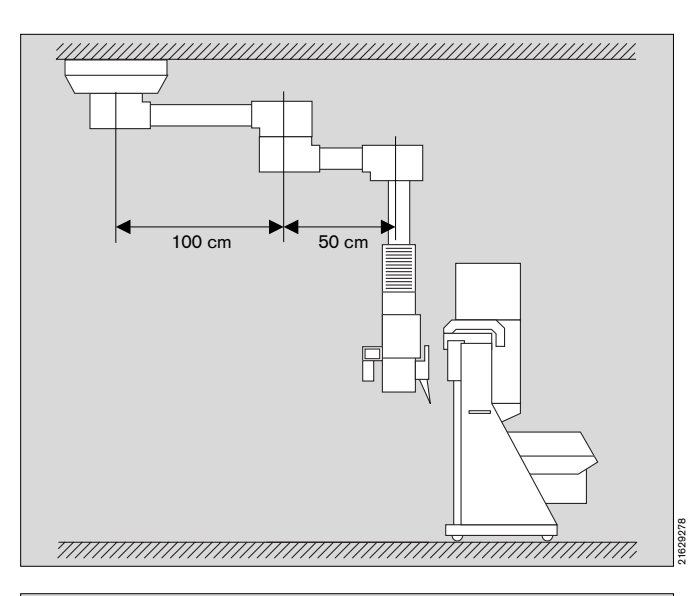

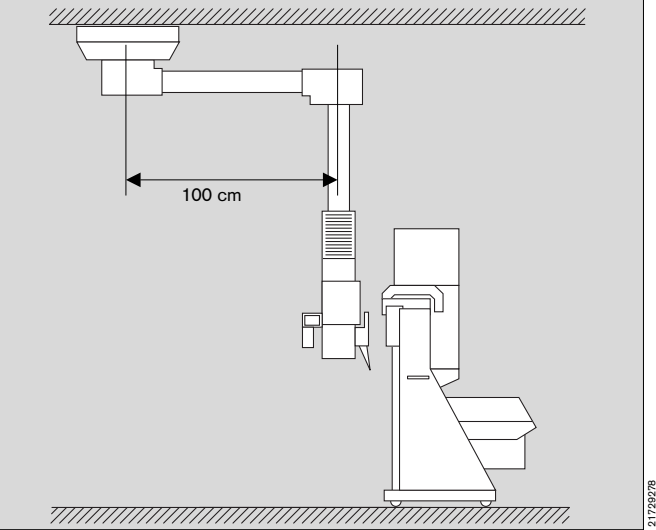

# Allgemeine Anforderungen

DVE's, die mit der Ausrüstung zum Ankoppeln eines Cicero EM versehen werden, müssen eine Last von 200 kg mit der nach DIN/VDE 0750 Teil 1 geforderten Sicherheit aufnehmen können.

Wird der Cicero EM mit einer Unterbrechungsfreien Stromversorgung (USV) ausgerüstet, muß die Deckenampel ca 250 kg tragen können.

Dabei ist zu beachten, daß diese Anforderungen auch bei ungünstigster Winkelstellung der Tragarme erfüllt sein muß. Ebenso sind die baulichen Gegebenheiten daraufhin zu überprüfen, ob die entstehenden Belastungen sicher aufgenommen werden können.

#### Je nach DVE und Raumverhältnissen läßt sich der Cicero EM bis zu einer Bodenfreiheit von ca. 60 cm anheben.

Dabei darf das Gerät nicht über Personen oder lebenserhaltende Systeme hinwegbewegt oder darüber positioniert werden!

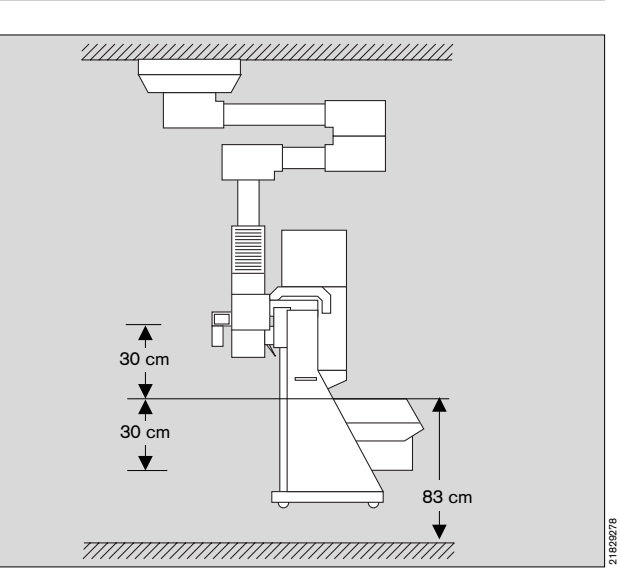

#### Reservegasflaschen

Die Montage der Reservegasflaschen entfällt.

#### Hilfs-Netzsteckdosen

Die Hilfs-Netzsteckdosen entfallen bei der Deckenversion.

#### Gelenkarm

Der Gelenkarm wird auf dem Zapfen der Tragvorrichtung an der linken Seite angebracht.

#### Маве

Siehe Maße auf Seite 150.

• Die Lager werden wie in der Skizze bezeichnet.

# Ankoppeln der Cicero-EM-Deckenversion

- 1 Abstützklappe hochklappen!
- 2 Taste drücken bis die DVE am unteren Anschlag ist.
- 3 Taste drücken zum Lösen der Lager. Die DVE kann in die gewünschte Position geschwenkt werden.

#### Bei einarmigen DVEs:

Obere Taste für das Deckenlager Untere Taste für das Kopflager.

### Bei zweiarmigen DVEs mit Ausleger:

Obere Taste für Decken- und Kopflager Untere Taste für das Zwischenlager.

4 Abstützklappe herunterklappen.

Die DVE ist nun nicht mehr über ihre eigene Tastatur bedienbar.

- Netzstecker des Cicero-EM in die Steckdose an der DVE einstecken.
- Gasentnahmestecker des Cicero-EM in die entsprechenden Entnahmestellen an der DVE einstecken.
- 5 Cicero direkt an die Aufnahme an der DVE heranfahren.

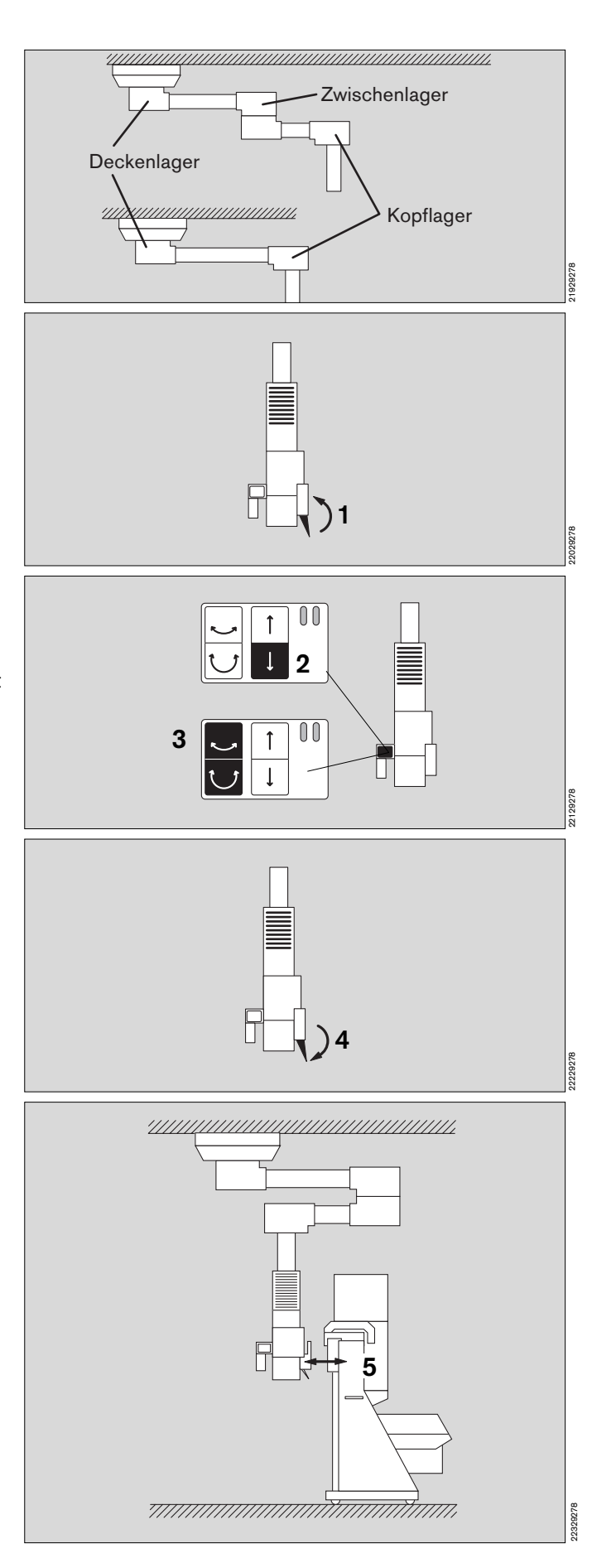

- 1 Bei richtiger Positionierung leuchten die beiden grünen Lampen in den Folientastaturen an der Traverse Cicero-EM und in der DVE auf.
- Erst jetzt ist die DVE über die Tastatur in der Cicero-EM-Aufnahme bedienbar!
- 2 Taste drücken, bis Cicero-EM die gewünschte Arbeitshöhe erreicht hat.

Nachdem der Cicero-EM ca. 5 cm angehoben wurde, ist auch die Tastatur in der DVE parallel zu der in der Cicero-EM-Traverse aktiv. Die Bedienung kann nun auch von dort stattfinden.

3 Taste drücken zum Lösen der Lager. Die DVE kann in die gewünschte Position geschwenkt werden.

## Bei einarmigen DVEs:

Obere Taste für das Deckenlager Untere Taste für das Kopflager.

### Bei zweiarmigen DVEs mit Ausleger:

Obere Taste für Decken- und Kopflager Untere Taste für das Zwischenlager.

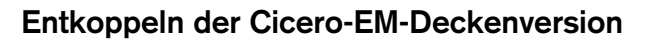

 Beim Herunterfahren werden eventuell im Wege befindliche Hindernisse mit dem gesamten Eigengewicht des Cicero-EM (ca. 150 kg) belastet! Es besteht Quetsch-gefahr!

Unbedingt vor dem Absenken des Cicero-EM dafür sorgen, daß das Gerät frei auf dem Boden abgesetzt werden kann!

- 4 Taste drücken bis der untere Endpunkt erreicht ist.
- Netzstecker und Gasversorgungsleitungen des Cicero-EM ziehen.

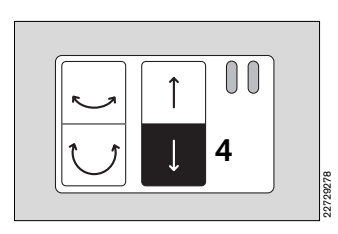

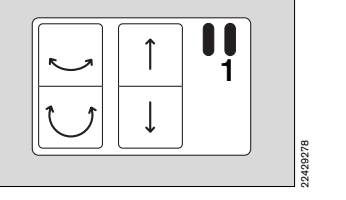

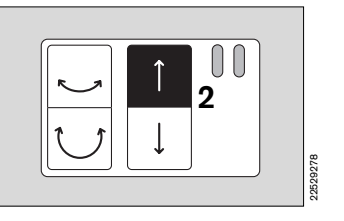

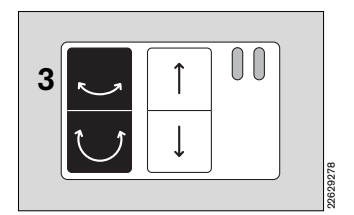

1 Cicero-EM von der DVE wegfahren.

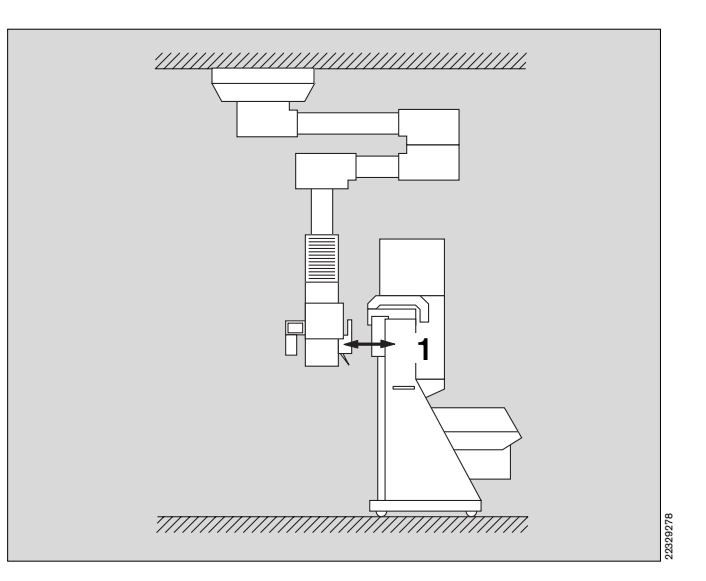

- 2 Abstützklappe hochklappen.
- Erst jetzt ist die DVE wieder über ihre eigene Tastatur bedienbar!

Ab ca. 5 cm oberhalb des unteren Endpunktes ist die DVE auch bei heruntergeklappter Abstützklappe aufwärts verfahrbar.

## Verhalten beim Auftreten von Problemen:

 Wird das Gerät während des Senkens versehentlich vor Erreichen des Bodens auf ein Hindernis aufgesetzt, stoppt die DVE vor dem gewaltsamen Entkoppeln und ist über die Tastatur im Cicero-EM nicht mehr bedienbar.

Die Tastatur in der DVE erlaubt dann **nur ein Anheben** des Gerätes.

• Wenn das Gerät danach eine bleibende Schieflage auf den Aufnahmezapfen zeigt:

Das Gerät kurz auf dem Fußboden aufsetzen und erneut mit der DVE aufnehmen.

• Im Extremfall können Beschädigungen an der Aufnahme auftreten! Bei Verdacht auf Beschädigung Dräger-Service in Anspruch nehmen!

Abhängig vom Grad der Beschädigung besteht im Wiederholungsfall Absturzgefahr!

## **Pflege und Wartung**

• Die Fenster der optischen Sensoren reinigen!

Sie sind beständig gegen alle im Krankenhaus üblichen Reinigungs- und Desinfektionsmittel.

Scheuernde oder kratzende Mittel sind nicht geeignet.

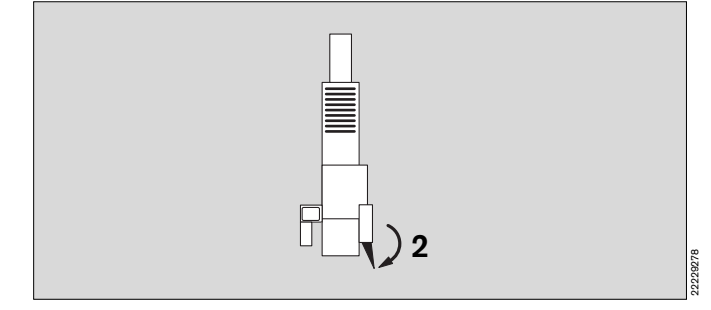

# Beschreibung Abkürzungen und Symbole

| AIRMedizinische DruckluftKGKörpergewichtAMVExspiratorisches MinutenvolumenKZEKolben-Zylinder EinheitAPLEinstellbares Druckbegrenzungsventil<br>(Adjustable Pressure Limitation)LEDLeuchtdiodeAW-TempInspiratorische Atemgastemperatur<br>BAGAtembeutelanschlußLED-Anzeige7.Segmentanzeige mit LeuchtdiodenAW-TempInspiratorische Atemgastemperatur<br>BAGAtembeutelanschlußMan./Spont.<br>Manuelle Beatmung oder Spontanat-<br>mungCALKälbrierung durchgeführtMeanMitteldruckCsACanadiien Standard Association<br>System-ComplianceNTCWiderstandssensor mit negativem<br>Temperatur-KoeffizientenCeyetSystem-ComplianceOffAusgeschaltetDGHMDeutsche Gesellschaft für Hygiene und<br>MikrobiologieONEingeschaltetFet Co2Endexspiratorische<br>Desflurane-KonzentrationPCPersonal Computer (IBM kompatibel)<br>PCVFet Enf.Endexspiratorische<br>Halothan-KonzentrationPercvPCV-ArbeitsdruckFet N2OEndexspiratorische<br>Isoflurane-KonzentrationPietPlataeu-DruckFet N2OEndexspiratorische N2O-KonzentrationPietPlataeu-DruckFi Enf.Inspiratorische N2O-KonzentrationPowerElektrische EnergieversorgungFi Les.Inspiratorische N2O-KonzentrationPowerElektrische EnergieversorgungFi Sev.Inspiratorische Stoffurane-KonzentrationFimmenGemittelter AtemwegsdruckFi Sev.Inspiratorische Stoffurane-KonzentrationSpO2 <t< th=""><th>Abkürzung</th><th>Erklärung</th><th>Abkürzung</th><th>Erklärung</th></t<>                       | Abkürzung            | Erklärung                                              | Abkürzung        | Erklärung                                                   |
|----------------------------------------------------------------------------------------------------|----------------------|--------------------------------------------------------|------------------|-------------------------------------------------------------|
| AMVExspiratorisches MinutenvolumenKZEKolben-Zylinder EinheitAPLEinstellbares Druckbegrenzungsventil<br>(Adjustable Pressure Limitation)LEDLeuchtdiodeAW-TempInspiratorische Atemgastemperatur<br>Mandelle Battunung oder Spontanat-<br>mungMan./Spont.Manuelle Battunung oder Spontanat-<br>mungBAGAtembeutelanschlußMan./Spont.Manuelle Battunung oder Spontanat-<br>mungCALKalibrierung durchgeführtMeanMitteldruckCSACanadiien Standard AssociationNTCWiderstandssensor mit negativem<br>Temperatur-KoeffizientenCsystSystem-ComplianceOffAusgeschaltetDGHMDeutsche Gesellschaft für Hygiene und<br>MikrobiologieS-ORC02-Verhältnisregelunget CO2Endexspiratorische CO2-KonzentrationPowAtemwegsdruckFet Des.Endexspiratorische<br>Enflurane-KonzentrationPCVPorcvDrucklimitierte BeatmungFet Hal.Endesspiratorische<br>Infurane-KonzentrationPeakTatsächlicher, gemessener Spitzen-<br>druckFet N2OEndexspiratorische<br>Isoffurane-KonzentrationPleitPletau-DruckFet N2OEndexspiratorische N2O-KonzentrationPmaxBegrenzungsdruckFet Sev.Endexspiratorische N2O-KonzentrationPiemaGemittelter AtemwegsdruckFi Des.Inspiratorische N2O-KonzentrationPiemaGemittelter AtemwegsdruckFet N2OEndexspiratorische N2O-KonzentrationPiemaGemittelter AtemwegsdruckFi Hal.Inspiratorische Isoffurane-KonzentrationPiema                                                                                                    | AIR                  | Medizinische Druckluft                                 | KG               | Körpergewicht                                               |
| APLEinstellbares Druckbegrenzungsventi<br>(Adjustable Pressure Limitation)LEDLeuchtdiodeAW-TempInspiratorische Atemgastemperatur<br>Man/Sport.Man./Sport.<br>Manuelle Beatmung oder Spontanat-<br>mungAGAtembeutelanschlußMan./Sport.<br>Manuelle Beatmung oder Spontanat-<br>mungCALKalibrierung durchgeführtMeanMitteldruckCSACanadien Standard AssociationNTCWiderstandssensor mit negativem<br>Temperatur-NoffizientenCystSystem-ComplianceOffAusgeschaltetCpatDeutsche Gesellschaft für Hygiene und<br>MikrobiologieS-ORCO2-Verhältnisregelunget CO2Endexspiratorische CO2-KonzentrationPewAtemwegsdruckFet Des.Endexspiratorische<br>Enflurane-KonzentrationPCPersonal Computer (IBM kompatibel)<br>PCVPet Hal.Endexspiratorische<br>Enflurane-KonzentrationPewRetwegsdruckFet Hal.Endexspiratorische<br>Isoflurane-KonzentrationPewRetwegsdruckFet Sev.Endexspiratorische<br>Isoflurane-KonzentrationPewBegrenzungsdruckFet Sev.Endexspiratorische N2O-KonzentrationPietaPlethsymogrammFi Lefs.Inspiratorische Desflurane-KonzentrationSydorowientel termittierende Manda-<br>torische BeatmungFi Lefs.Inspiratorische Enflurane-KonzentrationSydorowientel termittierende Manda-<br>torische BeatmungFet Hal.Inspiratorische Desflurane-KonzentrationSydorowientel termittierende Manda-<br>torische BeatmungFi Lefs.Inspiratorische Enflurane-KonzentrationSydo                                                       | AMV                  | Exspiratorisches Minutenvolumen                        | KZE              | Kolben-Zylinder Einheit                                     |
| (Adjustable Pressure Limitation)LED-Anzeige7-Segmentanzeige mit LeuchtdiodenAW-TempInspiratorische AtemgastemperaturMan./Spont.Manuelle Beatmung oder Spontanat-<br>mungBAGAtembeutelanschlußMan./Spont.Manuelle Beatmung oder Spontanat-<br>mungCALKalibrierung durchgeführtMeanMitteldruckCSACanadien Standard AssociationNTCWiderstandssensor mit negativem<br>Temperatur-KoeffizientenCrystSystem-ComplianceOffAusgeschaltetCpatPatienten-ComplianceOffAusgeschaltetDGHMDeutsche Gesellschaft für Hygiene und<br>MikrobiologieS-ORCO2-Verhältnisregelunget CO2Endexspiratorische CO2-KonzentrationPawAtemwegsdruckFet Des.Endexspiratorische<br>Enflurane-KonzentrationPCPersonal Computer (IBM kompatibel)Pet Hal.Endexspiratorische<br>Enflurane-KonzentrationPercvPCV-ArbeitsdruckFet Hal.Endexspiratorische<br>Halothan-KonzentrationPeakTatsächlicher, gemessener Spitzen-<br>druckFet N2OEndexspiratorische N2O-KonzentrationPletPletaPletau-DruckFet Sev.Endexspiratorische N2O-KonzentrationPmaxBegrenzungsdruckFet Sev.Endexspiratorische Desflurane-KonzentrationPowerElektrische EnergieversorgungFi Des.Inspiratorische Desflurane-KonzentrationPowerElektrische EnergieversorgungFi Hal.Inspiratorische Beaffurane-KonzentrationPowerElektrische EnergieversorgungFi Iso.Inspir                                                                                                    | APL                  | Einstellbares Druckbegrenzungsventil                   | LED              | Leuchtdiode                                                 |
| AW-TempInspiratorische Atemgastemperatur<br>Man./Spont.Man./Spont.Manuelle Beatmung oder Spontanat-<br>mungBAGAtembeutelanschlußMeanMitteldruckCALKalibrierung durchgeführtMeanMitteldruckCSACanadien Standard AssociationNTCWiderstandssensor mit negativem<br>Temperatur-KoeffizientenCayutSystem-ComplianceOffAusgeschaltetCpatPatienten-ComplianceOffAusgeschaltetDGHMDeutsche Gesellschaft für Hygiene und<br>MikrobiologieS-ORCO2-Verhältnisregelunget CO2Endexspiratorische CO2-KonzentrationPewAtemwegsdruckFet Des.EndexspiratorischePCPersonal Computer (IBM kompatibel)<br>Desflurane-KonzentrationPecVFet Fef.Endexspiratorische<br>Enflurane-KonzentrationPecVPCV-ArbeitsdruckFet Alal.Endexspiratorische<br>Isoflurane-KonzentrationPeukTatsächlicher, gemessener Spitzen-<br>druckFet N2OEndexspiratorische<br>Isoflurane-KonzentrationPleth.Pletau-DruckFet Sev.Endexspiratorische N2O-Konzentration<br>Sevoflurane-KonzentrationPewanGemittelter AtemwegsdruckFi Des.Inspiratorische Desflurane-Konzentra-<br>tionPowerElektrische EnergieversorgungFi Lef.Inspiratorische Desflurane-Konzentra-<br>tionPiEPPositiv-endexspiratorischer DruckFi Iso.Inspiratorische Beaffurane-Konzentra-<br>tionSpO2Funktionale O2-SättigungFi Hal.Inspiratorische Bioflurane-Konzentra-<br>tionTiP:T1Verh                                                                                                    |                      | (Adjustable Pressure Limitation)                       | LED-Anzeige      | 7-Segmentanzeige mit Leuchtdioden                           |
| CALKalibrierung durchgeführtMeanMitteldruckCSACanadien Standard AssociationNTCWiderstandssensor mit negativem<br>Temperatur-KoeffizientenCeystSystem-ComplianceOffAusgeschaltetDGHMDeutsche Gesellschaft für Hygiene und<br>MikrobiologieONEingeschaltetDGHMDeutsche Gesellschaft für Hygiene und<br>MikrobiologieONEingeschaltetDGHMDeutsche Gesellschaft für Hygiene und<br>MikrobiologieONEingeschaltetDGHMDeutsche Gesellschaft für Hygiene und<br>MikrobiologiePawAtemwegsdrucket CO2Endexspiratorische CO2-KonzentrationPawAtemwegsdruckFet Des.Endexspiratorische<br>Enflurane-KonzentrationPCVPurucklimitierte BeatmungFet Hal.Endexspiratorische<br>Haldhan-KonzentrationPecvPCV-ArbeitsdruckFet Hal.Endexspiratorische<br>Isoflurane-KonzentrationPlatPlateau-DruckFet N2OEndexspiratorische N2O-KonzentrationPmeanGemittelter AtemwegsdruckFet Sev.Endexspiratorische N2O-KonzentrationPmeanGemittelter AtemwegsdruckFi Des.Inspiratorische Enflurane-Konzentra-<br>tionPowerElektrische EnergieversorgungFi Lef.Inspiratorische Halothane-Konzentra-<br>tionSpO2Funktionale Oz-SättigungFi Lef.Inspiratorische Isoflurane-Konzentra-<br>tionSpO2Funktionale Oz-SättigungFi Lef.Inspiratorische NzO-KonzentrationTirEVerhältnis Inspiratorische Pausenzeit /<br>Inspiratorische NzO-Konzentration<                                                                                                    | AW-Temp              | Inspiratorische Atemgastemperatur                      | Man./Spont.      | Manuelle Beatmung oder Spontanat-                           |
| CALNation Fund of Unitry and the intervenceCSACanadiien Standard AssociationNTCWiderstandssensor mit negativem<br>Temperatur-KoeffizientenCsystSystem-ComplianceOffAusgeschaltetDGHMDeutsche Gesellschaft für Hygiene und<br>MikrobiologieONEingeschaltetDGHMDeutsche Gesellschaft für Hygiene und<br>MikrobiologieS-ORCO2-Verhältnisregelunget CO2Endexspiratorische CO2-KonzentrationPawAtemwegsdruckFet Des.EndexspiratorischePCPersonal Computer (IBM kompatibel)Desflurane-KonzentrationPCVDrucklimiterte BeatmungFet Hal.Endexspiratorische<br>Enflurane-KonzentrationPecvPCV-ArbeitsdruckFet Hal.Endexspiratorische<br>Isoflurane-KonzentrationPeakTatsächlicher, gemessener Spitzen-<br>druckFet N2OEndexspiratorische Isoflurane-KonzentrationPlettPlateau-DruckFet N2OEndexspiratorische N2O-KonzentrationPmaxBegrenzungsdruckFet Sev.Endexspiratorische N2O-KonzentrationPmeanGemittelter AtemwegsdruckFi Des.Inspiratorische Enflurane-Konzentra-<br>tionSIMVSychronisierte Intermittierende Manda-<br>torische BeatmungFi Iso.Inspiratorische Halothane-Konzentra-<br>tionSpO2Funktionale O2-SättigungFi Hal.Inspiratorische N2O-KonzentrationTirEVerhältnis Inspiratorische Pausenzeit /<br>Inspiratorische PausentrationFi Bev.Inspiratorische N2O-KonzentrationTirEVerhältnis Inspiratorische Pausenzeit /<br>Inspiratorische Pause                                                                            |                      | Kelibriorung durchgoführt                              | Moon             | Mittaldruck                                                 |
| CSACalitation Statution AssociationNTCWite Statution Statution Init negativesCeystSystem-ComplianceOffAusgeschaltetCpatPatienten-ComplianceONEingeschaltetDGHMDeutsche Gesellschaft für Hygiene und<br>MikrobiologieS-ORCO2-Verhältnisregelunget CO2Endexspiratorische CO2-KonzentrationPawAtemwegsdruckFet Des.Endexspiratorische<br>Enflurane-KonzentrationPCPersonal Computer (IBM kompatibel)<br>Desflurane-KonzentrationFet Enf.Endexspiratorische<br>Enflurane-KonzentrationPrcvPCV-ArbeitsdruckFet Hal.Endexspiratorische<br>Enflurane-KonzentrationPrecvPCV-ArbeitsdruckFet Iso.Endexspiratorische<br>Isoflurane-KonzentrationPlatPlatau-DruckFet N2OEndexspiratorische N2O-KonzentrationPnexBegrenzungsdruckFet Sev.Endexspiratorische N2O-KonzentrationPowerElektrische EnergieversorgungFi Des.Inspiratorische Desflurane-Konzentra-<br>tionPowerElektrische EnergieversorgungFi Enf.Inspiratorische Halothane-Konzentra-<br>tionSpO2Funktionale O2-SättigungFi Sev.Inspiratorische Isoflurane-Konzentra-<br>tionSpO2Funktionale O2-SättigungFi Sev.Inspiratorische N2O-KonzentrationTi:TeVerhältnis Inspiratorische Pausenzeit /<br>Inspiratorische PausenzeitFi Sev.Inspiratorische Sevoflurane-Konzentra-<br>tionSpO2Funktionale O2-SättigungFi Sev.Inspiratorische N2O-KonzentrationTi:TeVerhältnis Inspi                                                                                                    | CAL                  |                                                        | NTC              | Widerstandssanser mit nagstiver                             |
| CaysetSystem-ComplianceOffAusgeschaltetCpatPatienten-ComplianceOffAusgeschaltetDGHMDeutsche Gesellschaft für Hygiene und<br>MikrobiologieONEingeschaltetet CO2Endexspiratorische CO2-KonzentrationPawAtemwegsdruckFet Des.Endexspiratorische<br>Desflurane-KonzentrationPCPersonal Computer (IBM kompatibel)Fet Enf.Endexspiratorische<br>Enflurane-KonzentrationPCVDrucklimitierte BeatmungFet Hal.Endexspiratorische<br>Enflurane-KonzentrationPecvPCV-ArbeitsdruckFet Iso.Endexspiratorische<br>Halothan-KonzentrationPlatPlateau-DruckFet Iso.Endexspiratorische N2O-KonzentrationPlatPlateau-DruckFet Sev.Endexspiratorische N2O-KonzentrationPmaxBegrenzungsdruckFet Sev.Endexspiratorische N2O-KonzentrationPmeanGemittelter AtemwegsdruckFi Des.Inspiratorische Desflurane-Konzentra-<br>tionPEEPPositiv-endexspiratorische DruckFi Enf.Inspiratorische Enflurane-Konzentra-<br>tionPEEPPositiv-endexspiratorische DruckFi Iso.Inspiratorische Isoflurane-Konzentra-<br>tionSpO2Funktionale O2-SättigungFi Iso.Inspiratorische Sevoflurane-KonzentrationTir:TeVerhältnis Inspiratorische Pausenzeit /<br>Inspiratorische Pausenzeit /<br>Inspiratorische Sevoflurane-KonzentrationFi Barl.Inspiratorische Sevoflurane-KonzentrationTir:TeVerhältnis Inspiratorische Pausenzeit /<br>Inspiratorische Pausenzeit /<br>Inspiratorische Pausenzeit /<br>Inspira                                                            | CSA                  | Canadilen Standard Association                         | NIC              | Temperatur-Koeffizienten                                    |
| CpatPatterner-ComplianceODGHMDeutsche Gesellschaft für Hygiene und<br>MikrobiologieONEingeschaltetet CO2Endexspiratorische CO2-KonzentrationPawAtemwegsdruckFet Des.Endexspiratorische<br>Desflurane-KonzentrationPCPersonal Computer (IBM kompatibel)<br>PCVFet Enf.Endexspiratorische<br>Enflurane-KonzentrationPCVDrucklimitierte BeatmungFet Hal.Endexspiratorische<br>Enflurane-KonzentrationPecvPCV-ArbeitsdruckFet Hal.Endexspiratorische<br>Halothan-KonzentrationPlatPlateau-DruckFet N2OEndexspiratorische N2O-KonzentrationPlat.Plateau-DruckFet N2OEndexspiratorische N2O-KonzentrationPmaxBegrenzungsdruckFet Sev.Endexspiratorische Sevoflurane-KonzentrationPmaxBegrenzungsdruckFi Des.Inspiratorische Desflurane-Konzentra-<br>tionPEEPPositiv-endexspiratorischer DruckFi Iso.Inspiratorische Enflurane-Konzentra-<br>tionSpO2Funktionale O2-SättigungFi Hal.Inspiratorische Isoflurane-Konzentra-<br>tionSpO2Funktionale O2-SättigungFi Iso.Inspiratorische Isoflurane-Konzentra-<br>tionSpO2Funktionale Device Nomencla-<br>ture System - Nomenklatur für Medizin-<br>produkteFi N2OInspiratorische N2O-KonzentrationTI:TEVerhältnis Inspiratorische Pausenzeit /<br>Inspiratorische Isoflurane-Konzentra-<br>tionFi Iso.Inspiratorische Sevoflurane-KonzentrationTI:TEVerhältnis Inspiratorische Pausenzeit /<br>Inspiratorische Pausenzeit /<br>Insp                                                      | Csyst                | System-Compliance                                      | Off              | Ausgeschaltet                                               |
| Delitische Gesellschaft für Hygiene und<br>MikrobiologieS-ORCO2-Verhältnisregelunget CO2Endexspiratorische CO2-KonzentrationPawAtemwegsdruckFet Des.Endexspiratorische<br>Desflurane-KonzentrationPCPersonal Computer (IBM kompatibel)<br>PCVFet Enf.Endexspiratorische<br>Enflurane-KonzentrationProvPCV-ArbeitsdruckFet Hal.Endexspiratorische<br>Enflurane-KonzentrationPeekTatsächlicher, gemessener Spitzen-<br>druckFet Hal.Endexspiratorische<br>Halothan-KonzentrationPlatPlateau-DruckFet Iso.Endexspiratorische N2O-KonzentrationPintPlethsymogrammFet N2OEndexspiratorische N2O-KonzentrationPimaxBegrenzungsdruckFet Sev.Endexspiratorische N2O-KonzentrationPimeanGemittelter AtemwegsdruckFi Des.Inspiratorische Desflurane-Konzentra-<br>tionPEEPPositiv-endexspiratorischer DruckFi Iso.Inspiratorische Influrane-Konzentra-<br>tionSpO2Funktionale O2-SättigungFi Iso.Inspiratorische Isoflurane-Konzentra-<br>tionSpO2Funktionale O2-SättigungFi Sev.Inspiratorische N2O-KonzentrationTiP:TiVerhältnis Inspiratorische Pausenzeit /<br>Inspiratorische Pausenzeit /<br>Inspiratorische N2O-KonzentrationFi N2OInspiratorische N2O-KonzentrationTiP:TiVerhältnis Inspiratorische Pausenzeit /<br>Inspiratorische Pausenzeit /<br>Inspiratorische N2O-KonzentrationFi N2OInspiratorische O2-KonzentrationLipsiratorische Pausenzeit /<br>Inspiratorische Pausenzeit /<br>Inspiratorische Pausenzeit /<br>Inspi |                      |                                                        | ON               | Eingeschaltet                                               |
| et CO2Endexspiratorische CO2-KonzentrationPawAtemwegsdruckFet Des.Endexspiratorische<br>Desflurane-KonzentrationPCPersonal Computer (IBM kompatibel)<br>PCVFet Enf.Endexspiratorische<br>Enflurane-KonzentrationPCVDrucklimitierte BeatmungFet Hal.Endexspiratorische<br>Halothan-KonzentrationPecvPCV-ArbeitsdruckFet Hal.Endexspiratorische<br>Isoflurane-KonzentrationPlatPlateau-DruckFet Iso.Endexspiratorische N2O-KonzentrationPlatPlateau-DruckFet N2OEndexspiratorische N2O-KonzentrationPimaxBegrenzungsdruckFet N2OEndexspiratorische N2O-KonzentrationPimaxBegrenzungsdruckFet Sev.Endexspiratorische N2O-KonzentrationPimaxBegrenzungsdruckFi Des.Inspiratorische Desflurane-Konzentra-<br>tionPEEPPositiv-endexspiratorischer DruckFi Ial.Inspiratorische Enflurane-Konzentra-<br>tionSpO2Funktionale O2-SättigungFi Iso.Inspiratorische Isoflurane-Konzentra-<br>tionTiP:T1Verhältnis Inspiratorische Pausenzeit /<br>Inspiratorische Pausenzeit /<br>Inspiratorische N2O-KonzentrationFi Sev.Inspiratorische N2O-KonzentrationTiP:T1Verhältnis Inspiratorische Pausenzeit /<br>Inspiratorische Pausenzeit /<br>Inspiratorische N2O-KonzentrationFi N2OInspiratorische N2O-KonzentrationTiP:T1Verhältnis Inspiratorische Pausenzeit /<br>Inspiratorische Pausenzeit /<br>Inspiratorische N2O-KonzentrationFi N2OInspiratorische N2O-KonzentrationTiP:T1Verhältnis Inspiratorische Pausenzeit /<                 | DGHM                 | Deutsche Gesellschaft für Hygiene und<br>Mikrobiologie | S-ORC            | O <sub>2</sub> -Verhältnisregelung                          |
| Fet Des.Endexspiratorische<br>Desflurane-KonzentrationPCPersonal Computer (IBM kompatibel)<br>PCVFet Enf.Endexspiratorische<br>Enflurane-KonzentrationPCVDrucklimitierte BeatmungFet Hal.Endexspiratorische<br>                                                                                                    | et CO <sub>2</sub>   | Endexspiratorische CO2-Konzentration                   | Paw              | Atemwegsdruck                                               |
| Desflurane-KonzentrationPCVDrucklimitierte BeatmungFet Enf.Endexspiratorische<br>Enflurane-KonzentrationPPcvPCV-ArbeitsdruckFet Hal.Endexspiratorische<br>Halothan-KonzentrationPeakTatsächlicher, gemessener Spitzen-<br>druckFet Iso.Endexspiratorische<br>Isoflurane-KonzentrationPlatPlateau-DruckFet N2OEndexspiratorische N2O-KonzentrationPleth.PlethsymogrammFet N2OEndexspiratorische N2O-KonzentrationPmaxBegrenzungsdruckFet Sev.Endexspiratorische Desflurane-KonzentrationPowerElektrische EnergieversorgungFi Des.Inspiratorische Desflurane-Konzentra-<br>tionPEEPPositiv-endexspiratorischer DruckFi Ienf.Inspiratorische Enflurane-Konzentra-<br>tionSIMVSychronisierte Intermittierende Manda-<br>torische BeatmungFi Iso.Inspiratorische Isoflurane-Konzentra-<br>tionSpO2Funktionale O2-SättigungFi Iso.Inspiratorische Isoflurane-Konzentra-<br>tionTIP:TIVerhältnis Inspiratorische Pausenzeit /<br>Inspiratorische Pausenzeit /<br>Inspiratorische N2O-KonzentrationFi N2OInspiratorische N2O-KonzentrationTIP:TIVerhältnis Inspiratorische Pausenzeit /<br>InspiratorischeFi N2OInspiratorische N2O-KonzentrationUMDNS-Code<br>VUniversal Medical Device Nomencla-<br>ture System - Nomenklatur für Medizin-<br>produkte                                                                                                    | Fet Des.             | Endexspiratorische                                     | PC               | Personal Computer (IBM kompatibel)                          |
| Fet Enf.Endexspiratorische<br>Enflurane-KonzentrationPecvPCV-ArbeitsdruckFet Hal.Endexspiratorische<br>Halothan-KonzentrationPeakTatsächlicher, gemessener Spitzen-<br>druckFet Iso.Endexspiratorische<br>Halothan-KonzentrationPlatPlateau-DruckFet Iso.Endexspiratorische N2O-KonzentrationPiatPlethsymogrammFet N2OEndexspiratorische N2O-KonzentrationPmaxBegrenzungsdruckFet Sev.Endexspiratorische Desflurane-KonzentrationPowerElektrische EnergieversorgungFi Des.Inspiratorische Desflurane-Konzentra-<br>tionPEEPPositiv-endexspiratorischer DruckFi Hal.Inspiratorische Enflurane-Konzentra-<br>tionSpO2Funktionale O2-SättigungFi Iso.Inspiratorische Isoflurane-Konzentra-<br>tionTi: TeVerhältnis Inspiratorische Pausenzeit /<br>Inspiratorische Pausenzeit /<br>Inspiratorische N2O-KonzentrationFi Iso.Inspiratorische N2O-Konzentra-<br>tionTi: TeVerhältnis Inspiratorische Pausenzeit /<br>Inspiratorische Pausenzeit /<br>Inspiratorische Pausenzeit /<br>Inspiratorische N2O-KonzentrationFi N2OInspiratorische N2O-KonzentrationTiP: TiVerhältnis Inspiratorische Pausenzeit /<br>Inspiratorische Pausenzeit /<br>Inspiratorische N2O-KonzentrationFi N2OInspiratorische N2O-KonzentrationUMDNS-CodeUniversal Medical Device Nomencla-<br>ture System - Nomenklatur für Medizin-<br>produkteFi N2OInspiratorische O2-KonzentrationVInsp. und exsp. Flow                                                 |                      | Desflurane-Konzentration                               | PCV              | Drucklimitierte Beatmung                                    |
| Fet Hal.Endexspiratorische<br>Halothan-KonzentrationPeakTatsächlicher, gemessener Spitzen-<br>druckFet Iso.Endexspiratorische<br>Isoflurane-KonzentrationPlatPlateau-DruckFet N2OEndexspiratorische N2O-KonzentrationPleth.PlethsymogrammFet Sev.Endexspiratorische N2O-KonzentrationPmaxBegrenzungsdruckFet Sev.Endexspiratorische N2O-KonzentrationPmeanGemittelter AtemwegsdruckFi Des.Inspiratorische Desflurane-Konzentra-<br>tionPEEPPositiv-endexspiratorische DruckFi Hal.Inspiratorische Enflurane-Konzentra-<br>tionSPO2Funktionale O2-SättigungFi Iso.Inspiratorische Isoflurane-Konzentra-<br>tionSpO2Funktionale O2-SättigungFi Sev.Inspiratorische N2O-KonzentrationTi: TeVerhältnis Inspirationszeit / Exspirati-<br>onszeitFi N2OInspiratorische N2O-KonzentrationTiP: TIVerhältnis Inspiratorische Pausenzeit /<br>Inspiratorische Pausenzeit /<br>Inspiratorische N2O-KonzentrationFi N2OInspiratorische O2-KonzentrationTiP: TIVerhältnis Inspiratorische Pausenzeit /<br>Inspiratorische Pausenzeit /<br>Inspiratorische N2O-KonzentrationFi N2OInspiratorische O2-KonzentrationVUniversal Medical Device Nomencla-<br>ture System - Nomenklatur für Medizin-<br>produktefippvFrequenz IPPVVInsp. und exsp. Flow                                                                                                    | Fet Enf.             | Endexspiratorische<br>Enflurane-Konzentration          | PPCV             | PCV-Arbeitsdruck                                            |
| Fet Iso.Endexspiratorische<br>Isoflurane-KonzentrationPlatPlateau-DruckFet N2OEndexspiratorische N2O-KonzentrationPleth.PlethsymogrammFet N2OEndexspiratorische N2O-KonzentrationPmaxBegrenzungsdruckFet Sev.Endexspiratorische Sevoflurane-KonzentrationPmeanGemittelter AtemwegsdruckFi Des.Inspiratorische Desflurane-KonzentrationPEEPPositiv-endexspiratorischer DruckFi Enf.Inspiratorische Enflurane-KonzentrationSpO2Funktionale O2-SättigungFi Hal.Inspiratorische Isoflurane-KonzentrationTI:TEVerhältnis Inspiratorische Pausenzeit / Inspiratorische Pausenzeit /<br>Inspiratorische Isoflurane-KonzentrationFi Iso.Inspiratorische Selurane-KonzentrationTI:TEVerhältnis Inspiratorische Pausenzeit /<br>Inspiratorische Pausenzeit /<br>                                                                                                    | Fet Hal.             | Endexspiratorische<br>Halothan-Konzentration           | Peak             | Tatsächlicher, gemessener Spitzen-<br>druck                 |
| Isoflurane-KonzentrationPleth.PlethsymogrammFet N2OEndexspiratorische N2O-KonzentrationPmaxBegrenzungsdruckFet Sev.Endexspiratorische N2O-KonzentrationPmeanGemittelter AtemwegsdruckFet Sev.Endexspiratorische Desflurane-KonzentrationPowerElektrische EnergieversorgungFi Des.Inspiratorische Desflurane-KonzentrationPEEPPositiv-endexspiratorischer DruckFi Enf.Inspiratorische Enflurane-KonzentrationSIMVSychronisierte Intermittierende Mandatorische BeatmungFi Hal.Inspiratorische Halothane-KonzentrationSpO2Funktionale O2-SättigungFi Iso.Inspiratorische Isoflurane-KonzentrationTI:TEVerhältnis Inspiratorische Pausenzeit / ExspirationszeitFi Sev.Inspiratorische N2O-KonzentrationTIP:TIVerhältnis Inspiratorische Pausenzeit / Inspiratorische Pausenzeit / Inspiratorische N2O-KonzentrationFi N2OInspiratorische O2-KonzentrationUMDNS-CodeUniversal Medical Device Nomenclature System - Nomenklatur für Medizin-<br>produktefi PPVFrequenz IPPVÝInspi. und exsp. Flow                                                                                                    | Fet Iso.             | Endexspiratorische                                     | Plat             | Plateau-Druck                                               |
| Fet N2OEndexspiratorische N2O-KonzentrationPmaxBegrenzungsdruckFet Sev.Endexspiratorische<br>Sevoflurane-KonzentrationPmeanGemittelter AtemwegsdruckFi Des.Inspiratorische Desflurane-Konzentra-<br>tionPEEPPositiv-endexspiratorischer DruckFi Enf.Inspiratorische Enflurane-KonzentrationSIMVSychronisierte Intermittierende Manda-<br>torische BeatmungFi Hal.Inspiratorische Halothane-Konzentra-<br>                                                                                                    |                      | Isoflurane-Konzentration                               | Pleth.           | Plethsymogramm                                              |
| Fet Sev.Endexspiratorische<br>Sevoflurane-KonzentrationPmeanGemittelter Atemwegsdruck<br>PowerFi Des.Inspiratorische Desflurane-Konzentra-<br>tionPEEPPositiv-endexspiratorischer DruckFi Enf.Inspiratorische Enflurane-KonzentrationSIMVSychronisierte Intermittierende Manda-<br>torische BeatmungFi Hal.Inspiratorische Halothane-Konzentra-<br>tionSpO2Funktionale O2-SättigungFi Iso.Inspiratorische Isoflurane-Konzentra-<br>tionSpO2Funktionale O2-SättigungFi Sev.Inspiratorische Isoflurane-Konzentra-<br>tionTI:TEVerhältnis Inspiratorische Pausenzeit /<br>Inspiratorische Pausenzeit /<br>Inspiratorische Sevoflurane-KonzentrationFi N2OInspiratorische N2O-KonzentrationUMDNS-Code<br>ure System - Nomenklatur für Medizin-<br>produkteFi PPVFrequenz IPPVýInsp. und exsp. Flow                                                                                                    | Fet N <sub>2</sub> O | Endexspiratorische N2O-Konzentration                   | Pmax             | Begrenzungsdruck                                            |
| Sevoflurane-KonzentrationPowerElektrische EnergieversorgungFi Des.Inspiratorische Desflurane-Konzentra-<br>tionPEEPPositiv-endexspiratorischer DruckFi Enf.Inspiratorische Enflurane-KonzentrationSIMVSychronisierte Intermittierende Manda-<br>torische BeatmungFi Hal.Inspiratorische Halothane-Konzentra-<br>tionSpO2Funktionale O2-SättigungFi Iso.Inspiratorische Isoflurane-Konzentra-<br>tionSpO2Funktionale O2-SättigungFi Iso.Inspiratorische Isoflurane-Konzentra-<br>tionTI:TEVerhältnis Inspiratorische Pausenzeit / Exspirati-<br>onszeitFi Sev.Inspiratorische<br>Sevoflurane-KonzentrationTIP:TIVerhältnis Inspiratorische Pausenzeit /<br>InspirationszeitFi N2OInspiratorische N2O-KonzentrationUMDNS-Code<br>ure System - Nomenklatur für Medizin-<br>produkteUniversal Medical Device Nomencla-<br>ture System - Nomenklatur für Medizin-<br>produktefiPPvFrequenz IPPVÝInsp. und exsp. Flow                                                                                                    | Fet Sev.             | Endexspiratorische                                     | Pmean            | Gemittelter Atemwegsdruck                                   |
| Fi Des.Inspiratorische Desflurane-Konzentra-<br>tionPEEPPositiv-endexspiratorischer DruckFi Enf.Inspiratorische Enflurane-KonzentrationSIMVSychronisierte Intermittierende Manda-<br>torische BeatmungFi Hal.Inspiratorische Halothane-Konzentra-<br>tionSpO2Funktionale O2-SättigungFi Iso.Inspiratorische Isoflurane-Konzentra-<br>tionSpO2Funktionale O2-SättigungFi Iso.Inspiratorische Isoflurane-Konzentra-<br>tionTI:TEVerhältnis Inspirationszeit / Exspirati-<br>onszeitFi Sev.Inspiratorische<br>Sevoflurane-KonzentrationTiP:TIVerhältnis Inspiratorische Pausenzeit /<br>InspirationszeitFi N2OInspiratorische N2O-KonzentrationUMDNS-CodeUniversal Medical Device Nomencla-<br>ture System - Nomenklatur für Medizin-<br>produkteFi O2Inspiratorische O2-KonzentrationÝInsp. und exsp. Flow                                                                                                    |                      | Sevoflurane-Konzentration                              | Power            | Elektrische Energieversorgung                               |
| Fi Enf.Inspiratorische Enflurane-KonzentrationSIMVSychronisierte Intermittierende Manda-<br>torische BeatmungFi Hal.Inspiratorische Halothane-Konzentra-<br>tionSpO2Funktionale O2-SättigungFi Iso.Inspiratorische Isoflurane-Konzentra-<br>tionSpO2Funktionale O2-SättigungFi Iso.Inspiratorische Isoflurane-Konzentra-<br>tionTI:TEVerhältnis Inspirationszeit / Exspirati-<br>onszeitFi Sev.Inspiratorische<br>Sevoflurane-KonzentrationTIP:TIVerhältnis Inspiratorische Pausenzeit /<br>InspirationszeitFi N2OInspiratorische N2O-KonzentrationUMDNS-Code<br>ure System - Nomenklatur für Medizin-<br>produkteUniversal Medical Device Nomencla-<br>ture System - Nomenklatur für Medizin-<br>produktefiPPVFrequenz IPPVÝInsp. und exsp. Flow                                                                                                    | Fi Des.              | Inspiratorische Desflurane-Konzentra-<br>tion          | PEEP             | Positiv-endexspiratorischer Druck                           |
| Fi Hal.Inspiratorische Halothane-Konzentra-<br>tionSpO2Funktionale O2-SättigungFi Iso.Inspiratorische Isoflurane-Konzentra-<br>tionTI:TEVerhältnis Inspirationszeit / Exspirati-<br>onszeitFi Sev.Inspiratorische<br>                                                                                                    | Fi Enf.              | Inspiratorische Enflurane-Konzentration                | SIMV             | Sychronisierte Intermittierende Manda-<br>torische Beatmung |
| Fi Iso.Inspiratorische Isoflurane-Konzentra-<br>tionTI:TEVerhältnis Inspirationszeit / Exspirati-<br>onszeitFi Sev.Inspiratorische<br>Sevoflurane-KonzentrationTIP:TIVerhältnis Inspiratorische Pausenzeit /<br>                                                                                                    | Fi Hal.              | Inspiratorische Halothane-Konzentra-                   | SpO <sub>2</sub> | Funktionale O <sub>2</sub> -Sättigung                       |
| Fi Sev.Inspiratorische<br>Sevoflurane-KonzentrationTIP:TIVerhältnis Inspiratorische Pausenzeit /<br>Inspiratorische Pausenzeit /<br>Inspiratorische N2O-KonzentrationFi N2OInspiratorische N2O-KonzentrationUMDNS-CodeUniversal Medical Device Nomencla-<br>ture System - Nomenklatur für Medizin-<br>produkteFi PVFrequenz IPPVÝInsp. und exsp. Flow                                                                                                    | Fi Iso.              | Inspiratorische Isoflurane-Konzentra-                  | TI:TE            | Verhältnis Inspirationszeit / Exspirati-<br>onszeit         |
| Fi N2OInspiratorische N2O-KonzentrationUMDNS-CodeUniversal Medical Device Nomencla-<br>ture System - Nomenklatur für Medizin-<br>produkteFi O2Inspiratorische O2-KonzentrationÝInsp. und exsp. Flow                                                                                                    | Fi Sev.              | Inspiratorische                                        | Tip:Ti           | Verhältnis Inspiratorische Pausenzeit /<br>Inspirationszeit |
| Fi N2OInspiratorische N2O-Konzentrationture System - Nomenklatur für Medizin-<br>produkteFi O2Inspiratorische O2-KonzentrationproduktefippvFrequenz IPPVÝInsp. und exsp. Flow                                                                                                    |                      | Sevolurane-Konzentration                               | UMDNS-Code       | Universal Medical Device Nomencla-                          |
| fippvFrequenz IPPVVInsp. und exsp. Flow                                                                                                    | FI N2O               | Inspiratorische O2-Konzentration                       |                  | ture System - Nomenklatur für Medizin-<br>produkte          |
| V Insp. und exsp. Flow                                                                                                    | fippy                | Frequenz IPPV                                          | <b>)*</b> /      |                                                             |
| fimv Frequenz SIMV                                                                                                    | finav                | Frequenz SIMV                                          | V                | Insp. und exsp. Flow                                        |
| Elow Exspiratorisches Minutenvolumen                                                                                                    | Flow                 | Exercite                                               | ΫE               | Exspiratorisches Minutenvolumen                             |
| Freq Atemfrequenz V FG Frischgasflow                                                                                                    | Freq                 | Atemfrequenz                                           | <b>Ѷ</b> FG      | Frischgasflow                                               |
| Hb Hämoglobin V <sub>max</sub> Maximaler Inspirationsflow                                                                                                    | НЬ                   | Hämoglobin                                             | Vmax             | Maximaler Inspirationsflow                                  |
| HbCO Kohlenmonovidhämoglobin VT Tidalvolumen, Hubvolumen                                                                                                    | HbCO                 | Kohlenmonovidhämoglobin                                | VT               | Tidalvolumen, Hubvolumen                                    |
| HbO2 Oxibämoglobin Vc Systemvolumen                                                                                                    | HbO                  | Oxibamoglobin                                          | Vc               | Systemvolumen                                               |
| HIM Herz-Lungen Maschine Modus für ZV Zentrale Versorgungsanlage (für                                                                                                    | HIM                  | Herz-Lungen Maschine, Modus für                        | ZV               | Zentrale Versorgungsanlage (für                             |
| in CO <sub>2</sub> Inspiratorische CO <sub>2</sub> -Konzentration                                                                                                    |                      | Inspiratorische COs-Konzentration                      |                  | Druckluft, Vakuum, N2O und O2)                              |
| INOP Eunktion destort                                                                                                    |                      | Funktion destört                                       |                  |                                                             |

Automatische Beatmungsart:

IPPV

Für die Zuordnung dieser Gebrauchsanweisung zu Ihrem Produkt hinsichtlich Änderungsstand und Variante wird daher keine Gewähr geleistet. Für die Zuordnung dieser Gebrauchsanweisung zu Ihrem Produkt hinsichtlich Änderungsstand und Variante wird daher keine Gewähr geleistet. Für Ihr Produkt ist ausschließlich die mit dem Gerät gelieferte Gebrauchsanweisung maßgeblich.

### Symbol Erklärung

| ¥           | Herzfrequenz                                                                                |
|-------------|---------------------------------------------------------------------------------------------|
| ╢╋╟         | Zugelassen für intrakardiale Operationen                                                    |
| <u>.</u>    | Untere Alarmgrenze                                                                          |
|             | Obere Alarmgrenze                                                                           |
| <u>*</u> X* | Alarmüberwachung ausgeschaltet                                                              |
|             | Cursor-Rahmen in der Menüsteuerung                                                          |
|             | Menü schließen, Eintritt ins höhere Menü                                                    |
|             | Hinweis beachten!                                                                           |
| $\forall$   | Anschluß für Potentialausgleich                                                             |
| Ŕ           | Schutzklasse Typ B (DIN IEC 601)                                                            |
| ×           | Schutzklasse Typ BF (DIN IEC 601)                                                           |
| ?           | Aufforderung zum Handeln                                                                    |
| ✓           | Aktion ist erfolgreich beendet                                                              |
| Θ           | Aktion wird gerade durchgeführt                                                             |
| !!!         | Alarm-Meldung                                                                               |
| !!          | Achtungs-Meldung                                                                            |
| !           | Hinweis-Meldung                                                                             |
|             | Alarmgrenze abgeschaltet                                                                    |
| (୧୍ଞ        | Conformité Européenne.<br>Cicero EM ist konform mit den<br>entsprechenden EG-Anforderungen. |

| Abbrechen, Selbsttest                       | 7       | Baudrate                                 | 63, 64 |
|---------------------------------------------|---------|------------------------------------------|--------|
| Abhilfe (Meldung-Ursache-Abhilfe)           | 99      | Beatmung, manuell                        | 32     |
| Abkürzungen                                 | 189     | Beatmung, maschinell                     | 33     |
| Ablaufschema des Selbsttests                | 164     | Beatmungsgerät, Technische Daten         | 154    |
| Ableitung, EKG                              | 89, 170 | Beatmungsparameter verstellen            | 33     |
| Absaugerate CO2/O2                          | 52      | Bedienelemente, Bildschirm               | 142    |
| Achtung, Begriff / Darstellung              | 78      | Bedienelemente, Gas-Kontrollplatte       | 143    |
| Achtungsmeldungen (Meldung-Ursache-Abhilfe) | 99      | Bedienelemente, Meßröhrenblock           | 144    |
| AIR-Umschaltung                             | 32, 144 | Bedienelemente, Parameterbox             | 145    |
| Akustische Signale festlegen                | 61      | Bedienelemente, Ventilator               | 141    |
| Alarm, Begriff / Darstellung                | 78      | Bedienkonzept des Bildschirms            | 12     |
| Alarm-Information                           | 74      | Bedienkonzept des Ventilators            | 10     |
| Alarme anzeigen                             | 79      | Begriffsbestimmung »Low- / Minimal Flow« | 178    |
| Alarme verknüpfen                           | 82, 83  | Beschränkungen der NiBP-Messung          | 171    |
| Alarmgrenzen aktivieren                     | 73, 74  | Beschreibung, S-ORC                      | 182    |
| Alarmgrenzen festlegen                      | 72      | Beschreibungen                           | 163    |
| Alarmierung, Besonderheiten                 | 82      | Besonderheiten der Alarmierung           | 82     |
| Alarmkonzept                                | 78      | Betriebsart IPPV wählen                  | 33     |
| Alarmmeldungen (Meldung-Ursache-Abhilfe)    | 102     | Betriebsart SIMV wählen                  | 35     |
| Alarmmodi                                   | 80      | Betriebsaufnahme, schnell, Notfall       | 6      |
| Alarmpriorität                              | 78      | Betriebsbereitschaft nach Checkliste     | 21     |
| Alarmton unterdrücken                       | 79      | Betriebsbereitschaft prüfen              | 133    |
| Aldehyde, Desinfektionsmittel               | 121     | Betriebsende                             | 44     |
| Alkohole, Desinfektionsmittel               | 121     | Betriebsspannung                         | 152    |
| Ammoniumverbindungen, quaternäre            | 121     | Betriebsunterbrechung                    | 44     |
| Ankoppeln des Deckengerätes                 | 186     | Bildschirm einschalten                   | 68     |
| APL-Ventil, Druckbegrenzungsventil          | 6, 26   | Bildschirm konfigurieren, in Standby     | 47     |
| Artefakte vermeiden, SpO2-Messung           | 173     | Bildschirm, Bedienelemente               | 142    |
| Atemfrequenz ermitteln, für Alarmierung     | 81      | Bildschirm, Betrieb                      | 68     |
| Atemkalk kontrollieren                      | 41      | Bildschirm, Daten-                       | 69     |
| Atemkalkbehälter füllen und einsetzen       | 128     | Bildschirm, Listen-                      | 70     |
| Atemkalkwechsel im Betrieb                  | 41      | Bildschirm, Standard-                    | 69     |
| Atemsystem einsetzen                        | 127     | Bildschirm, Standby                      | 46     |
| Atemsystem herausnehmen                     | 118     | Bildschirm, Trend-                       | 71     |
| Atemsystem montieren                        | 126     | Bildschirm-Module festlegen, löschen     | 53     |
| Atemsystem prüfen                           | 23      | Bildschirmseiten "blättern"              | 70     |
| Atemsystem zerlegen                         | 18, 120 | Bildschirmseiten konfigurieren, Module   | 53     |
| Atemsystem, Technische Daten                | 153     | Bildschirmtasten                         | 12, 13 |
| Atemsystemheizung                           | 118     | Blutdruck, -Meßort                       | 171    |
| Atemzug-Volumeter                           | 58      | Blutdruck-Alarm, Besonderheiten          | 93     |
| Äther                                       | 5       | Blutdruckmanschette anlegen              | 171    |
| Aufbereiten                                 | 118     | Brandgefahr                              | 5      |
| Aufbereitungsschema                         | 122     | Bronchusabsaugung, Sekretabsaugung       | 24     |
| Aufbereitungszyklen                         | 122     |                                          |        |
| Ausfall, Strom / Gas                        | 7       | <b>C</b> -Lock, SpO2/Plethysmogramm      | 97     |
| Ausschalten, Betriebsende                   | 44      | CO2-Alarm ein-/ausschalten               | 77     |
| Außerbetriebnahme                           | 44      | CO2-Messung, Meßprinzip                  | 177    |
| Autokalibration Flow                        | 65      | Compliance-Korrektur, automatische       | 34     |
| Autokalibration O2                          | 65      |                                          |        |
| Automatische NiBP-Messung                   | 91      |                                          |        |

| Compliance-Korrektur, Beschreibung   | 167     | <b>G</b> as-Kontrollplatte, Bedienelemente | 143    |
|--------------------------------------|---------|--------------------------------------------|--------|
| Cursor-Rahmen                        | 13      | Gasausfall                                 | 7      |
| Cyclopropan                          | 5       | Gasdosierung prüfen                        |        |
|                                      |         | Gasdosierung, Technische Daten             | 154    |
| Dampf-Sterilisation                  | 124     | Gasmischer, Gasdosierung                   | 25     |
| Daten-Bildschirm                     | 69      | Gerät abrüsten                             | 118    |
| Datenbits                            | 63, 64  | Gerät anschließen                          | 16     |
| Datum einstellen                     | 64      | Gerät aufrüsten                            | 126    |
| Deckengerät, Bedienung               | 184     | Geräte-Rückseite                           | 146    |
| Deckengerät, Verhalten bei Problemen | 188     | Gerätefehler, Störungen                    | 99     |
| Desinfektionsmittel                  | 121     | Geräteidentifizierung                      | 152    |
| Desinfizieren                        | 121     | Geräteübersicht, Was ist was               | 140    |
| DGHM-Liste                           | 121     | Gesamt-Trend                               | 71     |
| Drehknopf                            | 11      | Gewicht                                    | 152    |
| Druck-Messung, anschließen           | 91, 94  | Grundeinstellungen, Bildschirm             | 64     |
| Druck-Messung, Meßprinzip            | 175     |                                            |        |
| Druckeranschluß                      | 64, 148 | Halogene, Desinfektionsmittel              | 121    |
| Druckeranschluß                      | 64      | Hauptschalter                              | 21     |
| Druckgasversorgung, Technische Daten | 153     | Heizplatte, Atemsystem                     | 118    |
| Drucklimitierte Beatmung             | 36      | HF-Chirurgie, EKG-Messung                  | 170    |
| Druckmeßleitung montieren            | 128     | HF-Chirurgie, SpO2-Messung                 | 173    |
| DURASENSOR, SpO2-Messung             | 172     | Hilfs-Netzsteckdosen                       | 152    |
| Dyshämoglobin                        | 174     | Hinweis, Begriff / Darstellung             | 78     |
| , ,                                  |         | Hinweise zur Frischgaseinstellung          | 168    |
| Einmalartikel entsorgen              | 123     | Hinweismeldungen (Meldung-Ursache-Abhilfe) | 106    |
| Einschaltsperre                      | 17      | HLM-Mode                                   | 81     |
| Einstellbegrenzungen                 | 34      |                                            |        |
| Einstellungen, Bildschirm, allgemein | 47      | iBP. Kalibrieren                           | 94     |
| EKG im Operationsraum                | 170     | iBP-Messung starten                        | 94     |
| EKG, Ableitung                       | 170     | Identifizierung, Gerät                     | 152    |
| EKG-Darstellung                      | 89      | Instandhaltungsintervalle                  | 137    |
| Elektrische Versorgung herstellen    | 16      | Interlock, NiBP                            | 51     |
| Elektroden anlegen, EKG              | 170     | Intrakranialer Druck, iBP-Messung          | 95     |
| Elemente des Atemsytems              | 101     | IPPV-Betrieb                               | 33     |
| Entkoppeln des Deckengerätes         | 187     |                                            |        |
| Entsorgen von Atemkalk               | 120     | <b>K</b> abeltyp, EKG                      | 89     |
| Entsorgen von Einmalartikeln         | 123     | Kalibrieren der iBP-Messung                | 96     |
| Erwachsenen-Modus                    | 49      | Kalibrieren, Flow-Sensor                   | 65     |
| Externe Geräte anschließen           | 19      | Kalibrieren, O2-Sensor, manuell            | 65     |
|                                      |         | Kathederlage, iBP-Messung                  | 95     |
| Fehlermeldungen                      | 99      | Kinderschläuche                            | 38     |
| Filter, Wechselfristen               | 137     | Kolbenpumpe einsetzen                      | 127    |
| Filtereinheit des Wasserabscheiders  | 137     | Kolbenpumpe herausnehmen                   | 118    |
| Flow-Messung, Meßprinzip             | 177     | Kolbenpumpe zerlegen                       | 120    |
| Flow-Sensor einsetzen                | 130     | Kolbenpumpe zusammenbauen                  | 126    |
| Flow-Sensor, Kalibrieren             | 65      | Kondensat vermeiden                        | 169    |
| Flowsensor herausnehmen              | 119     | Kondensatabscheider                        | 23, 40 |
| Frischgaseinstellung, Hinweise       | 168     | Kontrollieren Wasserabscheider             | 42     |
| Frischgasschlauch anschließen        | 128     | Konzept, Alarme                            | 78     |
| Funktionstasten, Parameterbox        | 145     | • •                                        |        |

| Konzept, Bedienung                   | 10, 12 | N2O-Sperre                                | 182     |
|--------------------------------------|--------|-------------------------------------------|---------|
| Kopplung, NiBP / SpO2                | 97     | Nadelelektroden, EKG                      | 170     |
| Kühlluftfilter                       | 146    | Narkosebeatmung                           | 32      |
| Kuhn-System, Pädiatrie               | 39     | Narkosegasfortleitung abnehmen            | 118     |
| Kurvengeschwindigkeit festlegen      | 60     | Narkosegasfortleitung montieren           | 18, 129 |
| Kurvenmodule                         | 54     | Narkosegasfortleitung prüfen              | 22      |
|                                      |        | Narkosemittel-Messung, Meßprinzip         | 177     |
| Lage der Teilsysteme und Ventile     | 101    | Narkosemittelverdunster, Vapor            | 19, 22  |
| Lecktest                             | 46     | Nebenluft, Narkosegasfortleitung          | 18      |
| Lecktest, Beschreibung               | 167    | Neonaten, NiBP-Messung                    | 93      |
| Leitfähige Gummiteile                | 5      | Neonaten-Modus                            | 49      |
| Linearität des O2-Sensors prüfen     | 66     | NiBP bei Neonaten                         | 91      |
| Liste löschen                        | 71     | NiBP-Messung unterbrechen                 | 91      |
| Listen-Bildschirm                    | 70     | NiBP-Messung, automatisch                 | 91      |
| Listeneintrag festlegen              | 70     | NiBP-Messung, manuell                     | 91      |
| Löschen, Liste und Trend             | 71     | Notbeatmung, Gasausfall                   | 7       |
| Low-Flow, Begriffsbestimmung         | 178    | Notbeatmungsbeutel                        | 23      |
| Lupenfunktion, Trend-Bildschirm      | 71     | Notfall                                   | 6       |
|                                      |        | Nullpunkt des Gassensors prüfen           | 66      |
| Mangelsignal-O2                      | 132    |                                           |         |
| Manschette anlegen, Blutdruckmessung | 171    | <b>O</b> 2-Flush prüfen                   | 25      |
| Manuelle Beatmung                    | 32     | O2-Messung, Meßprinzip                    | 175     |
| Manuelle NiBP-Messung                | 91     | O2-Sensor herausnehmen, Inspirationsseite | 119     |
| Manuelle Prüfungen                   | 21     | O2-Sensor, Kalibrieren                    | 66      |
| Maße, Standgerät / Deckengerät       | 150    | O2-Sensoren einsetzen                     | 127     |
| Maßeinheit umschalten                | 93     | O2; siehe auch Sauerstoff                 |         |
| MEDIBUS-Schnittstelle                | 63     | ORC prüfen                                | 25      |
| Meldungen (Meldung-Ursache-Abhilfe)  | 102    | ORC, Beschreibung                         | 182     |
| Meßprinzip, CO2-Messung              | 177    | OXISENSOR, SpO2-Messung                   | 172     |
| Meßprinzip, Druck-Messung            | 175    |                                           |         |
| Meßprinzip, Flow-Messung             | 177    | <b>P</b> acemaker, EKG                    | 89      |
| Meßprinzip, Narkosemittel-Messung    | 177    | Pacemaker-Impulserkennung                 | 89      |
| Meßprinzip, O2-Messung               | 175    | Pädiatrie-Anwendung                       | 38      |
| Meßprinzip, SpO2-Messung             | 174    | Parameter festlegen                       | 50      |
| Meßprinzip, Temperatur-Messung       | 175    | Parameterbox                              | 86      |
| Meßröhrenblock, Bedienelemente       | 144    | Parameterbox montieren                    | 87      |
| Methämoglobin                        | 174    | Parameterbox, Bedienelemente              | 145     |
| Methylenblau                         | 174    | Parameterbox, Funktionstasten             | 86      |
| Mikrobenfilter                       | 123    | Parität                                   | 63, 64  |
| Minimal-Flow, Begriffsbestimmung     | 178    | Patienten-Alarme anpassen                 | 73      |
| Minuten-Volumeter                    | 59     | Patientenwechsel                          | 43      |
| Mobilfunktelefone                    | 5      | Pflege des Deckengerätes                  | 188     |
| Module festlegen, Bildschirm-        | 53     | Phenole, Desinfektionsmittel              | 121     |
| Module löschen, Bildschirm-          | 53     | Pneumatische Schnittstelle                | 101     |
| Module, Kurven-                      | 54     | Potential-Ausgleichsleitung               | 16      |
| Module, Ziffern-                     | 56     | Probenleitung anschließen                 | 129     |
|                                      |        | Protokoll-Schnittstelle                   | 63, 64  |
|                                      |        | Protokollwahl                             | 64      |

| Prüfen nach Checkliste                                                                                                    | 21                                                                                                    | SIMV-Beatmung, Beschreibung                                                                                                    | 180                                                                                                    |
|----------------------------------------------------------------------------------------------------|----------------------------------------------------------------------------------------------------|----------------------------------------------------------------------------------------------------|----------------------------------------------------------------------------------------------------|
| Prüfen, Atemkalk                                                                                                    | 23                                                                                                    | SIMV-Betrieb                                                                                                    | 35                                                                                                    |
| Prüfen, Atemsystem                                                                                                    | 23                                                                                                    | Spannung, Stromversorgung                                                                                                    | 152                                                                                                    |
| Prüfen, Automatische Beatmungsfunktion                                                                                                    | 133                                                                                                    | Sperre-N2O                                                                                                    | 182                                                                                                    |
| Prüfen, Betriebsbereitschaft                                                                                                    | 133                                                                                                    | SpO2-Messung, Meßprinzip                                                                                                    | 174                                                                                                    |
| Prüfen, Handbeatmungsfunktion                                                                                                    | 133                                                                                                    | SpO2-Sensor wählen                                                                                                    | 172                                                                                                    |
| Prüfen, Linearität des O2-Sensors                                                                                                    | 66                                                                                                    | Spontanatmung                                                                                                    | 32                                                                                                    |
| Prüfen, Narkosegasfortleitung                                                                                                    | 22                                                                                                    | Sprache festlegen                                                                                                    | 64                                                                                                    |
| Prüfen, Narkosemittelvorrat                                                                                                    | 22                                                                                                    | ST-Segmentanalyse                                                                                                    | 90                                                                                                    |
| Prüfen, Netzausfallalarm                                                                                                    | 132                                                                                                    | Standard-Alarmgrenzen aktivieren                                                                                                    | 77                                                                                                    |
| Prüfen, Notbeatmungsbeutel                                                                                                    | 23                                                                                                    | Standard-Bildschirme                                                                                                    | 69                                                                                                    |
| Prüfen, Nullpunkt des Gassensors                                                                                                    | 66                                                                                                    | Standby                                                                                                    | 44                                                                                                    |
| Prüfen, O2-Flush                                                                                                    | 25                                                                                                    | Startdruck, NiBP                                                                                                    | 92                                                                                                    |
| Prüfen, O2-Mangelsignal                                                                                                    | 132                                                                                                    | Stauvorgang (Punction), NiBP-Messung                                                                                                    | 92                                                                                                    |
| Prüfen, Reservegasflaschen                                                                                                    | 24                                                                                                    | Sterilisationsverfahren                                                                                                    | 123                                                                                                    |
| Prüfen, S-ORC                                                                                                    | 25                                                                                                    | Sterilisieren, Dampf                                                                                                    | 124                                                                                                    |
| Prüfen, Sekretabsaugung                                                                                                    | 24                                                                                                    | Stoppuhr                                                                                                    | 76                                                                                                    |
| Prüfen, Vapor                                                                                                    | 22                                                                                                    | Störungen, Gerätefehler                                                                                                    | 101                                                                                                    |
| Prüfen, Wasserabscheider                                                                                                    | 40                                                                                                    | Stromaufnahme                                                                                                    | 152                                                                                                    |
| Prüfergebnis, Selbsttest                                                                                                    | 28                                                                                                    | Stromausfall                                                                                                    | 7                                                                                                    |
| Pulsalarm, Besonderheiten                                                                                                    | 83                                                                                                    | Stromversorgung                                                                                                    | 152                                                                                                    |
| Pulsdefizitanzeige, EKG                                                                                                    | 90                                                                                                    | Stromversorgung herstellen                                                                                                    | 16                                                                                                    |
| Pulston                                                                                                    | 61                                                                                                    | Symbole                                                                                                    | 190                                                                                                    |
| Punction (Stauvorgang), NiBP-Messung                                                                                                    | 92                                                                                                    | Systemmonitor, Technische Daten                                                                                                    | 154                                                                                                    |
| Reinigen                                                                                                    | 121                                                                                                    | <b>T</b> asten am Bildschirm                                                                                                    | 12, 13                                                                                                    |
| Reinigungsmittel                                                                                                    | 121                                                                                                    | Tasten am Ventilator                                                                                                    | 10                                                                                                    |
|                                                                                                    |                                                                                                    |                                                                                                    | 06                                                                                                    |
| Reservegasflaschen prüfen                                                                                                    | 24                                                                                                    | Tasten an der Parameterbox                                                                                                    | 80                                                                                                    |
| Reservegasflaschen prüfen<br>Rückseite, Gerät                                                                                                    | 24<br>146                                                                                                    | Tasten an der Parameterbox<br>Technische Daten                                                                                                    | 80<br>152                                                                                                    |
| Reservegasflaschen prüfen<br>Rückseite, Gerät                                                                                                    | 24<br>146                                                                                                    | Tasten an der Parameterbox<br>Technische Daten<br>Teile zerlegen                                                                                                    | 86<br>152<br>119                                                                                                    |
| Reservegasflaschen prüfen<br>Rückseite, Gerät<br><b>S</b> -ORC prüfen                                                                                                    | 24<br>146<br>25                                                                                                    | Tasten an der Parameterbox<br>Technische Daten<br>Teile zerlegen<br>Teilsysteme, Lage der                                                                                                    | 152<br>119<br>101                                                                                                    |
| Reservegasflaschen prüfen<br>Rückseite, Gerät<br><b>S</b> -ORC prüfen<br>S-ORC, Beschreibung                                                                                                    | 24<br>146<br>25<br>182                                                                                                    | Tasten an der Parameterbox<br>Technische Daten<br>Teile zerlegen<br>Teilsysteme, Lage der<br>Temperatur-Messung, Meßprinzip                                                                                                    | 152<br>119<br>101<br>175                                                                                                    |
| Reservegasflaschen prüfen<br>Rückseite, Gerät<br><b>S</b> -ORC prüfen<br>S-ORC, Beschreibung<br>Sättigung, O2, errechnet / gemessen                                                                                                    | 24<br>146<br>25<br>182<br>173                                                                                                    | Tasten an der Parameterbox<br>Technische Daten<br>Teile zerlegen<br>Teilsysteme, Lage der<br>Temperatur-Messung, Meßprinzip<br>Temperatur-Sensor montieren                                                                                                    | 152<br>119<br>101<br>175<br>130                                                                                                    |
| Reservegasflaschen prüfen<br>Rückseite, Gerät<br>S-ORC prüfen<br>S-ORC, Beschreibung<br>Sättigung, O2, errechnet / gemessen<br>Sauerstoff abspaltende Desinfektionsmittel                                                                                                    | 24<br>146<br>25<br>182<br>173<br>121                                                                                             | Tasten an der Parameterbox<br>Technische Daten<br>Teile zerlegen<br>Teilsysteme, Lage der<br>Temperatur-Messung, Meßprinzip<br>Temperatur-Sensor montieren<br>Ton einstellen                                                                                                    | 152<br>119<br>101<br>175<br>130<br>61                                                                                                    |
| Reservegasflaschen prüfen<br>Rückseite, Gerät<br><b>S</b> -ORC prüfen<br>S-ORC, Beschreibung<br>Sättigung, O2, errechnet / gemessen<br>Sauerstoff abspaltende Desinfektionsmittel<br>Säuren, Desinfektionsmittel                                                                                                    | 24<br>146<br>25<br>182<br>173<br>121<br>121                                                                                      | Tasten an der Parameterbox<br>Technische Daten<br>Teile zerlegen<br>Teilsysteme, Lage der<br>Temperatur-Messung, Meßprinzip<br>Temperatur-Sensor montieren<br>Ton einstellen<br>Ton, Puls-, Alarm-                                                                                                    | 86<br>152<br>119<br>101<br>175<br>130<br>61<br>61                                                                                                    |
| Reservegasflaschen prüfen<br>Rückseite, Gerät<br>S-ORC prüfen<br>S-ORC, Beschreibung<br>Sättigung, O2, errechnet / gemessen<br>Sauerstoff abspaltende Desinfektionsmittel<br>Säuren, Desinfektionsmittel<br>Schlauchwechsel                                                                                                    | 24<br>146<br>25<br>182<br>173<br>121<br>121<br>38                                                                                | Tasten an der Parameterbox<br>Technische Daten<br>Teile zerlegen<br>Teilsysteme, Lage der<br>Temperatur-Messung, Meßprinzip<br>Temperatur-Sensor montieren<br>Ton einstellen<br>Ton, Puls-, Alarm-<br>Tonfolge festlegen, ISO / Dräger-Standard                                                                                                    | 152<br>119<br>101<br>175<br>130<br>61<br>61<br>61                                                                                                    |
| Reservegasflaschen prüfen<br>Rückseite, Gerät<br>S-ORC prüfen<br>S-ORC, Beschreibung<br>Sättigung, O2, errechnet / gemessen<br>Sauerstoff abspaltende Desinfektionsmittel<br>Säuren, Desinfektionsmittel<br>Schlauchwechsel<br>Schnittstellen konfigurieren, Externe Geräte                                                                                                    | 24<br>146<br>25<br>182<br>173<br>121<br>121<br>38<br>63, 64                                                                      | Tasten an der Parameterbox<br>Technische Daten<br>Teile zerlegen<br>Teilsysteme, Lage der<br>Temperatur-Messung, Meßprinzip<br>Temperatur-Sensor montieren<br>Ton einstellen<br>Ton, Puls-, Alarm-<br>Tonfolge festlegen, ISO / Dräger-Standard<br>Transport des Patienten                                                                                                    | 86<br>152<br>119<br>101<br>175<br>130<br>61<br>61<br>61<br>87                                                                                                    |
| Reservegasflaschen prüfen<br>Rückseite, Gerät<br><b>S</b> -ORC prüfen<br>S-ORC, Beschreibung<br>Sättigung, O2, errechnet / gemessen<br>Sauerstoff abspaltende Desinfektionsmittel<br>Säuren, Desinfektionsmittel<br>Schlauchwechsel<br>Schnittstellen konfigurieren, Externe Geräte<br>Schrittmacherimpuls-Erkennung                                                                                                    | 24<br>146<br>25<br>182<br>173<br>121<br>121<br>38<br>63, 64<br>89                                                                | Tasten an der Parameterbox<br>Technische Daten<br>Teile zerlegen<br>Teilsysteme, Lage der<br>Temperatur-Messung, Meßprinzip<br>Temperatur-Sensor montieren<br>Ton einstellen<br>Ton, Puls-, Alarm-<br>Tonfolge festlegen, ISO / Dräger-Standard<br>Transport des Patienten<br>Transportfunktion                                                                                                    | 152<br>119<br>101<br>175<br>130<br>61<br>61<br>87<br>87                                                                                                    |
| Reservegasflaschen prüfen<br>Rückseite, Gerät<br>S-ORC prüfen<br>S-ORC, Beschreibung<br>Sättigung, O2, errechnet / gemessen<br>Sauerstoff abspaltende Desinfektionsmittel<br>Säuren, Desinfektionsmittel<br>Schlauchwechsel<br>Schnittstellen konfigurieren, Externe Geräte<br>Schrittmacherimpuls-Erkennung<br>Sekret absaugen                                                                                                    | 24<br>146<br>25<br>182<br>173<br>121<br>121<br>38<br>63, 64<br>89<br>42                                                          | Tasten an der Parameterbox<br>Technische Daten<br>Teile zerlegen<br>Teilsysteme, Lage der<br>Temperatur-Messung, Meßprinzip<br>Temperatur-Sensor montieren<br>Ton einstellen<br>Ton, Puls-, Alarm-<br>Tonfolge festlegen, ISO / Dräger-Standard<br>Transport des Patienten<br>Transportfunktion<br>Trend löschen                                                                                                    | 152<br>119<br>101<br>175<br>130<br>61<br>61<br>61<br>87<br>87<br>71                                                                                                    |
| Reservegasflaschen prüfen<br>Rückseite, Gerät<br>S-ORC prüfen<br>S-ORC, Beschreibung<br>Sättigung, O2, errechnet / gemessen<br>Sauerstoff abspaltende Desinfektionsmittel<br>Säuren, Desinfektionsmittel<br>Schlauchwechsel<br>Schnittstellen konfigurieren, Externe Geräte<br>Schrittmacherimpuls-Erkennung<br>Sekret absaugen<br>Sekretabsaugung                                                                                                    | 24<br>146<br>25<br>182<br>173<br>121<br>121<br>38<br>63, 64<br>89<br>42<br>24                                                    | Tasten an der Parameterbox<br>Technische Daten<br>Teile zerlegen<br>Teilsysteme, Lage der<br>Temperatur-Messung, Meßprinzip<br>Temperatur-Sensor montieren<br>Ton einstellen<br>Ton, Puls-, Alarm-<br>Tonfolge festlegen, ISO / Dräger-Standard<br>Transport des Patienten<br>Transportfunktion<br>Trend löschen<br>Trend, Gesamtdarstellung                                                                                                    | 152<br>119<br>101<br>175<br>130<br>61<br>61<br>61<br>87<br>87<br>71<br>71                                                                                                    |
| Reservegasflaschen prüfen<br>Rückseite, Gerät<br><b>S</b> -ORC prüfen<br>S-ORC, Beschreibung<br>Sättigung, O2, errechnet / gemessen<br>Sauerstoff abspaltende Desinfektionsmittel<br>Säuren, Desinfektionsmittel<br>Schlauchwechsel<br>Schnittstellen konfigurieren, Externe Geräte<br>Schrittmacherimpuls-Erkennung<br>Sekret absaugen<br>Sekretabsaugung<br>Sekretabsaugung montieren                                                                                                    | 24<br>146<br>25<br>182<br>173<br>121<br>121<br>38<br>63, 64<br>89<br>42<br>24<br>130                                             | Tasten an der Parameterbox<br>Technische Daten<br>Teile zerlegen<br>Teilsysteme, Lage der<br>Temperatur-Messung, Meßprinzip<br>Temperatur-Sensor montieren<br>Ton einstellen<br>Ton, Puls-, Alarm-<br>Tonfolge festlegen, ISO / Dräger-Standard<br>Transport des Patienten<br>Transport des Patienten<br>Trend löschen<br>Trend, Gesamtdarstellung<br>Trend-Bildschirm                                                                                                    | 152<br>119<br>101<br>175<br>130<br>61<br>61<br>61<br>87<br>87<br>71<br>71<br>71                                                                                                    |
| Reservegasflaschen prüfen<br>Rückseite, Gerät<br>S-ORC prüfen<br>S-ORC, Beschreibung<br>Sättigung, O2, errechnet / gemessen<br>Sauerstoff abspaltende Desinfektionsmittel<br>Säuren, Desinfektionsmittel<br>Schlauchwechsel<br>Schnittstellen konfigurieren, Externe Geräte<br>Schrittmacherimpuls-Erkennung<br>Sekret absaugen<br>Sekretabsaugung<br>Sekretabsaugung montieren<br>Sekretabsaugung prüfen                                                                                                    | 24<br>146<br>25<br>182<br>173<br>121<br>121<br>38<br>63, 64<br>89<br>42<br>24<br>130<br>24                                       | Tasten an der Parameterbox<br>Technische Daten<br>Teile zerlegen<br>Teilsysteme, Lage der<br>Temperatur-Messung, Meßprinzip<br>Temperatur-Sensor montieren<br>Ton einstellen<br>Ton, Puls-, Alarm-<br>Tonfolge festlegen, ISO / Dräger-Standard<br>Transport des Patienten<br>Transportfunktion<br>Trend löschen<br>Trend, Gesamtdarstellung<br>Trend-Bildschirm<br>Trend-Bildschirm, Lupenfunktion                                                                                                    | 152<br>119<br>101<br>175<br>130<br>61<br>61<br>61<br>87<br>87<br>71<br>71<br>71<br>71                                                                                                    |
| Reservegasflaschen prüfen<br>Rückseite, Gerät<br>S-ORC prüfen<br>S-ORC, Beschreibung<br>Sättigung, O2, errechnet / gemessen<br>Sauerstoff abspaltende Desinfektionsmittel<br>Säuren, Desinfektionsmittel<br>Schlauchwechsel<br>Schnittstellen konfigurieren, Externe Geräte<br>Schrittmacherimpuls-Erkennung<br>Sekret absaugen<br>Sekretabsaugung<br>Sekretabsaugung montieren<br>Sekretabsaugung prüfen<br>Selbsttest                                                                                                    | 24<br>146<br>25<br>182<br>173<br>121<br>121<br>38<br>63, 64<br>89<br>42<br>24<br>130<br>24<br>25, 132                            | Tasten an der Parameterbox<br>Technische Daten<br>Teile zerlegen<br>Teilsysteme, Lage der<br>Temperatur-Messung, Meßprinzip<br>Temperatur-Sensor montieren<br>Ton einstellen<br>Ton, Puls-, Alarm-<br>Tonfolge festlegen, ISO / Dräger-Standard<br>Transport des Patienten<br>Transportfunktion<br>Trend löschen<br>Trend, Gesamtdarstellung<br>Trend-Bildschirm<br>Trend-Bildschirm, Lupenfunktion                                                                                                    | 152<br>119<br>101<br>175<br>130<br>61<br>61<br>61<br>87<br>87<br>71<br>71<br>71<br>71                                                                                                    |
| Reservegasflaschen prüfen<br>Rückseite, Gerät<br>S-ORC prüfen<br>S-ORC, Beschreibung<br>Sättigung, O2, errechnet / gemessen<br>Sauerstoff abspaltende Desinfektionsmittel<br>Säuren, Desinfektionsmittel<br>Schlauchwechsel<br>Schnittstellen konfigurieren, Externe Geräte<br>Schnittstellen konfigurieren, Externe Geräte<br>Schrittmacherimpuls-Erkennung<br>Sekret absaugen<br>Sekretabsaugung<br>Sekretabsaugung montieren<br>Sekretabsaugung prüfen<br>Selbsttest<br>Selbsttest abbrechen                                                          | 24<br>146<br>25<br>182<br>173<br>121<br>121<br>38<br>63, 64<br>89<br>42<br>24<br>130<br>24<br>25, 132<br>6, 7                    | Tasten an der Parameterbox<br>Technische Daten<br>Teile zerlegen<br>Teilsysteme, Lage der<br>Temperatur-Messung, Meßprinzip<br>Temperatur-Sensor montieren<br>Ton einstellen<br>Ton, Puls-, Alarm-<br>Tonfolge festlegen, ISO / Dräger-Standard<br>Transport des Patienten<br>Transport des Patienten<br>Trend löschen<br>Trend, Gesamtdarstellung<br>Trend-Bildschirm<br>Trend-Bildschirm, Lupenfunktion                                                                                                    | 152<br>119<br>101<br>175<br>130<br>61<br>61<br>61<br>87<br>87<br>71<br>71<br>71<br>71<br>71                                                                                                    |
| Reservegasflaschen prüfen<br>Rückseite, Gerät<br><b>S</b> -ORC prüfen<br>S-ORC, Beschreibung<br>Sättigung, O2, errechnet / gemessen<br>Sauerstoff abspaltende Desinfektionsmittel<br>Säuren, Desinfektionsmittel<br>Schlauchwechsel<br>Schnittstellen konfigurieren, Externe Geräte<br>Schrittmacherimpuls-Erkennung<br>Sekret absaugen<br>Sekretabsaugung<br>Sekretabsaugung montieren<br>Sekretabsaugung prüfen<br>Selbsttest<br>Selbsttest abbrechen<br>Selbsttest, Ablaufschema                                                                      | 24<br>146<br>25<br>182<br>173<br>121<br>121<br>38<br>63, 64<br>89<br>42<br>24<br>130<br>24<br>25, 132<br>6, 7<br>164             | Tasten an der Parameterbox<br>Technische Daten<br>Teile zerlegen<br>Teilsysteme, Lage der<br>Temperatur-Messung, Meßprinzip<br>Temperatur-Sensor montieren<br>Ton einstellen<br>Ton, Puls-, Alarm-<br>Tonfolge festlegen, ISO / Dräger-Standard<br>Transport des Patienten<br>Transportfunktion<br>Trend löschen<br>Trend, Gesamtdarstellung<br>Trend-Bildschirm<br>Trend-Bildschirm, Lupenfunktion                                                                                                    | 55<br>152<br>119<br>101<br>175<br>130<br>61<br>61<br>61<br>87<br>71<br>71<br>71<br>71<br>71<br>71<br>64<br>93                                                                                                    |
| Reservegasflaschen prüfen<br>Rückseite, Gerät<br>S-ORC prüfen<br>S-ORC, Beschreibung<br>Sättigung, O2, errechnet / gemessen<br>Sauerstoff abspaltende Desinfektionsmittel<br>Säuren, Desinfektionsmittel<br>Schlauchwechsel<br>Schnittstellen konfigurieren, Externe Geräte<br>Schnittstellen konfigurieren, Externe Geräte<br>Schrittmacherimpuls-Erkennung<br>Sekret absaugen<br>Sekretabsaugung<br>Sekretabsaugung montieren<br>Sekretabsaugung prüfen<br>Selbsttest<br>Selbsttest abbrechen<br>Selbsttest, Ablaufschema<br>Selbsttest, automatischer | 24<br>146<br>25<br>182<br>173<br>121<br>121<br>38<br>63, 64<br>89<br>42<br>24<br>130<br>24<br>25, 132<br>6, 7<br>164<br>27       | Tasten an der Parameterbox<br>Technische Daten<br>Teile zerlegen<br>Teilsysteme, Lage der<br>Temperatur-Messung, Meßprinzip<br>Temperatur-Sensor montieren<br>Ton einstellen<br>Ton, Puls-, Alarm-<br>Tonfolge festlegen, ISO / Dräger-Standard<br>Transport des Patienten<br>Transportfunktion<br>Trend löschen<br>Trend, Gesamtdarstellung<br>Trend-Bildschirm<br>Trend-Bildschirm, Lupenfunktion<br>Uhrzeit festlegen<br>Umschalten der Maßeinheit<br>Umwelteinflüsse, Technische Daten                                                | 55<br>152<br>119<br>101<br>175<br>130<br>61<br>61<br>61<br>87<br>87<br>71<br>71<br>71<br>71<br>71<br>71<br>64<br>93<br>153                                                                                                    |
| Reservegasflaschen prüfen<br>Rückseite, Gerät<br>S-ORC prüfen<br>S-ORC, Beschreibung<br>Sättigung, O2, errechnet / gemessen<br>Sauerstoff abspaltende Desinfektionsmittel<br>Säuren, Desinfektionsmittel<br>Schlauchwechsel<br>Schnittstellen konfigurieren, Externe Geräte<br>Schnittstellen konfigurieren, Externe Geräte<br>Schrittmacherimpuls-Erkennung<br>Sekret absaugen<br>Sekretabsaugung<br>Sekretabsaugung montieren<br>Sekretabsaugung prüfen<br>Selbsttest<br>Selbsttest abbrechen<br>Selbsttest, Ablaufschema<br>Selbsttest, automatischer | 24<br>146<br>25<br>182<br>173<br>121<br>121<br>38<br>63, 64<br>89<br>42<br>24<br>130<br>24<br>25, 132<br>6, 7<br>164<br>27<br>25 | Tasten an der Parameterbox<br>Technische Daten<br>Teile zerlegen<br>Teilsysteme, Lage der<br>Temperatur-Messung, Meßprinzip<br>Temperatur-Sensor montieren<br>Ton einstellen<br>Ton, Puls-, Alarm-<br>Tonfolge festlegen, ISO / Dräger-Standard<br>Transport des Patienten<br>Transport des Patienten<br>Trend, Gesamtdarstellung<br>Trend, Gesamtdarstellung<br>Trend-Bildschirm<br>Trend-Bildschirm, Lupenfunktion<br>Uhrzeit festlegen<br>Umschalten der Maßeinheit<br>Umwelteinflüsse, Technische Daten<br>Unterbrechen, NiBP-Messung | <ul> <li>86</li> <li>152</li> <li>119</li> <li>101</li> <li>175</li> <li>130</li> <li>61</li> <li>61</li> <li>61</li> <li>87</li> <li>71</li> <li>71</li> <li>71</li> <li>71</li> <li>64</li> <li>93</li> <li>153</li> <li>91</li> </ul> |

| Unterdruck, Narkosegas-Fortleitung                  | 18, 22  |
|-----------------------------------------------------|---------|
| Unterdruck, Sekretabsaugung                         | 24      |
| Ursache (Meldung-Ursache-Abhilfe)                   | 102     |
| USV                                                 | 17      |
| <b>V</b> apor prüfen                                | 22      |
| Vapor, Sicherheitsfülleinrichtung                   | 22      |
| Vapor, Steckadapter                                 | 22      |
| Vapor, Verriegelung                                 | 22      |
| Ventilations-Alarme anpassen                        | 74      |
| Ventilator, Bedienelemente                          | 10, 141 |
| Ventilatormeldungen (Meldung-Ursache-Abhilfe)       | 109     |
| Ventile einsetzen                                   | 127     |
| Ventile, Lage der                                   | 101     |
| Verfahren, (Reinigen, Desinfizieren, Sterilisieren) | 125     |
| Verknüpfen von Alarmen, Druck, Flow, CO2            | 82      |
| Verknüpfen von Alarmen, Puls- / Herzrate            | 83      |
| Vermeiden von Artefakten SpO2                       | 173     |
| Vermeiden von Kondensat                             | 169     |
| Verwendungszweck                                    | 5       |
| Volumeter starten                                   | 58      |
| Volumeter-Modul                                     | 58      |
| Wartung des Deckengerätes                           | 188     |
| Was ist was                                         | 140     |
| Wasserabscheider austauschen                        | 134     |
| Wasserabscheider kontrollieren                      | 40      |
| Wechselfristen                                      | 137     |
| Zeiteinstellung                                     | 64      |
| Zentral-Venöser Druck, iBP-Messung                  | 94      |
| Zentralversorgung (medizinischer Gase)              | 24      |
| Ziffern-Module                                      | 57      |
| Zusatzsteckdosen, Hilfs-Netzsteckdosen              | 152     |

Diese Gebrauchsanweisung gilt nur für Cicero EM mit der Fabrikations-Nr.:

Ohne von Dräger eingetragene Fabrikations-Nr. informiert diese Gebrauchsanweisung nur unverbindlich!

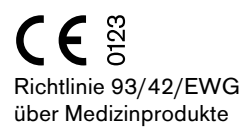

#### Dräger Medical AG & Co. KGaA

- ☆ Moislinger Allee 53 55
- D-23542 Lübeck
- 囵 +49 451 8 82 0
- TX 26 80 70
- FAX +49 451 8 82-20 80
- □ http://www.draeger.com

**90 29 237** - GA 5131.107 de © Dräger Medical AG & Co. KGaA 5. Ausgabe - März 2002 Änderungen vorbehalten